## 한영사전 · 한일사전 · 한중사전 · 국어사전 玉篇 고사성어사전 영한사전 · 영영사전 · 미국영어사전 영어유의어사전 Collocations사전 영어 표현사전 e-mail 알짜표현 일한사전・広辞苑 일본어 한자 읽기 사전 일본 외래어 사전 중한사전 홈스테이 유학 영어 회화 위기상황 돌파 영어 회화 여행 일본어 회화 주머니속의 여행회화 VOCA 어원편 VOCA 테마편 **TOEIC Vocabulary TOEFL Vocabulary** 핵심 용어 사전 유학 • 어학연수 이것만은 꼭 외우고 떠나자 Multilingual Word and Phrasebank 영어통합검색 통합검색 사전 사용시의 편리한 기능 PUZZLE 계산기능

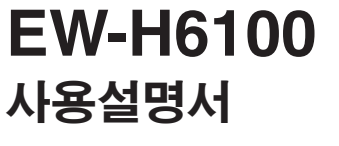

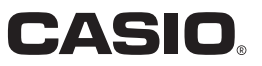

Κ

RJA518360-001V01

## 중요사항!

만약을 대비하여 사용설명서 등은 소중히 보관해 주십시오.

B급 기기 (가정용 정보통신기기) 이 기기는 가정용으로 전자파적합등록을 한 기기로서 주거지역에서는 물론 모든 지역에서 사용할 수 있습니다.

• TOEIC is a registered trademark of Educational Testing Service(ETS). TOEFL is a registered trademark of Educational Testing Service(ETS). This publication is not endorsed or approved by ETS.

- This product includes FontAvenue® font(s) licenced by NEC Corporation. FontAvenue is a registered trademark of NEC Corporation.
- 본 매뉴얼에 사용되는 회사명과 제품명은 각 소유자의 등록상표 또는 상표일 수 있습니다.

# 부속품의 확인

사용하시기 전에 이하의 부속품이 있는지 확인해 주십시오.

- •케이스
- ·USB 케이블
- •전용 이어폰
- 터치펜(본체에 수납)
- 터치패널 보호필름
- 알칼리 AAA 건전지 2개

※구입하신 제품(특별 포장 상품 등)에 따라서는 부속품이 다를 수 있습니다.

### 부속 케이스 사용상의 주의

- 부속 케이스는 전자사전의 스크래치 방지를 위한 목적으로 제작된 것입니다. (내충격성 제품이 아닙니다).
  그러므로, 부속 케이스에 들어 있는 상태에서 어떠한 충격이 가해지면 전자사 전이 고장날 수 있으니 주의하십시오.
- 전자사전을 부속 케이스에 넣거나 꺼낼 때, 전자사전을 떨어뜨리지 않도록 주 의하십시오.
- 부속 케이스 위에 물건을 올려 놓지 마십시오.
- 부속 케이스는 방수가공이 되어 있지 않습니다.
   또한, 물에 젖으면 탈색될 수 있습니다. 젖었을 때는 즉시 마른 천 등을 이용 하여 물기를 닦아내십시오.
- · 부속 케이스에 벤젠이나 시너 등 휘발성 액체가 묻으면 변색될 수 있으니 주 의하십시오.
- 부속 케이스를 직사광선이 닿는 장소에 방치하지 마십시오. 장기간 직사광선 에 노출되면 변색이나 탈색의 원인이 됩니다.

# 처음 전지 설치와 설치 후의 조작

구입하신 후, 본 제품을 사용하기 전에 아래의 순서에 따라 동봉 된 알칼리 AAA 건전지 2개를 넣으십시오.

본체 뒷면의 △ △ 부분을 눌러 화살표 방향으로 밀어낸 후, 전 지덮개를 떼어냅니다.

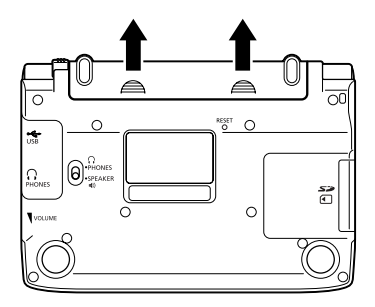

**2** 전지 2개를 넣습니다.

- 전지의 (-)극 쪽의 <u>스프링을 누르면서</u>, (+)극 쪽을 케이스 안으로 끼워 넣습니 다.
- 전지 꺼내기용 리본 위에 전지를 올려 놓습니다.
- 전지의 극성(+ -)을 확인 후 정확하게 넣으십시오.
- · 스프링이 튀어 나오거나 전지 밑으로 깔리지 않고 반듯하게 눌려져 있는지 확인해 주십시오.

전지 꺼내기용 리본

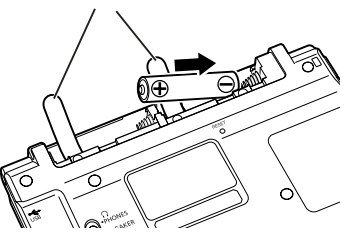

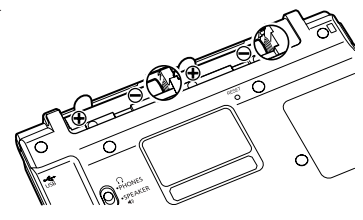

**3** 터치펜을 전지덮개에서 꺼낸 후, 전지덮개를 본체에 끼웁니다.

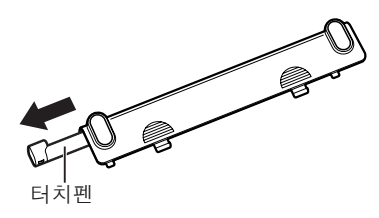

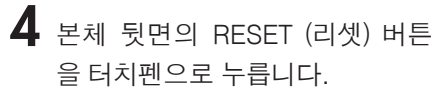

• RESET 버튼을 누를 때에는 이쑤시개나 연필 등, 끝이 부러지기 쉬운 물건을 사용하지 마십시오. 고장의 원인이 됩니다.

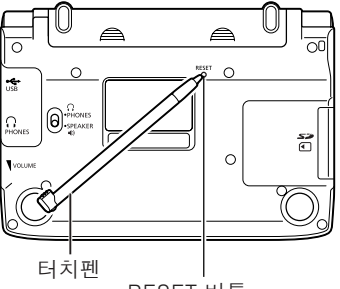

RESET 버튼

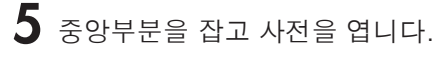

• 화면 밝기 설정화면이 표시됩니다.

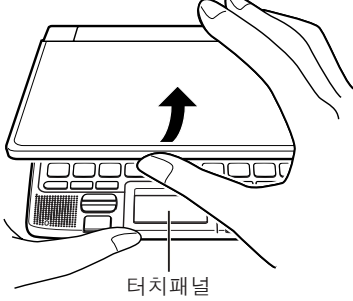

6 ◀ ▶ 키를 눌러서 화면의 밝기 를 조정합니다.

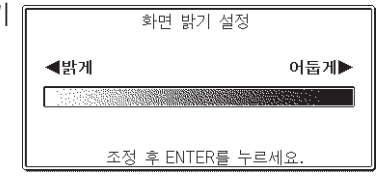

**7** ENTER 키를 누릅니다.

- 터치패널 밝기조정 화면이 표시됩니다.
- 키를 눌러서 터치패널의 밝기 를 조정합니다.

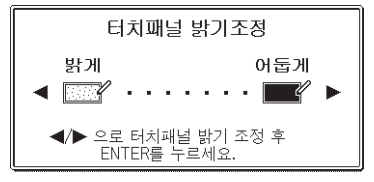

- **8** ENTER 키를 누릅니다.
  - 터치패널 조정화면이 표시됩니다.
  - 터치패널내의 4가지 십자 마크의 중심 부분을 하나하나 터치펜으로 터치해 주세요.
  - 4개의 십자 마크를 모두 터치하면 언 어설정화면이 표시됩니다.

터치패널 조정

터치패널에 표시된 4개의 십자 마크의 중심을 부속된 터치펜으로 정확하게 전부 터치해 주세요.

중지할 경우는 ESC/LIST를 누르세요.

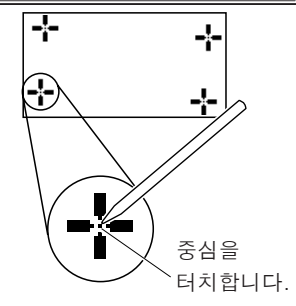

언어설정

선택 후 ENTER를 누르세요.

한국어

O 중국어 O 일본어

0 영어

- Я▲▼키를 눌러서 화면 타이틀 이나 메시지 등에 사용하고 싶 은 언어 옆으로 ●를 이동시킵 니다.
  - 본 사용설명서는 「한국어」 설정 상태 를 기준으로 하여 설명하고 있습니다.

## 10 ENTER 키를 누릅니다.

- MENU화면이 표시됩니다.
- MENU화면이 표시되면, 터치펜은 원 래의 수납부에 보관해 주십시오. (반 듯하고 확실하게 안쪽까지 넣어 주십 시오.)

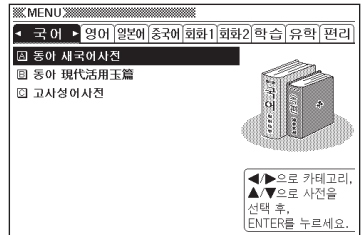

- 동봉된 전지는 공장 출하시부터 미량의 방전에 의해 소모가 시작됩니다. 그러므로 제품의 사용시기에 따라 소정의 사용시간을 채우지 못한 채 수명을 다하는 경우가 있습니다. 이 점 미리 양해해 주시기 바랍니다.
- ●옥시라이드 (oxyride)건전지 또는 기타 다른 종류의 니켈계 1차전지는 본 제품과 함께 사용하지 마십시오. 이들 건전지와 제품 사양간의 비호환으로 인 해서 건전지 수명이 짧아지거나 제품이 오작동될 수 있습니다.
- ●사용 방법이나 SD 메모리카드의 종류와 사용 상황에 따라 전지의 수명이 현저히 짧아질 수 있습니다.

# PC에 연결하기 전에 주의할 사항

LIBRARY 기능을 사용하여 PC 의 텍스트 파일을 본 제품으로 보 려면, 전용 데이터 전송 소프트웨어 (「EX-word TextLoader」) 가 필요합니다. 본 제품과 PC를 연결하기 전에 반드시 이 소프트웨 어를 PC에 인스톨해 주십시오.

- 데이터 전송 소프트웨어는 이하의 홈페이지에서 다운로드해 주십시오. http://www.excellent-word.co.kr/
- 소프트웨어를 인스톨하기 전에 본 제품과 PC를 연결하면, 오작동의 원인이 됩니다.
- 소프트웨어를 인스톨하면, 데이터 전송에 필요한 전용 USB 드라이버가 자동으로 인스톨됩니다.

# 백라이트 기능에 대해서

본 제품에는 어느 정도 어두운 곳에서도 표시화면이 잘 보이도록 백라이트 기능이 탑재되어 있습니다. 백라이트 소등 상태에서는 전지의 소모를 줄일 수 있습니다.

백라이트 켜기

☺️키를 누릅니다.

백라이트 끄기

백라이트가 켜진 상태에서 다시 한 번 🗁 키를 누릅니다.

### 백라이트의 사용 시간

키 조작을 전혀 하지 않은 상태에서 약 30초가 경과하면 자동적으로 꺼집니다.

- 임의의 키 조작을 하면, 켜진 상태가 지속됩니다. (마지막 조작 후 약 30초간)
- 임의의 키를 계속 누르고 있으면, 약 30초 후 자동적으로 꺼집니다.

### 백라이트와 전지의 수명

- •백라이트 기능을 자주 사용하면 전지의 수명이 단축됩니다.
- ・다음의 전지 수명은 백라이트 사용시의 기준치입니다. (새 알칼리전지를 25℃에서 사용할 경우)

| 백라이트 사용 조건                                             | 전지 수명  |
|--------------------------------------------------------|--------|
| 1시간 중 4분 입력·검색, 55분 표시, 스피커로 1분 음성<br>출력, 백라이트 점등하지 않음 | 약 75시간 |
| 1시간 중 4분 입력·검색, 55분 표시, 스피커로 1분 음성<br>출력, 백라이트 3분 점등   | 약 60시간 |
| 1시간 중 4분 입력·검색, 55분 표시, 스피커로 1분 음성<br>출력, 백라이트 15분 점등  | 약 45시간 |
| 1시간 중 4분 입력·검색, 55분 표시, 스피커로 1분 음성<br>출력, 백라이트 연속 점등   | 약 20시간 |

# 목 차

| 부속품의 확인<br>처음 전지 설치와 설치 후의 조작<br>PC에 연결하기 전에 주의할 사항<br>백라이트 기능에 대해서                                                      | 1<br>2<br>5<br>6                                               |
|----------------------------------------------------------------------------------------------------|----------------------------------------------------------------|
| 머릿말                                                                                                    | 14                                                             |
| 본 제품의 특징주의사항<br>주의사항<br>각 부의 명칭<br>터치펜<br>본 제품을 여는 방법<br>키의 명칭과 기능<br>전원의 ON/OFF                                         |                                                                |
| 기본 조작                                                                                                    | 25                                                             |
| 기본 조작<br>사전 호출 방법<br>단어나 항목 선택<br>회면의 연속된 부분 보기<br>이전 화면으로 돌아가기<br>리스트 보기<br>화면 표시 전환<br>다른 단어 검색<br>GUIDE기능             | 25<br>27<br>28<br>28<br>28<br>28<br>28<br>28<br>28<br>30<br>31 |
| 문자 입력                                                                                                    | 32                                                             |
| 한글 입력<br>알파벳 입력시 주의점<br>일본어 문자 (히라가나/가타카나) 입력<br>「로마자 입력」과「50 음 보드 입력」<br>중국어 (병음) 입력<br>숫자 입력<br>잘못 입력한 문자의 정정<br>문자 삭제 |                                                                |
| 군지 수가                                                                                                    |                                                                |

| 터치패널의 사용방법                       | 39       |
|----------------------------------|----------|
| 터치패널의 사용방법                       | 39       |
| 주의사양<br>입력 가능한 문자의 종류            | 39       |
| 문자 입력                            | 41       |
| 잘못 입력한 문자의 성성<br>패널 조작 기능        | 42<br>43 |
| 한영사전 · 한일사전 · 한중사전 · 국어사전        | 45       |
| 표제어 검색 (한영사전)                    | 45       |
| 표제어 검색 (한일사선)<br>표제어 검색 (하주사저)   | 46       |
| 표제어 검색 (국어사전)                    | 48       |
| 영문자 검색 (한중사전ㆍ국어사전)               | 49       |
| 고어 검색 (국어자신)<br>고依               | 5 1      |
| · 本扁<br>최고요 거씨                   | 52       |
| 안사금 검색<br>부수획수 검색                | 52<br>53 |
| 총획수 검색                           | 55       |
| 무수일담 검색<br>브스 · 초회스 거새           | 56       |
| 한자검색                             | 59       |
| 어휘 검색                            | 60       |
| 고사성어사전                           | 61       |
| 표제어 검색                           | 61       |
| 인사님식부수획수 검색                      | 63       |
| 총획수 검색                           | 66       |
| 무수일담 검색<br>브스 · 초회스 거새           | 68<br>69 |
| 한자음 검색                           | 72       |
| 영한사전ㆍ영영사전ㆍ미국영어사전                 | 73       |
| 표제어 검색 (영한사전)                    | 73       |
| 표제어 검색 (영영사전)<br>포페어 거새 (미구역어시저) | 74       |
| 표제어의 숙어ㆍ예문ㆍ해설 보기                 | 7 5      |
|                                  | / 0      |

| 정확한 스펠링을 모를 때<br>스펠링 체크<br>숙어 검색<br>예문 검색                                                                               |                                             |
|----------------------------------------------------------------------------------------------------|---------------------------------------------|
| 영어유의어사전                                                                                                    | 83                                          |
| 표세어 검색<br>숙어 검색                                                                                                    |                                             |
| Collocations사전                                                                                                    | 85                                          |
| 표제어 검색<br>collocation (연어 검색)<br>숙어 검색<br>예문 검색                                                                         | 85<br>86<br>88<br>88<br>89                  |
| 영어 표현사전                                                                                                    | 90                                          |
| 카테고리 검색<br>상황별 검색<br>예문 검색                                                                                              |                                             |
| e-mail 알짜표현                                                                                                    | 95                                          |
| 키워드 검색<br>예문 검색                                                                                                    |                                             |
| <b>일한사전・広辞苑</b>                                                                                                    | 98                                          |
| 표제어 검색 (일한사전)<br>표제어 검색 (広辞苑)<br>검색하고 싶은 단어를 찾을 수 없을 때.<br>역순 검색 (広辞苑)<br>관용구 검색 (広辞苑)<br>영문자 검색 (広辞苑)<br>표・그림 보기 (広辞苑) | 98<br>99<br>100<br>101<br>102<br>104<br>104 |
| 일본어 한자 읽기 사전                                                                                                    | 107                                         |
| 한자음 검색<br>日本語読み 검색<br>부수획수 검색 · 총획수 검색<br>한자검색<br>日本国字 검색<br>일본어어휘 검색                                                   |                                             |

| 일본 | 볼 외래어 사전 ···································                          | 113                             |
|----|-----------------------------------------------------------------------|---------------------------------|
|    | 표제어 검색<br>알파벳약어 검색                                                    | .113<br>.114                    |
| 중한 | ·사전 · · · · · · · · · · · · · · · · · ·                               | 115                             |
|    | 병음검색<br>병음의 정확한 스펠링을 모를 때<br>한자검색<br>부수획수 검색・총획수 검색・부수일람 검색<br>한자음 검색 | 115<br>116<br>118<br>119<br>120 |
| 홈스 | 노테이 유학 영어 회화 · · · · · · · · · · · · · · · · · ·                      | 122                             |
|    | 기본 표현<br>상황별 검색                                                       | .122<br>.123                    |
| 위7 | 상황 돌파 영어 회화                                                           | 124                             |
|    | 기본 표현<br>상황별 검색                                                       | .124<br>.125                    |
| 여힘 | 생일본어 회화 · · · · · · · · · · · · · · · · · ·                           | 126                             |
|    | 기본 회화편<br>상황별 회화편                                                     | 126<br>127                      |
| 주머 | · · · · · · · · · · · · · · · · · · ·                                 | 128                             |
|    | 카테고리 검색                                                               | 128                             |
| VO | CA 어원편 · · · · · · · · · · · · · · · · · · ·                          | 129                             |
|    | 카테고리 검색<br>표제어 검색                                                     | .129<br>.133                    |
| VO | CA 테마편 ···································                            | 134                             |
|    | 카테고리 검색<br>표제어 검색                                                     | .134<br>.135                    |
| ТО | EIC Vocabulary                                                        | 136                             |
|    | 어휘 검색<br>카테고리 검색                                                      | 136<br>138                      |
| TO | EFL Vocabulary <sup>·</sup>                                           | 140                             |
|    | 어휘 검색<br>계스 하스                                                        | 140                             |
|    | 네는 ㅋ급<br>레슨별 단어 보기                                                    | 142                             |
|    | 연습문제 풀기                                                               | 144                             |

#### 146 핵심 용어 사전 핵심용어 한번에 공부하기......146 영어검색 · 한글검색 (수학 핵심 용어 사전 · 생물 핵심 용어 사전)..... 147 용어 사선)..... 영어검색·한글검색 (물리·화학 핵심 용어 사전·사회 핵심 용어 사전・국어 핵심 용어 사전)......148 부록 · 운문체편 · 신화 및 기독교 배경 (사회 핵심 용어 유학 · 어학연수 이것만은 꼭 외우고 떠나자 151 카테고리 검색..... Multilingual Word and Phrasebank 153 카테고리 검색......155 숙어 검색......157 영어통한검색 160 영어통합검색......160 영어검색......161 숙어 검색·예문 검색......162 건색결과 우선표시 사전설정......164 통합검색 165 통한검색......165 사전 사용시의 편리한 기능 167 발음 기능......167 발음을 듣기 전에......167 발음 방식......169 ▲ 아이콘이 표시되어 있는 단어와 예문 등의 네이티브 발음 듣기......170 발음속도 설정......173 발음언어 설정......174 즐겨찾기 기능......175 등록......175 사전 선택......176 등록 해제......176 추가검색 (화면 분할 검색).....177

| 추가검색 (상세검색/어순지정 검색)      | 179 |
|--------------------------|-----|
| 추가검색 (스펠링/원형후보 검색)       | 181 |
| HISTORY기능                | 182 |
| 사전별 HISTORY보기            | 182 |
| 전 사전 HISTORY보기           | 183 |
| HISTORY 삭제               |     |
| JUMP기능                   |     |
| ZOOM기능                   |     |
| 단어의 뜻이나 해설 화면의 문자 사이즈 변경 |     |
| 리스트 표시 화면의 문자 사이즈 변경     |     |
| 단어장 기능                   |     |
| 단어/예문/숙어 등록              |     |
| 등록한 단어/예문/숙어 보기          |     |
| 단어/예문/숙어에 체크표시 하기        |     |
| 단어/예문/숙어의 호출순서 설정        |     |
| 단어/예문/숙어 삭제              |     |

### PUZZLE

| PUZZLE      |     |
|-------------|-----|
| 「스탠다드편」의 규칙 |     |
| 「부등호편」의 규칙  |     |
| 「연산편」의 규칙   |     |
| 퍼즐 푸는 방법    | 197 |
| 성적을 보는 방법   |     |

### 계산기능

| 계산기능               |  |
|--------------------|--|
| 기본계산               |  |
| 상수계산               |  |
| 메모리계산              |  |
| 입력 내용 정정           |  |
| 이전 계산내용을 삭제할 때     |  |
| 에러 ( 'E' ) 가 표시될 때 |  |

## 설정변경

| 설정변경       |     |
|------------|-----|
|            | 205 |
| 자동 절전 시간설정 |     |
| 화면 밝기 설정   | 206 |
| 근접어검색 설정   |     |
| 언어설정       | 207 |

### 201

205

195

| 터치패널 밝기조정 | 207 |
|-----------|-----|
| 터치패널 조정   | 208 |
| 펜입력 인식설정  | 208 |

## 사전의 저작권 등에 관하여

### 부록

| 로마자의 가나 대응표               | 216 |
|---------------------------|-----|
| 여러 가지 문자의 입력              | 219 |
| 부수 일람 (玉篇)                |     |
| 부수 색인 (일본어 한자 읽기 사전)      |     |
| 신구 글자체 대조표 (일본어 한자 읽기 사전) | 224 |
| 漢語拼音方案 (중한사전)             | 226 |
| 漢字偏旁名稱表 (중한사전)            |     |

### 이러한 때에는

| 터치패널에 펜으로 입력한 문자가 바르게 인식되지 |     |
|----------------------------|-----|
| 않을 때는                      | 228 |
| 모든 종류의 문자에 공통된 주의사항        | 228 |
| 영어 알파벳・숫자 쓰는 방법            | 229 |
| 일본어 문자(히라가나・가타카나) 쓰는 방법    | 230 |
| 이러한 메시지가 나오면               | 231 |
| 이러한 증상이 나타나면               | 232 |
| RESET할 때에는                 | 234 |
| 전지 교환                      | 236 |
| 전지 교환하기                    | 237 |
| 사양                         | 240 |
| 사양                         | 240 |

## 209

216

### 228

# 본 제품의 특징

## 각 사전 공통의 편리한 기능

◆터치패널(펜입력기능)

키보드 대신에, 부속된 터치펜을 사용해서 터치패널에 문자를 입력하여 검색할 수 있습니다. ≫39페이지

◆발음기능

단어/숙어/예문 등의 발음(네이티브 발음 방식·텍스트 발음 방식)을 들을 수 있습니다. ▶ 167페이지

◆ 즐겨찾기 기능
 자주 사용하는 사전 등을 즐겨찾기에 등록할 수 있습니다.
 ▶ 175페이지

◆ 추가검색

- 화면 분할 검색 뜻이나 해설 화면을 참조하면서 화면을 상하로 분할하여 다른 단어를 검색할 수 있습니다. ▶177페이지
- ●상세검색/어순지정 검색 영어 예문 검색 또는 숙어 검색에서 해당 후보를 신속하게 추려내거나 단어의 어순을 지정하여 검색할 수 있습니다. ▶179페이지
- ●스펠링/원형후보 검색 표제어 검색시에 입력한 스펠링에 근접한 단어와 원형후보를 검색할 수 있습니 다. ▶ 181페이지
- ◆히스토리(HISTORY)기능

이전에 검색한 단어를 다시 검색할 때 히스토리 기능으로 쉽게 찾을 수 있습니다. ▶ 182페이지

◆점프(JUMP)기능

◆줌(ZOOM) 기능

화면의 문자 크기를 변경할 수 있습니다. (3단계 전환) >> 187페이지

### ◆ 가이드(GUIDE) 기능

각 사전의 범례 (편집방침, 이용방법 등)나 수록내용에 대한 설명 등을 볼 수 있습니다. ▶31페이지

#### ◆단어장

검색한 단어/예문/숙어 가운데 암기하고 싶은 항목을 단어장에 등록할 수 있습니다. 또한, 암기한 단어/예문/숙어에 체크표시를 해서 관리할 수도 있습니다. ▶ 188페이지

#### ◆표시전환 기능

화면에 표시되는 메시지나 화면 타이틀 등의 언어를 변경할 수 있습니다. 리스트나 데이터(뜻과 해설) 표시 화면, 숙어나 예문 검색시의 화면 표시형식을 변경할 수 있습니다. ▶28페이지

#### ◆백라이트 기능

어느 정도 어두운 장소에서도 사용할 수 있습니다. ▶6페이지

## 검색 방법

#### ◆근접어 검색

본 제품은 단어를 검색하기 위해 문자를 입력할 때마다 해당하는 단어 리스트를 표시합니다.

 · 문자를 모두 입력한 후 검색하는 방법으로도 전환할 수 있습니다.
 (근접어검색 설정OFF)
 (→ 206. 207페이지)

## 표시 방법

#### ◆미리보기 표시

후보리스트 중에서 반전된 표제어 뜻의 일부를 화면에서 미리 볼 수 있습니다.

 ・미리보기 표시의 위치를 변경할 수 있습니다. (→ 29페이지)

| ※※영한사전※                                      |                                                                                   |  |  |  |  |
|----------------------------------------------|-----------------------------------------------------------------------------------|--|--|--|--|
| 표제어 검색 fait                                  |                                                                                   |  |  |  |  |
| fait ac-com-pli<br>faites vos jeux<br>‡faith | fait ac·com·pli [F fɛtakőpli]<br>闅(흥-s -s [fɛzakőpli]) 기정 사실. ( <f]< th=""></f]<> |  |  |  |  |
| faith-based<br>fáith cúre<br>fáith cúrer     |                                                                                   |  |  |  |  |
| fáith dòctor<br>‡faith-ful<br>‡faith-ful-ly  |                                                                                   |  |  |  |  |
| fáith hèaler<br>fáith hèaling                |                                                                                   |  |  |  |  |
| *faith·less<br>fai-tour                      |                                                                                   |  |  |  |  |
| faits divers                                 |                                                                                   |  |  |  |  |
| ,                                            |                                                                                   |  |  |  |  |

| 영한사진                                                                                                    |                                                                                                    | a                                                                                                    | <b>†</b> ∔                                        |
|----------------------------------------------------------------------------------------------------|----------------------------------------------------------------------------------------------------|----------------------------------------------------------------------------------------------------|---------------------------------------------------|
| 표제어 검색 [g                                                                                                    | ood                                                                                                    |                                                                                                    | ]                                                 |
| rcoci<br>godd-af-terndon<br>godd-af-terndon<br>godd behavior<br>Gdod Bdok<br>gdod bùddy<br>gdod bùddy<br>gdod bùtt<br>gdod bùtt<br>gdod bùt<br>gdod byg<br>gdod byg<br>gdod con-di-tione<br>Gdod Con-bád cô<br>gdod dy | *good [gud]           good은 일상           는 날말 중의           형용사로서 질           에 드는 모든           며,「선(善)」           법도 중요하다           goods은 별개           [b](better; be           1(LH용수량정명) | 생활에서 가장 많(<br>하나다. [좋다] 날<br>적·양적·도덕적으!<br>경우에 폭넓게 쓸<br>을 기본으로 하는<br>명사 good의 복<br>의 표제어로 다룬(<br>st)<br>으로<br>도가) 좋은, 충분한 | 이 쓰이<br>= 뜻의<br>로 마음<br>수 있으<br>명사 용<br>수형인<br>구. |

모릿말

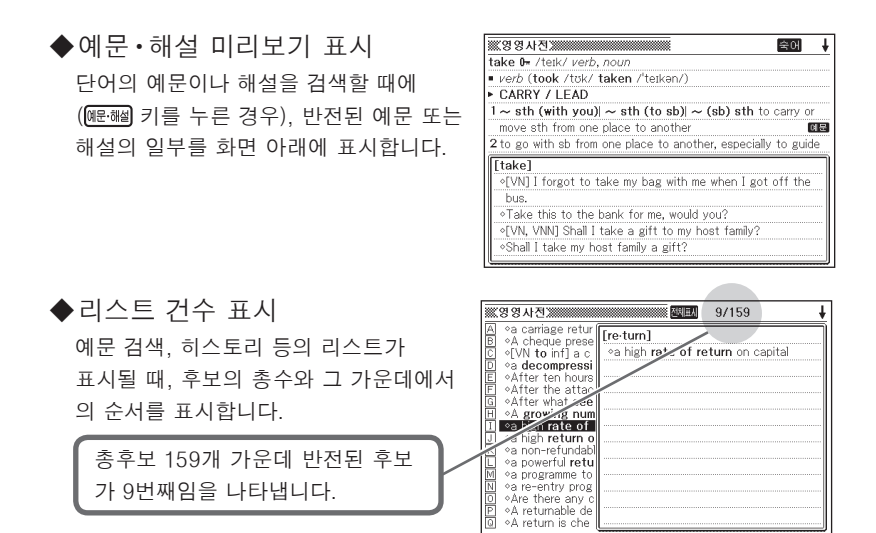

# 계산기능

덧셈이나 나눗셈 등의 사칙연산, 상수계산, 메모리계산을 할 수 있습니다.

## LIBRARY 기능

텍스트 파일을 PC를 사용하여 본 제품에 저장할 수 있습니다. LIBRARY 기능에 관한 자세한 내용은, 다음 URL에서 설명서를 다운로드해 주십시오. http://www.excellent-word.co.kr/

# 주의사항

본 제품을 사용하기 전에 다음 사항을 주의하십시오.

- 본 제품을 화기가 있는 곳에 버리지 마십시오. 파열로 인한 화재·부상의 원인이 됩니다.
- 난방기구 근처 등 온도가 높은 곳과 직사광선을 피해주십시오.
- 아주 낮은 기온에서는 일시적으로 정상작동이 되지 않을 수 있으나, 상온에서는 다시 정상적으로 작동합니다.
- 습한 곳, 더러운 곳, 먼지가 있는 곳을 피하십시오.
- 강한 충격을 주지 마시고, 구부리거나 비틀지 마십시오. 바지 주머니에 넣거나 단단한 것과 함께 가방에 넣지 않도록 주의하십시오.
- 본 제품 위에 무거운 물건을 올려 놓지 마십시오. 균형을 잃고 넘어지거나 떨어져 서 다칠 우려가 있습니다.
- 본 제품을 분해하지 마십시오.
- 펜, 연필 또는 뾰족한 물건을 사용하여 키를 누르지 마십시오.
- 본 제품에 이물질이 묻었을 경우 연하게 탄 중성세제를 부드러운 천에 묻혀 닦아 주십시오. 벤젠, 시너 또는 기타 휘발성 약품을 사용할 경우 본체와 키에 인쇄된 문자가 지워지거나 케이스가 손상될 수 있습니다.
- 연기가 나거나 이상한 냄새가 나고 뜨거워지는 등 이상 상태에서는 사용하지 마십시오. 이러한 상태에서 사용하면 화재·감전의 원인이 됩니다. 즉시 다음의 조치를 취해 주십시오.
  - 1 전원을 끈다.
  - 2 USB 케이블을 뺀다.
  - 3 구입하신 판매점 또는 카시오 서비스센터에 연락한다.
- 페이스 메이커 등을 사용하시는 분은 본 제품을 흉부(가슴의 주머니 등)근처에 서 사용하지 않도록 유의해 주십시오. 페이스 메이커 등에 자기의 영향이 미칠 수 있습니다. 만일 이상을 감지하면 즉시 본 제품을 몸에서 멀리하고 의사와 상담해 주십시오.
- 자기카드(신용카드, 현금카드, 선불카드 등)와 함께 소지하거나 보관하지 마십시오.
   본 제품은 자기를 띤 부품을 사용하고 있기 때문에, 자기카드를 사용할 수 없게 될 수 있습니다.
- 본 제품이나 SD카드로 전송한 PC측 데이터는 삭제하지 마시고 백업용으로 보관하여 주십시오. 본 제품의 고장, 수리 등으로 인해 저장 내용이 삭제될 수 있습니다.

#### 표시화면에 대하여

- 액정화면이나 터치패널에 강한 힘을 가하거나 볼펜 등 뾰족한 것으로 찌르지 마십 시오. 액정화면과 터치패널은 유리로 되어 있으므로 긁히거나 깨질 수 있습니다.
- 액정표시화면이 부서진 경우 액체에 닿지 않도록 하십시오. (피부 염증의 원인이 되는 경우가 있습니다.)
- 만일 입에 들어간 경우는 바로 양치질을 하고 의사와 상담하십시오.
- 눈에 들어가거나 피부에 묻은 경우에는 깨끗한 물로 15분 이상 세정한 후, 의사와 상담하십시오.

#### 사용장소에 대하여

- · 병원내, 항공기 등 휴대전화의 사용이 금지된 장소에서는 사용하지 마십시오.
- 정전기가 발생하기 쉬운 장소에서는 사용하지 마십시오.

#### USB 케이블 및 본 제품(USB 케이블)의 커넥터부분에 대해서

- USB 케이블을 바르게 사용하지 않으면 흠집이 나거나 파손되어, 화재·감전의 원 인이 됩니다. 다음 사항은 반드시 준수하여 주십시오.
  - 무거운 것을 올리거나 가열하지 말 것
  - 가공하거나 무리하게 구부리지 말 것
  - •비틀거나 잡아당기지 말 것
  - 화기 근처에 두지 말 것
  - 플러그를 뽑을 때는 케이블을 잡아당기지 말 것(반드시 USB 케이블의 플러그를 잡고서 뽑을 것)
  - USB 케이블의 플러그는 커넥터의 안쪽까지 확실하게 꽂을 것
  - •여행 등으로 장기간 사용하지 않을 때는 USB 케이블의 플러그를 커넥터에서 뽑을 것
  - 케이블이나 플러그가 손상되어 있으면 구입하신 판매점 또는 카시오 서비스센 터에 연락할 것
- · 젖은 손으로 USB 케이블이나 플러그를 만지지 마십시오. 감전의 원인이 됩니다.
- 커넥터부분에는 부속품 이외는 연결하지 마십시오. 화재·감전의 원인이 될 수 있습니다.

- CASIO COMPUTER CO., LTD.는 본 제품의 사용으로 인한 손해 혹은 제삼자로부터의 어떠한 청구에 대해서도 책임을 지지 않습니다.
- 본 설명서의 내용은 사전 예고 없이 변경될 수 있습니다.
- 본 설명서는 폐사의 서류상의 동의없이 어떠한 형태로도 일부 또는 전체를 복제할 수 없습니다.
- 본 설명서에 기재되어 있는 표시화면은 실제의 제품과 다소 다를 경우가 있으 므로 이 점 양해해 주시기 바랍니다.

#### 본 제품의 화면에 표시되는 문자체에 대하여 ------

- 본 제품에 표시되는 문자체와 신문이나 서적 등에 사용되는 인쇄 문자체가 다를 수 있습니다.
- 본 제품의 화면에 표시되는 표·그림은 화면상의 일람성을 중시하여, 일부 간 략화된 문자체를 사용하고 있습니다. 또한, 표·그림 이외에도 본 제품의 표시 도트 구성 관계상, 간략화된 문자가 표시되는 경우가 있습니다.

# 각 부의 명칭

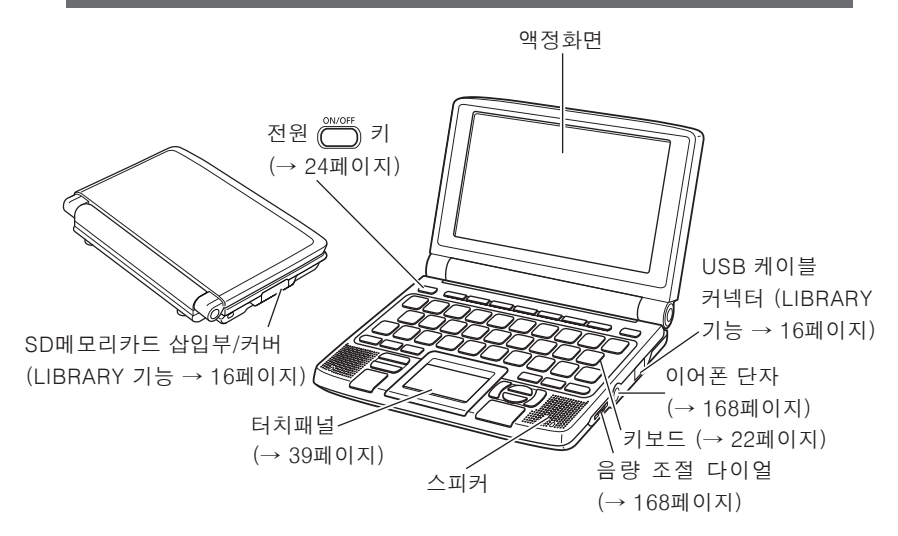

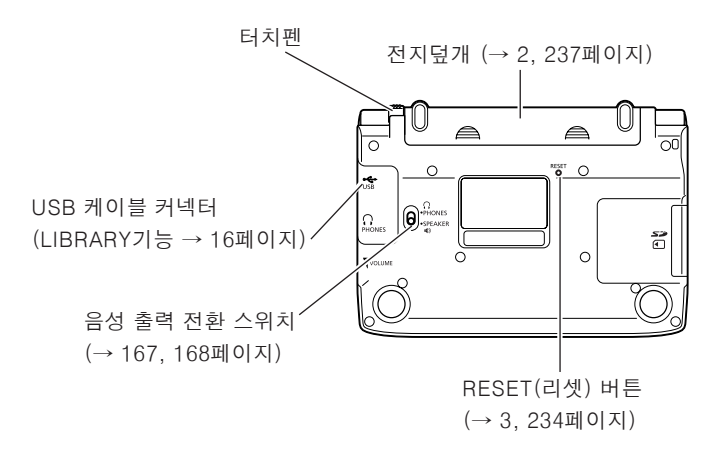

# 터치펜

터치펜은 터치패널을 조작하기 위한 전용 펜입니다.

터치펜 꺼내기 <sup>터치펜</sup> 수납부로부터 반듯하게 끌어 당깁니다.

터치펜 수납하기

터치펜 수납부에 반듯하게 넣습니다.

- 떨어지지 않도록 반듯하고 확실하 게 안쪽까지 넣어 주십시오.
- 터치펜을 분실하지 않도록 주의하 십시오.

# 본 제품을 여는 방법

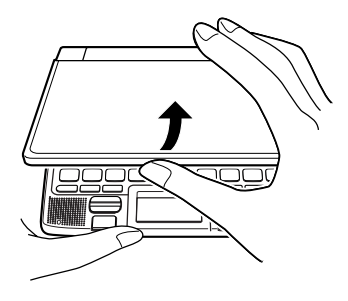

중앙부분을 잡고 엽니다.

٢Û

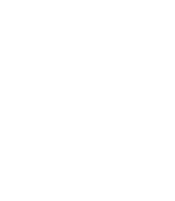

# 키의 명칭과 기능

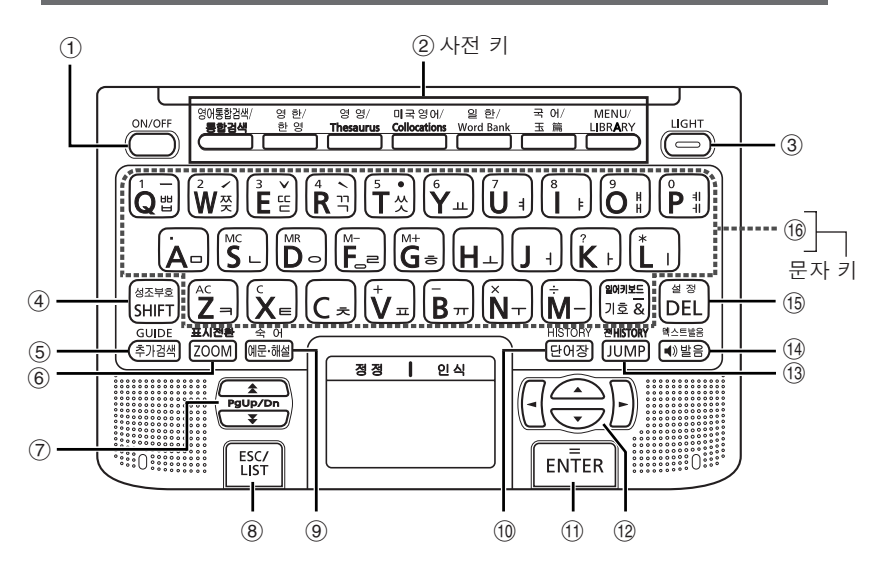

- ① 전원을 켜거나 끌 때 누릅니다. (→ 24페이지)
- ② 키 위쪽에 인쇄되어 있는 사전을 사용할 때, 이 키를 누릅니다. 각각의 키 에는 2개의 사전이 등록되어 있으며, 키를 누를 때마다 등록된 사전으로 전환됩니다. (→ 25, 27페이지)
- ③ 백라이트의 점등/소등 전환시 누릅니다. (→ 6페이지)
- ④ 문자 키에 인쇄되어 있는 성조기호(중국어 입력용)/한글 문자/「?」「★」를 입력하거나,「설정변경」 이나「GUIDE」 등의 기능을 사용할 때 누릅니 다. (→ 31, 32, 35, 36, 78, 116, 205페이지)
   \* 이 키(「SHIFT] 키)를 누른 후에는 손을 떼어 다른 키를 눌러 주십시오.
- ⑤ 표시된 단어를 보다 상세히 검색하거나 숙어/예문을 추려서 검색할 수 있습니다. (→ 177, 179, 181페이지)
   GUIDE를 이용할 경우, SHFT 키를 누른 후, 이 키를 누릅니다. (→ 31페이지)
- ⑥ 단어의 뜻이나 해설 화면의 문자크기를 변경할 수 있습니다.
   (→ 187페이지)
   화면의 표시형식을 변경할 때 SHFT 키를 누른 후, 이 키를 누릅니다.
   (→ 28, 29, 30페이지)

- ⑦ 단어 뜻의 내용이 많아서 화면에 표시되지 않는 부분이 있을 때 누르면 화면을 한 페이지씩 위아래로 이동시킬 수 있습니다. (page up/down) (→ 28페이지)
   하나 앞 또는 하나 뒤의 단어 뜻을 표시하고자 할 때, [SHIFT] 키를 누른 후,
   ▲ 또는 ▼ 키를 누릅니다.
   ⑧ 이전 화면으로 돌아갈 때 누릅니다. (→ 28페이지)
- 단어 뜻의 화면에서 누르면 그 말을 포함한 단어 리스트가 표시됩니다. (→ 28페이지) 각 사전의 초기화면에서 누르면, MENU화면이 됩니다. (→ 25페이지)
- ⑨ 각 사전에서, 표시화면에 예문 이나 해결 표시가 있을 때 누르면, 표제어 의 예문이나 해설을 볼 수 있습니다.(→ 77, 106페이지)
   각 사전에 속에 표시가 있을 경우, SHIFT 키를 누른 후에 이 키를 누르면, 표제어의 숙어를 검색할 수 있습니다. (→ 76페이지)
- ⑩「단어장」을 사용할 때 누릅니다. (→ 188페이지) 이전에 검색한 단어를 다시 검색할 때 SHIFT 키를 누른 후 이 키를 누릅 니다. (→ 182페이지)
- ⑪ 문자를 입력 또는 항목을 선택한 후에 누릅니다. (→ 27페이지)
   단어장에 단어를 등록하거나 등록되어 있는 단어에 체크표시를 할 때,
   [SHIFT] 키를 누른 후, 이 키를 누릅니다. (→ 189, 191페이지)
- ⑩ 커서를 상하좌우로 하나씩 움직여서 항목을 선정할 수 있습니다.
   (→ 27페이지)
   단어의 뜻이 많아 화면에 표시되지 않는 부분이 있을 때 한 줄씩 위아래 로 이동할 수 있습니다.
- ⑬ 표제어를 검색한 후 뜻이나 해설 중에서 사용되고 있는 단어를 지정하여 그 단어를 검색할 때 누릅니다. (→ 185페이지)
   모든 사전을 대상으로 이전에 검색한 단어를 다시 검색할 경우에는
   SHIFT 키를 누른 후, 이 키를 누릅니다. (→ 183페이지)
- ⑭ 네이티브 발음 방식의 발음을 들을 때 누릅니다. (→ 170,171페이지)
   텍스트 발음 방식의 발음을 들을 때 SHIFT 키를 누른 후, 이 키를 누릅니다.
   (→ 172페이지)
- ⑮ 문자를 삭제할 때 누릅니다. (→ 38페이지) 설정을 변경할 때 SHIFT 키를 누른 후, 이 키를 누릅니다. (→ 205페이지)
- ⑥ 문자나 숫자를 입력할 때 누릅니다. (→ 32~37페이지)
   ★ MURL 기호 & 키에 대한 자세한 내용은, 79, 117페이지를 참조하십시오.

# 전원의 ON/OFF

전원이 꺼져 있을 때에 🗂 키를 누르면 전원이 켜집니다.

- 사전 키를 눌러도 전원이 켜집니다. 전원이 켜지면 각 사전의 초기화면이 표시됩니다.
- 다시 한 번 💮 키를 누르면 전원이 꺼집니다.

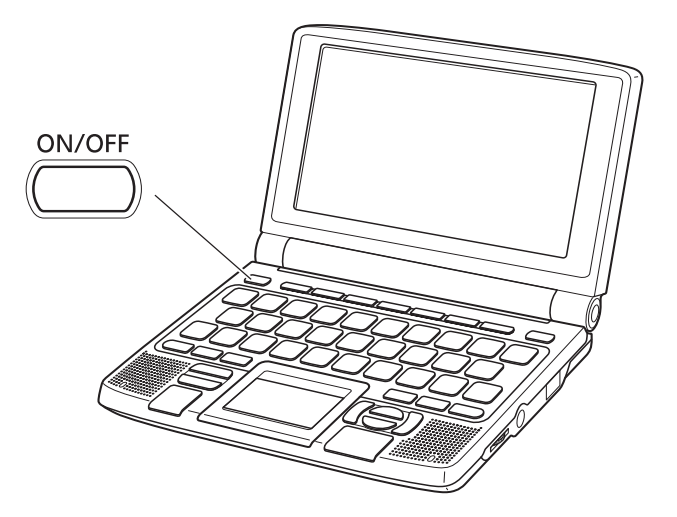

• 화면이 전환되고 있는 도중에는 전원을 끄지 마십시오.

- ●전력낭비를 방지하기 위해 전원이 켜진 상태에서 수분간 사용하지 않을 때는 자동적으로 전원이 꺼집니다 (자동 OFF 기능). 자동으로 전원이 꺼지는 시간을 설정할 수 있습니다. (→ 205, 206페이지)

# 기본 조작

## 사전 호출 방법

본 제품에 수록된 사전을 호출(본 제품의 액정화면에 표시)하려면, MENU화면에 서 불러내는 방법과 사전 키를 눌러서 불러내는 방법이 있습니다.

### ■MENU화면에서 호출하기

MENU화면에서는, 본 제품에 수록된 모든 사전, PUZZLE, 통합검색, 계산기를 호출할 수 있습니다.

또한, 수록된 사전은 카테고리별로 분류되어 있습니다.

· MENU화면이 표시됩니다. · 「즐겨찾기 /LIBRARY」 화면이 표시되 었을 때는 다시 한 번 <u>MENU</u>, 키를 누 르십시오

- 2 ◀ ▶키를 사용하여, 사용하고 자 하는 사전의 해당 카테고리 를 반전시킵니다.
  - · 카테고리 리스트 → 26페이지

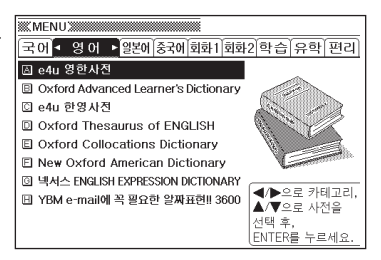

# 3 ▲ ▼키를 사용하여 사용하고자 하는 사전을 반전시킵니다.

**4** ENTER 키를 누릅니다.

• 사전의 초기화면이 표시됩니다.

전 文

ᆔ

카테고리

카테고리 리스트

・국어 동아 새국어사전 (국어사전) 동아 現代活用玉篇 (옥편) 고사성어사전 • 영어 e4u 영한사전 Oxford Advanced Learner's Dictionary (영영사전) e4u 한영사전 Oxford Thesaurus of ENGLISH (영어유의어사전) Oxford Collocations Dictionary (Collocations사전) New Oxford American Dictionary (미국영어사전) 넥서스 ENGLISH EXPRESSION DICTIONARY (영어 표현사전) YBM e-mail에 꼭 필요한 알짜표현!! 3600 (e-mail 알짜표현) · 일본어 동아 프라임 일한사전 広辞苑・逆引き広辞苑 동아 일본어 한자 읽기 사전 동아 프라임 한일사전 일본 외래어 사전 중국어 고려대학교 중한사전 고려대학교 한중사전 회화 1 홈스테이 유학 영어 회화 위기상황 독파 영어 회화 여행 일본어 회화

 회화 2 주머니속의 여행영어 주머니속의 여행일본어 주머니속의 여행중국어 주머니속의 여행독일어 주머니속의 여행프랑스어 주머니속의 여행이탈리아어 주머니속의 여행스페인어 · 한습 능률 VOCA 어원편 능률 VOCA 테마편 YBM TOEIC Vocabulary YBM TOEFL Vocabulary 유학 수학 핵심 용어 사전 물리·화학 핵심 용어 사전 사회 핵심 용어 사전 생물 핵심 용어 사전 국어 핵심 용어 사전 유학·어학연수 이것만은 꼭 외 우고 떠나자 ・편리한기능 Multilingual Word and Phrasebank PU77LF 영어통합검색 통합검색 계산기

## ■사전 키를 눌러서 호출하기

사전 키를 눌러서 사전을 호출할 수 있습니다. 사전 키에는 각각 2개의 사전이 등록되어 있으며, 키를 누를 때마다 등록된 사전 이 전환됩니다.

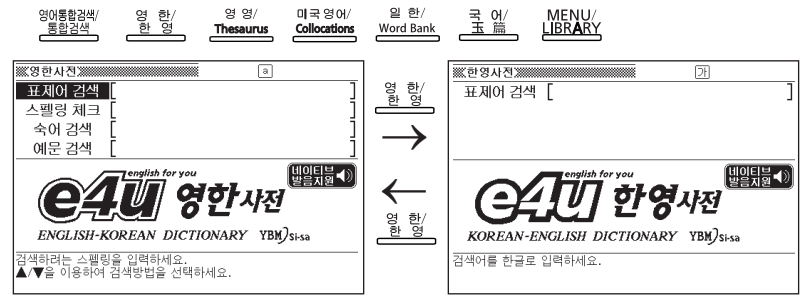

• SHIFT 키를 누른 후, 사전 키를 누르면 2번째 행에 기재된 사전을 호출할 수 있습니다.

## 단어나 항목 선택

■반전(■■)을 이동시켜서 선택한다

| ▲ ▼ ◀ ▶ 키를 눌러서 반전(■■■)을<br>이동시킨 후, ENTER 키를 누릅니다.<br>• 본 설명서에서는 이와 같은 | ※ 영영사진》<br>표시어 검색 [<br>스펠링 체크 [<br>숙이 검색 [<br>에문 검색 [ | (a)<br>                |
|-----------------------------------------------------------------------|-------------------------------------------------------|------------------------|
| 방법으로 설명합니다.                                                           | Oxford<br>ADVANCED<br>LEARNER'S<br>Dictionary         | (발일팄블∢)<br>7th edition |

#### ■선택항목 앞에 있는 알파벳 키를 눌러 선택한다

선택항목 앞에 있는 알파벳과 동일한 키를 🛙 누릅니다

• 선택 항목의 알파벳 앞에 📓 마크가 있 는 경우는, SHIFT 키를 누른 후에 알파 벳과 같은 키를 누릅니다.

|       | 5用圡扁  |      |     |       |      |    |      |
|-------|-------|------|-----|-------|------|----|------|
| 부수    | 획수    | [ 4] | ]   | 총획    | 탁수   | [] |      |
| 부수를 신 | 선택하세. | 요.   |     |       |      |    | 1/47 |
| ◎心    | □ /   | ◎戈   | ◎戶  | □手    | ◎支   | ◎攴 | □ 攵  |
| □文    | 교과    | ⊠斤   | □方  | ⊠无    | ℕ旡   | □日 | ®⊟   |
| ◎月    | ◎月    | 髾月   | □木  | □欠    | ⊠ւե  | ⊠歹 | ⊠殳   |
| ⊠毋    | ℤ比    | ⊠毛   | ■氏  | 嗮气    | ■水   | ■氷 | ■火   |
| 96    | ™ 爪   | ▥爪   | ℡父  | ■爻    | 토 기  | ■片 | ■牙   |
| ■牛    | ■犬    | ■耂   | ®₽Ĕ | 85 ++ | ®⊡i_ | 剾刃 |      |
|       |       |      |     |       |      |    |      |

검색하려는 스펠링을 입력하세요. ▲/▼을 이용하여 검색방법을 선택하세요.

© Oxford University Press 2005

# 화면의 연속된 부분 보기

화면의 오른쪽 위에 骨 또는 ↓가 표시되어 있을 때 화면의 위 또는 아래에 연속된 부분이 있습니다.

- ▲ 또는 ▼ 키를 누르면 1줄씩 전환할 수 있습니다.
- ★ 또는 ▼ 키를 누르면 1화면씩 전환 할 수가 있습니다. (페이지 이동)

| ※ 영영사진》<br>표제어 검색 [tr                                                                                                    | rust                                                                                                    |
|----------------------------------------------------------------------------------------------------|----------------------------------------------------------------------------------------------------|
| trust 0- nown, vera<br>trust-ee nown<br>trust-ee ship nown<br>trust-ing adj.<br>'trust tendrory now<br>trust-worthy adj.<br>trust y adj. nown<br>trust-worthy adj.<br>'truth drug nown<br>'truth drug nown<br>truth-ful adj.<br>truth-ful adj.<br>try 0- verb, nown<br>try-and-bwy adj.[<br>trysing adj. | trust 0- /trnst/ noun, verb       noun       1[0] ~ (in sb/sth) the belief that sb/       sth is good, sincere, honest, etc. and       will not try to harm or trick you       2[0, U] (Jaw) an arrangement by which<br>an organization or a group of people<br>has legal control of money or property<br>that has been given to sb, usually<br>until that person reaches a particular<br>age; an amount of money or property |

## 이전 화면으로 돌아가기

입력을 잘못했거나 키를 잘못 눌렀을 때 🞯 키를 누르면 이전 화면으로 돌아갑니다.

# 리스트 보기

단어 뜻의 화면에서 🖾 키를 누르면 검색할 단어를 포함한 리스트가 표시됩니다.

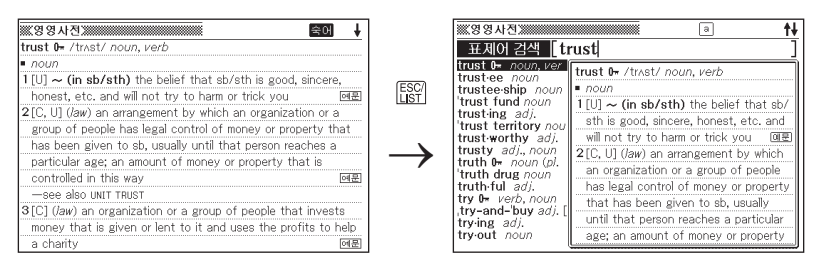

# 화면 표시 전환

### ■표시언어를 전환한다

MENU화면에서 [SHIFT] 키를 누른 후에 [200M] 키를 누르면 아래와 같이 화면에 표시되는 메시지나 화면 타이틀 등의 표시언어가 바뀝니다. 한국어 → 영어 → 중국어 → 일본어 → 한국어...

- 본 사용설명서는 「한국어」 설정 상태를 기준으로 하여 설명하고 있습니다.
- ·표시언어는 「언어설정」에서도 전환할 수 있습니다. (→ 207페이지)

### ■미리보기 표시의 위치를 전환하다 리스트 화면에서 [SHIFT] 키를 누른 후에 [ZOOM] 키를 누르면 아래와 같이 미리보

기 표시의 위치가 바뀝니다.

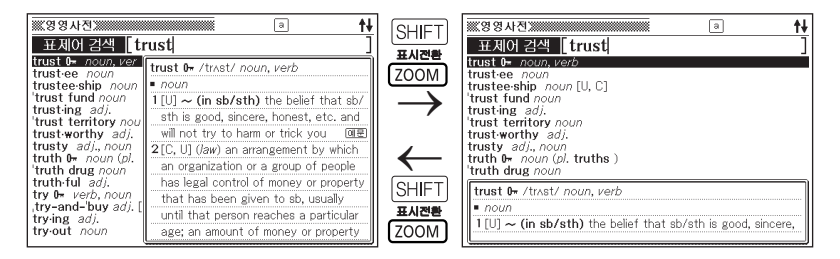

### ■ 데이터 화면의 표시 형식을 전환한다. 데이터(뜻과 해설) 화면에서 SHFT 키를 누른 후에 (ZOOM) 키를 누르면 아래와 같이 표시 형식이 바뀝니다.

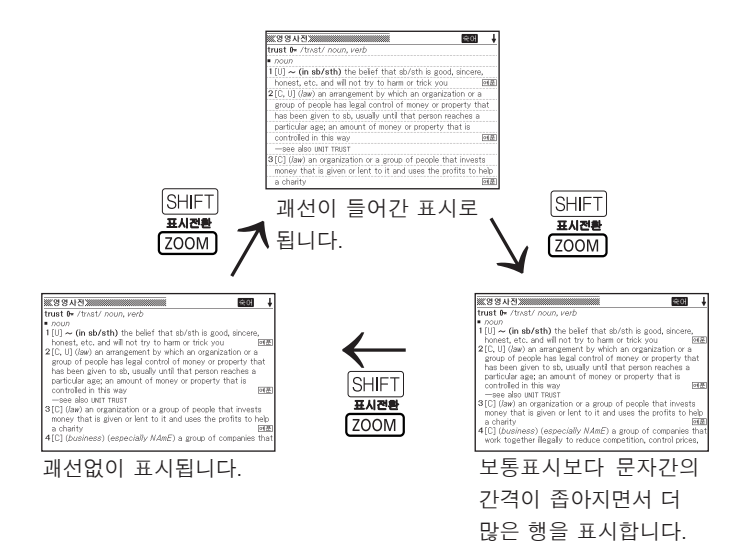

## ■영어의 숙어 검색/ 예문 검색의 리스트 화면을 센터 링 표시로 전환하기

숙어 검색/예문 검색의 리스트 화면에서 SHIFT 키를 누른 후에 (ZOOM) 키를 누르면, 미리보기 화면의 위치가 바뀝니다. 또한, SHIFT 키를 누른 후에 (ZOOM) 키를 누르면, 입력한 단어를 센터링하여 숙어와 예문을 표시합니다.

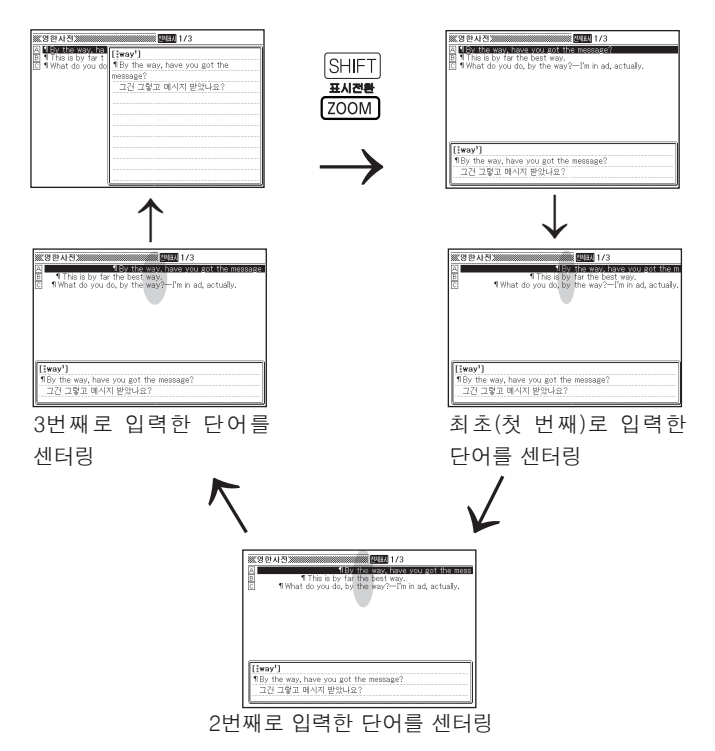

- 위의 화면은 영한사전의 예문 검색으로 「by&the&way」를 검색할 때의 예입니다.
- 입력한 3번째 단어까지 센터링의 대상이 됩니다.
- 「Multilingual Word and Phrasebank」에서는, 센터링 표시로 전환할 수 없습니다.

# 다른 단어 검색

단어의 뜻을 확인한 후에 다른 단어를 검색하고자 할 때는 문자 키를 눌러서 단어를 입력합니다.

• 문자 키를 누르면 검색문자 입력화면 (사전의 최초화면) 이 표시되면서 그문자가 그 대로 입력됩니다.

# GUIDE기능

각 사전의 범례(편집방침, 이용방법 등)나 수록내용에 대한 설명 등을 볼 수 있습니다.

- 가이드를 보고 싶은 사전을 호출합니다.
  - ・사전 호출 방법 → 25페이지
- 2 SHIFT 키를 누른 후, (회정) 키를 누릅니다.
- 3 ▲ 또는 ▼ 키를 눌러, 보고 싶은 항목을 반전시키고,
   ENTER 키를 누릅니다.
  - 가이드가 표시됩니다.
  - · ▲ ▼ ▲ ▼ 키를 누르면, 스크롤하면서 가이드를 볼 수 있습니다.
  - ·가이드를 보기 전 화면으로 되돌아가려면 🔛 키를 누릅니다.

●다음 기능을 사용할 때에는 가이드를 볼 수 없습니다.

- 영어통합검색
- 통합검색
- ・MENU화면
- ・계산기

# 한글 입력

「한영사전」「국어사전」 등에서 한글을 입력할 때 , 키보드는 자동적으로 한글 입력 모드로 전환됩니다 .

예: 「밥」 을 입력합니다.

┃ 입력하는 문자를 구성하는 자음 키를 누릅니다.

여기에서는 🗉 키를 누릅니다.

2 모음 키를 누릅니다.

여기에서는 上 키를 누릅니다.

3 받침을 입력하는 경우에는 필요한 자음 키를 누릅니다.

여기에서는 🗉 키를 누릅니다.

• 「ㅃ」,「ㅉ」,「ㄸ」,「ㄲ」,「ㅆ」,「ㅒ」, 「ㅖ」를 입력하는 경우에는 [SHIFT] 키 를 누른 후 문자키를 누릅니다.

| ※한영사전》     | 21 | <b>†</b> + |
|------------|----|------------|
| 표제어 검색 [비  |    | ]          |
| — н 1,222- |    |            |

| 3%、한영사전3   | 21 | t+ |
|------------|----|----|
| 표제어 검색 [바] |    | ]  |
| 215        |    |    |

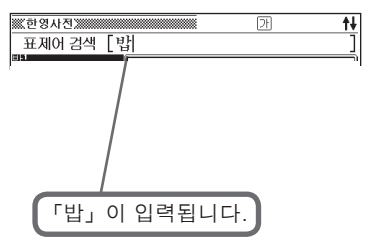

●본 제품은 표준한글코드인 KSC5601을 지원하고 있으므로 옛말 등 일부 입력할 수 없는 문자가 있습니다. 입력할 수 없는 문자 중에도 표제어로 기재 되어 있는 경우가 있으므로 커서 키를 이동하여 검색해 주십시오.

 예: 국어사전에서「긿」을 검색할 경우,「ㄱ」「ㅣ」「ㄹ」「ㅎ」순으로 입력하면「길ㅎ」로 표시됩니다. 커서 키를 이동해서 리스트에서「긿」 을 검색할 수 있습니다.

●터치패널을 사용하여 문자를 입력할 때는 → 39페이지

# 알파벳 입력

「영한사전」「영영사전」 등에서 알파벳을 입력할 때 , 키보드는 자동적으로 알파벳 입력 모드로 전환됩니다 .

예: 「internet」 을 입력합니다.

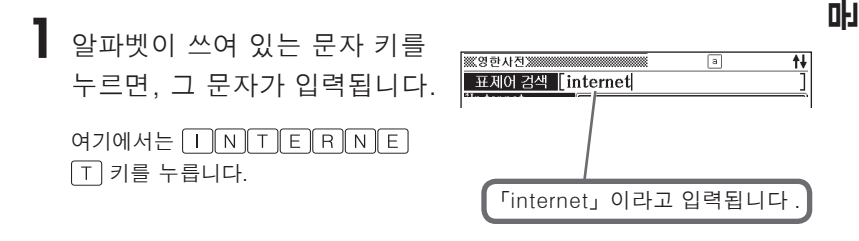

## 알파벳 입력시 주의점

- 단어의 스펠링에 관계없이 알파벳은 모두 소문자로 입력됩니다.
- 알파벳은 30문자까지 입력할 수 있습니다.
- 표제어 검색에서 스펠링을 입력할 때는, "-(하이픈)" " (공백)"을 생략합니다.
   (예: "heaven-sent" → "heavensent")
- 표제어 검색에서 "&"를 포함하는 단어를 검색할 때는, "and"라고 입력합니다.
- 두 개 이상의 단어로 숙어 검색이나 예문 검색을 할 때는, 단어를 "&"로 연결합 니다.

(예: "get to" → "get&to")

●터치패널을 사용하여 문자를 입력할 때는 → 39페이지

ΠÜ

文

# 일본어 문자 (히라가나/가타카나) 입력

「일한사전」「広辞苑」 등에서 히라가나 또는 가타카나를 입력할 때, 키보드는 자동적으로 일본어 문자 입력 모드로 전환됩니다.

## 「로마자 입력」과「50 음 보드 입력」

히라가나 또는 가타카나 입력에는 「로마자 입력」 과 「50음 보드 입력」 의 2가 지 방법이 있습니다.

### ■ 로마자 입력

문자 키를 사용해서 로마자로 입력하는 방법입니다.

예: 「ようかん」을 입력합니다.

로마자로 문자 키를 누르면, 일본어 문자가 입력됩니다. 여기에서는 YOUKANN 키를 누릅니다. 「ようかん」 이라고 입력됩니다.

●로마자 입력 방법을 확인할 때는 → 216페이지 ●요음(拗音), 촉음(促音), 발음(撥音), 탁음(濁音), 반탁음(半濁音) 등의 입력 방법을 확인할 때는 → 219페이지 ●터치패널을 사용하여 문자를 입력할 때는 → 39페이지
### ■ 50음 보드 입력

화면상의 「50음 보드」를 사용한 입력 방법입니다.

- SHIFT 키를 누른 후, <sup>™™</sup> 키를 누릅니다.
  - 50음 보드가 표시됩니다.

| ※※일한사진※ あア漢                               |                |
|-------------------------------------------|----------------|
| 표제어 검색 []                                 | ]              |
|                                           |                |
|                                           |                |
|                                           |                |
| 2.5 わらやまはははほににさこががつ<br>やぃ ありゆみびびひにぢちじしききい | 가다카나<br>키보드 표시 |
| ゆうえるよびぶぶふぬつつすすくくう                         |                |
| まえをれらめべべへねでてせせけけえ ちゃん スーホ 伊伊伊 の どとどを マンち  |                |
| 입력종료-검색개시 () 다                            |                |
| ▲/▼/◀/▶으로 문자선택, ENTER로 문자입력               |                |
| 군사 성성시에는 영국도 이용하세요.                       |                |

- 2 ▲ ▼ ◀ ▶ 키를 눌러서 입력하고 싶은 문자를 반전시킨 후, ENTER 키를 누릅니다.
  - 가타카나 보드로 바꾸고 싶을 때는 「가타카나 키보드 표시」를 반전시킨 후, [ENTER] 키를 누릅니다.
- **3** 문자 입력이 끝나면, 「입력종료-검색개시」를 반전시킨 후, ENTER 키를 누릅니다.

• 검색이 시작됩니다.

# 중국어 (병음) 입력

「중한사전」에서 중국어를 입력할 때, 키보드는 자동적으로 중국어 병음 입력 모드 로 전환됩니다.

- 병음 입력이란, 병음(알파벳)과 성조(음의 상하)를 사용해서 중국어를 입력하는 방법입니다.
- 본 제품은, 성조부호를 정확하게 입력하지 않아도, 가까운 후보를 검색합니다.
- 각 성조부호를 입력할 때에는, 알파벳의 모음 뒤에 이하의 키를 누릅니다.
  - " \_ ": [SHIFT] 키를 누르고, 손가락을 떼면서 [Q] 키를 누른다
  - " , ": [SHIFT] 키를 누르고, 손가락을 뗴면서 [W] 키를 누른다
  - " v ": SHIFT 키를 누르고, 손가락을 떼면서 E 키를 누른다
  - " 、": SHIFT 키를 누르고, 손가락을 떼면서 R 키를 누른다
  - "•": SHIFT 키를 누르고, 손가락을 떼면서 T 키를 누른다
- ・"ü"는 ♥ 키를 눌러 주십시오.
- 「?」, 「★」는, SHIFT 키를 누른 후, 손가락을 떼고 입력하고자 하는 기호가 쓰여진 문자 키를 누릅니다.

예: 「zàijiàn」(再见)을 입력합니다.

 알파벳이 쓰여진 문자 키를

 누르면, 그 문자가 입력됩니다.

 • SHIFT 키를 누른 후, 성조부호가

 쓰여진 문자 키를 누르면, 부호가 붙은

 문자가 입력됩니다.

 여기에서는 [Z] [A] SHIFT [R] [] ]

 [] [A] SHIFT [R] [N] 키를 누릅니다.

●중국어는, 부수・총획수, 한자음으로도 검색이 가능합니다.
 → 69, 72페이지
 ●터치패널을 사용하여 문자를 입력할 때는 → 39페이지

# 숫자 입력

「玉篇」「일본어 한자 읽기 사전」 등에서 획수를 입력할 때,「PUZZLE」「계산기」 를 사용할 때, 키보드는 자동적으로 숫자 입력 모드로 전환됩니다.

예: 「15」 를 입력합니다.

 숫자가 쓰여진 문자 키를 누르면,

 그 숫자가 입력됩니다.

 여기에서는 1 5 키를 누릅니다.

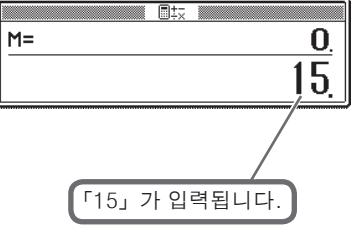

●터치패널을 사용하여 숫자를 입력할 때는 → 39페이지

# 잘못 입력한 문자의 정정

입력한 문자를 삭제하는 방법과 수정하는 방법을 설명합니다.

### 문자 삭제

【 또는 ▶ 키를 눌러서,
 삭제하고 싶은 문자로 커서를
 이동합니다.

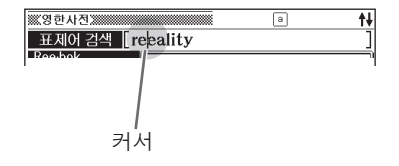

### **2** DEL 키를 누릅니다.

• 커서 위치의 우측 문자가 삭제됩니다. 커서가 마지막 문자의 오른쪽에 있을 때 DEL 키를 누르면, 마지막 문자가 삭제됩니다.

### 문자 추가

【 또는 ▶ 키로 문자를 추가하고 싶은 위치에 커서를 이동시킵니다.

### 2 문자를 입력합니다.

• 추가된 문자가 커서 위치에 입력됩니다.

# 터치패널의 사용방법

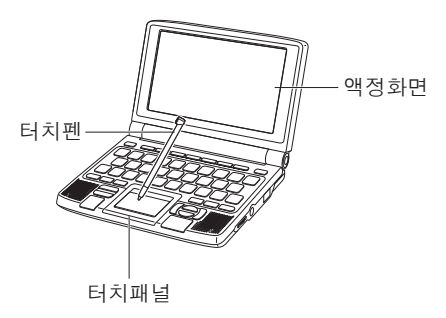

키보드로 문자를 입력하는 대신에, 터 치패널에 부속된 터치펜을 이용하여 문 자를 입력할 수 있습니다.

Ш

訪

<u>大</u>砂

또한, 터치패널에는 「즐겨찾기 등록」 이 나 「단어장 등록」 등을 실행하는 패널 조작기능도 있습니다.

### 주의사항

- 터치패널 조작시에는 부속된 전용 터치펜을 사용하시고, 펜이나 연필 등의 필기 구는 사용하지 마십시오. 터치패널이 긁히거나 동작상의 장애가 발생할 수 있습 니다.
- 터치펜의 끝이 파손되지 않도록 주의하십시오. 파손된 터치펜으로 조작하면 터 치패널이 긁힐 수 있습니다.
- 터치펜을 분실하지 않도록 주의하십시오. 터치펜을 사용하지 않을 때는 반드시 터치펜 수납부에 보관해 주십시오.
- 터치패널에 터치할 때는 힘을 주지 않아도 됩니다. 가볍게 대고 사용하십시오.
- 터치패널 표면을 세게 누르거나 힘을 주어 입력하지 마십시오. 터치패널이 긁히 거나 깨질 수 있습니다.

### 입력 가능한 문자의 종류

본 제품은 다음과 같은 문자를 입력할 수 있습니다. ●일본어 (히라가나・가타카나・한자) ●숫자 (0~9의 10자) ●알파벳 (A~Z, a~z의 52자) ●중국어 (간체자) ●한글 (한글・한자) 입력 가능한 문자의 종류는 사전이나 검색방법에 따라 다릅니다. 각 사전에서 검색

입력 가능한 문자의 공뉴는 자신이나 검색당입에 따라 나랍니다. 각 자신에서 검색 방법을 반전시켰을 때, 입력 가능한 문자의 종류가 화면 상부에 아이콘으로 표시됩 니다.

| ※広辞苑·逆引<br>표제어 검색<br>역수 검색 | ■広辞苑 ※ ● 「 「 」 」 】 】 】 】 】 】 】 】 】 】 】 】 】 】 】 】 | ] (「広辞 | 苑」의「표제어 검색」반전 | 시) |
|----------------------------|--------------------------------------------------|--------|---------------|----|
| 아이콘                        | 입력 가능한 문자의 종류                                    | 아이콘    | 입력 가능한 문자의 종류 |    |
| あ                          | 히라가나                                             | 1      | 숫자            |    |
| ア                          | 가타카나                                             | 汉      | 간체자           |    |
| 漢                          | 한자                                               | 가      | 한글            |    |
| а                          | 알파벳                                              |        |               |    |

\* 아이콘은 최대 3개까지 표시됩니다.

- \* 아이콘이 여러 개일 경우에는 문자의 종류를 조합하여 (히라가나와 한자 등) 입력 할 수 있습니다.
- \* 일본어의 히라가나·가타카나·한자는 JISX0213-2004와 JISX0212-1990에 준 거한 문자를 입력할 수 있습니다. (단, JIS 제3수준 한자, JIS 제4수준 한자, 보조 한자는 제외)
- \* 중국어 간체자는 GB18030-2000에 준거한 문자를 입력할 수 있습니다.
- \* 한글은 KSC5601에 준거한 문자를 입력할 수 있습니다.

### 문자 입력

- 터치펜을 사용하여 터치패널에 입력하려는 문자를 씁니다.
  - 터치패널의 좌우 어느 부분에도 입력 이 가능합니다.
  - 문자를 다시 쓸 때는 터치패널 안의 (정정)을 터치하면 문자가 삭제됩니다.
- 2 터치패널의 <인식>을 터치합니다.
  - 검색문자 입력란에 문자가 입력됩니다.
  - 1번에서 입력한 문자의 옆 부분을 터 치해도 검색문자 입력란에 문자가 입 력됩니다.

| 정 정            | 인식 |
|----------------|----|
| <u>1</u>  -11+ |    |

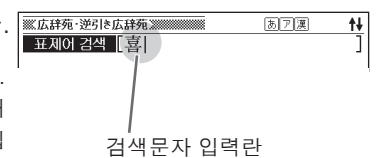

• 터치패널의 좌우측을 번갈아 가며 문자를 쓰면 〈인식〉을 터치하지 않고도 검색문자 입력란에 문자를 입력할 수 있습니다. 마지막 글자까지 입력한 후에 〈인식〉을 터치해 주십시오.

3 1번과 2번 조작을 반복하여 검색하려는 문자를 입력합니다.

- 두 자리 숫자를 입력할 때는 터치패널에 1자리씩 입력하여 주십시오.
- 터치패널에 문자를 쓰는 도중에 키보드 키를 누르면, 펜입력이 무효가 됩니다.
- · <인식>을 터치하지 않아도, 입력한 문자가 자동적으로 검색문자 입력란에 입 력되도록 변경할 수도 있습니다. → 펜입력 인식설정 (→ 208페이지)
- 중국어 병음 입력에 의한 검색방법일
   때는 터치패널에 성조부호가 표시됩니
   다. 키보드에서 알파벳을 입력한 후, 성조부호를 터치하면 성조부호가 붙은 문자가 입력됩니다.

| 정      | 정      | Ι                    | 인      | 식  |  |
|--------|--------|----------------------|--------|----|--|
| 4      | :1을    | 선택                   | 하세     | 요. |  |
| 1<br>서 | 2<br>서 | 3<br>서               | 4<br>서 | 경성 |  |
| =      | 2      | $\tilde{\mathbf{v}}$ | ĩ      | •  |  |

### 잘못 입력한 문자의 정정

터치패널을 사용하여 검색문자 입력란에 입력한 문자를 정정할 수 있습니다. 예:「喜怒衰楽」을「喜怒哀楽」으로 정정

- 터치패널의 〈정정〉을 터치합니 다.
  - 터치패널에 검색문자 입력란상의 문자 가 표시됩니다.
  - 문자수가 많을 경우에는 뒷부분부터 표시됩니다. 정정하고자 하는 문자가 가려져 보이지 않을 때는 터치패널의
     ▶ 또는 ◀ 를 터치하여 문자를 이동 시켜 주십시오.
  - 입력한 문자가 1문자밖에 없을 경우,
     〈정정〉을 터치하면 후보문자가 표시 됩니다. 그 다음에는, 순서 3으로 진행 하여 주십시오.
- 2 터치패널 내의 정정하고자 하는 문자를 터치합니다.
  - •여기에서는 「衰」를 터치합니다.
  - 후보문자가 표시됩니다. (최대 10문자)
  - 후보 중에 변경할 문자가 없을 때는
     DEL 키를 눌러서 정정하고자 하는 문 자를 삭제한 후, 다시 한 번 문자를 써 주십시오.
- 3 후보문자 중에서 변경하고자 하 는 문자를 터치합니다.
  - · 여기에서는 「哀」 를 터치합니다.
  - 문자가 정정됩니다.
  - <u>입력한 문자가 1문자밖에 없을 경우,</u> 변경하려는 문자를 터치하면 입력이 완료됩니다. 순서 4로 진행할 필요는 없습니다.

4 〈확정〉을 터치합니다.

• 검색문자 입력란의 문자가 정정됩니다.

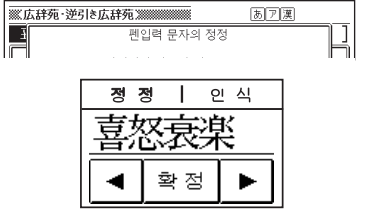

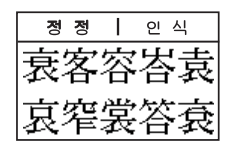

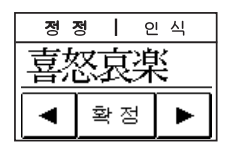

| ※広辞苑・逆引き広辞苑 ※※※※※※ | あア漢 | †ŧ |
|--------------------|-----|----|
| 표제어 검색 [喜怒哀樂]      |     | ]  |
| き-ど-あい-らく 壹 💽 😨 💌  | ) F |    |

### 패널 조작 기능

액정화면의 표시내용에 따라서, 다음 조작을 실행할 수 있습니다.

●MENU화면이 표시되었을 때

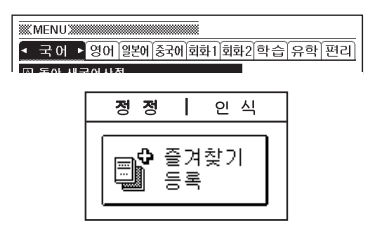

<즐겨찾기 등록>을 터치하면, 화면에 반전되어 있는 사전을 즐겨찾기에 등록 할 수 있습니다.

→ 즐겨찾기 기능 (→ 175페이지)

●데이터(뜻이나 해설)가 표시되었을 때

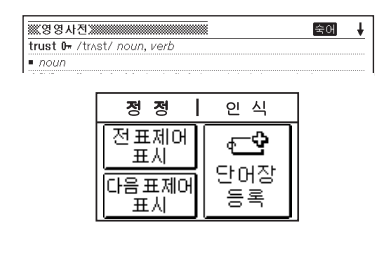

<전표제어 표시><다음 표제어 표시>를 터치하면, 각각 이전 또는 다음 표제어 를 표시합니다. <단어장 등록>을 터치하면, 표시된 표 제어가 단어장에 등록됩니다. → 단어장 기능 (→ 188페이지)

●영어의 숙어·예문 검색시의 후보 리스트가 표시되었을 때

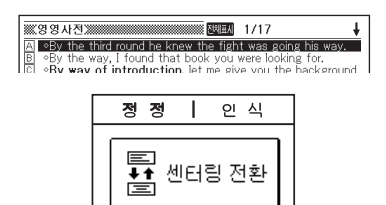

<센터링 전환>을 터치할 때마다 센터링 되는 단어가 전환됩니다.

→ 영어 숙어 검색(→ 81, 84페이지),
 영어 예문 검색(→ 82, 93페이지),
 센터링 표시 (→ 30페이지)

### ●발음을 듣고 싶은 단어 등이 반전표시되었을 때

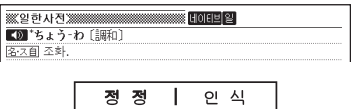

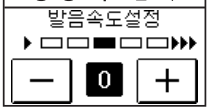

<-> 또는 <+>를 터치하면 발음속도를 변경할 수 있습니다.

→ 발음 기능 (→ 170, 171, 172페이지)

●단어장 리스트 화면이 표시되었을 때

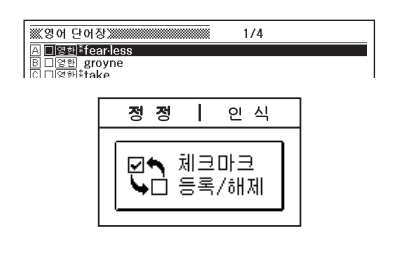

<체크마크 등록/해제>를 터치하면, 반 전된 단어 등에 체크가 표시됩니다. 이 미 체크표시가 된 경우에는 체크표시가 삭제됩니다.

→ 단어장 기능 (→ 188페이지)

# 표제어 검색 (한영사전)

┃ 「한영사전」을 호출합니다.

• 사전 호출 방법 → 25페이지

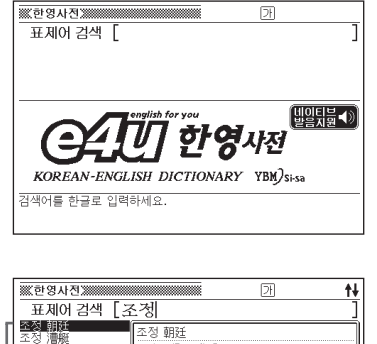

2 검색하고자 하는 단어를 한글로 입력합니다.

문자 입력 방법 → 32, 41페이지

여기에서는 「조정」이라고 입력합 니다. 한글을 입력하면 해당하는 단 어 리스트가 표시됩니다. (근접어검색 설정 ON 시)

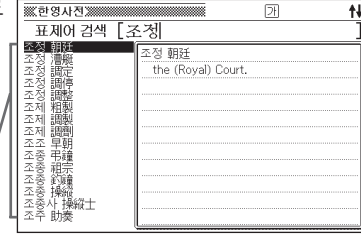

3 ▲ ▼ ▲ ▼ 키를 눌러서 검색 하고 싶은 단어를 반전시킨 후, ENTER 키를 누릅니다.

· 영어단어가 표시됩니다.

| $\alpha_{\text{HIDTIOD}} \circ \alpha_{\text{HIDTIODT}} \cup w \circ \alpha_{\text{HITTIOD}} \circ \alpha_{\text{DTIOD}} \circ \alpha_{\text{DTIOD}}$ |
|----------------------------------------------------------------------------------------------------|
| igulation, adjustment, [군경 따카페] reconciliation, control,                                                                                              |
| F관계의 ~ labor-management adjustment. — 하다 regulate;                                                                                                    |
| djust; control; coordinate; fix up; [음조 따위를] modulate;                                                                                                |
| une. ¶ 가격을 ~하다 adjust the prices ((of)//시계를 ~하다                                                                                                    |
| djust a watch.                                                                                                    |
| 미(徽) — 《방》 fine tuning, 연말 — [소득세의] year-end                                                                                                    |
| diustment. — 기 a regulator. — 실 a control room. — 위원회                                                                                                 |
|                                                                                                    |
|                                                                                                    |

# 한영사전 · 한일사전 · 한중사전 · 국어사전

# 표제어 검색 (한일사전)

「한일사전」을 호출합니다.

・사전 호출 방법 → 25페이지

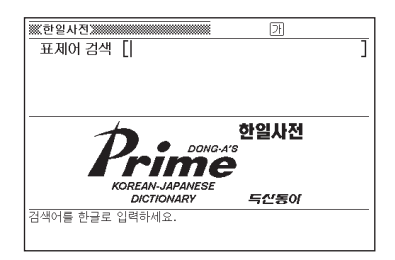

2 검색하고 싶은 단어를 한글로 입력합니다.

· 문자 입력 방법 → 32, 41페이지

여기에서는 「최강」을 검색합니다. 한글을 입력하면 해당하는 단어의 리스트가 표시됩니다. (근접어검색 설정ON 시)

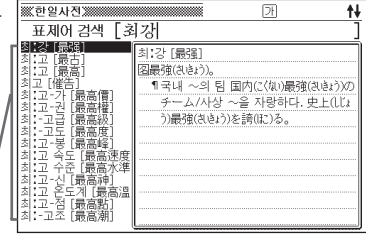

3 ▲ ▼ ▲ ▼ 키를 눌러서 검색 하고 싶은 단어를 반전시킨 후, ENTER 키를 누릅니다.

• 일본어가 표시됩니다.

| 최 | 2 | ŀ | I | Ē, | 5  | 3 | J        |   |   |   |   |    |    |    |    |    |    |    |     |    |    |   |   |    |   |   |   |    |    |    |   |   |  |    |   |   |   |   |   |       |   |   |   |   |
|---|---|---|---|----|----|---|----------|---|---|---|---|----|----|----|----|----|----|----|-----|----|----|---|---|----|---|---|---|----|----|----|---|---|--|----|---|---|---|---|---|-------|---|---|---|---|
| 品 | 3 | ŧ | d | ü  | à, | P | 5)       |   |   |   |   |    |    |    |    |    |    |    |     |    |    |   |   |    |   |   |   |    |    |    |   |   |  |    |   |   |   |   |   |       |   |   |   |   |
|   | • | 1 | 7 | ί  | H  |   | ~        | < | 2 | E | E |    | Ξ  | Ìr | Ť, | ïĞ | 2  | ä  | il, | ij | 長  | ē | 3 | Ï  | ä | Ð | ě | k  | 3  | )0 | õ | 7 |  | ĵ. | v | ñ | F | ÿ | ~ | <br>2 | 7 | Ŧ | 링 | ř |
|   |   | 1 | 5 | -0 | ł  |   | <u>F</u> |   | F | ( | ι | Ľ. | E) | )  | Ę  | ł  | ij | 1( | đ   | h  | à. | ł | ) | 18 | È | 5 | 5 | 0. | 12 | ). | 3 | 0 |  |    |   |   |   |   |   |       |   |   |   |   |
|   |   |   |   |    |    |   |          |   |   |   |   |    |    |    |    |    |    |    |     |    |    |   |   |    |   |   |   |    |    |    |   |   |  |    |   |   |   |   |   |       |   |   |   |   |
|   |   |   |   |    |    |   |          |   |   |   |   |    |    |    |    |    |    |    |     |    |    |   |   |    |   |   |   |    |    |    |   |   |  |    |   |   |   |   |   |       |   |   |   |   |
|   |   |   |   |    |    |   |          |   |   |   |   |    |    |    |    |    |    |    |     |    |    |   |   |    |   |   |   |    |    |    |   |   |  |    |   |   |   |   |   |       |   |   |   |   |
|   |   |   |   |    |    |   |          |   |   |   |   |    |    |    |    |    |    |    |     |    |    |   |   |    |   |   |   |    |    |    |   |   |  |    |   |   |   |   |   |       |   |   |   |   |
|   |   |   |   |    |    |   |          |   |   |   |   |    |    |    |    |    |    |    |     |    |    |   |   |    |   |   |   |    |    |    |   |   |  |    |   |   |   |   |   |       |   |   |   |   |
|   |   |   |   |    |    |   |          |   |   |   |   |    |    |    |    |    |    |    |     |    |    |   |   |    |   |   |   |    |    |    |   |   |  |    |   |   |   |   |   |       |   |   |   |   |
|   |   |   |   |    |    |   |          |   |   |   |   |    |    |    |    |    |    |    |     |    |    |   |   |    |   |   |   |    |    |    |   |   |  |    |   |   |   |   |   |       |   |   |   |   |
|   |   |   |   |    |    |   |          |   |   |   |   |    |    |    |    |    |    |    |     |    |    |   |   |    |   |   |   |    |    |    |   |   |  |    |   |   |   |   |   |       |   |   |   |   |

# 표제어 검색 (한중사전)

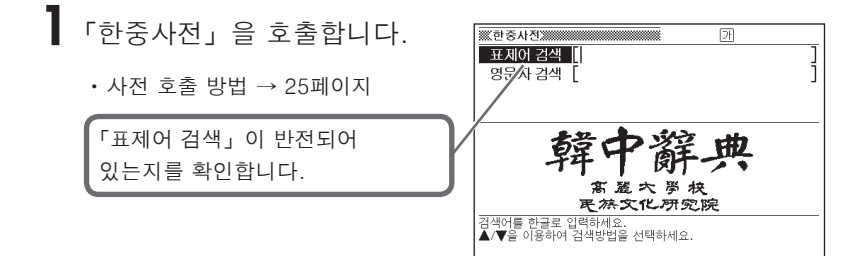

 ${f 2}$  검색하고자 하는 단어를 한글 ※ 한중사전 ※ t∔ 표제어 검색 「 조정 로 입력합니다. 조정'(措定) 조정'(措定) 몡<哲> 措定 cuòding. [존재를 긍정하거나 조정\*(調學) 조정\*(調整) 조정권(調整權) 조정자(調停者) 조제(調劑) 조제권(調劑) 내용을 명백히 규정하는 일 또는 그런 · 문자 입력 방법 → 32. 41페이지 사고방식] 조제건 (調暫權) 조종종사 (操縦) 조종하나 (照準-조진다 조지다 조직역 (組織) 조직명 (組織網) 여기에서는 「조정」을 검색합니다. 한글을 입력하면 해당하는 단어 리 스트가 표시됩니다. (근접어검색 설정 ON 시)

3 ▲ ▼ ▲ ▼ 키를 눌러서 검색 하고 싶은 단어를 반전시킨 후, ENTEB 키를 누릅니다.

• 중국어단어가 표시됩니다.

| 조정4 (調整)                                          |
|---------------------------------------------------|
| 명—되다 됨—하다 돔 调整 tiàozhēng, 调解 tiàojié, 协调 xiétiào, |
| U.C.                                              |
|                                                   |
|                                                   |
|                                                   |
|                                                   |
|                                                   |
|                                                   |
|                                                   |
|                                                   |
|                                                   |

# 표제어 검색 (국어사전)

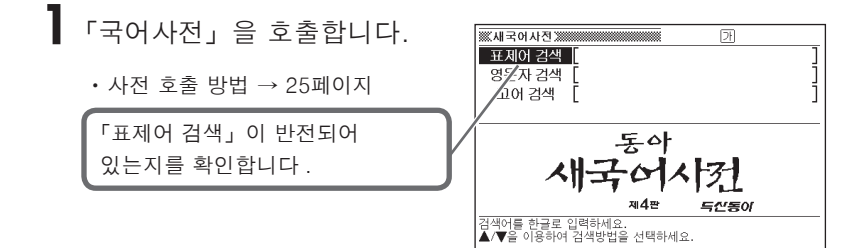

2 검색하고 싶은 단어를 한글로 입력합니다.

· 문자 입력 방법 → 32, 41페이지

여기에서는 「법연」을 검색합니다. 한글을 입력하면 해당하는 단어 리스트가 표시됩니다. (근접어검색 설정 ON 시)

| 새국어사전                                                                                                    |                                                                                                  |
|----------------------------------------------------------------------------------------------------|--------------------------------------------------------------------------------------------------|
| 표제어 검색 [ 벽                                                                                                    | 1연] ]                                                                                            |
| ビロ((表現))     ビロ((表現))     ビロ(((表現)))     ビロ(((表現)))     ビロ(((A)))     ビロ(((A))) | 법역(法雄)<br>國<br>()에식을 갖추고 임금이 신하를 만나 보던<br>자리.<br>(양부처 앞에 철하는 자리.<br>()방도를 설립하는 자리.<br>()양법석(法策). |

- 3 ▲ ▼ ▲ ▼ 키를 눌러서 검색하고 싶은 단어를 반전시킨 후, ENTER 키를 누릅니다.
  - ・뜻이 표시됩니다.

| ※※새국어사진 ※                  |
|----------------------------|
| 법연(法鑑)                     |
| <u> </u>                   |
| ①예식을 갖추고 임금이 신하를 만나 보던 자리. |
| ②부처 앞에 절하는 자리.             |
| ③불도를 설법하는 자리.              |
| ④☞법석(法席).                  |
|                            |
|                            |
|                            |
|                            |
|                            |
|                            |
|                            |

# 영문자 검색 (한중사전·국어사전)

표제어 옆에 기재되어 있는 영문자로 단어를 검색할 수 있습니다. (예) 게임(game)

「한중사전」또는「국어사전」의 검색 방법은, 1 번의 사전 선택 항목 이외에는 조작이 동일합니다. 다음은「국어사전」에서 검색하는 방법입니다.

┃「국어사전」을 호출합니다.

・사전 호출 방법 → 25페이지

| ※ 새국어사진 ※ 가                                                 |   |
|-------------------------------------------------------------|---|
| 표제어 검색                                                      | j |
| 영문자 검색                                                      | 4 |
| 고여 김색 L                                                     | 1 |
|                                                             |   |
| 동아                                                          |   |
| パーフィートア                                                     |   |
|                                                             |   |
|                                                             |   |
| 제4판 특산동이                                                    |   |
| 재4판 <b>득산동이</b><br>검색어를 한글로 입력하세요.<br>▲▼을 이용하여 검색방법을 서택하세요. |   |

2 ▲ 또는 ▼ 키를 눌러서「영문자 검색」을 반전시킵니다.

**3** 검색하고자 하는 단어를 알파벳 으로 입력합니다.

• 문자 입력 방법 → 33, 41페이지

여기에서는「piano」를 검색합니다. 알파벳을 입력하면 해당하는 단어 리스트가 표시됩니다. (근접어검색 설정 ON 시)

| ※※새국어사진 >>>>>>>>>>>>>>>>>>>>>>>>>>>>>>>>>>>>                                                                            | a 🕇                                                                                                    |
|----------------------------------------------------------------------------------------------------|----------------------------------------------------------------------------------------------------|
| 영문자 검색 [p                                                                                                    | iano ]                                                                                                    |
| 目前piano<br>piano 이<br>Piano 이<br>piano 이<br>piaster<br>picaresque小說<br>piccolo<br>pick<br>pickel<br>picket<br>picketing | 자동 피아노 (自動piano)<br>國 기계 작용에 의하여 자동적으로 연주<br>할 수 있게 정치한 피아노. 특수한 약보<br>를 쓰며, 공기의 힘으로 해마를 쳐서 소<br>리를 내게 되어 있음. |
| pickie<br>pick up<br>pick up<br>pico                                                                                    |                                                                                                    |

검색하고자 하는 단어를 반전시킨 후, ENTER 키를 누릅니다.

• 뜻이 표시됩니다.

| ※새국어사진 ※※ 새국이사진 》<br>자동 피아노(自動piano)      | 치하 피아 |
|-------------------------------------------|-------|
| 노. 특수한 악보를 쓰며, 공기의 힘으로 해머를 쳐서 소<br>되어 있음. | 리를 내게 |
|                                           |       |
|                                           |       |
|                                           |       |
|                                           |       |
|                                           |       |

●알파벳 입력시 주의점 → 33페이지 ●정확한 스펠링을 모를 때는 와일드 카드 검색이나 블랭크 워드 검색도 가능합니다. → 78페이지

# 고어 검색 (국어사전)

표제어 중에서, 고어만을 대상으로 검색할 수 있습니다.

● 검색시 한글은 현대어로 입력합니다.

┃ 「국어사전」을 호출합니다.

・사전 호출 방법 → 25페이지

| ·····································                 | ] |
|-------------------------------------------------------|---|
| 동아<br>새국어시컷                                           |   |
| 제4판 두산동이<br>검색어를 한글로 입력하세요.<br>▲/♥을 이용하여 검색방법을 선택하세요. |   |

2 ▲ 또는 ▼ 키를 눌러서「고어 검색」을 반전시킵니다.

**3** 검색하고자 하는 고어를 한글로 입력합니다.

· 문자 입력 방법 → 32, 41페이지

여기에서는「사랑」을 검색합니다. 한글을 입력하면 해당하는 단어 리스트가 표시됩니다. (근접어검색 설정 ON 시)

| ※※새국어사진 ※                                                                                                    | ⊡ ↑↓                                                                        |
|----------------------------------------------------------------------------------------------------|-----------------------------------------------------------------------------|
| 고어 검색 🏼 🚺                                                                                                    | 사랑 ]                                                                        |
| 소<         소           소         소           전례         라           모         모           모         모           모         소           모         소           모         모           모         모           모         모           모         소           모         소           모         모           모         모 <th>수당<br/>(영) (옛)<br/>()생각,<br/>1 요도 수당호 씨라(月稽序11).<br/>(종사량,<br/>1 수당홀 통·寵(訓蒙下33).</th> | 수당<br>(영) (옛)<br>()생각,<br>1 요도 수당호 씨라(月稽序11).<br>(종사량,<br>1 수당홀 통·寵(訓蒙下33). |

4 ▲ ▼ ▲ ▼ 키를 눌러서 검색하고자 하는 단어를 반전시킨후, ENTER 키를 누릅니다.

• 단어가 표시됩니다.

| ※※、새국어사진 ※          |
|---------------------|
| < <u> </u>          |
| 명 <옛>               |
| ①생각.                |
| 1 思는 스랑홀 씨라(月釋序11). |
|                     |
| ¶ 소랑홀 툥:寵(訓蒙下33).   |
|                     |
|                     |
|                     |
|                     |
|                     |
|                     |
|                     |

# 한자음 검색

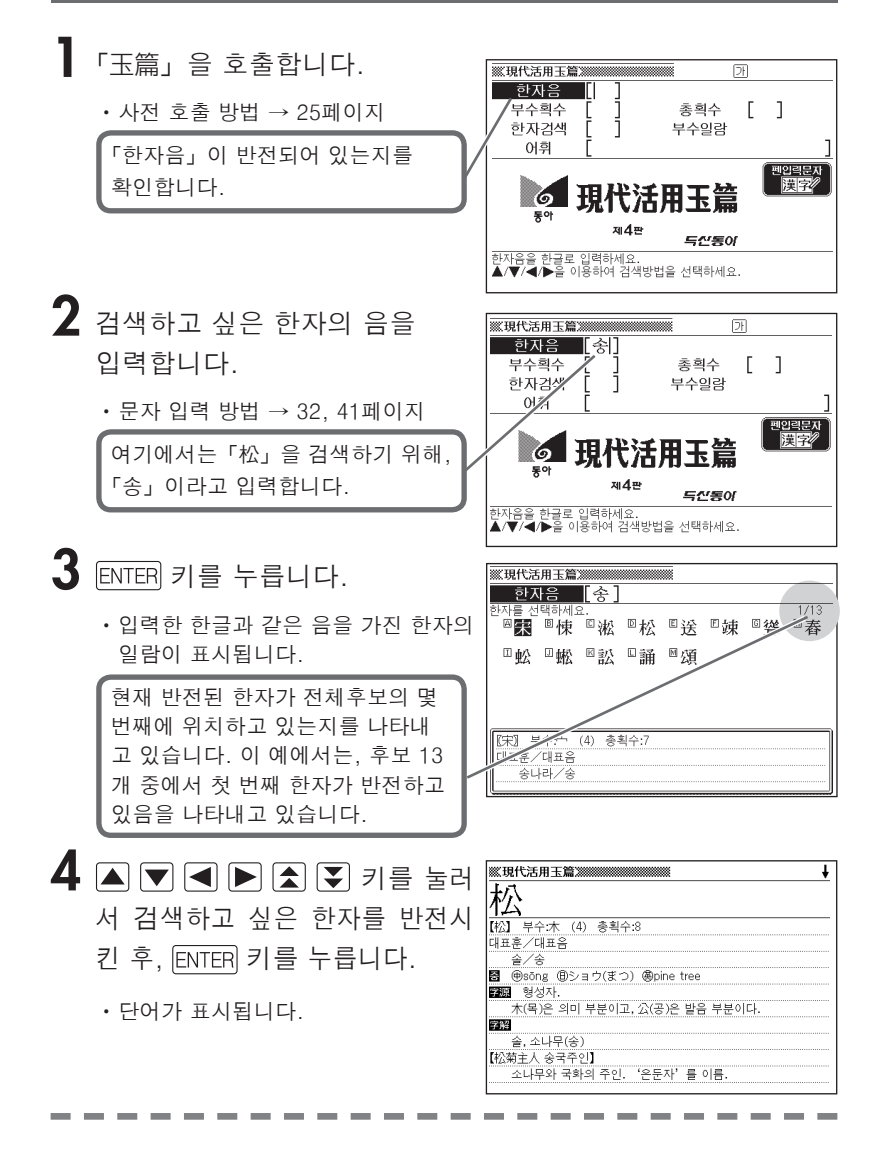

한자음은 한글로 1문자만 입력할 수 있습니다.

### 부수획수 검색

【「玉篇」을 호출합니다.

• 사전 호출 방법 → 25페이지

2 ▲ ▼ ◀ ▶ 키를 눌러「부수획수」를 반전시킵니다.

3 검색하고 싶은 한자의 부수 획수를 입력합니다.

입력 방법 → 37, 41페이지

여기에서는「松」을 검색합니다. 「松」의 부수는「木」이므로, 「4」를 입력합니다.

• 획수를 다시 입력할 때는, DEL 키를 누르고 나서 입력합니다.

**4** ENTER 키를 누릅니다.

•해당하는 부수의 일람이 표시됩니다.

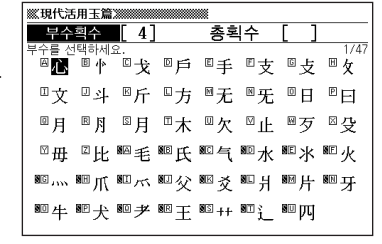

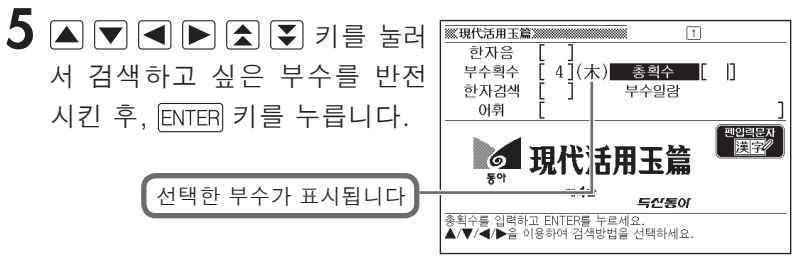

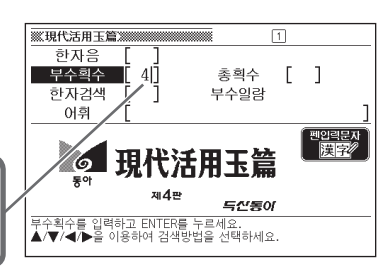

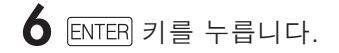

•해당하는 한자의 일람이 표시됩니다.

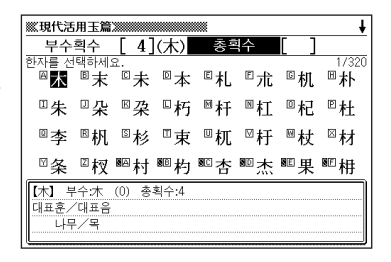

7 ▲ ▼ ◀ ▶ ▲ ▼ 키를 눌러 서 검색하고 싶은 한자를 반전 시킨 후, ENTER 키를 누릅니다.

•단어가 표시됩니다.

| <b>巡現</b> 作 | ↓ (2111)                      |
|-------------|-------------------------------|
| 松           |                               |
| 【松】         | 부수:木 (4) 총획수:8                |
| 대표훈         | /대표음                          |
| 솔           | /송                            |
| <b>8</b> († | )sōng ⑧ショウ(まつ) @pine tree     |
| 字源          | 형성자.                          |
| 木           | :(목)은 의미 부분이고, 公(공)은 발음 부분이다. |
| 字解          |                               |
| 솔           | ·, 소나무(송)                     |
| 【松菊         | 主人 송국주인】                      |
| 소           | 나무와 국화의 주인. '온둔자'를 이름.        |
|             |                               |

 한자의 부수는, 그 한자의 성립과정 등에 따라 어느 부수로 분류할 지 학설 이 나누어지는 것이 있습니다. 또 검색을 고려해서 형태별로 분류하는 것도 있 어 사전에 따라 다를 수 있습니다.

●부수획수는 1~17획까지 입력할 수 있습니다.

# 총획수 검색

「玉篇」을 호출합니다.

• 사전 호출 방법 → 25페이지

2 ▲ ▼ ◀ ▶ 키를 눌러 「총획수」 를 반전시킵니다.

3 검색하고 싶은 한자의 총획수를 입력합니다.

• 입력 방법 → 37, 41페이지

여기에서는「件」을 검색하므로 총획수인「6」을 입력합니다.

• 획수를 다시 입력할 때는, DEL 키를 누르고 나서 입력합니다.

**4** ENTER 키를 누릅니다.

•해당하는 한자의 일람이 표시됩니다.

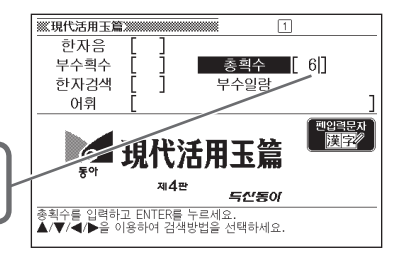

| ₩.現代活              | 用玉篇                    |           |         |    |    |     | ŧ           |
|--------------------|------------------------|-----------|---------|----|----|-----|-------------|
| 부수                 | 획수                     | [ ]       |         | 총  | 획수 | [6] |             |
| 한자를 선<br><b>四面</b> | <sup> 택하세.</sup><br>미永 | 岛.<br>□"加 | ₽乭      | □争 | □万 | ◎百  | 1/193<br>回交 |
| □亦                 |                        | ◎企        | _<br>四会 | ⊠仮 | ⊠价 | ◎件  | ₽仮          |
| ◎伎                 | ◎仿                     | ᠍伐        | □伏      | □份 | ⊠仰 | 圆伍  | ⊠伊          |
| □任                 | ⊠伝                     | ■仲        | ■伉      | ■休 | 쪫光 | ■先  | ■兆          |
| 【両】 与              | 수:                     | (5) 총     | 획수:6    |    |    |     |             |
| 兩의                 | 俗字                     |           |         |    |    |     |             |
|                    |                        |           |         |    |    |     |             |

5 ▲ ▼ ◀ ▶ ▲ ▼ 키를 눌러 서 검색하고 싶은 한자를 반전 시킨 후, ENTER 키를 누릅니다.

· 단어가 표시됩니다.

| ※ 現代活用玉篇 ※ *********************************** |
|------------------------------------------------|
| 件                                              |
| 【件】 부수:亻 (4) 총획수:6                             |
| 대표훈/대표음                                        |
| 사건/건                                           |
| ■ ●jiàn 個ケン 愚article                           |
| 室廳 회의자.                                        |
| 본래 나눈다는 뜻으로, 人(인)과 牛(우)는 모두 의미 부분이다.           |
| 소[牛]는 큰 짐승이므로 나누기가 쉽기 때문에 의미 부분으로              |
| 쓰인 것이다.                                        |
| 7 <b>K</b>                                     |
| ①사건,일(건) ¶要件(요건)                               |
|                                                |

● 한자의 획수는, 활자체나 쓰는 방식에 따라 다른 경우가 있습니다.

●총획수는 1~33획까지 입력할 수 있습니다.

# 부수일람 검색

「玉篇」을 호출합니다.

• 사전 호출 방법 → 25페이지

2 ▲ ▼ ◀ ▶ 키를 누르고 「부수일람」을 반전시킵니다.

**3** ENTER 키를 누릅니다.

• 부수의 일람이 표시됩니다.

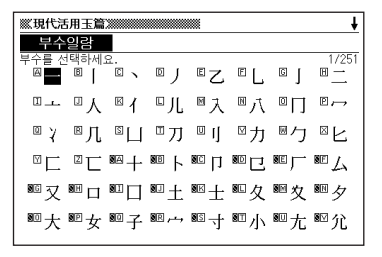

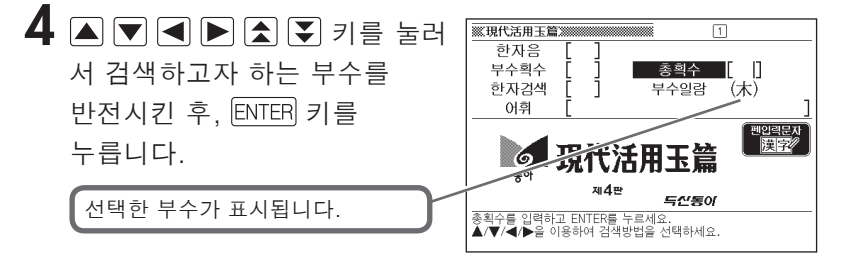

**5** ENTER 키를 누릅니다.

•해당하는 한자의 일람이 표시됩니다.

 ▲ ▼ ▲ ▶ ▲ ▼ 키를 눌러 서 검색하고자 하는 한자를 반전시킨 후, ENTER 키를 누릅니다.

•단어가 표시됩니다.

| ※ 現代活用玉篇 ※ ※ ※ ※ ※ ※ ※ ※ ※ ※ ※ ※ ※ ※ ※ ※ ※ ※ ※ |
|------------------------------------------------|
| 松                                              |
| 【松】 부수:木 (4) 총획수:8                             |
| 대표훈/대표음                                        |
|                                                |
| 🗃 ®sŏng ®ショウ(まつ) 愚pine tree                    |
| 学願 형성자.                                        |
| 木(목)은 의미 부분이고, 公(공)은 발음 부분이다.                  |
| 学解                                             |
| 솔, 소나무(송)                                      |
| 【松菊主人 송국주인】                                    |
| 소나무와 국화의 주인, '온둔자'를 이름.                        |
|                                                |

### 부수 · 총획수 검색

한자의 부수와 총획수를 조합시켜, 후보의 한자를 추려서 검색할 수 있습니다. 또한 부수는 획수검색과 일람검색의 두 가지 방법으로도 검색이 가능합니다. 다음은 「부수획수」 와 「총획수」를 조합하여 검색하는 방법입니다.

┃「玉篇」을 호출합니다.

• 사전 호출 방법 → 25페이지

- 2 ▲ ▼ ◀ ▶ 키를 눌러「부수획수」를 반전시킵니다.
- 3 검색하고 싶은 한자의 부수의 획수를 입력합니다.
  - · 입력 방법→ 37, 41페이지

여기에서는「松」을 검색합니다. 「松」의 부수는「木」이므로, 「4」를 입력합니다.

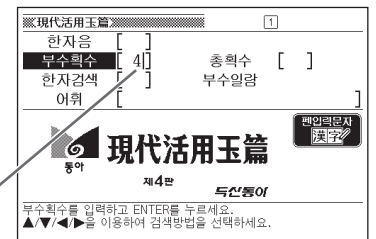

- **4** ENTER 키를 누릅니다.
  - •해당하는 부수의 일람이 표시됩니다.

| <b>巡現代</b> 混 | 5用玉篇  |       |      |               |      |    |      |
|--------------|-------|-------|------|---------------|------|----|------|
| 부수           | 획수    | [ 4]  |      | 총획            | 탁수   | [] |      |
| 부수를 신        | [택하세. | 요.    |      |               |      |    | 1/47 |
| ✍心           | ■怜    | ◎戈    | ◎戶   | □手            | ◎支   | ◎攴 | □ 攵  |
| □文           | 교과    | ⊠斤    | □方   | ⊠无            | ℕ旡   | □日 | ®⊟   |
| ◎月           | ■月    | 髾月    | □木   | □欠            | ⊠ւե  | ⊠歹 | ⊠殳   |
| ⊠毋           | ℤ比    | ■毛    | ■氏   | 嗮气            | ■水   | ■氷 | ■火   |
| <b>9</b> 6 , | ∭Ⅲ爪   | ™ rri | ≌父   | ■爻            | 토 기  | ■片 | ■牙   |
| ■牛           | ■犬    | ℠耂    | ®∎ Ŧ | <b>8</b> 5 ++ | ®⊡ i | ᄢ  |      |

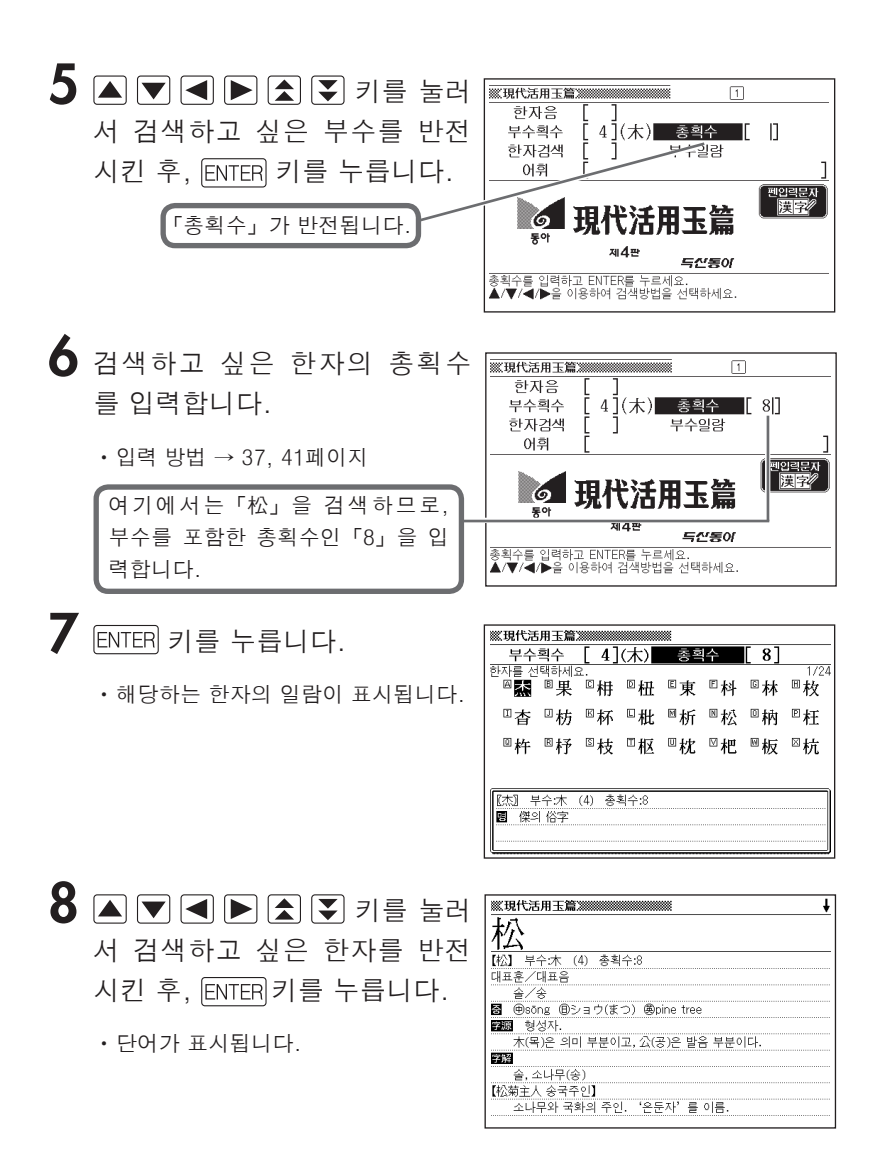

# 한자검색

터치패널에 문자를 입력하여 한자를 검색할 수 있습니다.

-------

- 【玉篇」을 호출합니다. ・ 사전 호출 방법 → 25페이지
- 2 ▲ ▼ ◀ ▶ 키를 눌러서「한자검색」을 반전시킵니다.

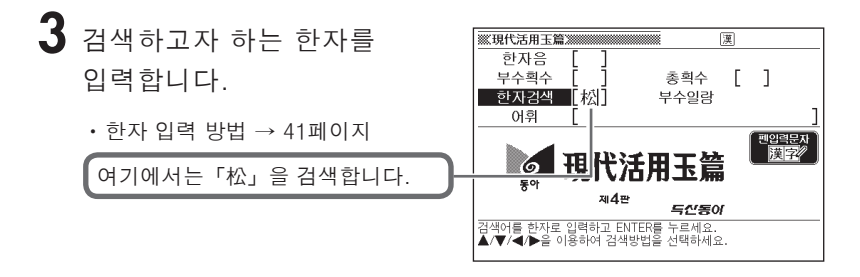

4 ENTER 키를 누릅니다.

·단어가 표시됩니다.

| <b>巡現f</b>  | ↓ (2111)                      |
|-------------|-------------------------------|
| 松           |                               |
| 【松】         | 부수:木 (4) 총획수:8                |
| 대표훈         | /대표음                          |
| 솔           | /송                            |
| <b>8</b> († | )sōng @ショウ(まつ) @pine tree     |
| 字源          | 형성자.                          |
| 木           | .(목)은 의미 부분이고, 公(공)은 발음 부분이다. |
| 字解          |                               |
|             | , 소나무(송)                      |
| 【松菊:        | 主人 송국주인】                      |
| 소           | 나무와 국화의 주인, '은둔자'를 이름.        |
|             |                               |

어휘를 검색할 경우에는 「어휘 검색」 기능을 사용하십시오.

# 어휘 검색

「玉篇」을 호출합니다.

• 사전 호출 방법 → 25페이지

2 ▲ ▼ ◀ ▶ 키를 눌러 「어휘」 를 반전시킵니다.

- 3 검색하고 싶은 어휘를 입력합니다.
  - 문자 입력 방법 → 32, 41페이지

여기에서는「格言」을 검색하므로, 「격언」이라고 입력합니다.

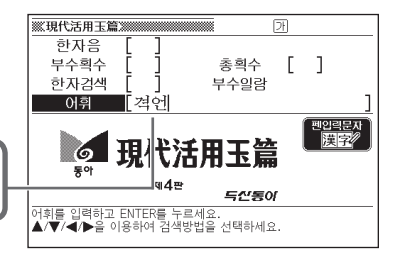

**4** ENTER 키를 누릅니다.

•해당하는 어휘의 일람이 표시됩니다.

| ※※現代活用玉篇※※※                | 1/2                                      |
|----------------------------|------------------------------------------|
| A)(榕吉 격언) 格<br>B (格吉 격언) 吉 | [格言 격언]<br>사리에 맞아 교훈이나 경계가 될 만한<br>짧은 말. |
|                            |                                          |
|                            |                                          |
|                            |                                          |
|                            |                                          |
|                            |                                          |
|                            |                                          |
|                            |                                          |
|                            |                                          |
|                            |                                          |

5 ▲ ▼ ▲ ▼ 키를 눌러서 검색하고 싶은 어휘를 반전시킨 후, ENTER 키를 누릅니다.

・뜻이 표시됩니다.

| ※現代活用玉篇》                   |
|----------------------------|
| 【格言 격언】                    |
| 사리에 맞아 교훈이나 경계가 될 만한 짧은 말. |
| THAT LETTO THE LE WE LT    |
|                            |
|                            |
|                            |
|                            |
|                            |
|                            |
|                            |
|                            |
|                            |
|                            |
|                            |

### 표제어 검색

검색하고자 하는 고사성어를 한글로 입력해서 검색합니다.

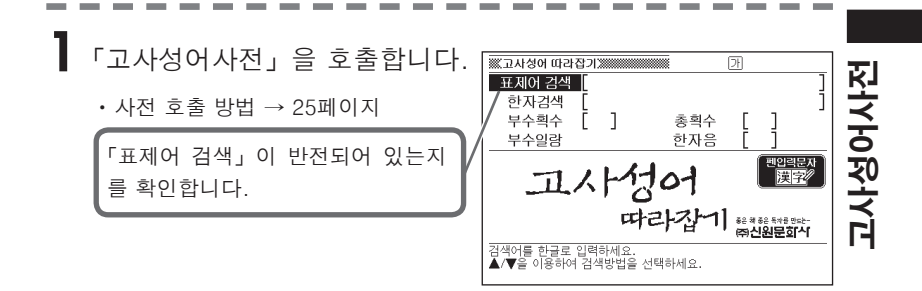

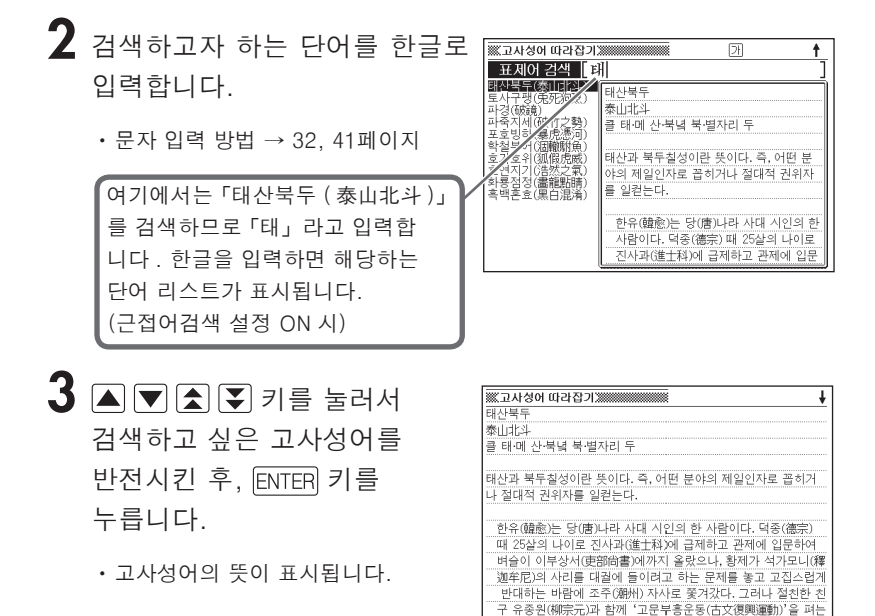

### 한자검색

검색하고자 하는 고사성어를 첫 번째 한자부터 터치패널에 입력하 여, 그 한자를 단서로 고사성어를 검색할 수 있습니다.

- 「고사성어사전」을 호출합니다.
  - 사전 호출 방법 → 25페이지
- 2 ▲ ▼ ◀ ▶ 키를 눌러서「한자검색」을 반전시킵니다.
- 3 검색하고자 하는 한자를

   <sup>Ⅲ교세생여 대권</sup> 표제어 검색

   입력합니다.

   <sup>Ⅲ교</sup> 전원

   · 한자 입력 방법 → 41페이지

   <sup>№</sup> 구위

여기에서는「泰山北斗」를 검색하므 로「泰山」이라고 입력합니다.

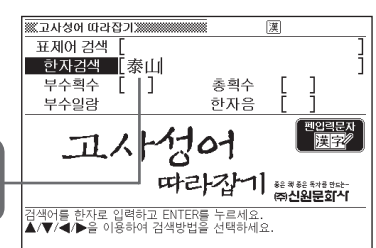

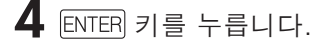

- 단어 리스트가 표시됩니다.
- 5 ▲ ▼ ▲ ▼ 키를 눌러서 검색하고자 하는 고사성어를 반전시킨 후, ENTER 키를 누릅니다.
  - 고사성어의 뜻이 표시됩니다.

| ※ 고사성어 따라잡기 ※                        |
|--------------------------------------|
| 태산북두                                 |
| 泰山北科                                 |
| .클 태·메 산·북녘 북·별자리 두                  |
|                                      |
| 태산과 북두칠성이란 뜻이다. 즉, 어떤 분야의 제일인자로 꼽히거  |
| 나 절대적 권위자를 일컫는다.                     |
|                                      |
| 한유(韓愈)는 당(唐)나라 사대 시인의 한 사람이다. 덕종(德宗) |
| 때 25살의 나이로 진사과(進士科)에 급제하고 관제에 입문하여   |
| 벼슬이 이부상서(吏部尙書)에까지 올랐으나, 황제가 석가모니(釋   |
| 迦牟尼)의 사리를 대궐에 들이려고 하는 문제를 놓고 고집스럽게   |
| 반대하는 바람에 조주(潮州) 자사로 쫓겨갔다. 그러나 절친한 친  |
| 구 유종원(柳宗元)과 함께 '고문부흥운동(古文復興運動)'을 펴는  |

● 한자는 13문자까지 입력할 수 있습니다.

### 부수획수 검색

검색하고자 하는 고사성어에 포함된 한자를 부수획수에서 검색한 후, 그 한자를 단서로 고사성어를 검색할 수 있습니다.

- ┃ 「고사성어사전」을 호출합니다.
  - 사전 호출 방법 → 25페이지
- 2 ▲ ▼ ◀ ▶ 키를 눌러「부수획수」를 반전시킵니다.
- 3 검색하고 싶은 한자의 부수 획수를 입력합니다.

· 입력 방법 → 37, 41페이지 여기에서는「태산북두 (泰山北斗)」 를「泰」로 검색합니다.「泰」의 부 수는「水」이므로「4」를 입력합니다.

- 획수를 다시 입력할 때는, DEL 키를 누르고 나서 입력합니다.
- 4 ENTER 키를 누릅니다.
  - •해당하는 부수의 일람이 표시됩니다.

| ※고사성       | 이 따라 | 잡기 🗯 |    |    |        |       |       |
|------------|------|------|----|----|--------|-------|-------|
| 부수획수 [4] 총 |      |      |    |    | 획수 [   | ]     |       |
| 부수를 선      | 택하세요 | a.   |    |    |        |       | 1/32  |
|            | ◎戈   | ◎手   | ◎攵 | ◎又 | 뜨와     | ◎斤    | ◎方    |
| □日         | ۶    | 壓月   | □木 | ⊠欠 | ™止     | ◎歹    | ℙ毋    |
| ◎比         | ◎毛   | 5气   | □水 | □火 | ⊠ '''' | ⊠爪    | ⊠父    |
| □片         | ℤ牙   | ■牛   | ■犬 | ℠ፇ | ∎E     | 8E ++ | ≊E į_ |
|            |      |      |    |    |        |       |       |
|            |      |      |    |    |        |       |       |
|            |      |      |    |    |        |       |       |

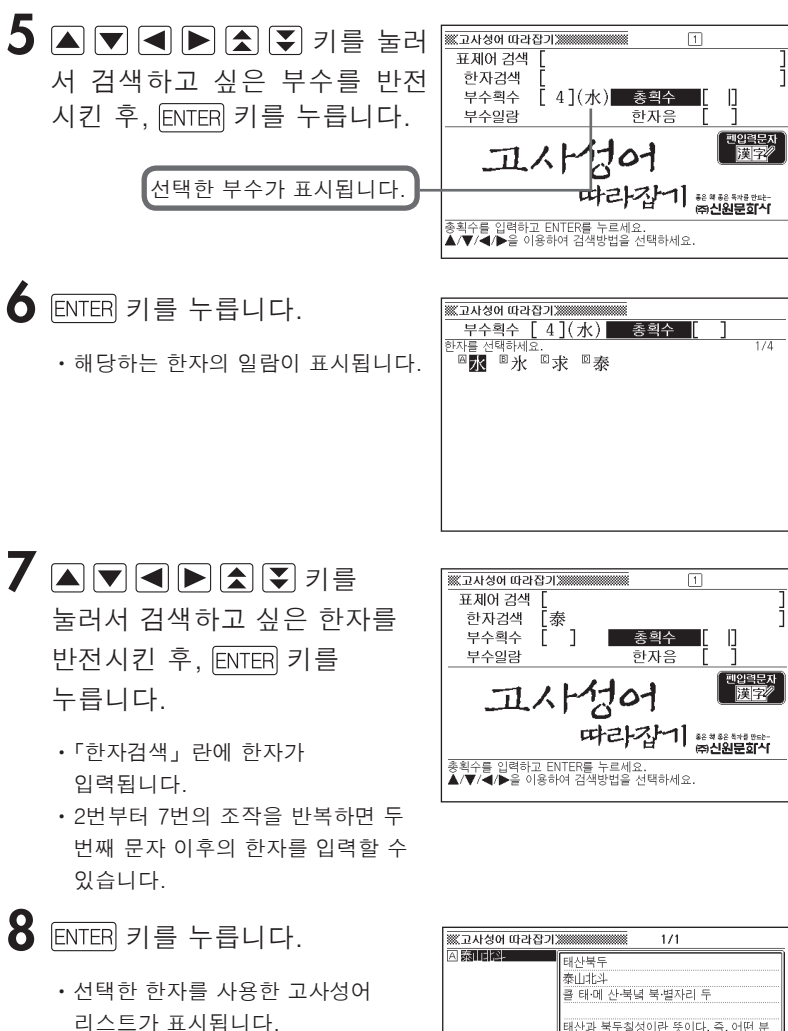

 입력된 한자가 한 글자일 경우는 그 한자를 사용한 고사성어를 검색하고 두 글자 이상인 경우는 앞 부분이 일치하는 고사성어를 검색합니다.

| 泰山北 | 태산북두<br>泰山北과<br>클 태·에 산·북녘 북·별자리 두                                                                  |
|-----|----------------------------------------------------------------------------------------------------|
|     | 태산과 북두칠성이란 뜻이다. 즉, 어떤 분<br>야의 제일인자로 꼽히거나 절대적 권위자<br>를 일컫는다.                                         |
|     | 한유(韓愈)는 당(會)나라 사대 시인의 한<br>사람이다. 덕종(德宗) 때 25날의 나이로<br>진사과(進士科)에 급제하고 관제에 입문<br>하여 벼슬이 이부상서(使部的書)에까지 |

9 ▲ ▼ ★ ₹ 키를 눌러서 검색하고 싶은 고사성어를 반전시킨 후, ENTER 키를 누릅니다.

• 뜻이 표시됩니다.

| 巡고사성어 따   | 라잡기 💥    |          |            |           | ŧ    |
|-----------|----------|----------|------------|-----------|------|
| 태산북두      |          |          |            |           |      |
| 泰山北斗      |          |          |            |           |      |
| 클 태·메 산·북 | 녘 북·별자리  | 두        |            |           |      |
|           |          |          |            |           |      |
| 태산과 북두칠   | 성이란 뜻이[  | 다. 즉, 어떤 | 한분야의 제     | 일인자로 꼽    | 히거   |
| 나 절대적 권위  | 자를 일컫는   | 다.       |            |           |      |
|           |          |          |            |           |      |
| 한유(韓愈)는   | 당(唐)나라   | 사대 시인    | 의 한 사람이    | 이다. 덕종(德  | 宗)   |
| 때 25살의 니  | 이로 진사과   | (進士科)の   | 급제하고       | 관제에 입문    | 하여   |
| 벼슬이 이부    | 상서(吏部尙)  | 書)에까지    | 올랐으나, 흘    | 제가 석가5    | 입니(釋 |
| 泇牟尼)의 시   | 리를 대궐에   | 들이려고     | 하는 문제를     | 물놓고 고집    | 스럽게  |
| 반대하는 비    | 람에 조주()  | 順州) 자사   | 로 쫓겨갔다.    | 그러나 절?    | 비하 치 |
| 구 유족원(相   | [宗元]과 화2 | 11 '고무부' | = (古文<br>= | (月間)運動)/ミ | 을 펴는 |

●한자의 부수는, 그 한자의 성립과정 등에 따라 어느 부수로 분류할 지 학설 이 나누어지는 것이 있습니다. 또 검색을 고려해서 형태별로 분류하는 것도 있어 사전에 따라 다를 수 있습니다.

●부수획수는 1~16획까지 입력할 수 있습니다.

### 총획수 검색

검색하고자 하는 고사성어에 포함된 한자를 총획수에서 검색한 후, 그 한자를 단서로 고사성어를 검색할 수 있습니다.

### ┃ 「고사성어사전」을 호출합니다.

• 사전 호출 방법 → 25페이지

2 ▲ ▼ ◀ ▶ 키를 눌러「총획수」를 반전시킵니다.

3 검색하고 싶은 한자의 ※고사성어 따라잡기》 표제어 검색 총획수를 입력합니다. 한자검색 부수획수 Ĩ ] 총획수 부수일람 **한자을**  · 입력 방법 → 37, 41페이지 펜입력문지 漢字/ 1701 여기에서는 「구우일모(九牛一毛)」 따라갑기 ※계환 해외 또한 를 [-] 로 검색합니다. [-] 의 총획수를 입력하고 ENTER를 누르세요. ▲/▼/◀/▶을 이용하여 검색방법을 선택하세요. 총획수인「1」을 입력합니다.

• 획수를 다시 입력할 때는, DEL 키를 누르고 나서 입력합니다.

**4** ENTER 키를 누릅니다.

•해당하는 한자의 일람이 표시됩니다.

| ※ 고사성어 따라잡기 ※ *********************************** |     |
|---------------------------------------------------|-----|
| 부수획수 [ ] 총획수 [ 1 ]                                |     |
| 한자를 선택하세요.                                        | 1/1 |
|                                                   |     |
|                                                   |     |
|                                                   |     |
|                                                   |     |
|                                                   |     |
|                                                   |     |
|                                                   |     |
|                                                   |     |
|                                                   |     |
|                                                   |     |

5 ▲ ▼ ◀ ▶ ▲ ▼ 키를 눌러 서 검색하고 싶은 한자를 반전

시킨 후, ENTER 키를 누릅니다.

- 「한자검색」 란에 한자가 입력됩니다.
- 3번부터 5번의 조작을 반복하면 두 번째 문자 이후의 한자를 입력할 수 있습니다.

### 6 ENTER 키를 누릅니다.

- 선택한 한자를 사용한 고사성어 리스트가 표시됩니다.
- 입력된 한자가 한 글자일 경우는 그 한자를 사용한 고사성어를 검색하고 두 글자 이상인 경우는 앞 부분이 일치하는 고사성어를 검색합니다.
- 7 ▲ ▼ ▲ ▼ 키를 눌러서 검색하고 싶은 고사성어를 반전시킨 후, ENTER 키를 누릅니다.

•뜻이 표시됩니다.

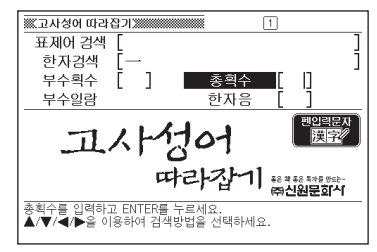

| ※※고사성어 따라잡기 | 1/12                                                                                                    |
|-------------|----------------------------------------------------------------------------------------------------|
|             | 건근일석<br>乾坤一撥<br>하늘 간 땅 근한 일 단질 척<br>하늘과 땅을 걸고 주사위를 한번 던진다는<br>뜻이다. 즉, 운명을 건 한만 승부를 일컫는<br>다.<br>진(集)나라 말기이던 기원전 203년, 진<br>중((陳)과 오광(現質)이 일으킨 반란의<br>여파로 온 나라가 혼란스럽고 백성들이<br>도란에 빠지자, 정년 장사 항우(項羽)는 |

| ₩.고사성어 따라잡기.₩₩₩₩₩₩₩₩₩₩₩₩₩₩₩₩₩₩₩₩₩₩₩₩₩₩₩₩₩₩₩₩₩₩₩₩                                |
|---------------------------------------------------------------------------------|
| 구우일모                                                                            |
| 아홉 구·소 우·한 일·털 모                                                                |
| 아홉 마리의 소 중에서 뽑은 한 올의 털이라는 뜻이니, 많은 것 중<br>의 가장 적은 것을 일컫는다.                       |
| 한(漢)나라 무제는 정사에 밝은 반면 냉혹한 철권 통치로 유명한<br>황제였다.                                    |
| 북쪽의 홍노가 국경을 침범하고 노락질을 일삼자, 무제는 기원전<br>90년에 자구 이는(本時)은 비고 만해다.                   |
| 335년에 공신 어려(부장)을 포고 물었다.<br>"그대는 즉시 5천 정병을 거느리고 달려가서 오랑캐를 무찌르고<br>국경을 조용하게 하라." |

●한자의 획수는, 활자체나 쓰는 방식에 따라 다른 경우가 있습니다.

●총획수는 1~29획까지 입력할 수 있습니다.

### 부수일람 검색

검색하고자 하는 고사성어에 포함된 한자를 부수일람에서 검색한 후, 그 한자를 단서로 고사성어를 검색할 수 있습니다.

### ┃ 「고사성어사전」을 호출합니다.

• 사전 호출 방법 → 25페이지

- 2 ▲ ▼ ◀ ▶ 키를 눌러서「부수일람」을 반전시킵니다.
- **3** ENTER 키를 누릅니다.
  - · 부수의 일람이 표시됩니다.

| 巡고사성  | 하 따라   | 잡기 🛲      |     |              |       |      | ŧ     |
|-------|--------|-----------|-----|--------------|-------|------|-------|
| 부수    | 일람     |           |     |              |       |      |       |
| 부수를 ( | 선택하세.  | <u>ደ.</u> |     | -            | -     |      | 1/168 |
| Δ     | B      |           | ۵J  | ĽΖ           | Ľ     | G —  |       |
| □人    | □ 1    | ⊠儿        | □入  | ⊠八           | NП    | □⊔   | ℙ刀    |
| © []  | ◎力     | ۶L        | "+  | П            | ⊠厂    | ⊠又   | ⊠□    |
| ⊠□    | ¤±     | ®≞±       | ■夕  | ■℃大          | ■女    | ■E子  | 8E ,, |
| 80 J  | ®⊞ /∫∖ | ®□尸       | 山   |              | ®□ I. | 國己   | 即向    |
| ₩ 干   | ®₽ ʃŤ  | ■弓        | ■ 彳 | <b>8</b> 5 / | ■□ 扌  | 80 Ŷ | ®⊠ 3́ |

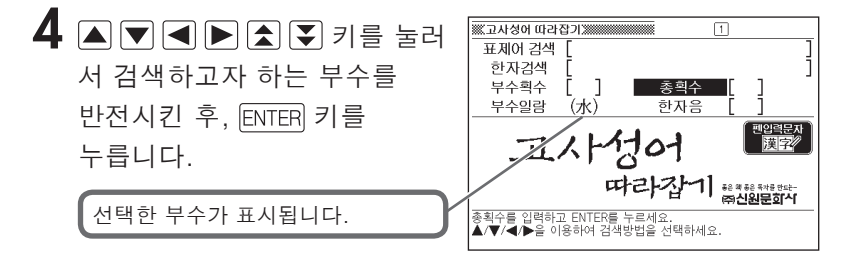

- **5** ENTER 키를 누릅니다.
  - •해당하는 한자의 일람이 표시됩니다.
- 6 「부수획수 검색」의 7 번 이후 (→ 64페이지) 를 보면서, 검색합니다.

### 부수 · 총획수 검색

검색하고자 하는 고사성어에 포함된 한자를 부수와 총획수를 조합해 검색한 후, 그 한자를 단서로 고사성어를 검색할 수 있습니다. 또한 부수는 획수검색 또는 일람검색의 두 가지 방법으로도 검색이 가능합니다.

다음은「부수획수」와「총획수」를 조합하여 검색하는 방법입니다.

「고사성어사전」을 호출합니다.

・사전 호출 방법 → 25페이지

2 ▲ ▼ ◀ ▶ 키를 눌러「부수획수」를 반전시킵니다.

3 검색하고 싶은 한자의 부수의 획수를 입력합니다.

> · 입력 방법→ 37, 41페이지 여기에서는「태산북두 (泰山北斗)」 를「泰」로 검색합니다.「泰」의 부 수는「水」이므로「4」를 입력합니다.

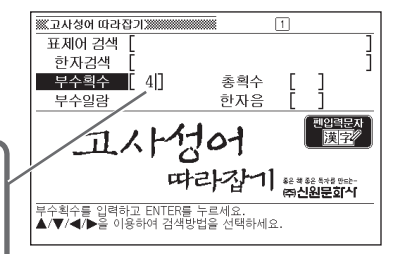

**4** ENTER 키를 누릅니다.

•해당하는 부수의 일람이 표시됩니다.

| 1 | ※※고사성어 따라잡기>>>>>>>>>>>>>>>>>>>>>>>>>>>>>>>>>>>> |      |    |    |         |        |       |       |  |
|---|-------------------------------------------------|------|----|----|---------|--------|-------|-------|--|
|   | 부수획수 4                                          |      |    |    | 총획수 [ ] |        |       |       |  |
| 1 | 부수를 선                                           | 택하세의 | 2. |    |         |        |       | 1/32  |  |
| L | i) 🗠                                            | ◎戈   | ◎手 | ◎攵 | ◎文      | 쁘斗     | ◎斤    | ◎方    |  |
|   | □日                                              | □日   | ⊠月 | □木 | ⊠欠      | ™ıĿ    | ◎歹    | ℙ毋    |  |
|   | ▣比                                              | ®毛   | ⊠气 | □水 | □火      | M '''' | Ⅲ爪    | ⊠父    |  |
|   | ⊠片                                              | ☑牙   | 醫牛 | ■犬 | ℠耂      | ™E     | 8E ++ | ■E i_ |  |
| l |                                                 |      |    |    |         |        |       |       |  |
| l |                                                 |      |    |    |         |        |       |       |  |

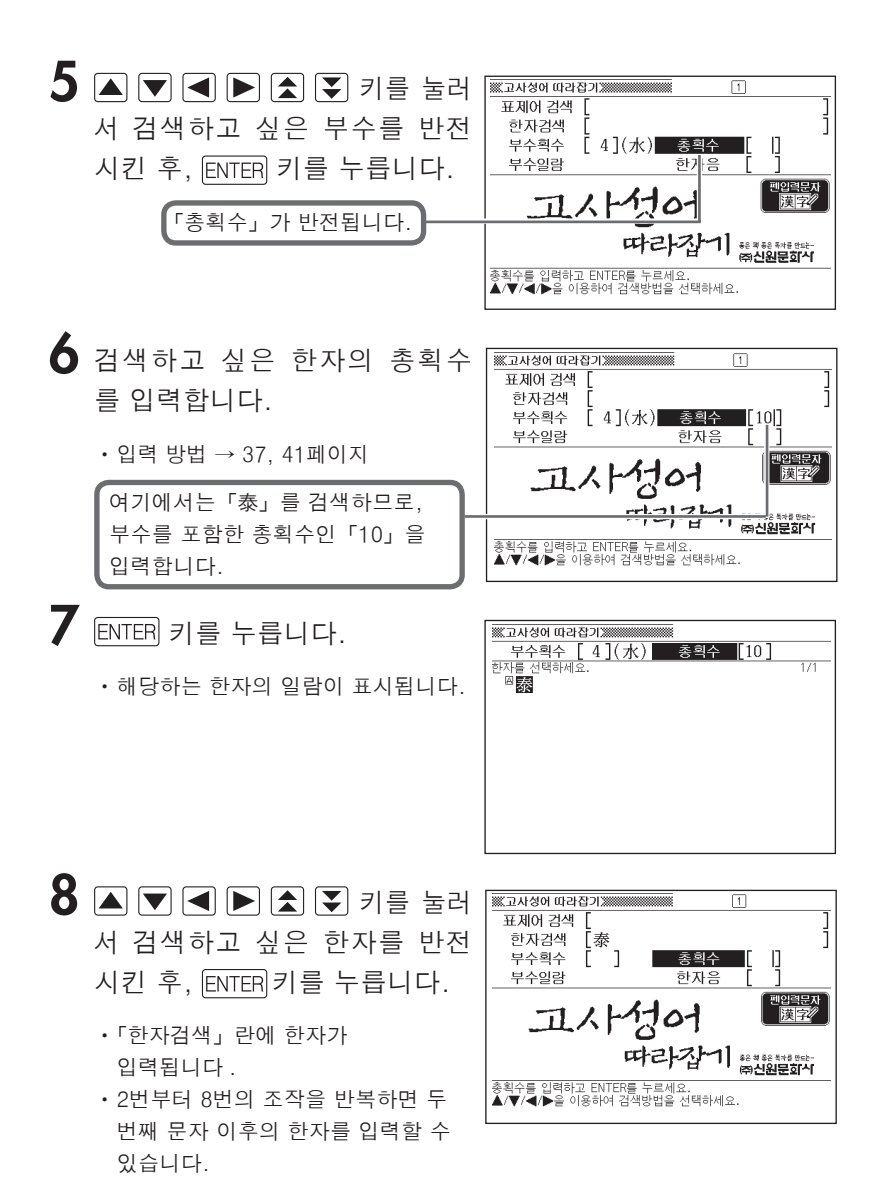
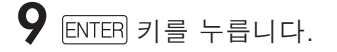

- 선택한 한자를 사용한 고사성어 리스트가 표시됩니다.
- 입력된 한자가 한 글자일 경우는 그 한자를 사용한 고사성어를 검색하고 두 글자 이상인 경우는 앞 부분이 일치하는 고사성어를 검색합니다.

10 ▲ ▼ ▲ ▼ 키를 눌러서 검색하고 싶은 고사성어를 반전시킨 후, ENTER 키를 누릅니다.

• 뜻이 표시됩니다.

| ※ 고사성어 따라잡기 | 1/1                                                                                                    |
|-------------|----------------------------------------------------------------------------------------------------|
| 回新旧科        | 태산북두<br>秦山北과<br>클 태예 산북녁 북별자리 두<br>태산과 북두철성이란 뜻이다. 즉, 어떤 분<br>아의 제일인자로 꼽히거나 절대척 권위자<br>를 일컫는다.<br>한유(總金)는 당(當)나라 사대 시인의 한<br>사람이다. 덕종(德宗) 때 25살의 나이로<br>진사과(電士차계) 급계하고 관계에 일문 |
|             | 하여 벼슬이 이무상서(更部尙書)에까지                                                                                                    |

| ※ 고사성어 따라잡기 ※ # # # # # # # # # # # # # # # # # #                             |
|-------------------------------------------------------------------------------|
| 태산북두                                                                          |
| 泰山北斗<br>킄 태·메 사·북널 북·별자리 두                                                    |
|                                                                               |
| 태산과 북두칠성이란 뜻이다. 즉, 어떤 분야의 제일인자로 꼽히거                                           |
| 나 절대적 권위자를 일컫는다.                                                              |
| 한유(體兪)는 당(唐)나라 사대 시인의 한 사람이다. 덕종(德宗)                                          |
| 때 25살의 나이로 진사과(進士科)에 급제하고 관제에 입문하여                                            |
| 벼슬이 이부상서(吏部尙書)에까지 올랐으나, 황제가 석가모니(釋                                            |
| 迦牟尼)의 사리를 대궐에 들어려고 하는 문제를 놓고 고집스럽게                                            |
| - 안내이는 마음에 오누(細穴) 사사도 놓겨갔다. 그러나 실진안 진<br>구 유주원(柳宗元)과 함께 '고무부흥우동(古文復興)運動)'을 펴느 |
|                                                                               |

# 한자음 검색

검색하고자 하는 고사성어에 포함된 한자를 한글음으로 검색한 후, 그 한자를 단서로 고사성어를 검색할 수 있습니다.

- 「고사성어사전」을 호출합니다.
  - ・사전 호출 방법 → 25페이지
- 2 ▲ ▼ ◀ ▶ 키를 눌러서 「한자음」 을 반전시킵니다.

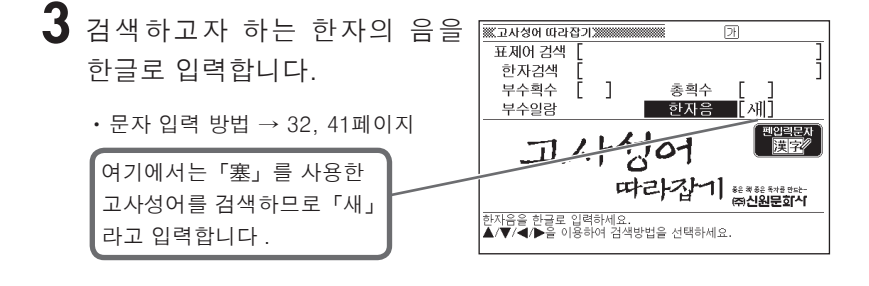

4 ENTER 키를 누릅니다.

•해당하는 한자의 일람이 표시됩니다.

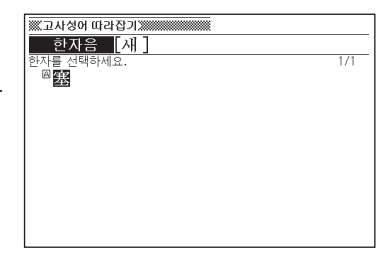

5 「부수획수 검색」의 7번 이후 (→ 64페이지)를 보면서, 검색합니다.

# 표제어 검색 (영한사전)

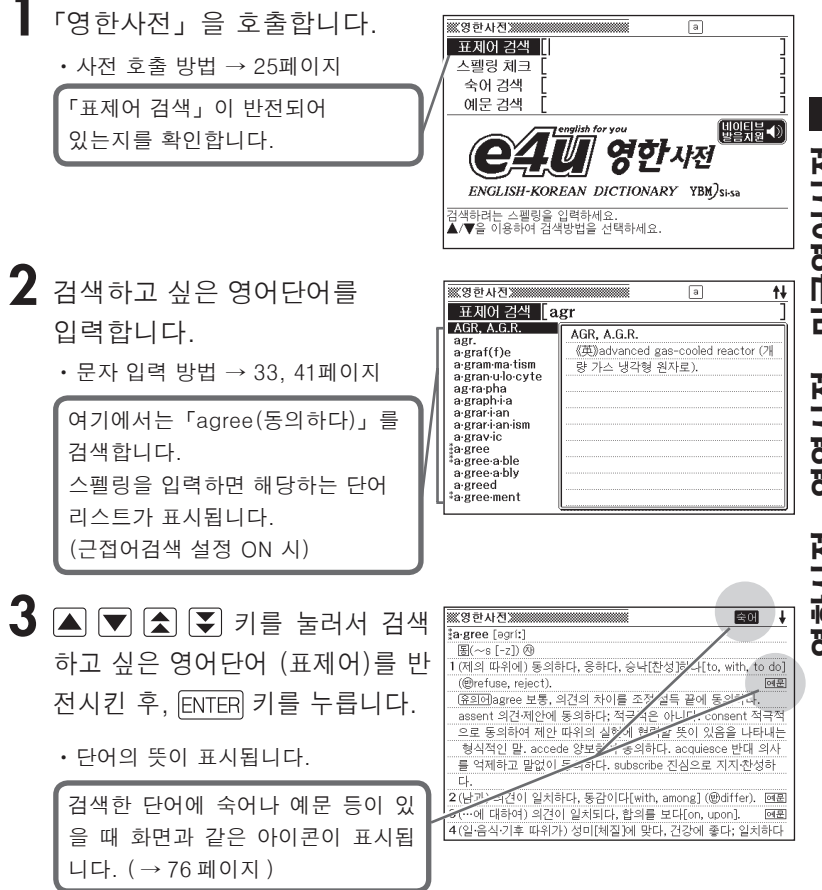

영한사전・영영사전・미국영어사전

# 표제어 검색 (영영사전)

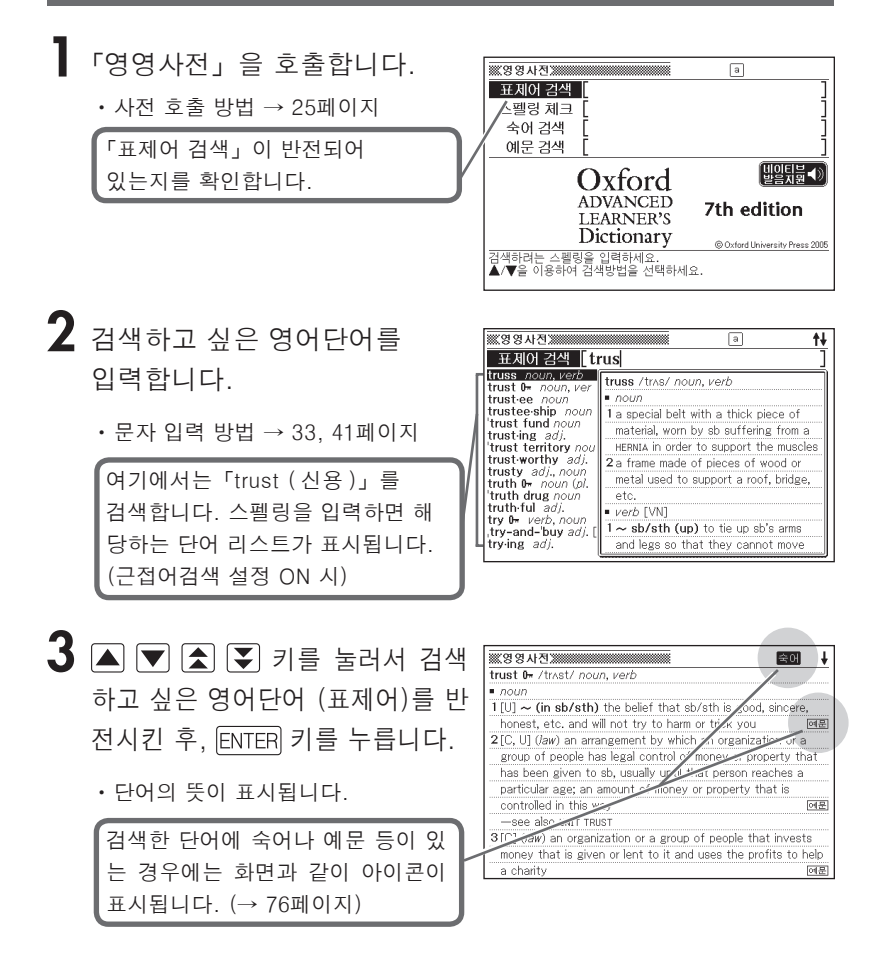

●알파벳 입력시 주의점 → 33페이지

# 표제어 검색 (미국영어사전)

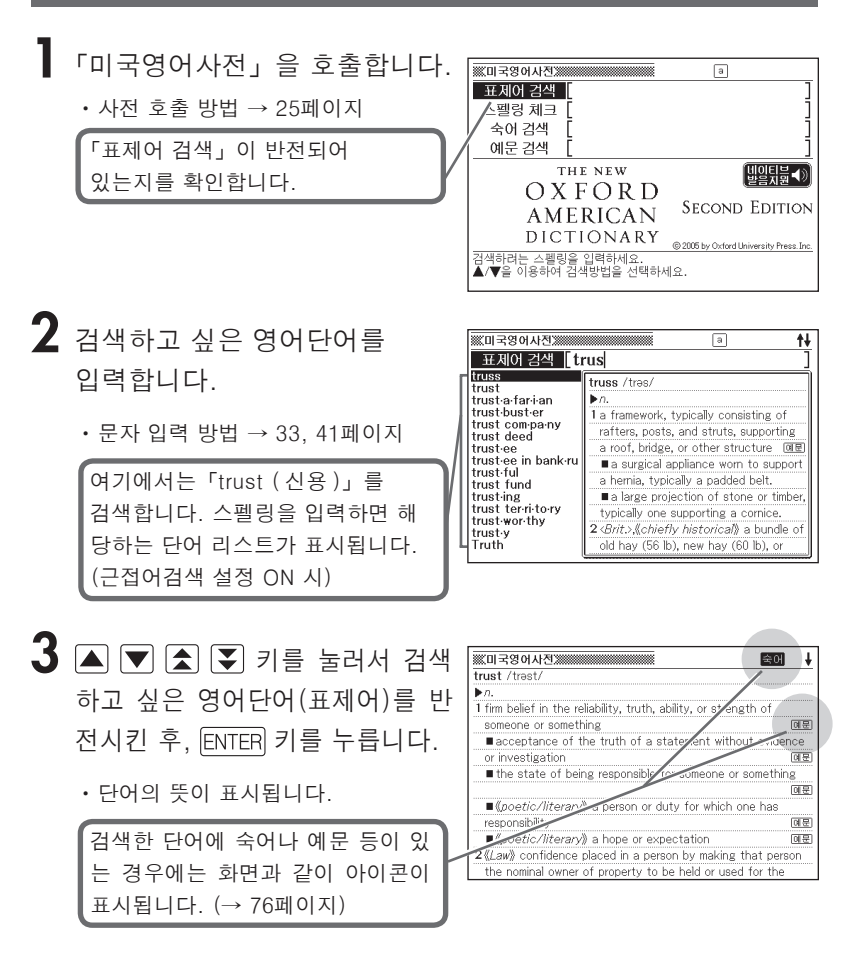

●알파벳 입력시 주의점 → 33페이지

# 표제어의 숙어ㆍ예문ㆍ해설 보기

검색한 단어의 해당화면에 **숙에** 등이 표시되어 있을 때에는, 그 단어를 사용한 **숙어** 및 **예문**, 어법 등의 **해설** 을 검색할 수 있습니 다.

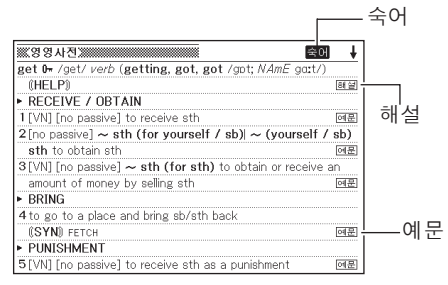

### 숙어

화면에 숙어 가 표시되었을 때에는, 검색한 단어의 숙어를 검색할 수 있습니다.

▲ 화면에 <del>죽어</del>가 표시되었을 때에, SHIFT 키를 누른 후, 키를 누릅니다.

• 숙어 리스트가 표시됩니다.

| ※※영영사전※                                                                                                    | 1/90 😫어                                                                                                    |
|----------------------------------------------------------------------------------------------------|----------------------------------------------------------------------------------------------------|
| A Idom be getting<br>B Idom be getting<br>C Idom can't get 'o<br>D Idom get a'way fr<br>E Idom get it 'on (<br>F Idom get it 'up (s<br>Idom get sb 'goin | [get]<br>Imm be getting 'on (informal)<br>1 (of a person) to be becoming old<br>2 (of time) to be becoming late:<br>• The time's getting on-we ought to<br>be going |
| I donget sb nowh<br>J donget somewh<br>K donget there<br>L donhow selfish,<br>M don there's no g                                                         |                                                                                                    |
| N Idon what are yo<br>O Idon what has go<br>P Phrw,get a'bout (<br>O Phrw,get a'bove                                                                     |                                                                                                    |

- 2 ▲ ▼ ▲ ▼ 키를 눌러서 검색 하고 싶은 숙어를 반전시킨 후, ENTER 키를 누릅니다.
  - 숙어의 뜻이 표시됩니다.

| lger   | ί]                                                |        |
|--------|---------------------------------------------------|--------|
| Phr.v. | ,get a'long                                       |        |
| 1 (us  | sually used in the progressive tenses) to leave a | place: |
| olt's  | s time we were getting along.                     |        |
| 2= 0   | GET ON                                            |        |
|        |                                                   |        |
|        |                                                   |        |
|        |                                                   |        |
|        |                                                   |        |
|        |                                                   |        |
|        |                                                   |        |
|        |                                                   |        |
|        |                                                   |        |

#### 예문·해설

화면에 뗴문 이나 해설 이 표시되었을 때에는. 검색한 단어를 사용한 예문이 나 단어의 어법해설을 검색할 수 있습니다.

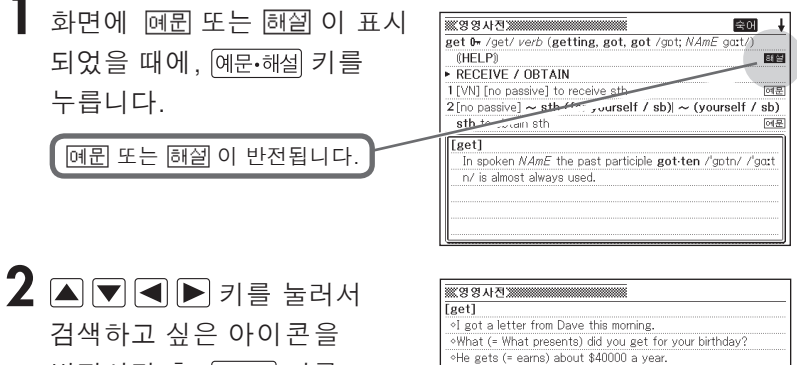

반전시킨 후, ENTER 키를 누릅니다.

• 예문 또는 해설이 표시됩니다

This room gets very little sunshine. I got a shock when I saw the bill.

I get the impression that he is bored with his job.

## 정확한 스펠링을 모를 때

각 사전에서「표제어 검색」과「스펠링 체크」를 할 때는, 와일드 카드 검색/블랭크 워드 검색이 가능합니다.

■와일드 카드 검색

단어의 총문자수는 알고 있지만 정확한 스펠링을 모를 때 검색하는 기능.

확실하지 않은 부분에 「?」를 입력한다.

ad\_\_t  $\rightarrow$  ad??t

■블랭크 워드 검색

단어의 문자수도, 스펠링도 확실하지 않을 때 검색하는 기능.

확실하지 않은 부분에 「★」를 입력한다. ↓ ad\_…\_t → ad★t

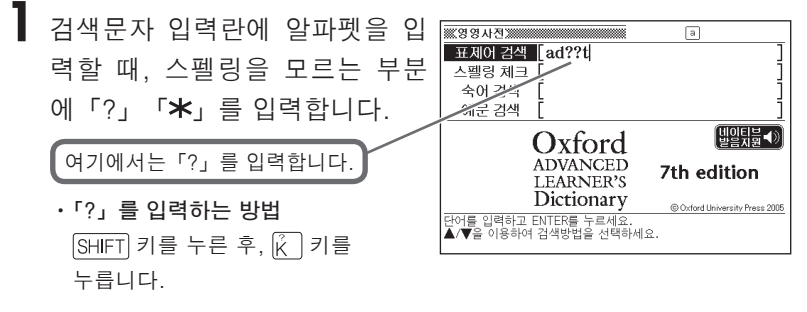

• 「米」를 입력하는 방법 [SHIFT] 키를 누른 후, \* 키를 누릅니다.

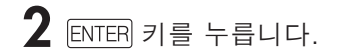

• 찾고자 하는 영어단어에 가까운 단어 리스트가 표시됩니다.

| ※※영영사전                                                                                 |                                                     | 1/5                                                                                                    |                                 |
|----------------------------------------------------------------------------------------|-----------------------------------------------------|----------------------------------------------------------------------------------------------------|---------------------------------|
| A <u>adapt</u><br>B <u>adept</u><br>C <u>admit</u><br>D <u>adopt</u><br>E <u>adult</u> | verb<br>adj. ~ (a<br>verb (-tt<br>verb<br>noun, adj | adapt /s'deept/verb       I[WN] ~ sth (for sth) to change still       in order to make it suitable for a neuse or situation       (@SYN0 MODIFY       2 ~ (yourself) (to sth) to change studention       successfully with a new situation       @SYN0 ADJUST       3 [WN] ~ sth (for sth) (for sth) to change studention       change a book or play sobok or play sobok or play so that it cabe made into a play, film/movie, | th<br>W<br>베운<br>데문<br>To<br>In |

#### 3 ▲ ▼ ▲ ▼ 키를 눌러서 검색 하고 싶은 영어단어를 반전시킨 후, ENTER 키를 누릅니다.

• 단어의 뜻이 표시됩니다.

| adant /aˈdænt/ <i>verb</i>               |                          |
|------------------------------------------|--------------------------|
| 1 [V/l] ath (fee ath) to show a sth      | la suden de secles la    |
| I [VN] ~ stn (Ior stn) to change stn     | in order to make it      |
| suitable for a new use or situation      |                          |
| (SYN) MODIFY                             | 예문                       |
| 2~ (yourself) (to sth) to change you     | ur behaviour in order to |
| deal more successfully with a new situ   | ation                    |
| (SYN) ADJUST                             | 예문                       |
| 3 [VN] ~ sth (for sth) (from sth) to     | change a book or play    |
| so that it can be made into a play, filr | n/movie, television      |
| programme, etc.                          | 예문                       |
| programme, etc.                          | 연춘                       |
|                                          |                          |

●다음의 경우는 검색할 수 없습니다.

- 선두가 「?」 로 시작할 때
- · 「★」를 2개 이상 포함할 때
- ·「?」 와「★」 를 동시에 포함할 때
- •스펠링을 앞에서부터 몇 개만 기억하고 있을 때에는, 그 몇 개의 문자만 입력 하여 찾고자 하는 영어단어에 가까운 단어 리스트를 표시할 수 있습니다.
- 해당 단어가 1000개를 넘을 경우에는 위에서부터 1000개까지 표시합니다.
   스펠링을 추가하여 다시 한 번 검색하십시오.
- ●「★」와「?」는 기호선택화면에서도 입력할 수 있습니다. 第3 키를 누르면 기 호선택화면이 표시됩니다. 기호선택화면이 표시되었을 때 ◀ ▶ 키를 눌러 입력하고자 하는 기호를 반전시킨 후, ENTER 키를 누릅니다. 아무 것도 입력 하지 않고 기호선택화면을 닫을 때는 [19] 키를 누르십시오.

## 스펠링 체크

- ▲ 사전의 초기화면에서 ▲ ▼ 키를 눌러「스펠링 체크」를 반전 시킵니다.
  - •여기에서는 「영영사전」에서 스펠링 체크를 합니다.

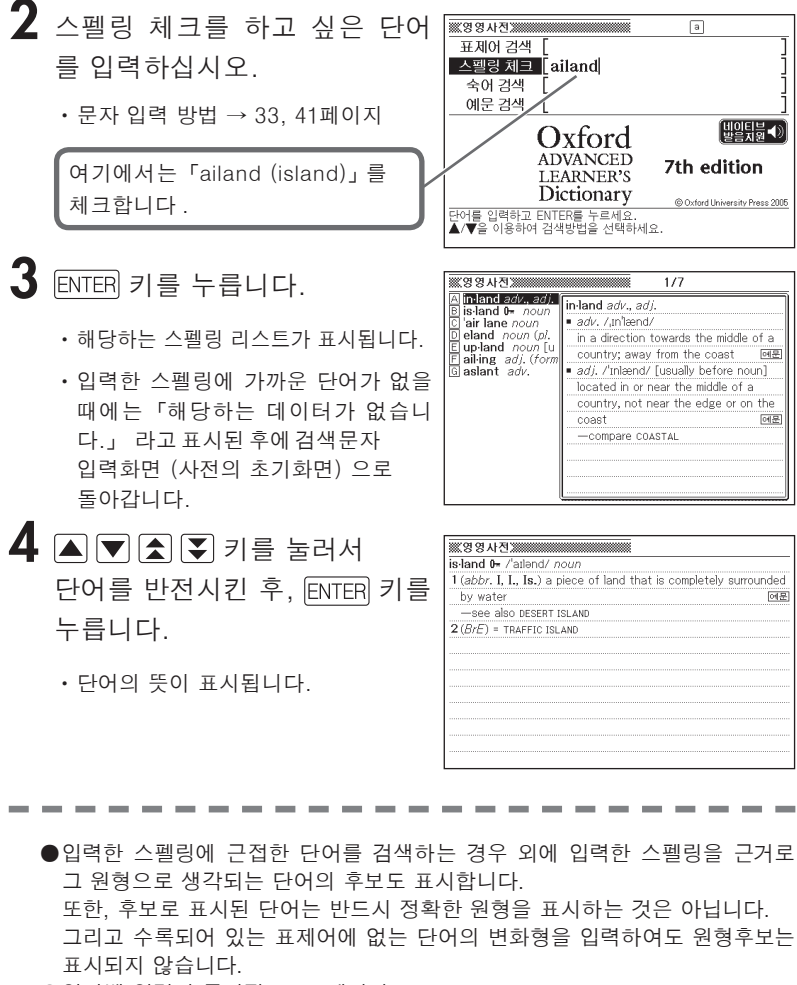

●알파벳 입력시 주의점 → 33페이지

# 숙어 검색

- ▲ 사전의 초기화면에서 ▲ ▼ 키를 눌러「숙어 검색」을 반전시 킵니다.
  - •여기에서는 「영영사전」에서 검색합니다.

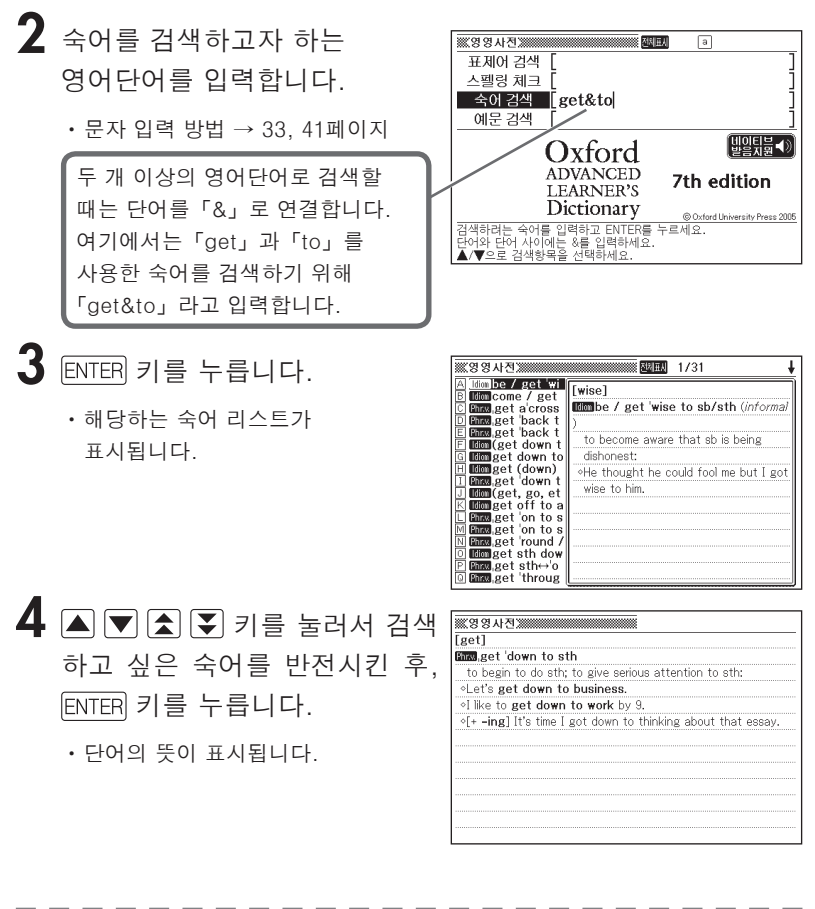

●알파벳 입력시 주의점 → 33페이지

●해당 단어가 1000개를 넘을 경우에는 위에서부터 1000개까지 표시합니다. 단어를 추가하여 다시 한 번 검색하십시오.

# 예문 검색

- ▲ 사전의 초기화면에서 ▲ ▼ 키를 눌러「예문 검색」을 반전시 킵니다.
  - •여기에서는 「영영사전」에서 검색합니다.

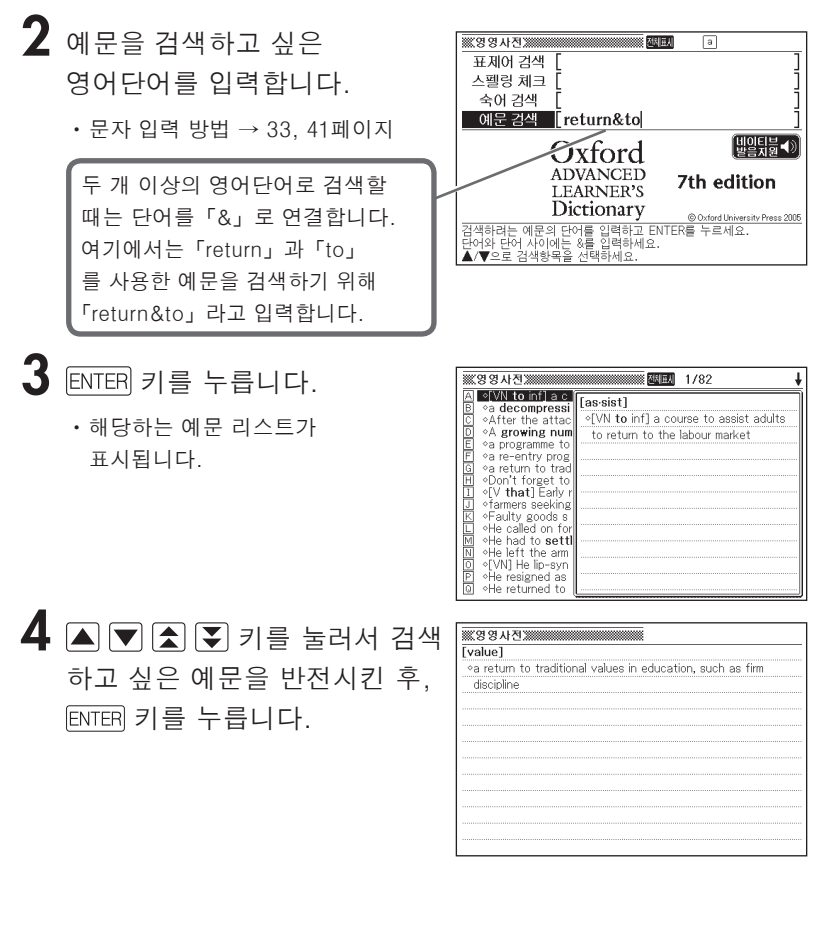

●알파벳 입력시 주의점 → 33페이지

# 표제어 검색

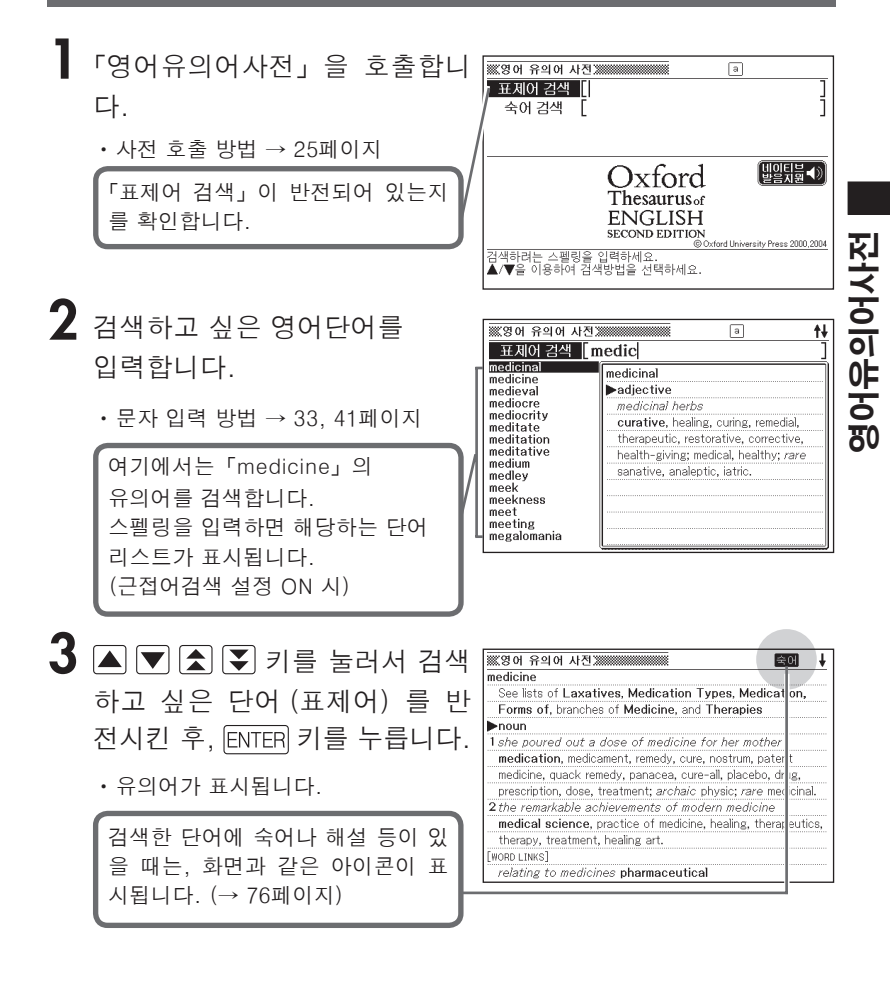

●알파벳 입력시 주의점 → 33페이지

●정확한 스펠링을 모를 때는 와일드 카드 검색이나 블랭크 워드 검색도 가능합 니다. → 78페이지

# 숙어 검색

- ┃ 「영어유의어사전」을 호출합니다.
  - 사전 호출 방법 → 25페이지

2 ▲ ▼ 키를 눌러 「숙어 검색」 을 반전시킵니다.

3 숙어를 검색하고자 하는 ※영어 유의어 사진》 표제어 검색 영어단어를 입력합니다. 숙어 검색 by&means 두 개 이상의 영어단어로 검색할 [비이티뷔 ◀)] Oxford 때는 단어를 「&」로 연결합니다. Thesaurus of ENGLISH 여기에서는 「by」와 「means」를 SECOND EDITION © Oxford University Press 2000,2004 (Subtrood Un 검색하려는 숙어를 입력하고 ENTER를 누르세요. 단어와 단어 사이에는 &를 입력하세요. ▲/▼으로 검색항목을 선택하세요. 사용한 숙어를 검색하기 위해. 「bv&means」라고 입력합니다. 4 ENTER 키를 누릅니다. ※영어 유의어 사전》 A by all means [means] B by means of by no means by all means •해당하는 숙어 리스트가 of course, certainly, definitely, surely, absolutely, naturally, with pleasure, assuredly; N. Amer. informal sure 표시됩니다. thing.

- 5 ▲ ▼ ▲ ▼ 키를 눌러서 검색하고 싶은 숙어를 반전시키고, ENTER 키를 누릅니다.
  - 숙어의 유의어가 표시됩니다.

| <b>※영어</b> | 유의어 사진;;;;;;;;;;;;;;;;;;;;;;;;;;;;;;;;;;;;                  |
|------------|-------------------------------------------------------------|
| [means     |                                                             |
| by all r   | eans                                                        |
| ofco       | urse, certainly, definitely, surely, absolutely, naturally, |
| with       | easure, assuredly; N. Amer. informal sure thing.            |
|            |                                                             |
|            |                                                             |
|            |                                                             |
|            |                                                             |
|            |                                                             |
|            |                                                             |
|            |                                                             |
|            |                                                             |

●알파벳 입력시 주의점 → 33페이지

●해당 단어가 1000개를 넘을 경우에는 위에서부터 1000개까지 표시합니다. 단어를 추가하여 다시 한 번 검색해 주십시오.

# 표제어 검색

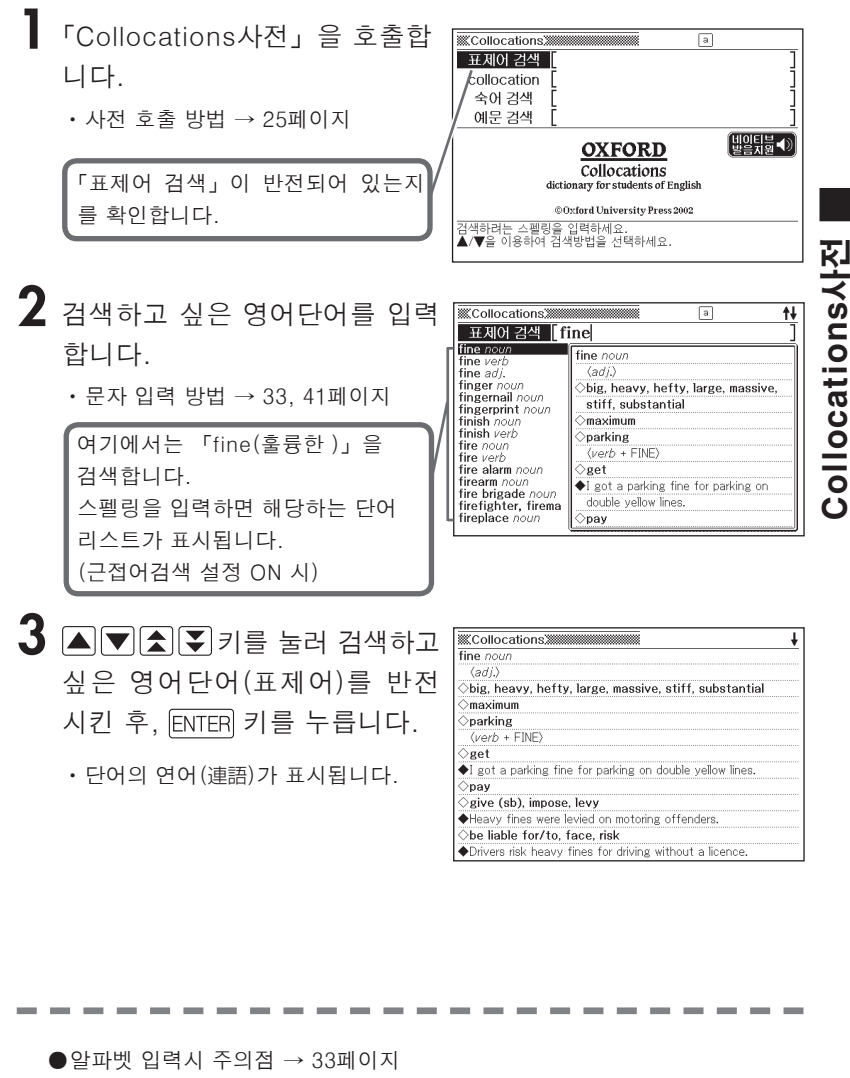

●정확한 스펠링을 모를 때는 와일드 카드 검색이나 블랭크 워드 검색도 가능합 니다. → 78페이지

# collocation (연어 검색)

#### 품사 편성으로 연어를 검색합니다.

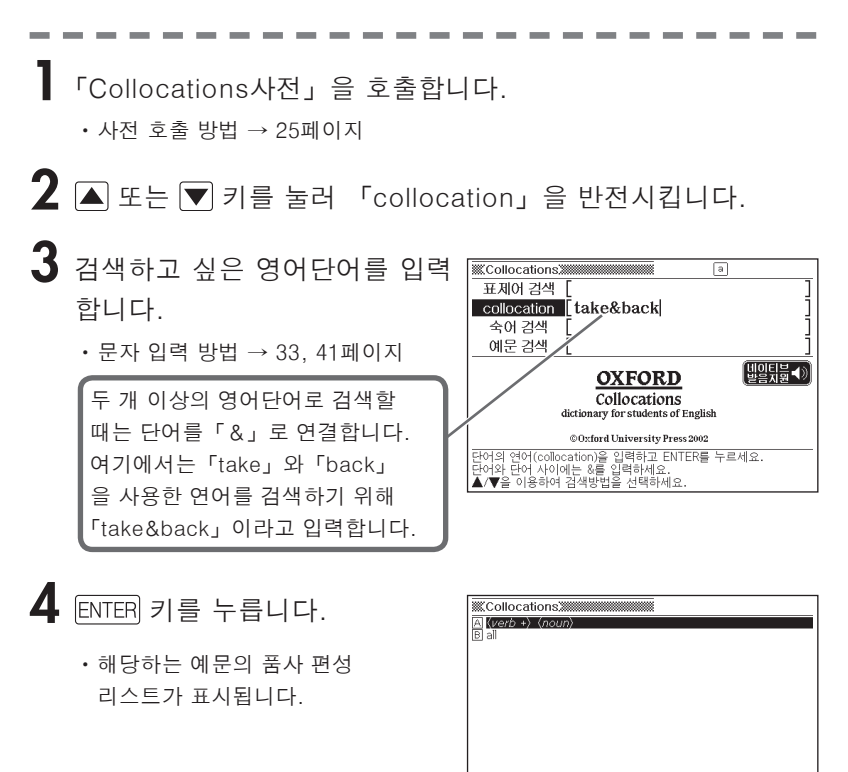

5 ▲ ▼ ★ 키를 눌러 검색하고 싶은 품사 편성을 반전시킨 후, ENTER 키를 누릅니다.

# ▲ ▼ ▲ ▼ 키를 눌러 검색 하고 싶은 연어를 반전시킨 후, ENTER 키를 누릅니다.

• 품사 편성된 연어(連語)가 표시됩니다

| Oreturn ath to, take ath back to<br>◆Do you have any books to take back to the library? | [] | lib | rar | у] |    |     |      |    |     |     |      |      |     |     |     |    |    |       |     |     |  |  |
|-----------------------------------------------------------------------------------------|----|-----|-----|----|----|-----|------|----|-----|-----|------|------|-----|-----|-----|----|----|-------|-----|-----|--|--|
| ◆Do you have any books to take back to the library?                                     | <  | ∕re | etu | m  | st | h t | ło,  | ta | ke  | st  | h I  | ba   | ck  | to  |     |    |    |       |     |     |  |  |
|                                                                                         | 4  | D   | 03  | ou | ha | ave | e ar | ŊУ | boo | oks | s to | o ti | ake | e b | ack | to | th | ne li | bra | ry? |  |  |
|                                                                                         |    |     |     |    |    |     |      |    |     |     |      |      |     |     |     |    |    |       |     |     |  |  |
|                                                                                         |    |     |     |    |    |     |      |    |     |     |      |      |     |     |     |    |    |       |     |     |  |  |
|                                                                                         |    |     |     |    |    |     |      |    |     |     |      |      |     |     |     |    |    |       |     |     |  |  |
|                                                                                         |    |     |     |    |    |     |      |    |     |     |      |      |     |     |     |    |    |       |     |     |  |  |
|                                                                                         |    |     |     |    |    |     |      |    |     |     |      |      |     |     |     |    |    |       |     |     |  |  |
|                                                                                         |    |     |     |    |    |     |      |    |     |     |      |      |     |     |     |    |    |       |     |     |  |  |
|                                                                                         |    |     |     |    |    |     |      |    |     |     |      |      |     |     |     |    |    |       |     |     |  |  |
|                                                                                         |    |     |     |    |    |     |      |    |     |     |      |      |     |     |     |    |    |       |     |     |  |  |

●알파벳 입력시 주의점 → 33 페이지

# 숙어 검색

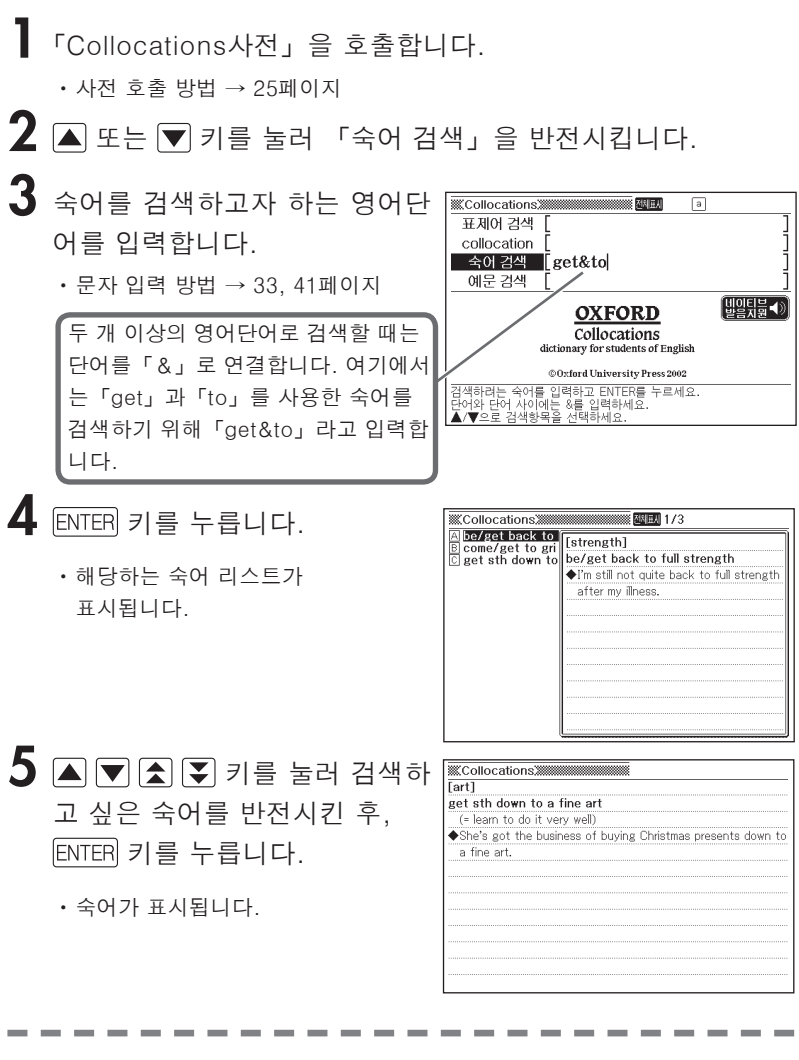

●알파벳 입력시 주의점 → 33 페이지

●해당 단어가 1000개를 넘는 경우에는 앞에서부터 1000개까지 표시합니다. 단어를 추가하여 다시 한 번 검색하십시오.

# 예문 검색

- 「Collocations사전」을 호출합니다.
  - 사전 호출 방법 → 25페이지

2 ▲ 또는 ▼ 키를 눌러 「예문 검색」을 반전시킵니다.

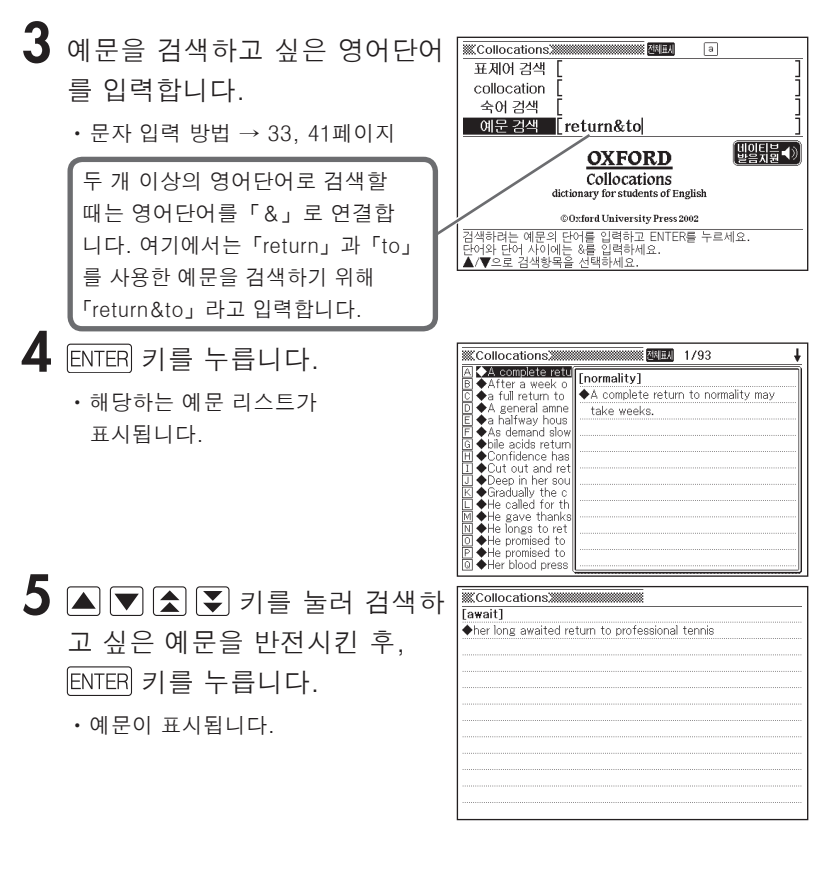

●알파벳 입력시 주의점 → 33 페이지

●해당 단어가 1000개를 넘는 경우에는 앞에서부터 1000개까지 표시합니다. 단어를 추가하여 다시 한 번 검색하십시오.

# 카테고리 검색

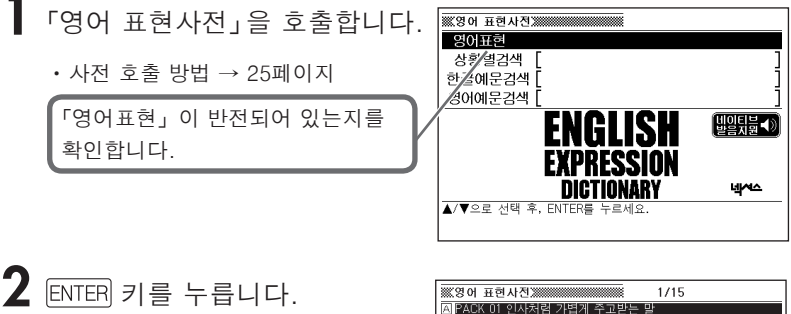

•장면별 리스트가 표시됩니다.

| ※※영어표현사진》                                                     |
|---------------------------------------------------------------|
| A PACK 01 인사처럼 가볍게 주고받는 말                                     |
| B PACK 02 먹고 마시는 행위와 관련된 말                                    |
| ⓒ PACK 03 입고 꾸미는 행위와 관련된 말                                    |
| D PACK 04 생활 속에서 일상적으로 하게 되는 말                                |
| [팀PACK 05 농작습관·행동 등 움직임을 표현하는 말                               |
| [E] PAUK 05 내카할 때 기온이 되는 말                                    |
| [D] FAUN 07 요가역으로 취직을 인물이는 될<br>[D] PACK 09 이기과에서고함도가 가려되다.   |
| [D] FACK 00 신신선계·사교철중·파 신선신 글<br>[D] PACK 00 사회·경제화도권 과려되 마   |
| [] FRONT 02 시설 3세월 3백 년년년 물<br>[] PACK 10 새간이 바버 및 패터의 표형하느 마 |
| KI PACK 11 사람을 묘사하거나 평가하는 말                                   |
| 디 PACK 12 기호 감정 자세를 표현하는 말                                    |
| M PACK 13 소망 키대 노력을 표현하는 말                                    |
| N PACK 14 교통과 통신에 관한 말                                        |
| [D] PACK 15 때·곳·방향·순서·방법·정도를 나타내는 말                           |
|                                                               |

- 3 ▲ ▼ ▲ ▼ 키를 눌러서 검색하고자 하는 카테고리를 반전시킨 후, ENTER 키를 누릅니다.
  - 상황별 리스트가 표시됩니다.
  - 여기에서는 「사회 경제활동과 관련된 말」을 선택합니다.

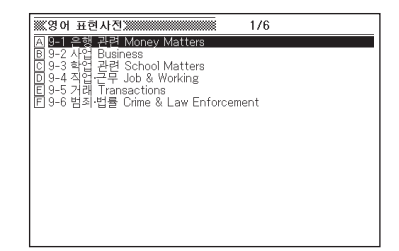

#### 4 ▲ ▼ ▲ ▼ 키를 눌러서 검색하고자 하는 상황을 반전시킨 후, ENTER 키를 누릅니다.

- 표현 리스트가 표시됩니다.
- 여기에서는 「사업 Business」를 선택합니다.
- 5 ▲ ▼ ▲ ▼ 키를 눌러서 검색하고자 하는 표현을 반전시킨 후, ENTER 키를 누릅니다.
  - •표현이 표시됩니다.

| ※※영어 표현사진※※                                                                                                    | 1/24                                                                                                    |
|----------------------------------------------------------------------------------------------------|----------------------------------------------------------------------------------------------------|
| 《 사업은 이 비전 신간 한<br>이 비전 신간 한<br>이 비전 신간 한<br>이 비전 신간 한<br>이 비전 신간 인 이 나이 비전<br>이 비전 신간 인 이 나이 비전<br>이 비전 신간 인 이 나이 비전<br>이 비전 신간 인 이 나이 비전<br>이 나이 비전 신간 이 비전<br>이 나이 비전 신간 이 비전<br>이 나이 비전<br>이 나이 나이 비전<br>이 나이 나이 나이 나이 나이<br>이 나이 나이 나이 나이 나이<br>이 나이 나이 나이 나이 나이 나이 나이<br>이 나이 나이 나이 나이 나이 나이<br>이 나이 나이 나이 나이 나이 나이 나이<br>이 나이 나이 나이 나이 나이 나이 나이 나이 나이 나이 나이 나이 나 | Method Note Subsection 2014<br>아서영이 어떤가?<br>아서영 's business?<br>아서영이 어때?<br>B:Business is fairly brisk.<br>폐 호황이야.<br>brisk (정사가) 번창하는 cf. dull (장사<br>가) 지지부진한, 침체된<br>*<br>A:How's your business? |

| ※※영어표현사진※                                          |                         |
|----------------------------------------------------|-------------------------|
| 이익을 보다                                             |                         |
| Can we make any money on this?                     | <b>T</b>                |
| @We'll make a good profit on this.                 | - K-                    |
| <b>G</b> We came out with a good profit.           | 5                       |
| A:Are you sure we can make any money on this?      | $\overline{\mathbf{x}}$ |
| 우리가 정말 이것으로 이익을 볼 수 있을까?                           | 40.                     |
| B:I'm sure we'll make a good profit on this one.   | 14-                     |
| 틀림없이 이것으로 큰 이익을 볼 거야.                              | 14                      |
| *                                                  |                         |
| Our garage sale went very well. We came out with a | T                       |
| good profit.                                       | 0                       |
| 우리의 차고 세일은 아주 잘됐어. 우리는 많은 이익을 봤어.                  | . 포(                    |

# 상황별 검색

검색하고자 하는 영어표현의 상황을 한글로 입력해서 검색합니다.

▋「영어 표현사전」을 호출합니다. ・ 사전 호출 방법 → 25페이지 2 ▲ ▼ 키를 눌러서 「상황별검색」을 반전시킵니다. 3 검색하고자 하는 상황을 한글 ※ 영어 표현사진 ※ 개 t∔ 상황별검색 [사업이어편가] 로 입력합니다. 사업이 어떤가? ·기) 잘 찍다 **O**How's business? 형하다 **@**How's your business coming? 림을 꾸려나가다/ · 문자 입력 방법 → 32.41페이지 대방 '대와) 맞서다 A:How's business? 여기에서는「사업이어떤가」라고 입력합니다 ▶ brisk (장사가) 번창하는 cf. dull (장사 한글을 입력하면 해당하는 단어 (표현) 리스트가 표시됩니다. (근접어검색 설정 ON 시) 4 ▲ ▼ ★ 키를 눌러서 ※ 영어 표현사전 ※ ŧ OHow's business? 검색하고자 하는 표현을 2How's your business coming? 반전시킨 후. ENTER 키를 A:How's business? 사업이 어때? B:Business is fairly brisk. 누릅니다. 꽤 호황이야. ▶ brisk (장사가) 번창하는 cf. dull (장사가) 지지부진한, 침체된 \$2 • 표현이 표시됩니다. A:How's your business? 사업이 어때?

B:We've just scratched the surface. It always takes time

● 한글은 12문자까지 입력할 수 있습니다.

# 예문 검색

한글이나 영어단어를 입력해서 영어표현의 예문을 검색합니다.

「영어 표현사전」을 호출합니다.

• 사전 호출 방법 → 25페이지

2 ▲ 또는 ▼ 키를 눌러서, 한글로 찾을 경우에는 「한글예문검색」을, 영어로 찾을 때에는「영어예문검색」을 반전시킵니다.

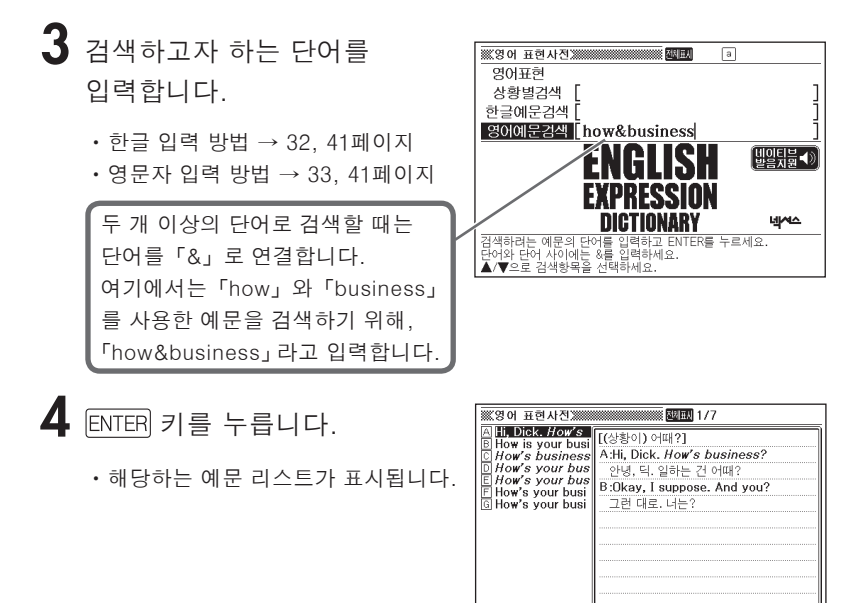

# 5 ▲ ▼ ▲ ▼ 키를 눌러서 검색하고자 하는 예문을

김색아고사 아는 에군들 반전시킨 후, ENTER 키를 누릅니다.

• 예문이 표시됩니다.

| ※※영어표현사전※                   |
|-----------------------------|
| [(상황이) 어때?]                 |
| A:Hi, Dick. How's business? |
| 안녕, 딕. 일하는 건 어때?            |
| B:Okay, I suppose. And you? |
| 그런 대로. 너는?                  |
|                             |
|                             |
|                             |
|                             |
|                             |
|                             |
|                             |
|                             |

●한글은「&」를 포함해서 12문자까지 입력할 수 있습니다.

●알파벳 입력시 주의점 → 33페이지

# 키워드 검색

검색하고자 하는 e-mail 알짜표현의 키워드를 한글로 입력해서 검색합니다.

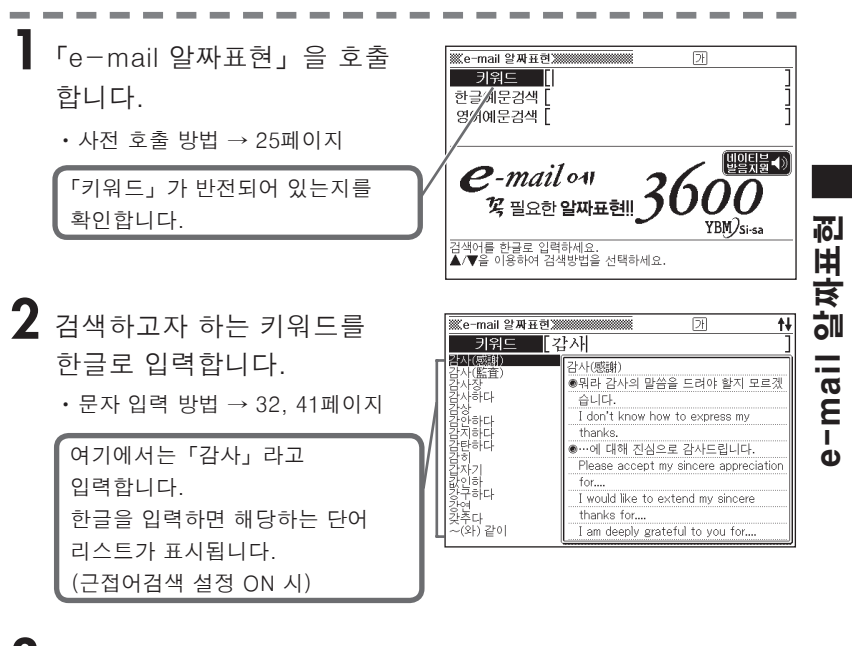

- 3 ▲ ▼ ▲ ▼ 키를 눌러서 검색하고자 하는 표현을 반전시킨 후, ENTER 키를 누릅니다.
- Wite **mail 알까표한** 감사장 증장시에서는 귀사 사장으로부터 감사장을 받고 몹시 감격하고 있 습니다. We were very moved by a letter of appreciation we received from your president.

•표현이 표시됩니다.

●한글은 12문자까지 입력할 수 있습니다.

# 예문 검색

한글이나 영어로 단어를 입력해서 e-mail 알짜표현의 예문을 검색합니다.

┃ 「e-mail 알짜표현」을 호출합니다.

・사전 호출 방법 → 25페이지

2 ▲ 또는 ▼ 키를 눌러서, 한글로 찾을 때에는 「한글예문검색」을, 영어로 찾을 때에는「영어예문검색」을 반전시킵니다.

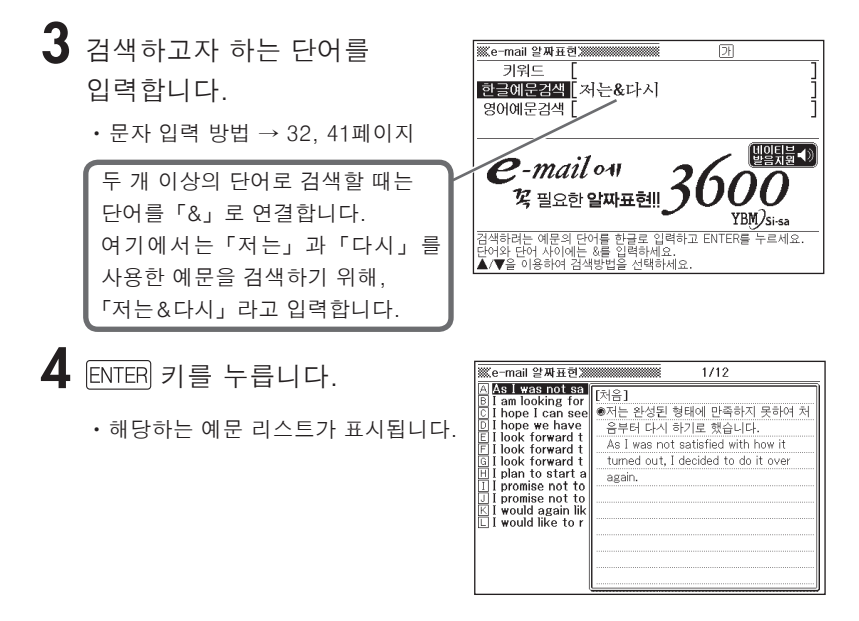

# 5 ▲ • ▲ • 키를 눌러서 검색하고자 하는 예문을

반전시킨 후, ENTER 키를 누릅니다.

• 예문이 표시됩니다.

| iii.e-mail 알짜표현 Xiiiiiiiiiiiiiiiiiiiiiiiiiiiiiiiiiiii |
|-------------------------------------------------------|
| [7]玄]                                                 |
| •저는 우리가 다시 만날 기회가 오기를 바랍니다.                           |
| I hope we have the opportunity to meet again.         |
|                                                       |
|                                                       |
|                                                       |
|                                                       |
|                                                       |
|                                                       |
|                                                       |
|                                                       |
|                                                       |

●한글은「&」를 포함하여 12문자까지 입력할 수 있습니다. ●알파벳 입력시 주의점 → 33페이지

# 표제어 검색 (일한사전)

┃ 「일한사전」을 호출합니다.

・사전 호출 방법 → 25페이지

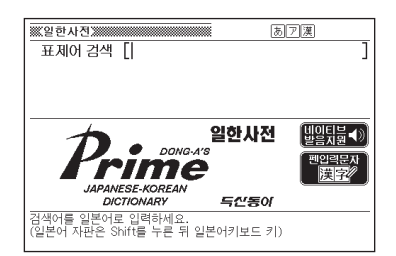

2 검색하고 싶은 일본어 단어를 입력합니다.

문자 입력 방법 → 34, 41페이지

여기에서는「りんご(사과)」를 검색합니다. 문자를 입력하면 해당하는 단어 리스트가 표시됩니다. (근접어검색 설정 ON 시)

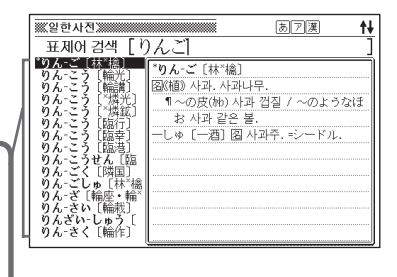

3 ▲ ▼ ▲ ▼ 키를 눌러서 검색
 하고 싶은 단어를 반전시킨 후,
 ENTER 키를 누릅니다.

·뜻이 표시됩니다.

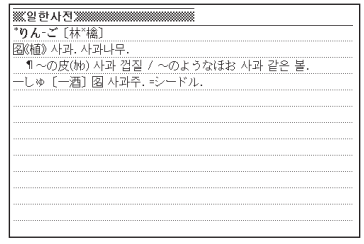

●화면에 (▲)) 가 있을 때는 네이티브 발음을 들을 수 있습니다. → 170페이지
 ●일본어 문자는 14문자까지 입력할 수 있습니다.

# 표제어 검색 (広辞苑)

일본어 문자를 입력하여 일본어를 검색할 수 있습니다.

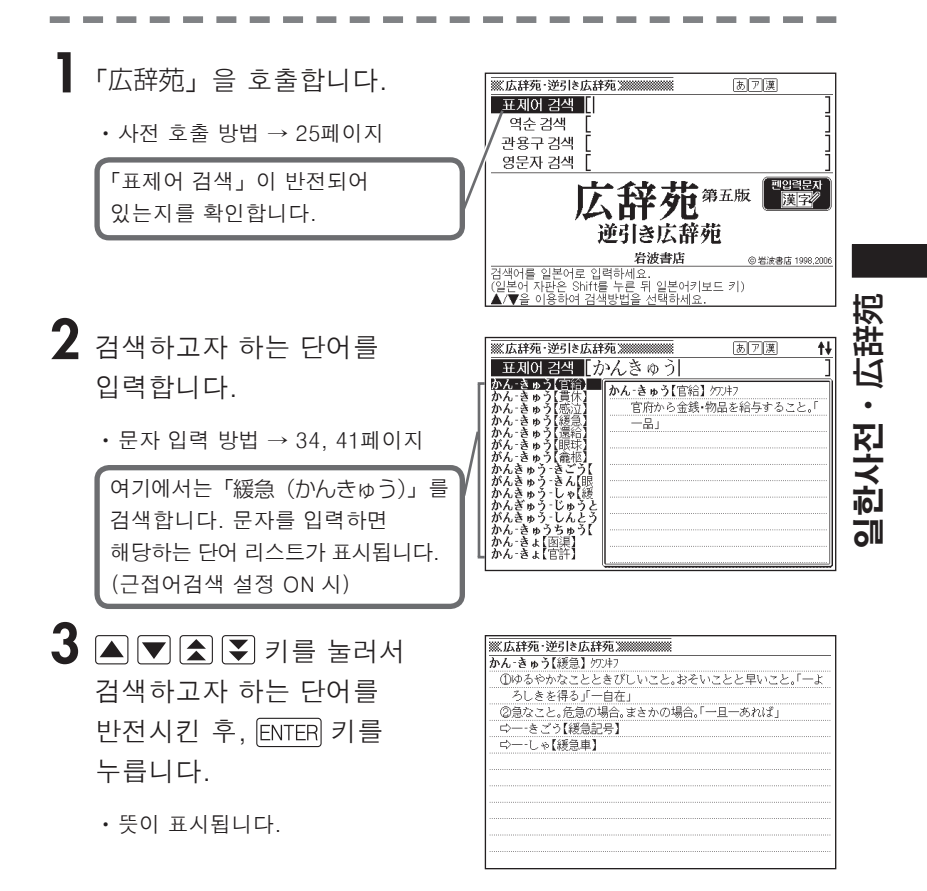

#### 검색하고 싶은 단어를 찾을 수 없을 때

다음 사항을 확인하시기 바랍니다.

#### ■ 장음부호(-)를 포함하는 가타카나어의 수록 순서

장음부호 「-」 를 포함하는 가타카나어는 장(모)음 부분을 철자로 인식하여 수록하고 있습니다. 예를 들면,「ナイーブ」는 「ナイブ」의 위치가 아닌 「ナイイブ」의 위치에 있 으므로 「ないいぶ」라고 입력합니다. …ないい【内意】→ ナイーブ【naive】→ ないいん【内印】→…

#### ■「ぢ」 와「じ」、「ブ」와「ず」 를 잘못 사용하고

#### 있지는 않습니까?

広辞苑의 표제어는 일본의 「현대 가나표기법」에 준거하고 있습니다. 「町中」는 「まちぢゅう」가 아니고 「まちじゅう」,「稲妻」는「いなづま」가 아니고「いなずま」가 됩니다.

#### ■ バ행에 없을 때 「ヴ」를 보셨습니까?

외래어의 고유 명사 중에는 [V] 발음의 상당수가 「ヴ」 로 표기되어 있습니다.

●일본어 문자는 14문자까지 입력할 수 있습니다.

# 역순 검색 (広辞苑)

일본어 (히라가나)로「~人」「~雪」 등 단어의 끝말을 입력해 「異邦人」「細雪」 등을 검색할 수 있습니다.

┃ 「広辞苑」을 호출합니다.

• 사전 호출 방법 → 25페이지

2 ▲ ▼ 키를 눌러「역순 검색」을 반전시킵니다.

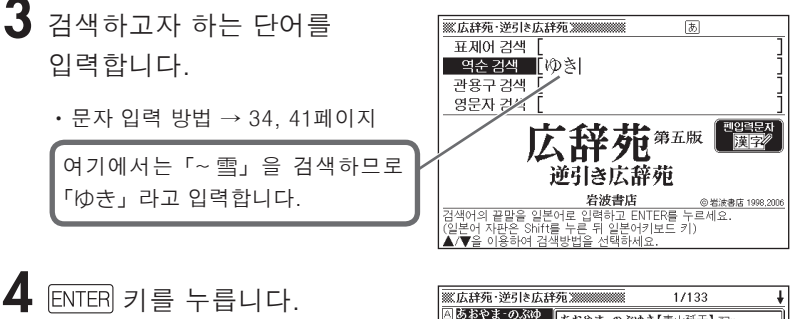

•해당하는 단어 리스트가 표시됩니다.

 KLAHの:2016LAHの:2010
 あかゆえ(mail)
 あんやよされゆ
 あんやよされゆ
 あんやよされゆ
 あんやよされゆ
 あんやえいか
 あんやえいか
 あんやえいか
 あんやえいか
 ふを考館は続い、小戸藩士
 ふを考館は続い、小戸藩士
 ふを考館は続い、小戸藩士
 ふと考館は続い、小戸藩士
 ふとう能は教売調味、
 ひょう、すけゆき( いん) ゆき(常売)
 いた、ま「皇朝史略」
 など。(1776~1843)
 いう、すけゆき( いた) ゆき(常売)
 いた、ま「皇朝史を」
 など。(1776~1843)
 いう、いきまでの
 ふを考館は、
 いた、ま「皇朝史を」
 など、(1776~1843)
 いう、かられてい
 ひょう、すけゆき( ひょう、すけゆき( ひょう、すけゆき( ひょう、すけゆき( ひょう、すけゆき( ひょう、かうゆき( しょう、まのすゆき( しょう、まのすゆき( しょう、まのすゆき( しょう)
 た。
 など、( しょう)
 ひょう
 むまのまのよう
 むまのまのよう
 むまのまのよう
 むまのまのよう
 むまのまのよう
 むまのまのよう
 むまのまのよう
 むまのまのよう
 むまのまのよう
 むまのまのよう
 むまのまのよう
 ひょう
 むまのまのよう
 むまのまのよう
 むまのまのよう
 ひょう
 むまのまのよう
 ひょう
 むまのまう
 むまのまのよう
 むまのまのよう
 ひょう
 むまのまのよう
 むまのまのよう
 むまのまのよう
 むまのまのよう
 むまのまのよう
 むまのまのよう
 むまのまのよう
 むまのまのよう
 むまのまのよう
 むまのまのよう
 むまのまのよう
 むまのまのよう
 むまのまのよう
 むまのまのよう
 むまのまのよう
 むまのまる
 むまのよう
 むまのまのよう
 むまのまのよう
 むまのまのよう
 むまのまのよう
 むまのまのよう
 むまのまのよう
 むまのまのよう
 むまのまのよう
 むまのよう
 むまのよう
 むまのよう
 むまのよう
 むまのよう
 むまのよう
 むまのよう
 むまのよう
 むまのよう
 むまのよう
 むまのよう
 むまのよう
 むまのよう
 むまのよう
 むまのよう
 むまのよう
 むまのよう
 むまのよう
 むまのよう
 むまのよう
 むまのよう
 むまのよう
 むまのよう
 むまのよう
 むまのよう
 むまのよう
 むまのよう
 むまのよう
 むまのよう
 むまのよう
 むまのよう
 むまのよう
 むまのよう
 むまのよう
 むまのよう
 むまのよう
 むまのよう
 むまのよう
 むまのよう
 むまのよう
 むまのよう
 むまのよう
 むまのよう
 むまのよう
 むまのよう
 むまのよう
 むまのよう
 むまのよう
 むまのよう
 むまのよう
 むまのよう
 むまのよう
 むまのよう
 むまのよう
 むまのよう
 むまのよう
 むまのよう
 むまのよう
 むまのよう
 むまのよう
 むまのよう
 むまのよう
 むまのよう
 むまのよう
 むまのよう
 むまのよう
 むまのよう
 むまのよう
 むまのよう
 むまのよう
 むまのよう
 むまのよう
 むまのよう
 むまのよう
 むまのよう
 むまのよう
 むまのよう
 むまのよう
 むまのよう
 むまのよう
 むまのよう
 むまのよう
 むまのよう
 むまのよう
 むまのよう
 むまのよう
 むまのよう
 むまのよう
 むまのよう
 むまのよう
 むまの

5 ▲ ▼ ▲ ▼ 키를 눌러서 검색하고자 하는 단어를 반전시킨 후, ENTER 키를 누릅니다.

·뜻이 표시됩니다.

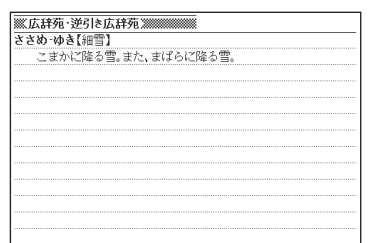

# 관용구 검색 (広辞苑)

일본어 (히라가나)를 입력하여 일본어 관용구를 검색할 수 있습니다.

■ 관용구 검색시 주의점

관용구를 검색할 때는 반드시 문장이 아닌 단어를 입력해야 합니다.
 (예)「猿も木から落ちる」(원숭이도 나무에서 떨어진다)를 검색할 경우

- → × 「さるもきからおちる」 라고 입력
  - ○「さる」「き」「おちる」 중 어느 하나를 입력

문장 전체를 입력해 검색할 때에는 「표제어 검색(広辞苑)」 (→ 99페이지)을 참고 하시기 바랍니다.

●동사·형용사를 검색할 때에는 반드시 기본형을 입력하십시오.

- 예:「立つ鳥跡を濁さず」(나는 새는 뒤를 어지르지 않는다)를 검색할 경우
  - →×「にごさず」 〇「にごす」

「にごす」라고 입력하면 다음의 관용구 일람이 표시됩니다.

跡を濁す 御茶を濁す 口を濁す 言葉を濁す 立つ鳥跡を濁さず

「広辞苑」을 호출합니다.

• 사전 호출 방법 → 25페이지

2 ▲ ▼ 키를 눌러「관용구 검색」을 반전시킵니다.

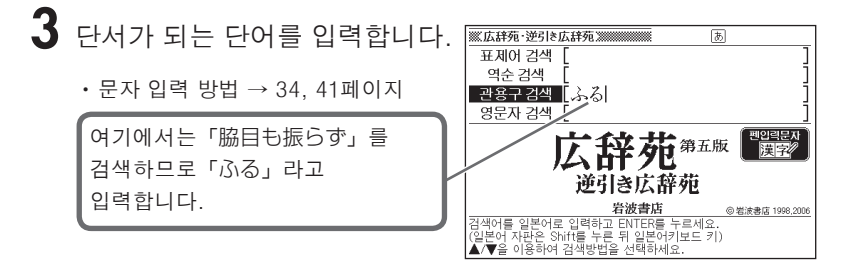

**4** ENTER 키를 누릅니다.

 해당하는 관용구 리스트가 표시됩니다.

| ※広辞苑・逆引き広辞                           | 苑 1/35 🕴                     |
|--------------------------------------|------------------------------|
| A 個題振り三年<br>B 国雨が降ろうが槍<br>C 国雨降って地因ま | ■顕振り三年<br>■尺八の稽古が容易でなく、時日を要す |
| 回日命を棒に振る<br>回日か手を振る                  | ることをいう。首振り三年。                |
| 日 圓田も扱りす<br>回 圓折に触れる<br>田 圓尾を振る      |                              |
| Ⅰ ■顔を振る<br>J ■頭振る間(ま)<br>R ■頭を振る     |                              |
| □ ■忌諱に触れる ■ ■気を触(ふ)る                 |                              |
| ○ 回首を縦に振る ○ 回首を横に振る ○ 同子仕職式ば雨が       |                              |
| 回 圓采配を振る                             |                              |

- 5 ▲ ▼ ▲ ▼ 키를 눌러서 검색하고자 하는 관용구를 반전시킨 후, ENTER 키를 누릅니다.
  - •뜻이 표시됩니다.

| <u></u> ж.1 | ム群          | 7 <b>E</b> - | 逻5 | ۱ð J  | ム杆 | 9B.3        |    |    |    |    |     |    |    |  |  |
|-------------|-------------|--------------|----|-------|----|-------------|----|----|----|----|-----|----|----|--|--|
| 圖腸          | 泪せ          | シ振           | らす | 5     |    |             |    |    |    |    |     |    |    |  |  |
| 6           | <b>]</b> よそ | 見            | θt | - J., | 専ィ | <u>)</u> ~( | の事 | につ | とめ | 53 | きま) | ごい | う。 |  |  |
|             |             |              |    |       |    |             |    |    |    |    |     |    |    |  |  |
|             |             |              |    |       |    |             |    |    |    |    |     |    |    |  |  |
|             |             |              |    |       |    |             |    |    |    |    |     |    |    |  |  |
|             |             |              |    |       |    |             |    |    |    |    |     |    |    |  |  |
|             |             |              |    |       |    |             |    |    |    |    |     |    |    |  |  |
|             |             |              |    |       |    |             |    |    |    |    |     |    |    |  |  |
|             |             |              |    |       |    |             |    |    |    |    |     |    |    |  |  |
|             |             |              |    |       |    |             |    |    |    |    |     |    |    |  |  |
|             |             |              |    |       |    |             |    |    |    |    |     |    |    |  |  |
|             |             |              |    |       |    |             |    |    |    |    |     |    |    |  |  |

# 영문자 검색 (広辞苑)

표제어 옆에 기재되어 있는 영문자로 단어를 검색할 수 있습니다. (예) サイクロン【cyclone】

ダイヤモンド・ダスト【diamond dust】

- 「広辞苑」을 호출합니다.
  - ・사전 호출 방법 → 25페이지
- 2 ▲ ▼ 키를 눌러「영문자 검색」을 반전시킵니다.
- **3** 검색하고자 하는 단어를 입력합니다.
  - 문자 입력 방법 → 33, 41페이지

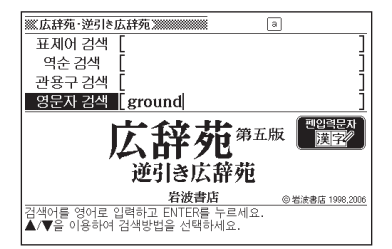

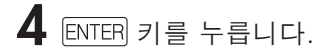

•해당하는 단어 리스트가 표시됩니다.

| ※広辞苑・逆引き広辞苑 ※                                                                                                    |                                                                                                    |  |  |  |  |  |  |
|----------------------------------------------------------------------------------------------------|----------------------------------------------------------------------------------------------------|--|--|--|--|--|--|
| Returnd     ground-keeper     ground-keeper     ground-keeper     ground-keeper     ground-subper     ground-subper     ground-stroke     ground-stroke     ground-stroke     ground-stroke     ground-stroke     ground-stroke     group-stroke     group-strok | グラウンド[ground]<br>(他面の意)通動場。野球などの就技場。<br>グランド、<br>ウー・キーパー[ground-keeper]<br>ロー・キーパー[ground-keeper]<br>ロー・オーレク[ground-sheet]<br>ロー・ストレーク[ground stroke]<br>ロー・マナー[ground manner]<br>ロー・レスリング[ground wrestling] |  |  |  |  |  |  |

5 ▲ ▼ ▲ ▼ 키를 눌러서 검색하고자 하는 단어를 반전시킨 후, ENTER 키를 누릅니다.

• 뜻이 표시됩니다.

| ※広辞苑・逆引き広辞苑 ※              |
|----------------------------|
| グラウンド【ground】              |
| (地面の意)運動場。野球などの競技場。グランド。   |
| ⇔ー-キーバー[ground-keeper]     |
| ⇔ー-シーツ[ground-sheet]       |
| ➡ー-ストローク【ground stroke】    |
| ⇒−-マナー[ground manner]      |
| ⇔ー-ルール[ground rule]        |
| ⇔ー-レスリング【ground wrestling】 |
|                            |
|                            |
|                            |
|                            |

●알파벳 입력시 주의점 → 33페이지 ●입력한 스펠링과 일치하는 단어가 하나밖에 없는 경우에는 리스트 표시없이 뜻 화면으로 전환됩니다.

# <mark>표・그림 보기 (</mark>広辞苑)

#### 표제어 설명 화면에 🖽 이 표시되어 있을 때, 그 단어의 표·그림을 볼 수 있습니다.

| ※広辞苑・逆引き広辞苑 ※                  |
|--------------------------------|
| ぎょう‐せい【行政】 キャウ・                |
| (administration)               |
| ①国家作用の一。立法・司法以外の統治または国政作用の総称。す |
| なわち司法(裁判)以外で、法の下において公けの目的を達する  |
| ためにする作用。                       |
| ②内閣以下の国の機関または公共団体が、法律・政令その他法規の |
| 範囲内で行う政務。                      |
| (表→國習)                         |
| ⇔ー-いいんかい【行政委員会】                |
| ⇔ー・いん【行政院】                     |
| ➡-かいかく【行政改革】                   |
| ⇔—-がく【行政学】                     |
| ➡-かん【行政官】                      |

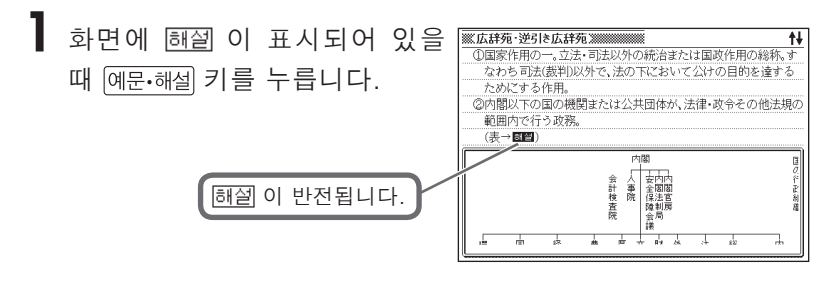

- 2 ▲ ▼ ◀ ▶ 키를 눌러서 검색하고자 하는 아이콘을 반전시킨 후, ENTER 키를 누릅니다.
  - 표·그림이 표시됩니다.
  - 표・그림에 따라서는 화면의 상하좌우로 연속되는 부분이 있습니다. 이러한 경우에는
     ▲ ▼ ● 키를 눌러서 연속 부분을 표시합니다.
  - 표 그림 중의 일부 문자에 약자를 사용한 경우가 있습니다.

| ※※広辞苑・逆引き広辞苑 ※ |                                                                                           |                 |          |                        |                  |  |  |  |  |  |
|----------------|-------------------------------------------------------------------------------------------|-----------------|----------|------------------------|------------------|--|--|--|--|--|
|                |                                                                                           |                 |          |                        |                  |  |  |  |  |  |
| -国土交通省路員労働委員会  | <ul> <li>●最林水虚省</li> <li>一経済産業省</li> <li>一、治済産業省</li> <li>一、治済庁</li> <li>一、企業庁</li> </ul> | -厚生労働省──中央労働委員会 | →財務省→国税庁 | 迷 務 省一公安調査庁<br>迷務省上消防庁 | 内閣府防衛施設庁防衛施設庁防衛施 |  |  |  |  |  |
## 한자음 검색

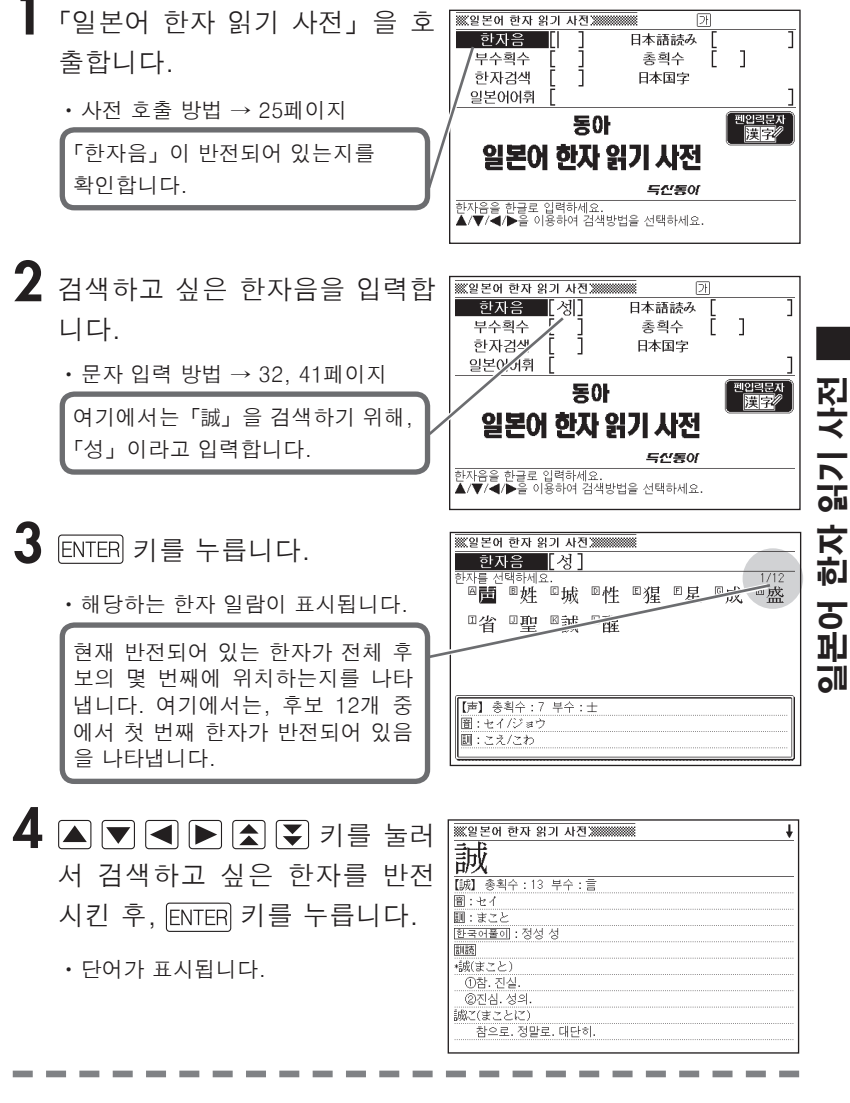

●한자음은 한글로 1문자를 입력할 수 있습니다.

#### 日本語読み 검색

일본어의 음 또는 훈을 히라가나로 입력하여 일본어 한자를 검색 할 수 있습니다.

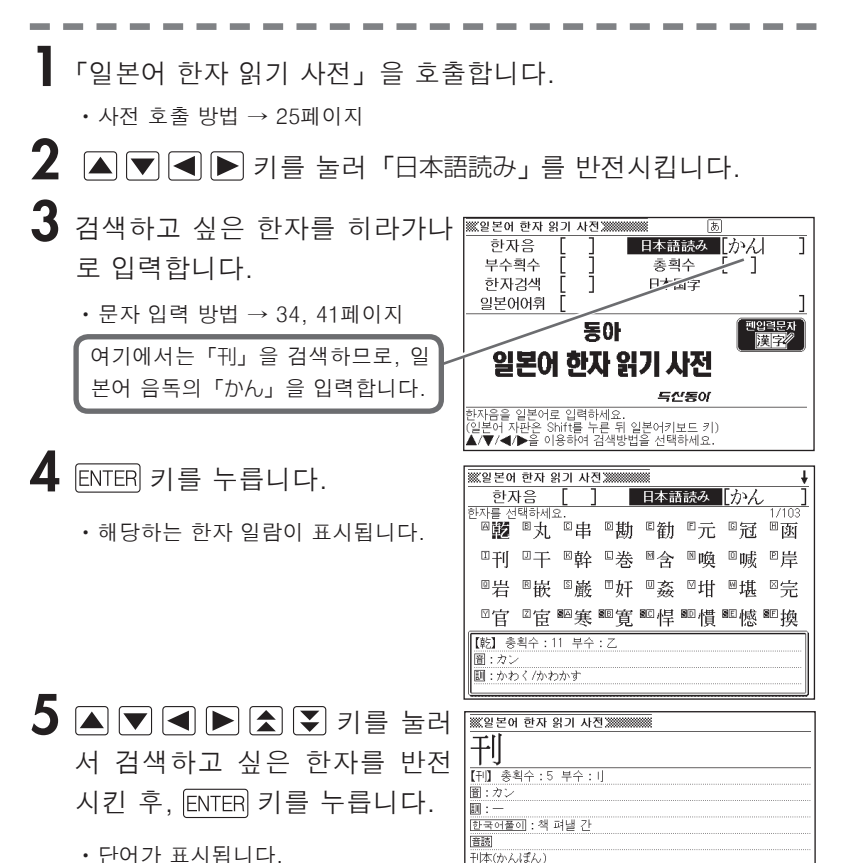

<u></u> 간행본. 刊行(かんこう)

. 가행. ¶~物(ぶっ) 간행물.

●일본어 문자는 히라가나로 14문자까지 입력할 수 있습니다.

108

#### 부수획수 검색ㆍ총획수 검색

「부수획수 검색」과「총획수 검색」의 검색 방법은,「玉篇」과 동일합니다.

「일본어 한자 읽기 사전」에서「부수획수 검색」・「총획수 검색」 을 할 경우에는, ▲ ▼ ◀ ▶ 키를 눌러서 각각의 검색 타이틀을 반전시킨 후, 검색하십시오.

#### 부수획수 검색

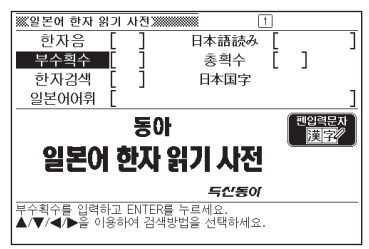

부수획수 검색의 조작방법은, 53페이지 를 참조하십시오.

●부수획수는 1~16획까지 입력할 수 있 습니다.

#### 총획수 검색

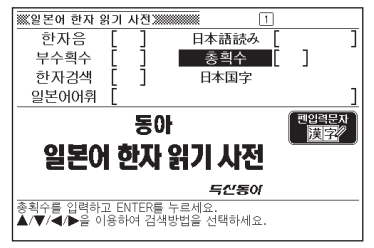

총획수 검색의 조작방법은, 55페이지를 참조하십시오.

●총획수는 1~29획까지 입력할 수 있습 니다.

●「부수획수 검색」과「총획수 검색」을 조합하여 검색할 수도 있습니다.

→ 57페이지

## 한자검색

터치패널에 문자를 입력하여 한자를 검색할 수 있습니다.

「일본어 한자 읽기 사전」을 호출합니다.

・사전 호출 방법 → 25페이지

2 ▲ ▼ ◀ ▶ 키를 눌러서「한자검색」을 반전시킵니다.

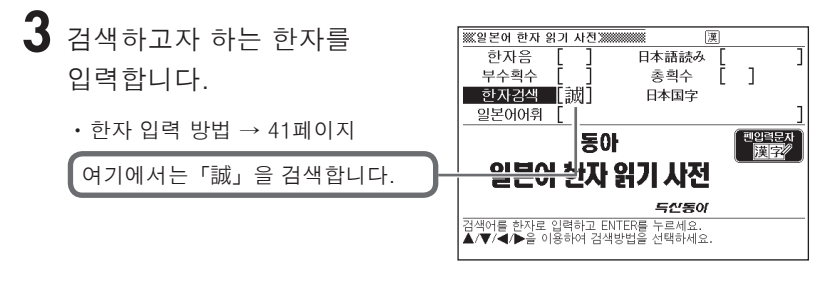

**4** ENTER 키를 누릅니다.

• 단어가 표시됩니다.

| ※※일본어 한자 읽기 사진 ※              |
|-------------------------------|
| 誠                             |
| 【誠】 총획수 : 13 부수 : 言<br>圖 : セイ |
| 翻:まこと<br>한국어플이:정성 성           |
| <b>部語</b><br>「載(まこと)          |
|                               |
| 誠乙(まことに)<br>참으로, 정말로, 대단히,    |

●어휘를 검색할 경우에는 「일본어어휘 검색」 기능을 사용하십시오.

#### 日本国字 검색

한국어음으로 검색할 수 없는 일본한자는 일본국자(日本国字) 리스트에서 찾을 수 있습니다.

「일본어 한자 읽기 사전」을 호출합니다.

• 사전 호출 방법 → 25페이지

2 ▲ ▼ ◀ ▶ 키를 눌러「日本国字」를 반전시킵니다.

**3** ENTER 키를 누릅니다.

・日本国字 일람이 표시됩니다.

| ※일본어   | 한자 일   | <u> 위기 사진</u> | <u>a</u>         |       |     |              |                  |
|--------|--------|---------------|------------------|-------|-----|--------------|------------------|
| 日本[    | 国字     |               |                  |       |     |              |                  |
| 한자를 선  | 택하세요   | 2.<br>Də      | ि जि             | Ent   | 同いズ | <u>ا</u> ا ک | 1/92             |
| رنا ۵  | - X    | 27            | <sup>20</sup> ЛЧ | 『叭    | "心  | t_           | <sup>™</sup> )₩( |
| □凪     | □辻     | ⊠呎            | □杣               | ⊠怺    | ℕ枠  | ◎枡           | Ľ毟               |
| ◎迚     | ℝ瓩     | ⊠竏            | □俣               | □俥    | ⊠俤  | ◎峠           | ⊠挘               |
| ⊠栃     | □柾     | ■栂            | ■瓲               | ®□ 灶田 | ■粁  | ■籾           | ■桛               |
| 【匂】 총  | 획수 : 4 | 부수 :          | 5                |       |     |              |                  |
| 音:一    |        |               |                  |       |     |              |                  |
| 12:12ま | :う     |               |                  |       |     |              |                  |

4 ▲▼◀▶▲▼ 키를 눌러서 검색하고 싶은 한자를 반전시킨 후, ENTER 키를 누릅니다.

·단어가 표시됩니다.

| ₩ 일본어 한자 읽기 사진 ₩ ♦        |
|---------------------------|
| 込                         |
| [j] 총획수:5 부수:j_<br>폐·_    |
| ■ :<br>11:こむ/こめる          |
|                           |
| ①(한데로) 몰아침.               |
| @…을 포함.<br>③(바둑에서) 뎡, 곳제. |
| 込み上げる(こみあげる)              |
| ①치밀어 오르다. 복받치다.           |

●日本国字 리스트는 한국어음으로 검색할 수 없는 일본한자만 표시합니다.

#### 일본어어휘 검색

일본어 문자로 입력하여 일본어 어휘를 검색할 수 있습니다.

- 1 「일본어 한자 읽기 사전」을 호출합니다.
   ・ 사전 호출 방법 → 25페이지
   2 ▲ ▼ ▲ ▶ 키를 눌러「일본어어휘」를 반전시킵니다.
- 3 검색하고 싶은 일본어의 어휘를 \*\*\*일본어 한자 읽기 사전 あア漢 한자음 日本語読み Ε 입력합니다. 부수획수 총획수 1 Γ 한자검색 日本国字 일본어어휘 んしん · 문자 입력 방법 → 34, 41페이지 退아 펜입릭문지 여기에서는 「心身」을 검색하므로 <del>의본() 한</del>다 읽기 사전 「しんしん」이라고 입력합니다. 일본어로 어휘들 입력하고 ENTER를 누르세요. (일본어 자판은 Shift를 누른 뒤 일본어키보드 키)) ▲/▼/◀/▶을 이용하여 검색방법을 선택하세요.
- **4** ENTER 키를 누릅니다.
  - •해당하는 어휘 일람이 표시됩니다.

| ※일본어 한자 읽기                                                   | 사전                                                |
|--------------------------------------------------------------|---------------------------------------------------|
| 国民の国民の同川山に、国際の学校、学校の学校、学校、学校、学校、学校、学校、学校、学校、学校、学校、学校、学校、学校、学 | 森森<br>森茲(しんしん)<br>①상삼함. 나무가 백백이 들어참.<br>②위풍이 늠름함. |

- 5 ▲ ▼ ▲ ▼ 키를 눌러서 검색 하고 싶은 어휘를 반전시킨 후, ENTER 키를 누릅니다.

• 단어가 표시됩니다.

●일본어 문자는 14문자까지 입력할 수 있습니다.

#### 표제어 검색

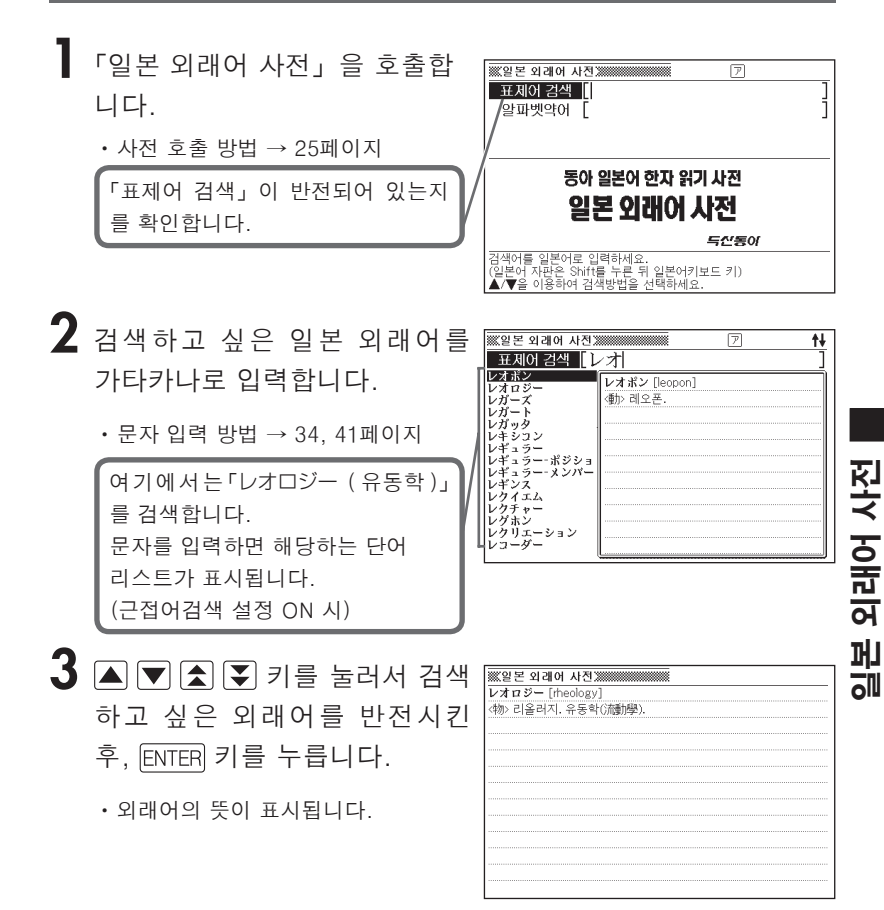

●일본어 문자는 가타카나로 14문자까지 입력할 수 있습니다.

## 알파벳약어 검색

- 「일본 외래어 사전」을 호출합니다.
   ・ 사전 호출 방법 → 25페이지
- 2 ▲ ▼ 키를 눌러서 「알파벳약 어」를 반전시킵니다.

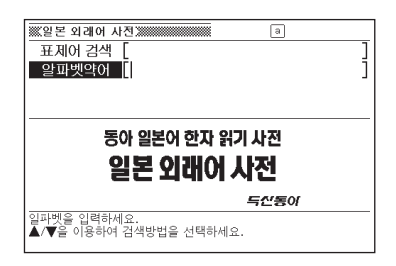

- 3 검색하고 싶은 알파벳약어를 입력합니다.
  - · 문자 입력 방법 → 33, 41페이지

여기에서는 「JARO」를 검색합니다. 문자를 입력하면 해당하는 단어 리스트가 표시됩니다. (근접어검색 설정 ON 시)

- 4 ▲ ▼ ▲ ▼ 키를 눌러서 검색 하고 싶은 약어를 반전시킨 후, ENTER 키를 누릅니다.
  - 알파벳약어의 해설이 표시됩니다.

|   | ※※일본 외래어 사전》  | a 🕇                               |
|---|---------------|-----------------------------------|
|   | 알파벳약어 [ja     | a                                 |
| d | JAF<br>JARO   | JAF [Japan Automobile Federation] |
| l | JCA<br>JCC    | 일본 자동차 연맹.                        |
| l | JCCI<br>JETRO |                                   |
| l | JHFA<br>JIS   |                                   |
| l | JPEG<br>LAN   |                                   |
| l |               |                                   |
| I | MAN           |                                   |
| U | MAP           |                                   |
| 1 | l             |                                   |

| ※일본 외래어 사진                                                  |
|-------------------------------------------------------------|
| JARO [Japan Advertising Review Organization]<br>일보 과고 신사 기구 |
|                                                             |
|                                                             |
|                                                             |
|                                                             |
|                                                             |
|                                                             |
|                                                             |
|                                                             |
|                                                             |

●알파벳 입력시 주의점 → 33페이지

#### 병음검색

「병음 입력」으로 중국어를 검색할 수 있습니다.

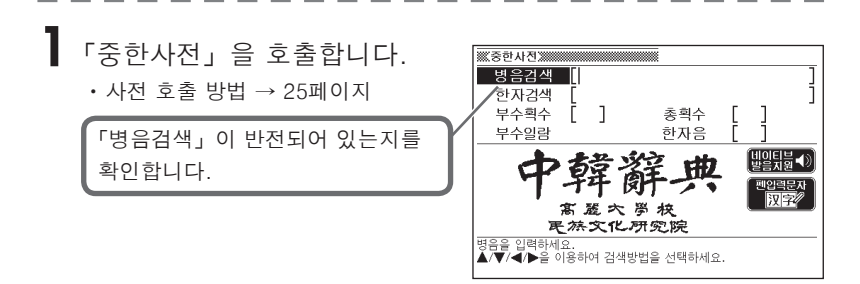

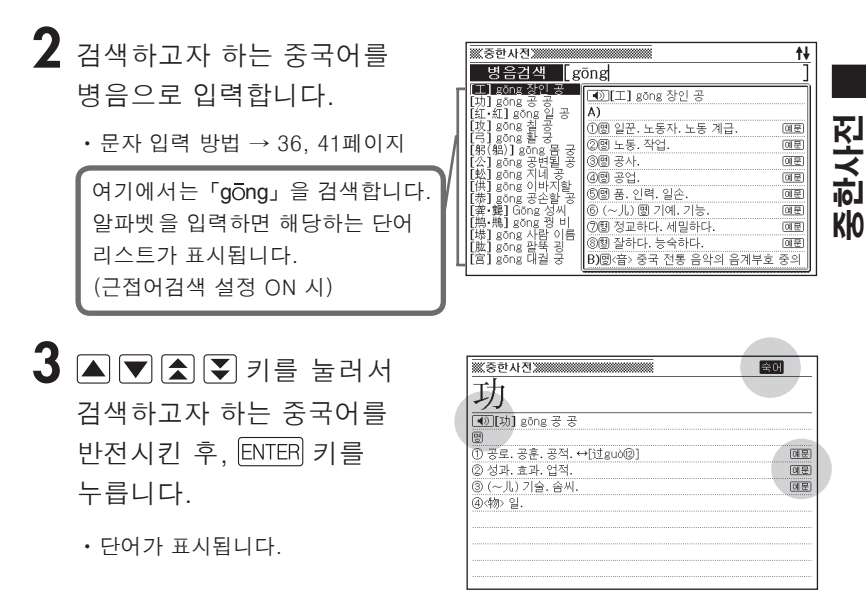

●화면에 ◀) 가 있을 때는 네이티브 발음을 들을 수 있습니다. → 170페이지

●화면에 <mark>숙어</mark> 나 <u>예문</u> 이 있을 때는 숙어나 예문을 검색할 수 있습니다.

→ 76페이지

●병음 입력은 알파벳으로 20문자까지 입력할 수 있습니다.

#### 병음의 정확한 스펠링을 모를 때

「병음검색」을 할 때는, 와일드 카드 검색 / 블랭크 워드 검색이 가 능합니다.

■ 와일드 카드 검색

중국어 병음표기의 총문자수는 알고 있지만 정확한 스펠링을 모를 때 검색하는 기능.

확실하지 않은 부분에「?」를 입력한다. ↓ gōn\_\_\_ò → gōn???ò

■블랭크워드검색

중국어 병음표기의 문자수도, 스펠링도 확실하지 않을 때 검색하는 기능.

확실하지 않은 부분에「★」를 입력한다. gōn…ò → gōn★ò

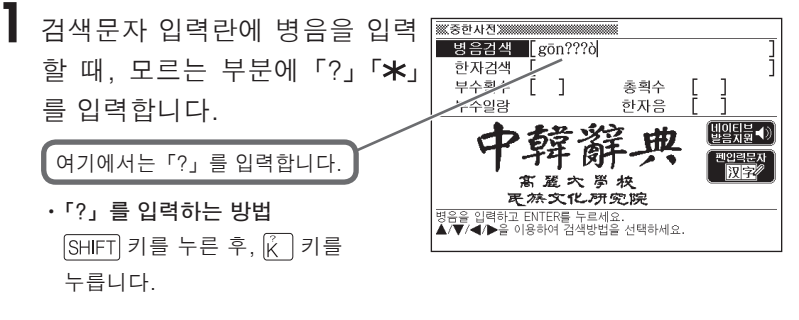

• 「★」를 입력하는 방법 SHIFT 키를 누른 후, [\*] 키를 누릅니다.

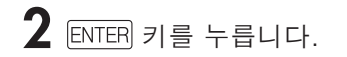

 • 찾고자 하는 중국어에 가까운 단어 리 스트가 표시됩니다.

| ※※중한사진※                                                                                                    | 1/7                              |
|----------------------------------------------------------------------------------------------------|----------------------------------|
| ○ (取録) BC/npccb<br>日 (功道) BC/npcbb<br>日 (功道) BC/npcbb<br>日 (工作) BC/npcbb<br>日 (工作) BC/npcbb<br>日 (工作) BC/npcbb<br>日 (上作) BC/npcbb<br>日 (上作) BC/npcbb<br>日 (共作) BC/npcbb<br>日 (共作) BC/npcbb<br>日 (共作) BC/npcbb<br>日 (共作) BC/npcbb<br>日 (大口) BC/npcbb<br>日 (大口) B | [[大编] gongcuò<br>σ[⇔他ta山之石,可以攻错] |
|                                                                                                    |                                  |

3 ▲ ▼ ▲ ▼ 키를 눌러서 검색 하고 싶은 중국어를 반전시킨 후 ENTER 키를 누릅니다.

•단어가 표시됩니다.

| ▲)[工作   | ] göngzu | ò     |     |  |    |
|---------|----------|-------|-----|--|----|
| (1)명 공작 | . 일. 노동. | 작업, 업 | 무.  |  | 01 |
| 2명 직업   | •        |       |     |  | Ø  |
| ③통 일하   | 다. 노동하   | 다. 작동 | 하다. |  | O  |
|         |          |       |     |  |    |
|         |          |       |     |  |    |
|         |          |       |     |  |    |
|         |          |       |     |  |    |
|         |          |       |     |  |    |
|         |          |       |     |  |    |
|         |          |       |     |  |    |
|         |          |       |     |  |    |

●다음의 경우는 검색할 수 없습니다.

- 선두가「?」로 시작할 때
- ・「\*」를 2개 이상 포함할 때
- ·「?」와「★」를 동시에 포함할 때
- •스펠링을 앞에서부터 몇 개만 기억하고 있을 때에는, 그 몇 개의 문자만 입력 하여 찾고자 하는 중국어에 가까운 단어 리스트를 표시할 수 있습니다.
- 해당 단어가 1000개를 넘을 경우에는 위에서부터 1000개까지 표시합니다.
   스펠링을 추가하여 다시 한 번 검색하십시오.

●병음 입력은 알파벳으로 20 문자 (「?」「★」를 포함) 까지 입력할 수 있습니다.

 ●「★」와「?」는 기호선택화면에서도 입력할 수 있습니다. ₩ 키를 누르면 기 호선택화면이 표시됩니다. 기호선택화면이 표시되었을 때 ◀ ▶ 키를 눌러 입력하고자 하는 기호를 반전시킨 후, ENTER 키를 누릅니다. 아무 것도 입력 하지 않고 기호선택화면을 닫을 때는 腳 키를 누르십시오.

#### 한자검색

검색하고자 하는 중국어를 첫 번째 한자부터 터치패널에 입력하여, 그 한자를 단서로 중국어를 검색할 수 있습니다.

┃「중한사전」을 호출합니다.

・사전 호출 방법 → 25페이지

- 2 ▲ ▼ 키를 눌러서「한자검색」을 반전시킵니다.
- **3** 검색하고자 하는 한자를 입력합니다.
  - · 한자 입력 방법 → 41페이지

여기에서는「格言」을 검색하므로 「格」이라고 입력합니다.

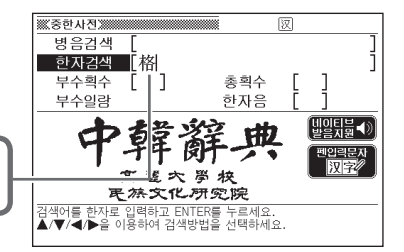

**4** ENTER 키를 누릅니다.

• 단어 리스트가 표시됩니다.

5 ▲ ▼ ▲ ▼ 키를 눌러서 검색 하고자 하는 중국어를 반전시킨 후, ENTER 키를 누릅니다.

·단어가 표시됩니다.

| [格言] géyán<br>⑧ 격언. |
|---------------------|
|                     |
|                     |
|                     |
|                     |
|                     |
|                     |
|                     |
|                     |
|                     |
|                     |

● 한자는 13문자까지 입력할 수 있습니다.

#### 부수획수 검색ㆍ총획수 검색ㆍ부수일람 검색

부수와 총획수를 이용한 검색 방법은, 「고사성어사전」과 동일합니다.

「중한사전」에서「부수획수 검색」・「총획수 검색」・「부수일 람 검색」을 할 경우에는 ▲ ▼ ◀ ▶ 키를 눌러서 각각의 검색 항목을 반전시킨 후, 검색하십시오.

#### 

총획수

抱

[비이티블◀) 발음지원◀)

펜입릭문자 汉字》

한자음

「부수획수 검색」의 조작에 대해서는 63 페이지를 참조하십시오.

●부수획수는 1~16획까지 입력할 수 있 습니다.

- 「총획수 검색」의 조작에 대해서는 66 페이지를 참조하십시오.
- ●총획수는 1~36획까지 입력할 수 있습 니다.

「부수일람 검색」의 조작에 대해서는 68 페이지를 참조하십시오.

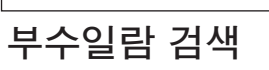

총획수 검색

·····중한사진 영음검색

한자검색 [ 부수획수 [ ]

부수일랑

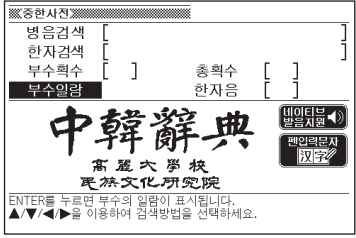

●부수와 총획수를 조합하여 검색할 수도 있습니다. → 69페이지

## 한자음 검색

검색하고자 하는 중국어를 첫 번째 한자부터 한글한자음으로 검색한 뒤, 그 한자를 단서로 중국어를 검색할 수 있습니다.

▋「중한사전」을 호출합니다.

・사전 호출 방법 → 25페이지

- 2 ▲ ▼ ◀ ▶ 키를 눌러서「한자음」을 반전시킵니다.
- **3** 검색하고자 하는 한자(첫 번째 문자)의 음을 한글로 입력합니다.

·문자 입력 방법 → 32, 41페이지

여기에서는「格」을 검색하므로 「격」을 입력합니다 .

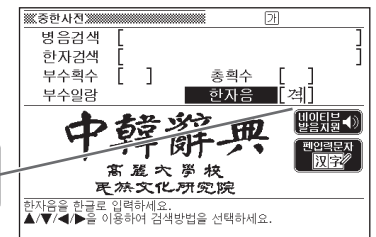

**4** ENTER 키를 누릅니다.

•해당하는 한자의 일람이 표시됩니다.

| ※중한시  | 전     |            |             |     |    |    |      |
|-------|-------|------------|-------------|-----|----|----|------|
| 한게    | 금     | [격]        |             |     |    |    |      |
| 한자를 선 | [택하세요 | 2.<br>Ø ## | <b>D</b> 14 | EAL |    |    | 1/25 |
| - m   | ◎俗    | ≌各         | ◎俗          | ≌钘  | □格 | ◎绤 | " 南  |
| □觋    | ☑觖    | ⊠湨         | □隔          | ⊠阒  | ⊠缂 | □滆 | ▣塥   |
| □嗝    | ◎搿    | ᠍膈         | □䴗          | □镉  | ⊠骼 | ⊠激 | ⊠墼   |
| ⊠檄    |       |            |             |     |    |    |      |
|       |       |            |             |     |    |    |      |
|       |       |            |             |     |    |    |      |
|       |       |            |             |     |    |    |      |

#### **5** ▲ ▼ **● ▲** ₹ 키를

눌러서 검색하고 싶은 한자를 반전시킨 후, ENTER 키를 누릅니다.

- 「한자검색」 란에 한자가 입력됩니다.
- 3번부터 5번의 조작을 반복하면 두 번째 문자 이후의 한자를 입력할 수 있습니다.
- 6 ENTER 키를 누릅니다.

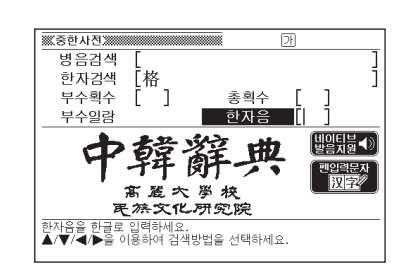

- •해당하는 중국어의 일람이 표시됩니다.
- 7 ▲ ▼ ▲ ▼ 키를 눌러서 검색하고 싶은 고사성어를 반전시킨 후, ENTER 키를 누릅니다.
  - 단어가 표시됩니다.

| [格言] géyán<br>똉 격언. |
|---------------------|
|                     |
|                     |
|                     |
|                     |
|                     |
|                     |
|                     |
|                     |
|                     |
|                     |
|                     |

## 기본 표현

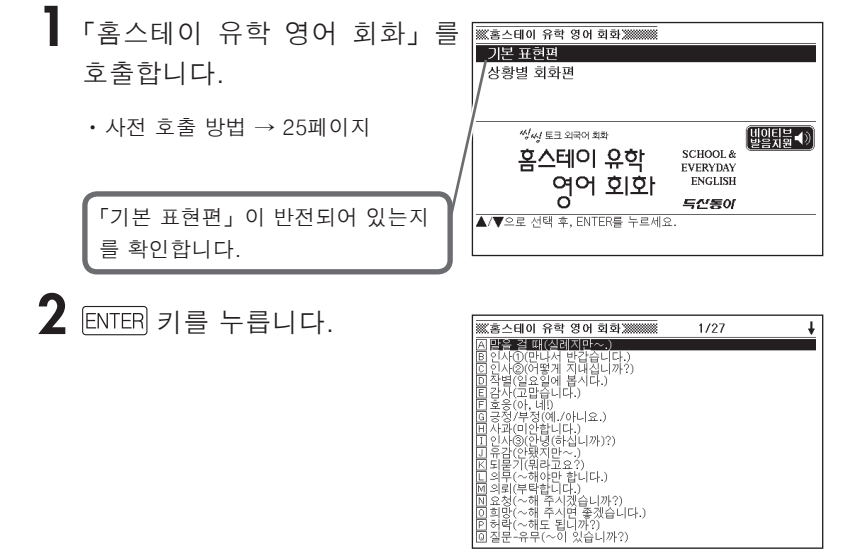

| 3 | 🔺 💌 🚖 🟹 키를 눌러서    |
|---|-------------------|
|   | 검색하고 싶은 항목을 반전시킨  |
|   | 후, ENTER 키를 누릅니다. |

• 회화표현이 표시됩니다.

| 巡惑스테이 유학 영      | 이 회화                            | +         |
|-----------------|---------------------------------|-----------|
| 김한수라고 합니다.      | 만나서 반갑습니다.                      |           |
| My name is Han  | Soo Kim. I'm glad to meet you   | . 🔊       |
| 반갑습니다. 앤의 친     | 구 분이시죠?                         |           |
| Nice to meet yo | u. You're a friend of Ann's, ar | en't you? |
|                 |                                 |           |
| 반갑습니다.          |                                 |           |
| Glad to meet yo | ou.                             | ۲         |
| 만나서 기쁩니다.       |                                 |           |
| Hanny to see v  | 00.                             |           |

●화면에 ◀) 가 있을 때는 네이티브 발음을 들을 수 있습니다. → 170페이지

## 상황별 검색

#### 「홈스테이 유학 영어 회화」를 호출합니다.

• 사전 호출 방법 → 25페이지

2 ▲ ▼ 키를 눌러「상황별 회화 편」을 반전시킨 후, ENTER 키 를 누릅니다.

| ※※홈스테이 유학 영어 회화※            | 1/11 |  |
|-----------------------------|------|--|
| A 호스트 패밀리 만나기<br>이하고 새와     |      |  |
| 의 학교·영렬<br>의 호슨트 패밀리와의 생활   |      |  |
| [D] 한국 소개<br>[F] 인산 생활・외축하기 |      |  |
| 팀문화 체험                      |      |  |
| 비구속·전시<br>비트러블 대처           |      |  |
| 미 살 집 정하기<br>미 귀국 주비        |      |  |
| K 출국·입국·여행                  |      |  |
|                             |      |  |
|                             |      |  |
|                             |      |  |
|                             |      |  |

1/11

3 ▲ ▼ ▲ ▼ 키를 눌러서 검색 하고 싶은 장면을 반전시킨 후, ENTER 키를 누릅니다.

• 여기에서는 「한국 소개」를 선택합니다.

4 ▲ ▼ ▲ ▼ 키를 눌러서 검색 하고 싶은 상황을 반전시킨 후, ENTER 키를 누릅니다.

• 회화표현이 표시됩니다.

| 고 예술 · 오락(昼杏 · 사물놀이)<br>던 예술 · 오락(연에)                                                                                                    |
|----------------------------------------------------------------------------------------------------|
|                                                                                                    |
|                                                                                                    |
| ※ 홈스테이 유학 영어 회화                                                                                                    |
| 한국의 부모들은 일반적으로 자녀 교육에 대해 열광적입니다.<br>Korean parents are in general enthusiastic about the<br>children's education.                                |
|                                                                                                    |
| 조등학교는 6년, 중학교와 고등학교는 각각 3년씩입니다.                                                                                                    |
| 조등학교는 6년, 중학교와 고등학교는 각각 3년씩입니다.<br>There is a six - year educational period in elementar<br>school, three years in both junior and explore birth |

●화면에 ◀》 가 있을 때는 네이티브 발음을 들을 수 있습니다. → 170페이지

compulsory in Korea.

허

80

홈스테이 유학

### 기본 표현

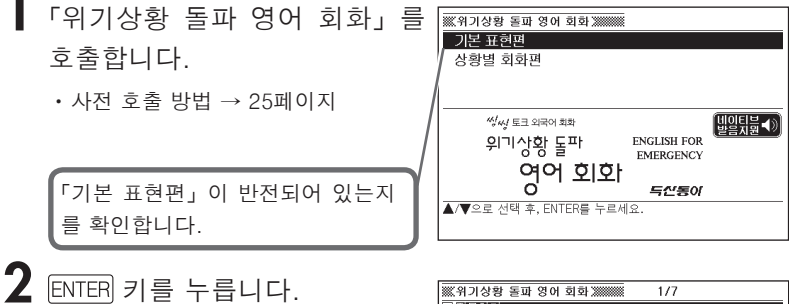

| ※※위기상황 돌파 영어 회화 ※                            | 1/7 |
|----------------------------------------------|-----|
|                                              |     |
| 이 전 다이 / · · · · · · · · · · · · · · · · · · |     |
| [월 ] 카르카                                     |     |
| [월 문이 같이 찍]                                  |     |
| [민중귀약기 " 귀군기<br>[미보타 : 회마 : 이나 표정            |     |
| [티구락 • 의장 • 의사 표언                            |     |
| [탐사실원 상태에 내해 알아기                             |     |
| [비 개설하기]                                     |     |
|                                              |     |
|                                              |     |
|                                              |     |
|                                              |     |
|                                              |     |
|                                              |     |
|                                              |     |
|                                              |     |
|                                              |     |
|                                              |     |

3 ▲ ▼ ▲ ▼ 키를 눌러서 검색하고 싶은 항목을 반전시킨 후, ENTER 키를 누릅니다.

• 회화표현이 표시됩니다.

| ※※위기상황 돌파 영어 회화 ※          |            |
|----------------------------|------------|
| 묻고 싶은 것이 있는데요.             |            |
| I have a question, please. |            |
|                            |            |
| ~해 주십시오.                   |            |
| Please!                    | ۲          |
|                            |            |
| 급합니다!                      |            |
| Emergency!/Urgent!         |            |
|                            |            |
|                            | 49         |
| Kobber:/ Thiel:            | <u>[]]</u> |
|                            |            |
|                            |            |

●화면에 ◀》 가 있을 때는 네이티브 발음을 들을 수 있습니다. → 170페이지

## 상황별 검색

- 「위기상황 돌파 영어 회화」를 호출합니다.
  - 사전 호출 방법 → 25페이지
- 2 🔺 💌 키를 눌러서 「상황별 회화편」을 반전시킨 후, ENTER 키를 누릅니다.

| ※※위기상황 돌파 영어 회화 ※ | 1/7 |
|-------------------|-----|
|                   |     |
| 8 전강관리            |     |
| [] 전화<br>[] 이도    |     |
| <u> </u>          |     |
| © 기내・입국           |     |
|                   |     |
|                   |     |
|                   |     |
|                   |     |
|                   |     |
|                   |     |

3 ▲ ▼ ▲ ₹ 키를 눌러서 검색하고 싶은 장면을 반전시킨 후, ENTER 키를 누릅니다.

- •여기에서는 「건강관리」를 선택합니 다.
- 4 ▲ ▼ ▲ ₹ 키를 눌러서 검색하고 싶은 상황을 반전시킨 후, ENTER 키를 누릅니다.

• 회화표현이 표시됩니다.

| 第7) 상황 돌파 영어 회화 ※●●●●●●●●●●●●●●●●●●●●●●●●●●●●●●●●●●●                                                        |      |
|----------------------------------------------------------------------------------------------------|------|
| 투 진찰받기(피부과)<br>데 진찰받기(이비오후과)<br>베 진찰받기(소이과)<br>비 역사기<br>길 익원<br>긴 길러왕 3~~~~~~~~~~~~~~~~~~~~~~~~~~~~~~~~~~~~ |      |
| [] 가장의(배일리 덕러)                                                                                              |      |
| *** 의기사화 도파 여러 친친 ******                                                                                    |      |
|                                                                                                    |      |
| 눈이 찌릿찌릿(따끔따끔/육신욱신/쿡쿡)하면서 아픕니다.<br>My eyes smart(feel irritated/have a throbbing pair                        |      |
| nave a prickling pain).<br>오른쪽(왼쪽/양) 눈이 충혈되어 있습니다.<br>My right(left) ava is bloodshot (My avag are blood    | ebot |
| )                                                                                                    |      |
| 선느리면 아랍니다.<br>When I touch them, they hurt.                                                                 |      |

●화면에 ◀) 가 있을 때는 네이티브 발음을 들을 수 있습니다. → 170페이지

## 기본 회화편

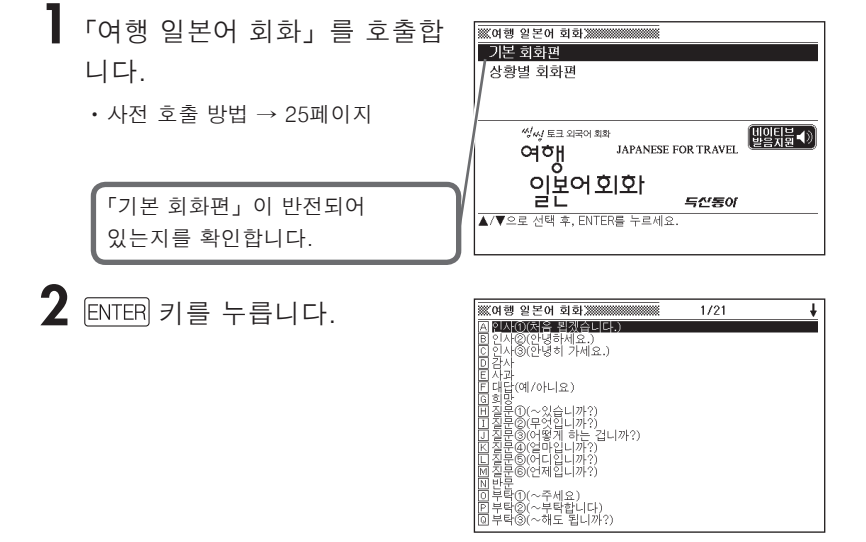

|                   | <u>e</u> -      |
|-------------------|-----------------|
| ▲ ▼ ▲ ▼ 키를 눌러서 검색 | <b></b> 0       |
| 하고 싶은 항목을 반전시킨 후, | 上日<br>(大)<br>() |
| ENTER 키를 누릅니다.    | 감시              |

• 회화 표현이 표시됩니다.

| [                                                |                         |
|--------------------------------------------------|-------------------------|
| ※ 여행 일본어 회화 ※ ********************************** | +                       |
| 고맙습니다.                                           |                         |
| ありがとう。                                           | <ul> <li>(1)</li> </ul> |
| 아리가또-                                            |                         |
|                                                  |                         |
| 감사한니다                                            |                         |
| ありがとう プビいます                                      | <b>1</b>                |
|                                                  |                         |
| 이디가 또~ 표시하다으                                     |                         |
|                                                  |                         |
| · ···································            |                         |
| 276.                                             |                         |
|                                                  |                         |
|                                                  |                         |
| 신세 많았습니다.                                        |                         |
|                                                  |                         |

●화면에 ◀》 가 있을 때는 네이티브 발음을 들을 수 있습니다. → 170페이지

3

#### 상황별 회화편

「여행 일본어 회화」를 호출합니다.

・사전 호출 방법 → 25페이지

2 ▲ ▼ 키를 눌러서「상황별 회 화편」을 반전시킨 후, ENTER 키 를 누릅니다.

| 여행 일본어 회화                                                                                                    | 1/11 |
|----------------------------------------------------------------------------------------------------|------|
| 지 표확<br>중속박<br>C 식사사<br>C 이 시동<br>E 관소왕<br>E 관소왕<br>플 프 관광<br>E 프 관광<br>E 프 관 관<br>E 프 관 가지 대화<br>I I 가국<br>C 귀국 |      |

1/12

※※여행 일본어 회화》

田노래방(가라오케)에서 ①스포츠 관전(안내소에서) ①스포츠 관전(경기장에서) 氏스포츠 관전(각종 스포츠 명칭) 디직접 운동하기(골프/테니스)

말평안내소에서 버스 투어(투어 예약) 버스 투어(버스 안에서) 관광지에서 길을 물을 때 사진 찍을 때 소연 관람 노래방(가라우케)에서

3 ▲ ▼ ▲ ▼ 키를 눌러서 검색 하고 싶은 장면을 반전시킨 후, ENTER 키를 누릅니다.

•여기에서는 「관광」을 선택합니다.

4 ▲ ▼ ▲ ▼ 키를 눌러서 검색 하고 싶은 상황을 반전시킨 후, ENTER 키를 누릅니다.

• 회화 표현이 표시됩니다.

| ※여행 일본어 회화》        | +                       |
|--------------------|-------------------------|
| 저것은 무엇입니까?         |                         |
| あれは 何ですか。          | <ul> <li>(4)</li> </ul> |
| 아레와 난데스까           |                         |
| 저 사람들은 무엇을 하고 있나요? |                         |
| あの人たちは何をやっているんですか。 |                         |
| 아노히또따찌와 나니오얏떼이룬데스까 |                         |
|                    |                         |
| 석 산(강) 이름이 뭐예요?    |                         |
| あれは 何と言う 山(川)ですか。  |                         |
| 아레와 난또이우 야마(카와)데스까 |                         |

●화면에 \_◀》 기 있을 때는 네이티브 발음을 들을 수 있습니다. → 170페이지

일본어 회화

요애

#### 카테고리 검색

다음과 같은 7개국 회화표현과 단어의 검색이 가능합니다. 주머니속의 여행영어, 주머니속의 여행일본어, 주머니속의 여행중 국어, 주머니속의 여행독일어, 주머니속의 여행프랑스어, 주머니속 의 여행이탈리아어, 주머니속의 여행스페인어.

검색 방법은, 1번의 사전 선택 항목 이외에는 조작이 동일합니다. 다음은 「주머니속의 여행영어」에서 검색하는 방법입니다.

「주머니속의 여행영어」를 호출 합니다.

・사전 호출 방법 → 25페이지

|   | ※※주머니속의          | 여행영어         |           |      |  |
|---|------------------|--------------|-----------|------|--|
| - | BEST BASIC       | CONVERSATION | ! 비지니스    | 필수단어 |  |
|   | 출발준비             | 출국수속         | 출발기내      | 도착지  |  |
|   | 호텔이용             | 레스토랑         | 쇼핑회화      | 우편전화 |  |
|   | 교통수단             | 관광하기         | 사고대처      | 귀국준비 |  |
|   | 주머니속의            |              |           |      |  |
|   | 여행영어 🕅           |              |           |      |  |
|   | <b>▲/▼/</b> ◀/▶≌ | 로 선택 후, ENTI | ER를 누르세요. |      |  |

2 ▲ ▼ ■ ▶ 키를 눌러서 검색하고자 하는 항목을 반전시킨 후, ENTER 키를 누릅니다.

•여기에서는 「BEST BASIC CONVERSATION!」을 선택합니다.

3 ▲ ▼ 키를 눌러서 검색하고자 하는 항목을 반전시킨 후, ENTER 키를 누릅니다.

- 회화표현이 표시됩니다.
- 텍스트 발음 방식으로 발음을 들을 수 있습니다.

● ♥ 키를 누른 후, ENTER 키를 누르 면 반전되어 있는 회화표현 등이 발음 됩니다.

- ※주머니속의 여행영어

   ● 신사할 때

   안녕하십니까? (아침인사)

   Good morning.

   굿 모-닝

   안녕하십니까? (오후인사)

   Good afternoon.

   굿 앱터눈

   안녕하십니까? (저녁인사)

   Good evening.

   굿 이브닝
- · ▲▼키를 누르면, 반전표시가 이동합니다.
- · 발음 듣기를 중단하려면, 🖾 키를 눌러서 반전표시를 해제합니다.
- 회화표현은 단어단위로는 발음할 수 없습니다.

### 카테고리 검색

매일 여러 단어의 어원을 검색할 수 있으며, 검색 후 daily test도 가능합니다. 테스트에 관해서는 「daily test」를 보십시오.

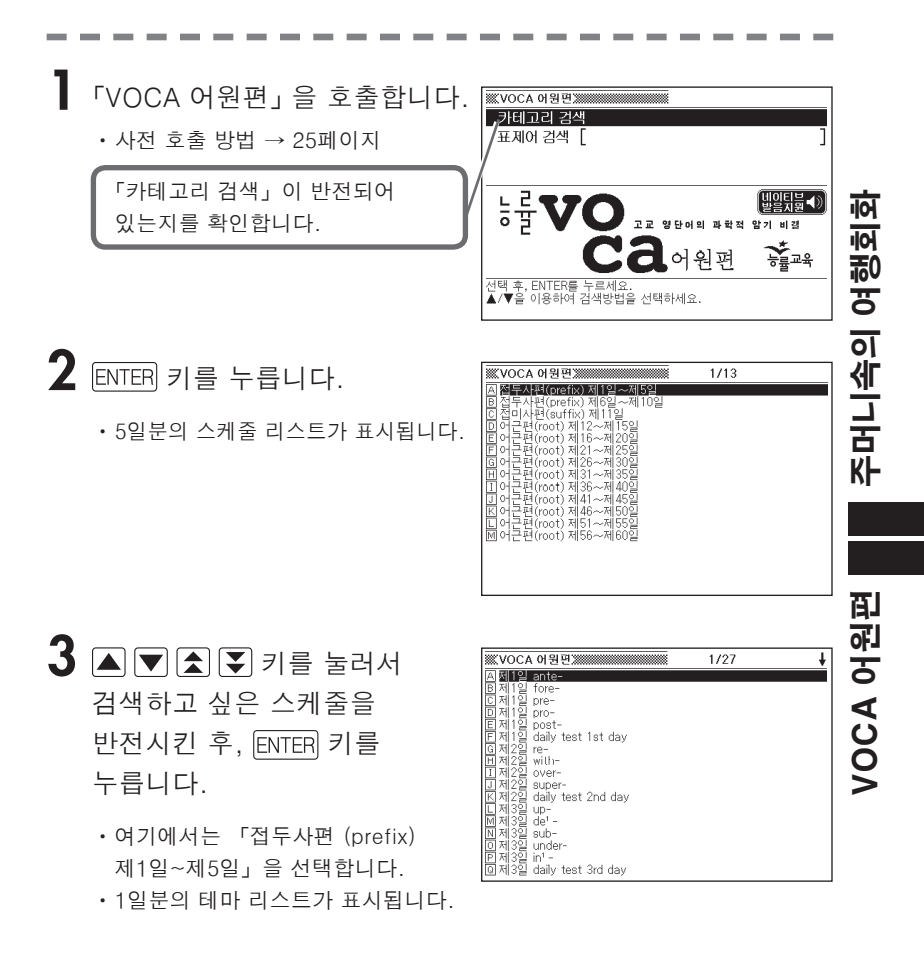

#### 4 ▲ ▼ ▲ ▼ 키를 눌러서 검색하고 싶은 테마를 반전시킨 후, ENTER 키를 누릅니다.

• 단어가 표시됩니다.

| ※ VOCA 어원면 ※ ***********************************                                                                                                    | 1/11                                                   |
|----------------------------------------------------------------------------------------------------|--------------------------------------------------------|
| A ente-<br>enticipate<br>enticipation<br>antique<br>endvantage<br>advantageous<br>encestor<br>encestor<br>endvancente<br>advancement<br>advancement | ante-<br>앞, 전(前)에(before)<br>변화형 ant(i)-, an-, anc(i)- |

#### 5 ▲ ▼ ▲ ▼ 키를 눌러서 검색하고 싶은 단어를 반전시킨 후, ENTER 키를 누릅니다.

• 설명이 표시됩니다.

| ante- |       |       |        |       |       |  |  |  |
|-------|-------|-------|--------|-------|-------|--|--|--|
| 앞,    | 전(前   | j)에(t | efore  | 9)    |       |  |  |  |
| 변호    | i 영 8 | nt(i) | -, an- | , and | :(i)- |  |  |  |
|       |       |       |        |       |       |  |  |  |
|       |       |       |        |       |       |  |  |  |
|       |       |       |        |       |       |  |  |  |
|       |       |       |        |       |       |  |  |  |
|       |       |       |        |       |       |  |  |  |
|       |       |       |        |       |       |  |  |  |
|       |       |       |        |       |       |  |  |  |
|       |       |       |        |       |       |  |  |  |

#### daily test

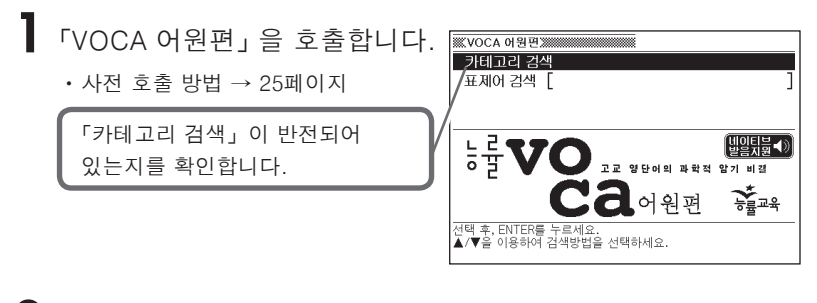

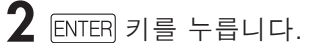

• 5일분의 스케줄 리스트가 표시됩니다.

| VOCA 어원편                                                                                                    | 1/13 |  |
|----------------------------------------------------------------------------------------------------|------|--|
| ▷ 연준적4대(motion) 2019년~2015년<br>전 철주 - 사내(motion) 체험(2→ 세10일)<br>전 전리 - 사태(motion) 체험(2→ 세15일)<br>면 어근 전 (motion) 체법(2→ 세15일)<br>면 어근 전 (motion) 체법(2→ 제152)<br>전 어근 전 (motion) 체법(2→ 제1552)<br>전 어근 전 (motion) 체법(2→ 제1552)<br>전 어근 전 (motion) 체법(2→ 제1552)<br>전 어근 전 (motion) 체법(2→ 제1552)<br>전 어근 전 (motion) 체법(2→ 제1552)<br>전 어근 전 (motion) 체법(2→ 제1552)<br>전 어근 전 (motion) 체법(2→ 제1552)<br>전 어근 전 (motion) 체법(2→ 제1552) |      |  |

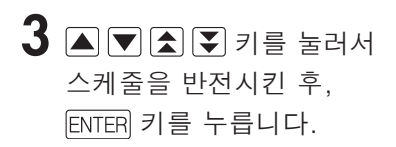

- •여기에서는 「접두사편 (prefix) 제1일~제5일」을 선택합니다.
- 1일분의 테마 리스트가 표시됩니다.

|                                | 1/27 | + |
|--------------------------------|------|---|
| A 제1일 ante-                    |      |   |
| B제1일 fore-                     |      |   |
| [ <u>[]</u> 제1일 pre-           |      |   |
| [미제1일 pro-                     |      |   |
| 트제1일 post-                     |      |   |
| <u>티제1일</u> daily test 1st day |      |   |
| <u> 데</u> 제2일 re-              |      |   |
| 비쳌2일 with=                     |      |   |
| [표세2일 over-                    |      |   |
| 텔셰2일 super-                    |      |   |
| KL제2일 daily test 2nd day       |      |   |
| 님 생성을 만든                       |      |   |
| [M] 세종일 de! -                  |      |   |
| ା위 쉐강업 SUD는                    |      |   |
| [밤쉐/S음 Linder-                 |      |   |
| 범쇄3일 만큼 도 도소 도도                |      |   |
| [I]세3일 daily test and day      |      |   |

4 ▲ ▼ ▲ ▼ 키를 눌러서 테스트하려는 daily test를 반전시킨 후, ENTER 키를 누릅니다.

• 테스트 항목 리스트가 표시됩니다.

#### 5 ▲ ▼ ▲ ▼ 키를 눌러서 원하는 테스트 항목을 반전시킨 후, ENTER 키를 누릅니다.

| ₩VOCA 어원편₩                                      | 1/4                                                                                                    |                                               |
|-------------------------------------------------|----------------------------------------------------------------------------------------------------|-----------------------------------------------|
| A (1=18)<br>B (19-21)<br>C (22-23)<br>D (24-28) | daily test 1st day<br>[1-18] 영어를 우리말을, 우리말을<br>바꾸세요.<br>1 anticipate<br>2 antique<br>3 propose<br>4 ancient<br>5 forefather<br>6 foresee<br>7 predict<br>8 project<br>9 ancestor | 영어로<br>8월<br>8월<br>8월<br>8월<br>8월<br>8월<br>8월 |

| VOCA 어원편                        | +  |
|---------------------------------|----|
| daily test 1st day              |    |
| [1-18] 영어를 우리말로, 우리말을 영어로 바꾸세요. |    |
| 1 anticipate                    | 해설 |
| 2 antique                       | 해설 |
| 3 propose                       | 해설 |
| 4 ancient                       | 해설 |
| 5 forefather                    | 해설 |
| 6 foresee                       | 해설 |
| 7 predict                       | 해설 |
| 8 project                       | 혜설 |
| 9 ancestor                      | 해설 |
| 10 유리(한 조건·입장); 이점              | 해설 |
| 11 전진하다; 진보하다                   | 해설 |

예문·해설 키를 누르면, 문제 옆의 해결 아이콘이 반전됩니다.

|                             | 1   |
|-----------------------------|-----|
| daily test 1st day          |     |
| 1-18] 영어를 우리말로, 우리말을 영어로 바꾸 | 세요. |
| 1 anticipate                | 쇎싙  |
| 2 antique                   | 해설  |
| 3 propose                   | 해설  |
| 4 ancient                   | 해설  |
| 예상[예기]하다: 기대하다              |     |
|                             |     |
|                             |     |
|                             |     |
|                             |     |

7 ▲ ▼ ◀ ▶ 키를 눌러서 해답을 표시하고자 하는 아이콘을 반전시킨 후, ENTER 키를 누릅니다.

## 표제어 검색

- 「VOCA 어원편」을 호출합니다.
  - 사전 호출 방법 → 25페이지
- 2 ▲ ▼ 키를 눌러서 「표제어 검색」을 반전시킵니다.
- **3** 검색하고 싶은 영어 단어를 입력합니다.
  - 문자 입력 방법 → 33, 41페이지

여기에서는 「message」를 검색합 니다. 스펠링을 입력하면 해당하는 단어 리스트가 표시됩니다. (근접어검색 설정 ON시)

4 ▲ ▼ ▲ ▼ 키를 눌러서 검색하고 싶은 단어를 반전시킨 후, ENTER 키를 누릅니다.

• 설명이 표시됩니다.

| ₩VOCA 어원편₩₩₩                                                                                                    | a 🕇                                                                                                    |
|----------------------------------------------------------------------------------------------------|----------------------------------------------------------------------------------------------------|
| 표제어 검색 [ m                                                                                                    | less ]                                                                                                    |
| mcss           ●message           •messenger           metropolitan           min'           min'           •minister           •ministry           •minior           •minior | mess[mes]           mess(send) → (식탁으로) 보내진 것           → 음식 → 혼란 상태(접시에 여려 음식)           이 무질서하게 놓인 데서)           (總촌란, 뒤쪽박축(chaos)           ④ 영당장장을 만들다 (up)           ¶ The mother ordered the children not<br>to mess up the house. 어머니는 아<br>이들에게 집을 어지럽히지 말라고 하<br>셨다. |

| ••message[missid5]<br>mess(=seed) + age(명접) → 보내진 것[말]<br>@전길, 전언 : 교훈 | ::::VOCA 어원편::::::::::::::::::::::::::::::::::::       |
|------------------------------------------------------------------------|--------------------------------------------------------|
| · 영선설, 선언 : 교통                                                         | ••message[m'esidʒ]<br>mess(=send) + age(명접) → 보내진 것[말] |
|                                                                        | ◎전갈, 전언 : 교훈                                           |
|                                                                        |                                                        |
|                                                                        |                                                        |
|                                                                        |                                                        |
|                                                                        |                                                        |
|                                                                        |                                                        |
|                                                                        |                                                        |
|                                                                        |                                                        |
|                                                                        |                                                        |
|                                                                        |                                                        |

●알파벳 입력시 주의점 → 33페이지

## 카테고리 검색

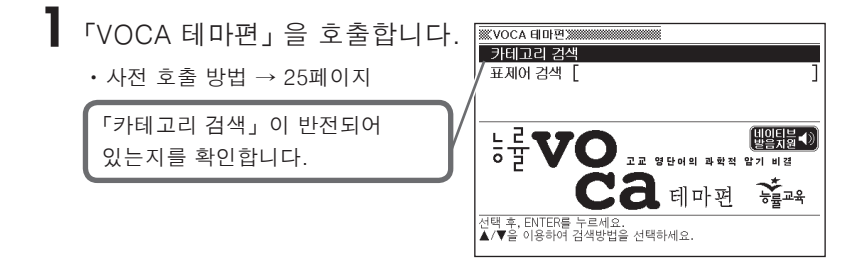

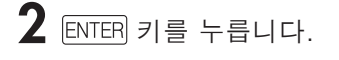

• 그룹 리스트가 표시됩니다.

| ※※VOCA 테마편                             | 1/9 |
|----------------------------------------|-----|
| A Group A 신체·생물                        |     |
| IB Group B 인간·사회<br>ICI Group C 생활     |     |
| B Group D 감정                           |     |
| El Group E 사고·약군<br>Fl Group F 경제확동    |     |
| G Group G 움직임                          |     |
| 비 Group H 시간·풍간<br> TI Group I 문죄·일반성죄 |     |
|                                        |     |
|                                        |     |
|                                        |     |
|                                        |     |
|                                        |     |
|                                        |     |

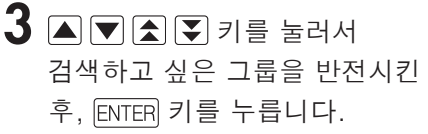

- 여기에서는 「Group B 인간 사회」를 선택합니다.
- 단어 리스트가 표시됩니다.

4 ▲ ▼ ▲ ▼ 키를 눌러서 검색하고 싶은 단어를 반전시킨 후, ENTER 키를 누릅니다.

• 설명이 표시됩니다.

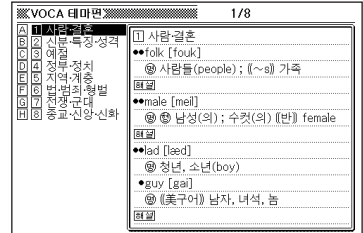

| ₩VOCA 테마면>>>>>>>>>>>>>>>>>>>>>>>>>>>>>>>>>>>> |
|-----------------------------------------------|
| ① 사람·결혼                                       |
| ••folk [fouk]                                 |
| (9) 사람들(people); ((~s)) 가족                    |
| 81 <b>2</b>                                   |
| ••male [meil]                                 |
| ⑨ 🕲 남성(의); 수컷(의) ([반]) female                 |
|                                               |
| ••lad [læd]                                   |
| ⑨ 청년, 소년(boy)                                 |
| •guy [gai]                                    |
| 🕲 (美구어)) 남자, 녀석, 놈                            |
| 81 <b>8</b>                                   |
| ••pal [pæl]                                   |

#### 표제어 검색

- 「VOCA 테마편」을 호출합니다.
  - 사전 호출 방법 → 25페이지

#### 2 🔺 💌 키를 눌러서 「표제어 검색」을 반전시킵니다.

- **3** 검색하고 싶은 영어단어를 입력합니다.
  - 문자 입력 방법 → 33, 41페이지 여기에서는「imagine」을 검색합 니다. 스펠링을 입력하면 해당하는 단어 리스트가 표시됩니다. (근접어검색 설정 ON시)

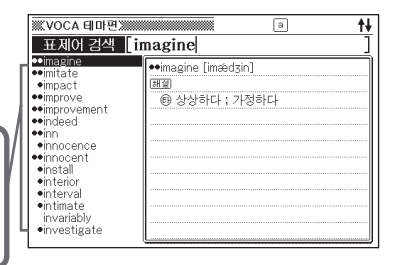

- 4 ▲ ▼ ▲ ▼ 키를 눌러서 검색하고 싶은 단어를 반전시킨 후, ENTER 키를 누릅니다.
  - · 설명이 표시됩니다.

| •• | im | a   | gi | 'n | е  | [i | m | æ | d | 3i | n] |   |   |    |  |  |  |  |  |  |  |  |  |  |  |  |
|----|----|-----|----|----|----|----|---|---|---|----|----|---|---|----|--|--|--|--|--|--|--|--|--|--|--|--|
| ₹ŧ | 설  | )   |    |    |    |    |   |   |   |    |    |   |   |    |  |  |  |  |  |  |  |  |  |  |  |  |
|    | E  | ) - | 장  | ŝ  | ŀā | ş  | C | Ē |   | 가  | 정  | ā | + | īł |  |  |  |  |  |  |  |  |  |  |  |  |
|    |    |     |    |    |    |    |   |   |   |    |    |   |   |    |  |  |  |  |  |  |  |  |  |  |  |  |
|    |    |     |    |    |    |    |   |   |   |    |    |   |   |    |  |  |  |  |  |  |  |  |  |  |  |  |
|    |    |     |    |    |    |    |   |   |   |    |    |   |   |    |  |  |  |  |  |  |  |  |  |  |  |  |
|    |    |     |    |    |    |    |   |   |   |    |    |   |   |    |  |  |  |  |  |  |  |  |  |  |  |  |
|    |    |     |    |    |    |    |   |   |   |    |    |   |   |    |  |  |  |  |  |  |  |  |  |  |  |  |
|    |    |     |    |    |    |    |   |   |   |    |    |   |   |    |  |  |  |  |  |  |  |  |  |  |  |  |
|    |    |     |    |    |    |    |   |   |   |    |    |   |   |    |  |  |  |  |  |  |  |  |  |  |  |  |
|    |    |     |    |    |    |    |   |   |   |    |    |   |   |    |  |  |  |  |  |  |  |  |  |  |  |  |
|    |    |     |    |    |    |    |   |   |   |    |    |   |   |    |  |  |  |  |  |  |  |  |  |  |  |  |
|    |    |     |    |    |    |    |   |   |   |    |    |   |   |    |  |  |  |  |  |  |  |  |  |  |  |  |

- ●알파벳 입력시 주의점 → 33페이지
- ●설명 화면에 <u>해설</u> <u>예문</u> 이 있을 때는, 해설과 예문을 검색할 수 있습니다. → 77페이지

## 어휘 검색

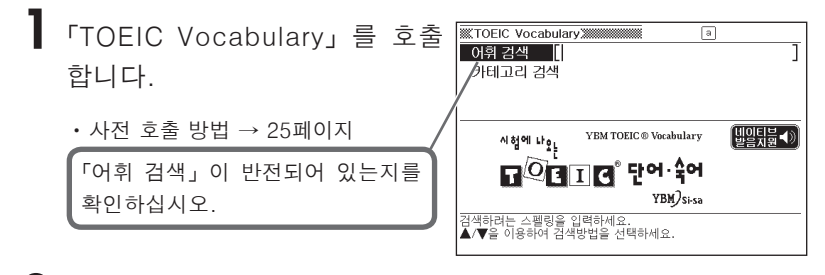

- 2 검색하고 싶은 영어단어를 입력 합니다.
  - 문자 입력 방법 → 33, 41페이지

여기에서는 「account」를 검색합니다. 스펠링을 입력하면 해당하는 단어 리스트가 표시됩니다. (근접어검색 설정 ON 시)

| 이위 검색 [account]<br>account<br>account<br>accounting<br>account records<br>accounts receives<br>additive<br>address<br>addurm<br>address, mailing a<br>adjustment<br>administration offia               | <b>WTOEIC Vocabular</b>                                                                                                    | y                                                                                                    |
|----------------------------------------------------------------------------------------------------|----------------------------------------------------------------------------------------------------|----------------------------------------------------------------------------------------------------|
| account<br>account<br>account<br>account<br>account<br>account records<br>account records<br>account receiva<br>a divertisement<br>address<br>adjustment<br>administration offi<br>administration offi | 어휘 검색 🛛 🔒                                                                                                    | ccount ]                                                                                                    |
|                                                                                                    | account<br>account<br>accountant<br>accountant<br>account records<br>accounts receivab<br>acting<br>ad, advertisement<br>addiress<br>address, mailing a<br>adjourn<br>adjustment<br>administrative | account<br>(신용(외상) 거래 관계의) 고객, 단골 [a<br>customer or client, esp, one carried on a<br>regular credit basis]<br>•Our sales manager has secured<br>several big accounts recently. 편공 |

- 3 ▲ ▼▲ ▼ 키를 눌러서 검색 하고 싶은 단어를 반전시킨 후, ENTER 키를 누릅니다.
  - 단어의 뜻과 그 단어를 사용한 예문이 표시됩니다.

| WTOEIC Vocabulary                                                      |
|------------------------------------------------------------------------|
| account <sup>1</sup>                                                   |
| (신용[외상] 거래 관계의) 고객, 단골 [a customer or client, esp.                     |
| one carried on a regular credit basis]                                 |
| <ul> <li>Our sales manager has secured several big accounts</li> </ul> |
| recently. 해결                                                           |
|                                                                        |
|                                                                        |
|                                                                        |
|                                                                        |
|                                                                        |
|                                                                        |
|                                                                        |
|                                                                        |
|                                                                        |

4 예문·해설 키를 누르면 예문 옆의 아이콘이 반전됩니다.

# 5 ENTER 키를 누르면 예문의 뜻이 표시됩니다.

| WTOEIC Vocabulary                |  |  |
|----------------------------------|--|--|
| 최근에 우리 영업 부장은 큰 거래처들을 몇 군데 확보했다. |  |  |
|                                  |  |  |
|                                  |  |  |
|                                  |  |  |
|                                  |  |  |
|                                  |  |  |
|                                  |  |  |
|                                  |  |  |
|                                  |  |  |
|                                  |  |  |
|                                  |  |  |
|                                  |  |  |

●알파벳 입력시 주의점 → 33페이지

## 카테고리 검색

- 「TOEIC Vocabulary」를 호출합니다.
  - ・사전 호출 방법 → 25페이지
- 2 ▲ ▼ 키를 눌러「카테고리 검 색」을 반전시킨 후, ENTER 키를 누릅니다.

| TOEIC Vocabulary                             |
|----------------------------------------------|
| Air Travel                                   |
| B Bank                                       |
| D Business/Marketing:General                 |
| E Business/Marketing:Shipping & Handling     |
| E Hotel/Food/Restaurant                      |
| G Insurance                                  |
| H Leisure-Time Activities                    |
| Meeting                                      |
| K Office/Corporation:General                 |
| Office/Corporation:Personnel/Compensation    |
| Office/Corporation:Corporate Organization    |
| NUTrice/Corporation:Uffice Supplies/Computer |
| P Shopping                                   |
| Stock/Currency                               |
|                                              |

- 3 ▲ ▼ ▲ ▼ 키를 눌러서 검색 하고 싶은 카테고리를 반전시킨 후, ENTER 키를 누릅니다.
  - 여기에서는 「Bank」 를 선택합니다.
- 4 ▲ ▼▲ ▼ 키를 눌러서 검색 하고 싶은 단어를 반전시킨 후, ENTEB 키를 누릅니다.
  - 단어의 뜻과 그 단어를 사용한 예문이 표시됩니다.

| TOEIC Vocabulary 1/87                                                                                                    |                                                                                                    |
|----------------------------------------------------------------------------------------------------|----------------------------------------------------------------------------------------------------|
| A account*<br>E amount C<br>amount to<br>E apply for<br>F armored truck<br>G ATM, automatic<br>H automatic teller<br>balance' | account <sup>*</sup><br>계좌, 구좌 (a sum of money kept in a<br>bank which may be added to and taken<br>from]<br>• I would like to open[close] an<br>account. (정말)<br>•(syn)bank account |
| K bank clerk<br>L bank guard<br>M bank statement<br>N banker<br>P bounce<br>D cash                                            | account number<br>계좌 번호<br>individual account<br>개인 계좌<br>joint account                                                                                                    |

| TOEIC Vocabulary                                        |
|---------------------------------------------------------|
| account <sup>2</sup>                                    |
| 계좌,구좌 [a sum of money kept in a bank which may be added |
| to and taken from]                                      |
| •! would like to open[close] an account. 폐결             |
| (syn)bank account                                       |
| account number                                          |
| 계좌 번호                                                   |
| individual account                                      |
| 개인 계좌                                                   |
| joint account                                           |
| 공동 계좌                                                   |
| savings account                                         |
| 보통 예금                                                   |

#### 5 예문·해설 키를 누르면 예문 옆의 아이콘이 반전됩니다.

## ENTER 키를 누르면 예문의 뜻이 표시됩니다.

| TODIO Vershulan      |
|----------------------|
| M. TUEIC VOCADUIARY  |
| 계좌를 개설하고[해지하고] 싶은데요. |
|                      |
|                      |
|                      |
|                      |
|                      |
|                      |
|                      |
|                      |
|                      |
|                      |
|                      |
|                      |

## 어휘 검색

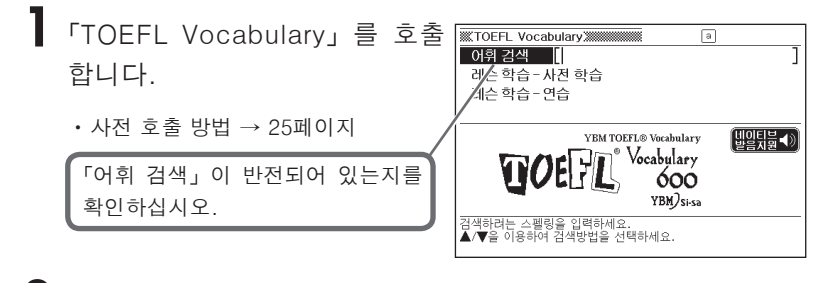

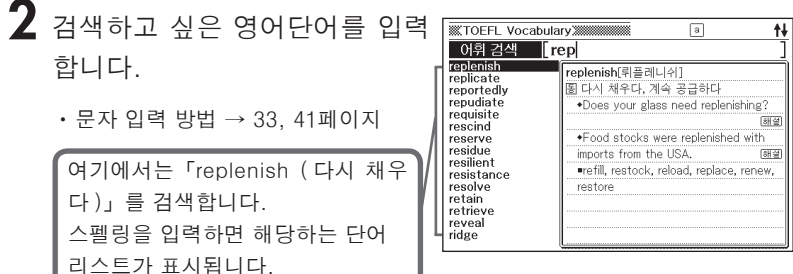

3 ▲▼▲▼ 키를 눌러서 검색 하고 싶은 단어를 반전시킨 후, ENTER 키를 누릅니다.

(근접어검색 설정 ON 시)

• 단어의 뜻과 그 단어를 사용한 예문이 표시됩니다.

| WTOEFL Vocabulary                                       |
|---------------------------------------------------------|
| replenish[뤼플레니쉬]                                        |
| 톱 다시 채우다, 계속 공급하다                                       |
| •Does your glass need replenishing? 표필                  |
| Food stocks were replenished with imports from the USA. |
| 81 <b>2</b>                                             |
| refill, restock, reload, replace, renew, restore        |
|                                                         |
|                                                         |
|                                                         |
|                                                         |
|                                                         |
|                                                         |

4 예문·해설 키를 누르면 예문 옆의 아이콘이 반전됩니다.

# 5 ENTER 키를 누르면 예문의 뜻이 표시됩니다.

| INTOEFL Vocabulary |  |
|--------------------|--|
| 잔에 리필해 드릴까요?       |  |
|                    |  |
|                    |  |
|                    |  |
|                    |  |
|                    |  |
|                    |  |
|                    |  |
|                    |  |
|                    |  |
|                    |  |
|                    |  |

●알파벳 입력시 주의점 → 33페이지

## 레슨 학습

영어단어의 레슨 학습에서는 다음 사항이 가능합니다.

- •레슨별 단어 보기
- 연습문제 풀기

#### 레슨별 단어 보기

- 「TOEFL Vocabulary」를 호출합니다.
  - ・사전 호출 방법 → 25페이지
- 2 ▲ ▼ 키를 눌러, 「레슨 학습-사전 학습」을 반전시킨 후, ENTER 키를 누릅니다.
  - •레슨 리스트가 표시됩니다.

| TOEFL Vocabulary | 1/30 | ŧ |
|------------------|------|---|
| A LESSON 1       |      |   |
| B LESSON 2       |      |   |
| C LESSUN 3       |      |   |
|                  |      |   |
| ELESSON 6        |      |   |
| G LESSON 7       |      |   |
| H LESSON 8       |      |   |
| I LESSON 9       |      |   |
| ULESSUN 10       |      |   |
| LESSON 12        |      |   |
| M LESSON 13      |      |   |
| N LESSON 14      |      |   |
| LESSON 15        |      |   |
| PLESSUN 16       |      |   |
| @ LESSUN 17      |      |   |

3 ▲▼▲▼ 키를 눌러서 학습하고 싶은 레슨 번호를 반전시킨 후, ENTER 키를 누릅니다.

| TOEFL Vocabulary                                                                                                    |                                                                                                    |  |
|----------------------------------------------------------------------------------------------------|----------------------------------------------------------------------------------------------------|--|
| A barupt<br>B accentuate<br>C cajole<br>D chronology<br>E damage<br>T deprivation<br>G embellish<br>H exceedingly<br>H exceedingly<br>H exceedin | abrupt(어브림트)<br>聞())응언한, 감작스러운 (2)등명스러운, 무<br>북학 (3)가파른<br>(1)<br>• The bus came to an abrupt halt. (표준)<br>• Our conversation came to an abrupt<br>end when George burst into the room.<br>• sudden, unexpected, unforeseen,<br>unanticipated, swift, immediate,<br>instantaneous<br>(2) |  |
- 4 ▲▼▲▼ 키를 눌러서 검색 하고 싶은 단어를 반전시킨 후, ENTER 키를 누릅니다.
  - 단어의 뜻과 그 단어를 사용한 예문이 표시됩니다.

| exceedingly[엑씨-당리]                                                           |    |
|------------------------------------------------------------------------------|----|
| 퀴 대단히, 매우                                                                    |    |
| <ul> <li>Bruce is an exceedingly unpleasant person.</li> </ul>               | 해설 |
| <ul> <li>In tropical zones, it is exceedingly hot and humid.</li> </ul>      | 해설 |
| <ul> <li>extremely, extraordinarily, greatly, especially, notably</li> </ul> | Ι, |
| remarkably, outstandingly, preeminently, surpassingly,                       |    |
| excessively, unusually, astonishingly                                        |    |
|                                                                              |    |
|                                                                              |    |
|                                                                              |    |
|                                                                              |    |
|                                                                              |    |

- 예문의 뜻을 표시하고 싶을 때는 예문•해설]키를 눌러서 예문 옆에 있는 아이콘을 반전시킨 후, ENTER키를 누릅니다. 이전 화면으로 돌아가고자 할 때에는 [[87] 키를 2번 누릅니다.
- 5 다음 단어로 가려면, 터치패널에 있는 <다음 표제어 표시>를 터치하거나, SHIFT 키를 누른 후 ▼ 키를 누릅니다.
  - 앞 단어로 가려면, 터치패널에 있는 <전 표제어 표시>를 터치하거나, [SHIFT] 키를 누른 후 ▲ 키를 누릅니다.

### 연습문제 풀기

### ┃「TOEFL Vocabulary」를 호출합니다.

・사전 호출 방법 → 25페이지

- 2 ▲ ▼ 키를 눌러서 「레슨 학습 - 연습」을 반전시킨 후, ENTER 키를 누릅니다.
  - •레슨 리스트가 표시됩니다.
- 3 ▲▼▲▼ 키를 눌러서 풀고 싶은 레슨번호를 반전시킨 후, ENTER 키를 누릅니다.

•문제 리스트가 표시됩니다.

| WTOEFL Vocabulary | 1/30 | + |
|-------------------|------|---|
| A LESSON 1        |      |   |
| B LESSON 2        |      |   |
| LESSON 3          |      |   |
| D LESSON 4        |      |   |
| E LESSON 5        |      |   |
| E LESSUN 6        |      |   |
|                   |      |   |
|                   |      |   |
| LESSON 10         |      |   |
| KILESSON 11       |      |   |
| LESSON 12         |      |   |
| M LESSON 13       |      |   |
| N LESSON 14       |      |   |
| LESSON 15         |      |   |
| PLESSUN 16        |      |   |
| @ LESSUN 17       |      |   |

| <b>WTOEFL Vocabula</b>                                                                                                    | ry                                                                                                    |
|----------------------------------------------------------------------------------------------------|----------------------------------------------------------------------------------------------------|
| A         Lesson 2         Ouesti           B         (Lesson 2)         Ouesti           C         Lesson 2)         Ouesti           D         Lesson 2)         Ouesti           E         Lesson 2)         Ouesti           F         Lesson 2)         Ouesti           H         Lesson 2)         Ouesti           H         Lesson 2)         Ouesti           H         Lesson 2)         Ouesti           H         Lesson 2)         Ouesti           H         Lesson 2)         Ouesti           H         Lesson 2)         Ouesti           H         Lesson 2)         Ouesti           H         Lesson 2)         Ouesti           H         Lesson 2)         Ouesti           H         Lesson 2)         Ouesti           H         Lesson 2)         Ouesti           D         Lesson 2)         Ouesti | No. 2-1:<br>•이전리와 뜻이 다른 단어를 선택하세요.<br>[flaw]<br>•이전레에서<br>(A) flight<br>(B) defect<br>(C) imperfection<br>(D) frailty<br>B(로) |

| 4 | ▲▼★▼ 키를 눌러서 풀고   |
|---|------------------|
|   | 싶은 문제번호를 반전시킨 후, |
|   | ENTER 키를 누릅니다.   |

• 문제가 표시됩니다.

| WTOEFL Vocab     | ulary      |
|------------------|------------|
| No. 2-1:         |            |
| •아래와 뜻이 다른       | 단어를 선택하세요. |
| [flaw]           |            |
| ●아래에서            |            |
| (A) flight       |            |
| (B) defect       |            |
| (C) imperfection |            |
| (D) frailty      | 81 M       |
|                  |            |
|                  |            |
|                  |            |
|                  |            |
|                  |            |

5 예문·해설 키를 누른 후에 ENTER 키를 누르면, 정답이 표시됩니다.

| WTOEFL Vocabulary   |
|---------------------|
| No. 2-1:            |
| •ANSWER             |
| (A) flight (날기, 비행) |
|                     |
|                     |
|                     |
|                     |
|                     |
|                     |
|                     |
|                     |
|                     |
|                     |
|                     |

#### 6 🖾 키를 2번 누르면 문제표시로 돌아갑니다.

- 7 다음 단어로 가려면, 터치패널에 있는 <다음 표제어 표시>를 터치하거나, [SHIFT] 키를 누른 후 ▼ 키를 누릅니다.
  - 앞 단어로 가려면, 터치패널에 있는 <전 표제어 표시>를 터치하거나, [SHIFT] 키를 누른 후 ▲ 키를 누릅니다.

# 핵심용어 한번에 공부하기

다음의 5가지 사전의 검색 방법은, 1번의 사전선택 항목 이외에는 조작이 동일합니다.

수학 핵심 용어 사전, 물리·화학 핵심 용어 사전, 사회 핵심 용어 사전, 생물 핵심 용어 사전, 국어 핵심 용어 사전.

다음은, 「생물 핵심 용어 사전」에서 검색하는 방법입니다.

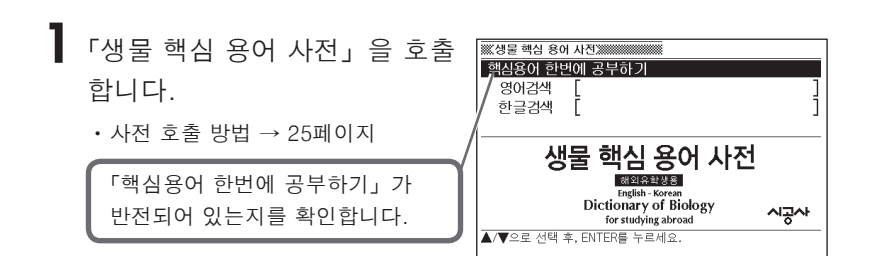

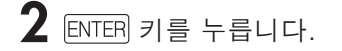

• 항목 리스트가 표시됩니다.

| ※※생물 핵심 용어 사전                                                                     | 1.200                                                                                                   | 1/16 |
|-----------------------------------------------------------------------------------|----------------------------------------------------------------------------------------------------|------|
| 지 메니이드에도 이유 지 않는 것이 아니는 것이 이유 등 것이 이유 등 것이 이유 이유 이유 이유 이유 이유 이유 이유 이유 이유 이유 이유 이유 | 세포와 생물 구성의<br>Cell<br>세포 (細胞)<br>Inucleus<br>핵 (校)<br>protoplasm<br>원형질 (原形質)<br>Cytoplasm<br>세포질 (細胞質) | 면위   |

3 ▲ ▼ ▲ ▼ 키를 눌러서 검색하고자 하는 항목을 반전시킨 후, ENTER 키를 누릅니다.

• 설명이 표시됩니다.

| ₩.생물 핵심 용어 사진;;;;;;;;;;;;;;;;;;;;;;;;;;;;;;;;;;;; |
|---------------------------------------------------|
| 세포와 생물 구성의 단위                                     |
|                                                   |
| 세포 (細胞)                                           |
|                                                   |
|                                                   |
| 핵 (核)                                             |
|                                                   |
| Diality (TETRISE)                                 |
| 권영실 (原形質)                                         |
|                                                   |
| L) Cytopiasm<br>山市지(御時時)                          |
|                                                   |
|                                                   |

### 영어검색·한글검색 (수학 핵심 용어 사 전·생물 핵심 용어 사전)

알파벳이나 한글을 입력하여 핵심 용어를 검색할 수 있습니다. 「수 학 핵심 용어 사전 L과 「생물 핵심 용어 사전 L의 검색 방법은, 1번 의 사전선택 항목 이외에는 조작이 동일합니다. 다음은. [생물 핵심 용어 사전」에서 검색하는 방법입니다. 1 「생물 핵심 용어 사전」을 호출합니다. ・사전 호출 방법 → 25페이지 2 🛋 ▼ 키를 눌러서 「영어검색」 또는 「한글검색」 을 반전시킵 니다. • 여기에서는 「영어검색」을 선택합니다. 3 검색하고자 하는 용어를 입력합 ▲ 전문/ 문화 800 사진 ▲ 전문/ 문화 800 사진 ▲ 전문/ 문화 800 사진 ▲ 전문/ 문화 800 사진 a t∔ 영어검색 antibiotics 니다. antibiotics antibiotics antibody 항생물질 (抗生物質) anticodon antidiuretic hormo 미생물에 의해 만들어지고 다른 미생물 · 문자 입력 방법 → 33. 41페이지 antienzyme 의 발효 기능을 저해하는 물질이다. 스트 antigen 렙토마이신, 페니실린, 카나마이신 등이 antiseptic anus 유명하다. 항생물질 생산이라는 점에서 여기에서는 「antibiotics」를 검색 aorta 흙 속의 방선균(放線菌)류 Apanteles glomera Actinomycetes, ray fungi 가 주목되 합니다. 알파벳을 입력하면 해당하 aphid apical meristem 고 있으며 흙 또한 중요한 원료가 된다. Apis mellifera 는 단어 리스트가 표시됩니다. appendix aduarium (근접어검색 설정 ON 시) 4 ▲ ▼ ▲ ▼ 키를 눌러서 검색 ※《생물 핵심 용어 사전》 antibiotics 하고자 하는 용어를 반전시킨 항생물질 (抗生物質) 미생물에 의해 만들어지고 다른 미생물의 발효 기능을 저해하는 물질이다. 스트렙토마이신, 페니실린, 카나마이신 등이 유명하다. 후. ENTER 키를 누릅니다. 항생물질 생산이라는 점에서 흙 속의 방선균(放線菌)류 Actinomycetes, ray fungi 가 주목되고 있으며 흙 또한 중요 한 원료가 된다. • 설명이 표시됩니다. ●알파벳 입력시 주의점 → 33페이지

- ●정확한 스펠링을 모를 때는 와일드 카드 검색이나 블랭크 워드 검색도 가능합 니다. → 78페이지
- 한글은 12문자까지 입력할 수 있습니다.
- ●화면에 해설 이 있을 때는 단어의 해설을 볼 수 있습니다. → 77페이지

용어 사전

缩신

### 영어검색·한글검색 (물리·화학 핵심 용어 사 전·사회 핵심 용어 사전·국어 핵심 용어 사전)

알파벳이나 한글을 입력하여 핵심 용어를 검색할 수 있습니다. 「물리·화학 핵심 용어 사전」「사회 핵심 용어 사전」「국어 핵심 용어 사전」의 검색 방법은, 1 번의 사전과 2 번의 장르 선택 항목 이외에는 조작이 동일합니다.

다음은, 「사회 핵심 용어 사전」에서 검색하는 방법입니다.

- 「사회 핵심 용어 사전」을 호출합니다.
   ・ 사전 호출 방법 → 25페이지
- 2 ▲▼▲▶키를 눌러서 검색하고자 하는 장르를 반전시킨 후, ENTER 키를 누릅니다.
  - •여기에서는 「정치 법률 군사」를 선택합니다.
- 3 ▲▼키를 눌러서「영어검색」또는「한글검색」을 반전시킵니다.
  - 여기에서는 「영어검색」을 선택합니다.
- 4
   검색하고자 하는 용어를 입력합
   Image: Constraint of the set of the set of the

여기에서는 「basic legal rights of labor」를 검색합니다. 알파벳을 입 력하면 해당하는 단어 리스트가 표 시됩니다. (근접어검색 설정 ON 시)

5 ▲ ▼ ▲ ▼ 키를 눌러서 검색하고자 하는 용어를 반전시킨 후, ENTER 키를 누릅니다.

• 설명이 표시됩니다.

●정확한 스펠링을 모를 때는 와일드 카드 검색이나 블랭크 워드 검색도 가능합

●화면에 해설 이 있을 때는 단어의 해설을 볼 수 있습니다. → 77페이지

●알파벳 입력시 주의점 → 33페이지

● 한글은 12문자까지 입력할 수 있습니다.

니다. → 78페이지

149

### 부록 · 운문체편 · 신화 및 기독교 배경 (사회 핵심 용어 사전 · 국어 핵심 용어 사전)

「사회 핵심 용어 사전」과「국어 핵심 용어 사전」의「부록」검색 방법은, 1 번의 사전선택 항 목 이외에는 조작이 동일합니다. 다음은,「사회 핵심 용어 사전」에서 검색하는 방법입니다.

- 「신화 및 기독교 배경」과 「운문체편」은 「국어 핵심 용어 사전」 에만 있는 항목입니다.
- 「사회 핵심 용어 사전」을 호출합니다.
   ・사전 호출 방법 → 25페이지
- 2 ▲▼■▶키를 눌러서「부록」을 반전시킨 후, ENTER 키를 누릅니다.
  - 항목 리스트가 표시됩니다.
- 3 ▲▼키를 눌러서 검색하고자 하는 항목을 반전시킨 후, ENTER 키를 누릅니다.
  - 항목 리스트가 표시됩니다.
- 4 ▲ ▼ ▲ ▼ 키를 눌러서 검색하고자 하는 항목을 반전시킨 후, ENTER 키를 누릅니다.

• 설명이 표시됩니다.

● 항목에 따라서는 4번 이전의 조작에서 설명이 표시되는 경우가 있습니다.

### 카테고리 검색

항목에서 선택하여 영어 · 한국어의 회화표현을 검색할 수 있습니 다. 또한, 검색한 회화표현의 키워드도 볼 수 있습니다.

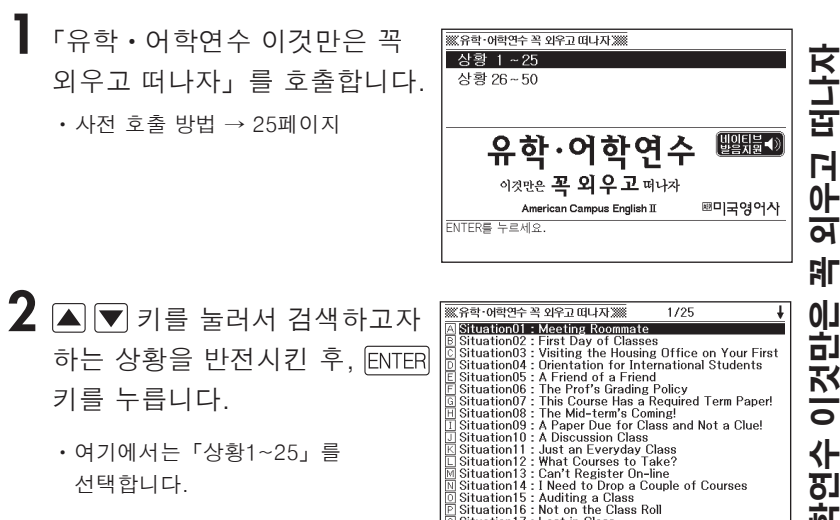

Situation17 : Lost in Class

유학 · 어학연수 이것만은

- 3 ▲ ▼ ▲ ▼ 키를 눌러서 검색 하고자 하는 Situation을 반전 시킨 후, [ENTER] 키를 누릅니다.
  - 회화표현이 표시됩니다.
  - ◀ ▶ 키를 눌러서 한국어의 회화표 현과 회화표현의 키워드를 볼 수 있습 니다.
- ※※유학·어학연수 꼭 외우고 떠나자 ※※ ŧ 영어 한국어 키워드 Situation02 : First Day of Classes It's the first day of classes and I need to make some friends 해설 John : Hey, Dave, have you met anyone in any of your classes yet? Dave : No. Today is the first meeting for two of them and I don't know anyone who is taking either of the two classes 해설 John : Same here. 해설 I would really like to make some new friends 태일 this semester. Especially, beautiful ones, if you know what I mean
- 화면에 ◀》 표시가 있을 때 ④ 第 기를 누른 후 ENTER 키를 누르면,
   ●》 키가 표시되어 있는 회화표현은 네이티브로 발음됩니다.
   ●》 가 두 개 이상 있을 때는 위에서부터 순서대로 ◀》 가 표시되어 있는 모든 회화표현이 발음됩니다. 이 때는 발음 중인 회화표현의 ◀》 가 반 전되며 화면이 자동 스크롤됩니다.
- 발음을 중지할 때는 🖾 키를 누릅니다.
- 회화표현을 마지막까지 발음한 경우 발음이 멈추고 자동적으로 ◀≫ 반전은 해제가 되고 표시화면은 회화표현의 처음 부분을 표시합니다.
- · 발음 기능 → 167페이지

### 표제어 검색

영어(영국영어), 미국영어, 프랑스어, 독일어, 이탈리아어 및 스 페인어 중 어느 하나의 단어를 입력하여, 다른 언어의 단어를 검 색할 수 있습니다.

검색 방법은, 2번의 언어 선택 항목 이외에는 조작이 동일합니다. 다음은 「미국영어」에서 검색하는 방법입니다.

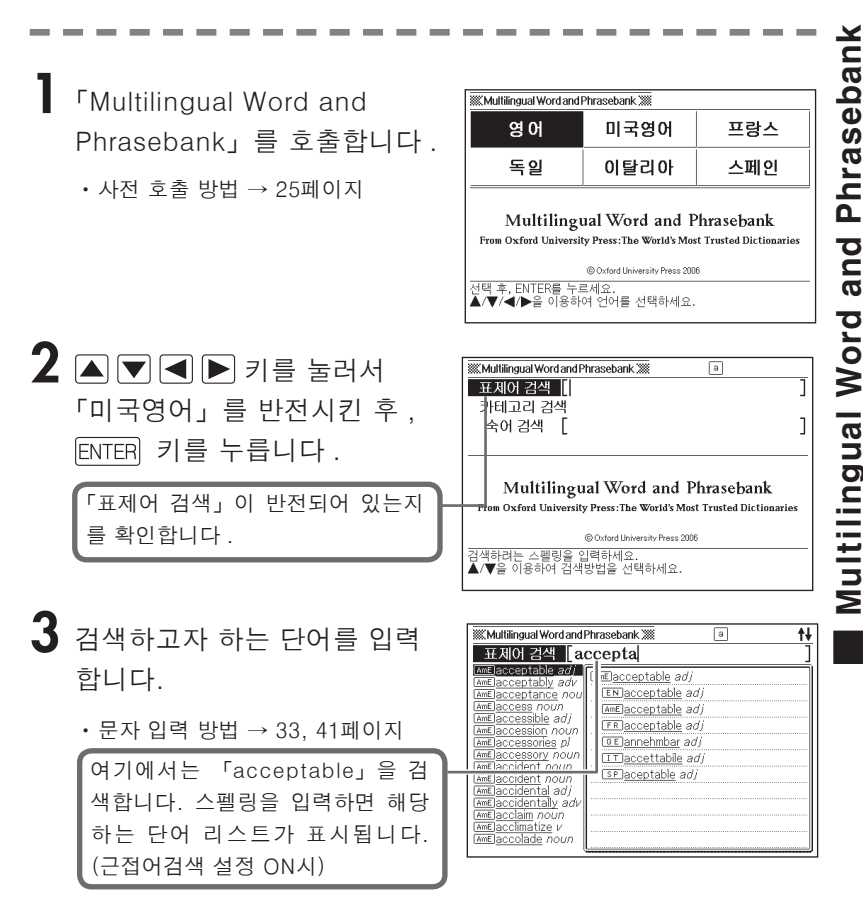

●악센트 기호가 붙은 문자는, 악센트 기호를 빼고 입력합니다. (예: "ä"→

●프랑스어의 "ç"는 "c", "æ"는 "oe"로 입력합니다. ●독일어의 "ß"는 "ss"로 입력하여 검색할 수 있습니다.

- 단어의 발음 듣기 → 159페이지

●알파벳 입력시 주의점 → 33페이지

"a". "à" → "a")

- 단어가 표시됩니다.
- 4 ▲ ▼ ▲ ▼ 키를 눌러서 검색 하고자 하는 단어를 반전시킨 후, ENTER 키를 누릅니다.

|                     | rasebank 💹 |
|---------------------|------------|
| [AmE]acceptable adj |            |
| EN acceptable adj   |            |
| AmE acceptable adj  |            |
| FR acceptable adj   |            |
| GE)annehmbar adi    |            |
| IT accettabile adi  |            |
| SP aceptable adi    |            |
|                     |            |
|                     |            |
|                     |            |
|                     |            |
|                     |            |
|                     |            |

### 카테고리 검색

영어(영국영어), 미국영어, 프랑스어, 독일어, 이탈리아어 및 스 페인어 중 어느 하나의 어구를 카테고리에서 선택하여, 다른 언어 의 어구를 검색할 수 있습니다.

검색 방법은, 2번의 언어 선택 항목 이외에는 조작이 동일합니다. 다음은 「미국영어」에서 검색하는 방법입니다.

「Multilingual Word and Phrasebank」를 호출합니다 .

• 사전 호출 방법 → 25페이지

- 2 ▲ ▼ ◀ ▶ 키를 눌러서 「미국영어」를 반전시킨 후, ENTEB 키를 누릅니다.
- 3 ▲ ▼ 키를 눌러서 「카테고리 Multifiqual Word and Phrasebark ※ 전색」을 반전시킨 후, ENTER 키 를 누릅니다.
  - 항목 리스트가 표시됩니다.

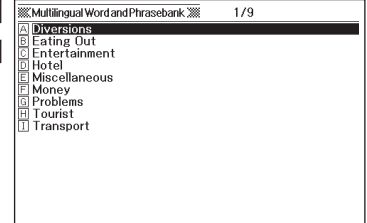

- 4 ▲ ▼ 키를 눌러서 검색하고자 하는 항목을 반전시킨 후, ENTER 키를 누릅니다.
  - •여기에서는 「Diversions」를 선택합 니다.

| Multilingual Word and Phrasebank | 1/6 |
|----------------------------------|-----|
| A Beach                          |     |
| B Camping                        |     |
| D Sport                          |     |
| E Skiing                         |     |
| E Television                     |     |
|                                  |     |
|                                  |     |
|                                  |     |
|                                  |     |
|                                  |     |
|                                  |     |
|                                  |     |
|                                  |     |
|                                  |     |

- 5 ▲ ▼ ▲ ▼ 키를 눌러서 검 색하고자 하는 항목을 반전시킨 후, ENTER 키를 누릅니다.
  - •여기에서는 「Sport」를 선택합니다.
- ▲ ▼ ▲ ▼ 키를 눌러서 검
   색하고자 하는 항목을 반전시킨
   후, ENTER 키를 누릅니다.
  - 여기에서는 「Can I go fishing?」을 선택합니다.

7 ▲ ▼ ▲ ▼ 키를 눌러서 검 색하고자 하는 어구를 반전시킨 후, ENTER 키를 누릅니다.

- 어구가 표시됩니다.
- 어구의 발음 듣기 → 159페이지

| · · · · · · · · · · · · · · · · · · ·   |                |   |
|-----------------------------------------|----------------|---|
| Multilingual Word and Phrasebank        | 1/107          | + |
| A Are there any guided walks?           |                |   |
| B Are there any picnic areas nea        | r here?        |   |
| C Are there special rates for chil      | dren?          |   |
| D Can I go fishing?                     |                |   |
| E Can I rent <u>a tennis racket</u> ?   |                |   |
| E Can I rent some equipment?            |                |   |
| G Can we use the tennis court?          |                |   |
| □ Do I have to be a member?             |                |   |
| Do I need <u>boots</u> ?                |                |   |
| Do we need to pay a deposit?            |                |   |
| ∐∐ Do you fancy <u>a game of miniat</u> | ure golf?      |   |
| L Do you give lessons?                  |                |   |
| M Do you have <u>clubs</u> ?            |                |   |
| Do you have a guide to local w          | <u>/alks</u> ? |   |
| Do you know any good walks?             |                |   |
| Do you know where there is a            | tennis court?  |   |
| O you play tennis?                      |                |   |

| Multilingual Word and                                                                       | Phrasebank XIII 1/4                                                                                                    |
|---------------------------------------------------------------------------------------------|----------------------------------------------------------------------------------------------------|
| A anglern root field<br>B amelican izo hors<br>C amelican i zo wind<br>D amelican i zo ice- | AmECan I go fishing?<br>(ENCan I go fishing?<br>GMECan I go fishing?<br>(FEDEst-ce que je peux <u>aller à la</u><br><u>pêche?</u><br>(GEIKann ich angeln gehen?<br>(TI)SI può andare a pesca?<br>(ED)SE puede <u>ir de pesca</u> ? |

| Multilingual Word and Phrasebank 💥     |
|----------------------------------------|
| [AmE]Can I go fishing?                 |
| ENCan I go fishing?                    |
| AmeCan I go fishing?                   |
| FREst-ce que je peux aller à la pêche? |
| GEKann ich angeln gehen?               |
| IT Si può andare a pesca?              |
| SPUSe puede ir de pesca?               |
|                                        |
|                                        |
|                                        |
|                                        |
|                                        |
|                                        |
|                                        |

● 항목에 따라서는, 6번 이전의 조작에서 설명이 표시되는 경우가 있습니다.

### 숙어 검색

영어(영국영어), 미국영어, 프랑스어, 독일어, 이탈리아어 및 스 페인어 중 어느 하나의 단어를 입력하여, 다른 언어의 숙어와 어 구를 검색할 수 있습니다.

검색 방법은, 2번의 언어 선택 항목 이외에는 조작이 동일합니다. 다음은 「미국영어」에서 검색하는 방법입니다.

「Multilingual Word and Phrasebank」를 호출합니다 .

・사전 호출 방법 → 25페이지

- 2 ▲ ▼ ◀ ▶ 키를 눌러서 「미국영어」를 반전시킨 후, ENTER 키를 누릅니다.
- 3 ▲ ▼ 키를 눌러서 「숙어 검색」을 반전시킵니다.

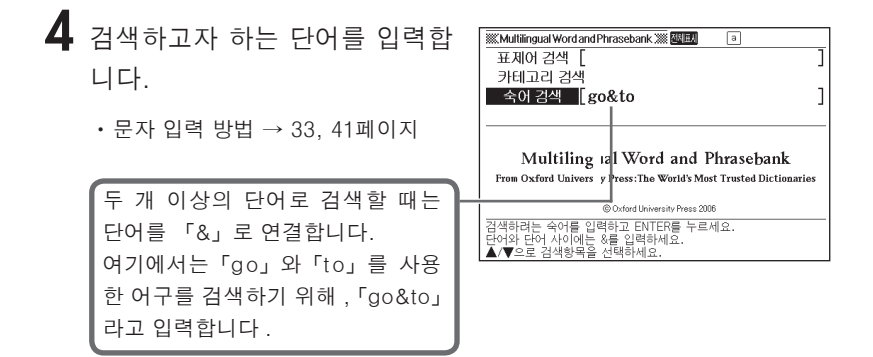

**5** ENTER 키를 누릅니다.

• 어구 리스트가 표시됩니다.

| Multilingual Word and I                                                                                                    | Phrasebank 💹 💹 🛄 1/41 🛛 🗍                                                                                                    |
|----------------------------------------------------------------------------------------------------|----------------------------------------------------------------------------------------------------|
| A melloan one poul<br>a melloan one poul<br>a melloa you want<br>b melloa you want<br>c melloa you want<br>c melloa you want<br>c melloan want to go<br>a mell think im goi<br>a melloan to go<br>a melloan to go | AmeE/Can one go to the top?           (ESUCan one go to the top?           (ESUCa |
| N Ame Let's go to t                                                                                                    |                                                                                                    |
| P Ame Let's go to t                                                                                                    |                                                                                                    |

# ▲ ▼ ▲ ▼ 키를 눌러서 검색하고자 하는 어구를 반전시 킨 후, ENTER 키를 누릅니다.

- 어구가 표시됩니다.
- 어구의 발음 듣기 → 159페이지

| Multilingual | Word and Phrasebank XXX              |
|--------------|--------------------------------------|
| AmE Do you   | want <u>to go first</u> ?            |
| ENDo yo      | u want <u>to go first</u> ?          |
| Ame Do yo    | u want <u>to go first?</u>           |
| FREst-ce     | e que vous voulez <u>commencer</u> ? |
| GEMöcht      | en Sie anfangen?                     |
| IT Comin     | cia lei?                             |
| SP 2 Quier   | e empezar?                           |
|              |                                      |
|              |                                      |
|              |                                      |
|              |                                      |
|              |                                      |
|              |                                      |

●알파벳 입력시 주의점 → 33페이지

●해당 단어가 1000개를 초과한 경우에는, 앞 단어부터 1000개까지 표시합니다. 단어를 추가하여 다시 검색하여 주십시오.

### 단어와 어구의 발음 듣기

검색한 단어와 어구에 대하여, 텍스트 발음 방식의 발음을 들을 수 있습니다.

- 단어와 어구 화면에서, ❶≌⋑ 키를 누릅니다.
  - 발음을 들을 수 있는 단어와 어구가 반전되고, 텍스트와 함께 발음되는 언 어의 아이콘이 표시됩니다.

| ※ Multilingual Word and Phrasebank ※ 텍스트 영 |
|--------------------------------------------|
| [AmE]acceptable adj                        |
| EN acceptable adj                          |
| (AmE)acceptable adj                        |
| FR acceptable adj                          |
| GE]annehmbar adj                           |
| IT accettabile adj                         |
| spaceptable adj                            |
|                                            |
|                                            |
|                                            |
|                                            |
|                                            |
|                                            |

- 2 ▲ ▼ 키를 눌러서 발음을 듣고 싶은 단어와 어구를 반전시킵 니다.
  - 반전시킨 단어와 어구에 따라 발음하는 언어의 아이콘도 자동으로 전환됩니 다.
- **3** ENTER 키를 누르면, 발음을 들을 수 있습니다.
- 4 발음을 그만 듣고 싶을 때는, 🕅 키를 눌러서 반전을 해제합니다.

- ●어구가 긴 경우에는, 간격이 벌어지거나 도중에 끊어질 수 있으며, 발음이 정 확하지 않을 수 있습니다.
- ●괄호를 포함하는 어구에서는, 괄호 안의 문자는 생략하고 발음합니다.
- ●발음속도는, 「발음속도 설정」에서 변경할 수 있습니다. → 173페이지

### 영어통합검색

알파벳으로 단어를 입력하여, 그 단어를 사용한 영어단어/예문/ 숙어를 다음 사전에서 불러 낼 수 있습니다.

#### ·영어검색어

영한사전, 영영사전, 영어유의어사전, Collocations사전, 미국영어사전, VOCA 어원편, VOCA 테마편, TOEIC Vocabulary, TOEFL Vocabulary, 국어사전, 広 辞苑, 일본 외래어 사전, 한중사전, 수학 핵심 용어 사전, 물리·화학 핵심 용어 사전, 사회 핵심 용어 사전, 생물 핵심 용어 사전, 국어 핵심 용어 사전, Multilingual Word and Phrasebank

#### · 예문 검색

영한사전, 영영사전, Collocations사전, 미국영어사전, 영어 표현사전, e-mail 알짜표현

#### •숙어 검색

영한사전, 영영사전, 영어유의어사전, Collocations사전, 미국영어사전

- ●수학 핵심 용어 사전/물리・화학 핵심 용어 사전/사회 핵심 용어 사전/생물 핵심 용어 사전/국어 핵심 용어 사전은, 영어 용어만 검색 대상이 됩니다.
- ●Multilingual Word and Phrasebank는 영국영어와 미국영어만 검색 대상이 됩니다.
- ●입력할 수 있는 문자 수 등, 문자입력에 대한 제약사항은 알파벳 입력시의 규칙 에 준거합니다. → 33페이지

# 영어검색

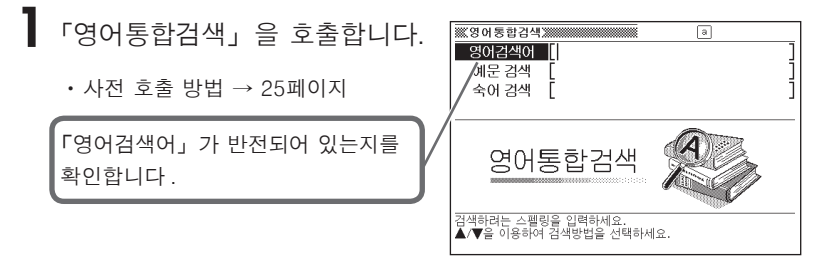

- 2 검색하고자 하는 단어를 입력합니다.
  - •해당하는 단어 리스트가 표시됩니다.

| ※※영어통합검색※                                                                                                    | a                                                                                                    | +                                                                                           |
|----------------------------------------------------------------------------------------------------|----------------------------------------------------------------------------------------------------|---------------------------------------------------------------------------------------------|
| 영어검색어 [re                                                                                                    | ed                                                                                                    | ]                                                                                           |
| Statistical           Statistical           Statist | ired [red]           國(~~der, ~~dest)           ] 불근, 철석의, 불그스름한; (피투)<br>) 불고리한.           2 붉은 옷을 입은; 붉은 털의; (노여움색<br>컵 때문에) 새불가진(with).           3 피로 틀든; (눈이) 충혈된, 핏발산; (℃<br>때위가) 피민티니나는, 3결한.           (4 (정처적으로) 붉은, 극착의, 급진]핵명<br>인; (중종 R-) 공산주의(국가의, 옛).           현의, 공산권의. | ·<br>·<br>·<br>·<br>·<br>·<br>·<br>·<br>·<br>·<br>·<br>·<br>·<br>·<br>·<br>·<br>·<br>·<br>· |

3 ▲ ▼ ▲ ▼ 키를 눌러서 검색하고자 하는 단어를 반전시킨 후, ENTER 키를 누릅니다.

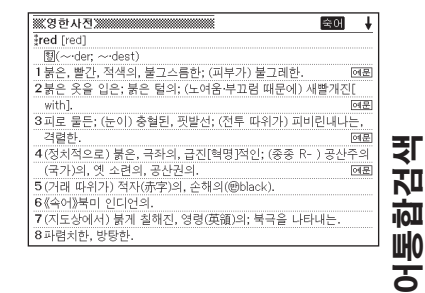

●스펠링은 알파벳으로 30문자까지 입력할 수 있습니다.「?」,「★」,「&」 는 입력할 수 없습니다.

●후보가 1000개를 넘을 경우에는 앞에서부터 1000개까지 표시합니다.

<u>80</u>

# 숙어 검색 · 예문 검색

「영어통합검색」을 호출합니다.

• 사전 호출 방법 → 25페이지

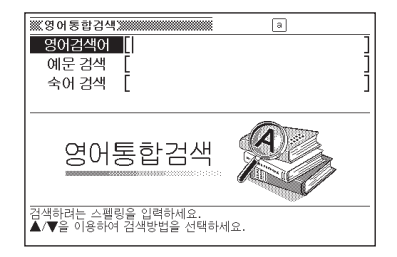

- 2 ▲ 또는 ▼ 키를 눌러서, 예문을 검색할 경우에는 「예문 검색」을, 숙어를 검색할 경우에는 「숙어 검색」을 반전시킵니다.
- 3 예문이나 숙어를 검색하고 싶은 영어단어를 알파벳으로 입력하고, ENTER 키를 누릅니다.
  - 해당 예문 또는 숙어 리스트가 표시됩 니다.
  - •여기에서는「예문 검색」으로 「accept」를 검색합니다.
  - 우선적으로 표시하는 사전은 변경할 수 있습니다. → 164페이지
- **4** ◀ 또는 ▶ 키를 눌러 사전을 선택합니다.

| 영한 영영 C                                                         | 이 미영어 🕮 1/47 🛛 🔸 🖡 |
|-----------------------------------------------------------------|--------------------|
| A fla bill for accept<br>B flabsolute[or clea                   | [ibill']           |
| D 1 accept a bill<br>D 1 accept, accomp<br>E 1 accept all regar | 인수 청구 어음           |
| F 1 accept an apol<br>G 1 acceptance of                         |                    |
| H 1 accept a prese                                              |                    |
| K 1 accept full resp                                            |                    |
| M 1 accept one's fa<br>N 1 accept[or recei                      |                    |
| I accept[reject] I accept[or take]                              |                    |
| IIII ¶ accept the con                                           |                    |

| 영한 영영 C                                                                                                    | ୦ା 🛛 ଅଡ଼ମ 🖾 🛄 1/186 🛛 🕈 🖡                                                                                                    |
|----------------------------------------------------------------------------------------------------|----------------------------------------------------------------------------------------------------|
| A sea broad with at<br>Conceptance of<br>Conceptance of<br>Contraction of the consideral<br>Contraction of the consideral<br>Contraction of the construction<br>Contraction of the construction<br>Construction of the construction<br>Construction of the construction<br>Construction of the construction<br>Construction of the construction<br>Construction of the construction<br>Construction of the construction<br>Construction of the construction of the construction<br>Construction of the construction of the constru | [Ureak]<br>*a break with tradition / convention<br>(* a change from what is accepted, in<br>sth such as art, behaviour, etc.) |

#### 5 ▲ ▼ ▲ ▼ 키를 눌러서 검색 하고 싶은 예문 또는 숙어를 반 전시킨 후, ENTER 키를 누릅니다.

| [a | c∙c | ep  | t·a | an | ce  | ]  |    |    |    |   |    |    |     |    |   |  |  |  |  |  |  |
|----|-----|-----|-----|----|-----|----|----|----|----|---|----|----|-----|----|---|--|--|--|--|--|--|
| \$ | aco | cep | ta  | nc | e i | of | de | at | th | 7 | SI | Jf | fer | in | g |  |  |  |  |  |  |
|    |     |     |     |    |     |    |    |    |    |   |    |    |     |    |   |  |  |  |  |  |  |
|    |     |     |     |    |     |    |    |    |    |   |    |    |     |    |   |  |  |  |  |  |  |
|    |     |     |     |    |     |    |    |    |    |   |    |    |     |    |   |  |  |  |  |  |  |
|    |     |     |     |    |     |    |    |    |    |   |    |    |     |    |   |  |  |  |  |  |  |
|    |     |     |     |    |     |    |    |    |    |   |    |    |     |    |   |  |  |  |  |  |  |
|    |     |     |     |    |     |    |    |    |    |   |    |    |     |    |   |  |  |  |  |  |  |
|    |     |     |     |    |     |    |    |    |    |   |    |    |     |    |   |  |  |  |  |  |  |
|    |     |     |     |    |     |    |    |    |    |   |    |    |     |    |   |  |  |  |  |  |  |
|    |     |     |     |    |     |    |    |    |    |   |    |    |     |    |   |  |  |  |  |  |  |
|    |     |     |     |    |     |    |    |    |    |   |    |    |     |    |   |  |  |  |  |  |  |
|    |     |     |     |    |     |    |    |    |    |   |    |    |     |    |   |  |  |  |  |  |  |

 ●스펠링은 알파벳으로 30문자까지 입력할 수 있습니다.「?」,「★」는 입력할 수 없습니다.
 ● 후보가 1000개를 넘을 경우에는 앞에서부터 1000개까지 표시합니다.

#### 검색결과 우선표시 사전설정

예문 또는 숙어 검색 결과를 우선적으로 표시하고 싶은 사전을 설정할 수 있습니다.

- ┃ SHIFT 키를 누른 후, 키를 누릅니다.
- 2 ▲ ▼ 키를 눌러서 「우선설정」을 반전시킨 후, ENTER 키를 누릅니다.
- 3 ▲ ▼ 키를 눌러 예문 검색의 설정을 변경할 때는 「예문 우선표시 사전설정」을 반전시키고, 숙어 검색의 설정을 변경할 때는 「숙어 우선표시 사전설정」을 반전시킵니다.

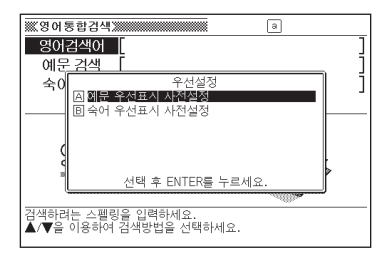

**4** ENTER 키를 누릅니다.

| 숙어 우선표시 사전설정           |
|------------------------|
| <ul> <li>영한</li> </ul> |
| 0 영영                   |
| O 영어 유의어               |
| O Collocations         |
| O 미국영어                 |
|                        |
| 선택 후 ENTER를 누르세요.      |

5 ▲ 또는 ▼ 키를 눌러 우선적으로 표시할 사전 옆에 ●를 이동 시키고, ENTER 키를 누릅니다.

### 통합검색

단어를 입력하면 그에 해당하는 단어를 여러 사전에서 동시에 검 색할 수 있습니다.

일어검색어/국어검색어를 이용하여 각각 다음 사전에서 해당하는 단어를 검색할 수 있습니다.

· 일어검색어
 일한사전, 広辞苑, 일본어 한자 읽기 사전, 일본 외래어 사전
 ·국어검색어

국어사전, 玉篇, 고사성어사전, 한영사전, 일본어 한자 읽기 사전, 한일사전, 수학 핵심 용어 사전, 물리·화학 핵심 용어 사전, 사회 핵심 용어 사전, 생물 핵심 용어 사전, 국어 핵심 용어 사전

- ●입력할 수 있는 문자수 등, 문자입력에 대한 제약사항은 각 사전의 규칙에 준거합니다. 각 사전의 설명을 참고하십시오.
- ●입력문자 중에 「?」, 「★」, 「&」를 포함한 검색은 할 수 없습니다.

T 「통합검색」을 호출합니다.

・사전 호출 방법 → 25페이지

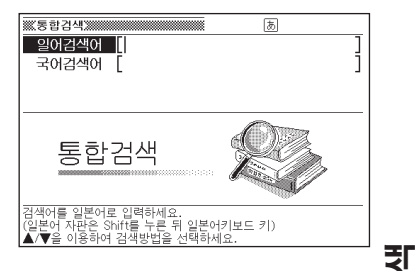

# 2 ▲ ▼ 키를 눌러서 검색하고자 하는 언어의 종류를 반전시킵니다.

• 일본어를 입력하여 검색할 때는 「일어검색어」를 반전시키고, 한글을 입력하 여 검색할 때는 「국어검색어」를 반전시킵니다. 학과

베이

- **3** 검색하고 싶은 단어를 입력합니다.
  - •해당하는 단어 리스트가 표시됩니다.

| ※ 통합검색》                                     |                                                                                                    |
|---------------------------------------------|----------------------------------------------------------------------------------------------------|
| <u>국어검색어 물</u><br>국제발'                      | -[                                                                                                    |
|                                             | 말"<br>図<br>①(사망이나 진승의 다리에서) 발목뼈 아<br>래의 부분.<br>1발에 꼭 맞는 신.<br>②가구 따위의 말을 받쳐 군형을 잡고 있<br>는, 짧게 도르러진 부분.<br>1장등의 밥.<br>조건의 비건의 |
| 국어불 <sup>3</sup><br>국어불 <sup>4</sup><br>옥편朝 | <ul> <li>③ 말라· 말 말라·</li> <li>¶ 발이 빠른 선수.</li> <li>④ 한시(漢詩)의 시구 끝에 다는 운자(韻字)</li> </ul>                                      |

#### 4 ▲ ▼ ▲ ▼ 키를 눌러서 검색 하고 싶은 단어를 반전시킨 후, ENTER 키를 누릅니다.

|   | (새국어사진) 🐘 🕴 🖡                            |
|---|------------------------------------------|
| 발 | 1                                        |
| 1 | [1]<br>(사라이나 지수의 다리에서) 바로뼈 하레이 보보        |
| 1 | 1발에 꼭 맞는 신.                              |
| 2 | 가구 따위의 밀을 받쳐 균형을 잡고 있는, 짧게 도드라진 부분.      |
|   | 1장롱의 발.                                  |
| 3 | 결음, 발결음,<br>¶바이 빠르 서스                    |
| 4 | " '글이 때'는 신구.<br>하시(谨詩)의 시구 끝에 다는 유자(韻字) |
| ľ | 1발을 달다.                                  |
| 6 | 【의존 명사적 용법】 걸음을 세는 단위.                   |
|   | 1시너 발을 물러서다.                             |
|   | 발 없는 말이 천 리 간다 속담                        |

●해당 단어가 1000개를 넘을 경우에는 위에서부터 1000개까지 표시합니다.

# 발음 기능

뜻이나 해설 화면에 표시된 단어·숙어·예문의 발음을 들을 수 있 습니다.

#### 발음을 듣기 전에

내장 스피커 또는 동봉된 전용 이어폰으로 발음을 들을 수 있습니다.

#### 중요사항

- 이어폰으로 발음을 들을 때는 <u>반드시 동봉된 전용 이어폰을 사용하십시오.</u> 다른 스테레오 이어폰을 사용하시면, 소리가 나오지 않거나 음질이 변할 수 있습니다.
- 본 제품의 이어폰 단자에는 부속품 이외는 연결하지 마십시오. 화재·감전의 원인이 될 수 있습니다.
- 이어폰을 꽂은 상태에서 본 제품이 아래를 향하지 않도록 하십시오. 낙하로 인한 부상의 원인이 될 수 있습니다.
- 이어폰을 사용할 때에는 음량에 주의하십시오. 음량을 크게 해서 들으면 난청의 원인이 될 수 있습니다.
- 음량을 크게 하면 음질이 변할 수 있습니다. 그러한 경우에는 음량 조절 다이얼로 음량을 조절하십시오.
- 「건전지가 소모되고 있어 발음을 할 수 없습니다.」라고 표시된 경우에는, 발음 기능을 사용할 수 없습니다.

#### 스피커 사용하기

본체 뒷면의 음성 출력 전환 스위치를 「SPEAKER」 쪽으로 합니다.

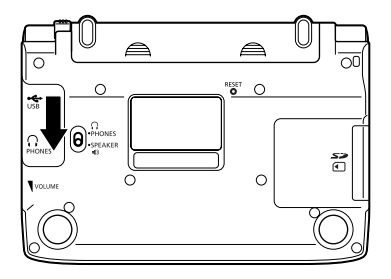

#### 이어폰 사용하기

- 이어폰을 연결합니다.
  - 이어폰의 플러그는 2단계로 꽂는 형태입니다. <u>플러그는 반드시 끝까지</u> 꽂아 주십시오.

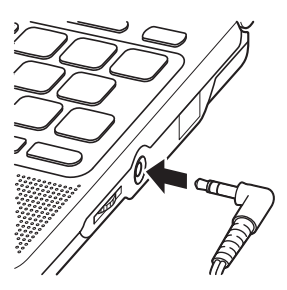

2 본체 뒷면의 음성 출력 전환 스위치를 「PHONES」 쪽으로 합니다.

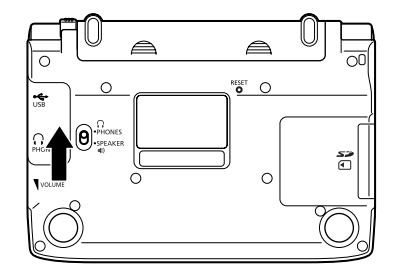

#### 음량 조절

우측 그림과 같이 다이얼을 돌려서 음량을 조절하여 주십시오.

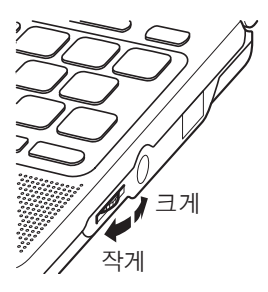

#### 발음 방식

본 제품에는 다음과 같은 발음 방식이 있습니다.

●네이티브 발음 방식(네이티브 발음)

▲) 아이콘이 표시되어 있는 단어・예문 등이나 또는 영어단어가 네이티브 음성
 으로 발음됩니다.

- (•) 아이콘이 표시되어 있는 단어와 회화표현의 발음은 사전마다 자체 녹음 되어 있어서 발음에 조금씩 차이가 있습니다.
- 영단어(약 85,000어)는 당사가 독자적으로 녹음한 것으로 해당 영어단어가 수 록되어 있을 경우에는 사전에 관계없이 발음가능합니다.

●텍스트 발음 방식(합성음성 발음) 영어・독일어・이탈리아어・프랑스어・스페인어의 알파벳(단어・숙어・예문 등) 이 텍스트 발음으로 발음됩니다. 또한 다음 사전은 중국어와 일본어의 텍스트 발음이 가능합니다. **일본어 (표제어만)**: 일한사전・広辞苑 중국어 (단어): 중한사전・한중사전 · 중국어의 병음표기는 발음되지 않습니다. 또한, 일부 발음되지 않는 한자가 있습

#### 아이콘이 표시되어 있는 단어와 예문 등의 네이티브 발음 듣기

> • 터치패널에 <발음속도설정>이 표시됩 니다. (현재 설정되어 있는 속도 모드 가 반전됩니다).

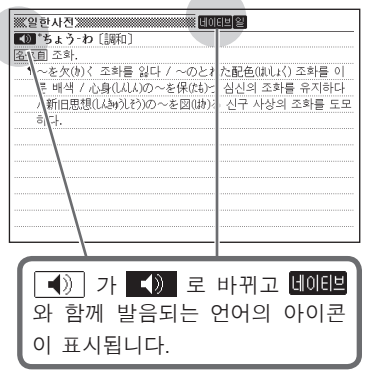

2 ENTER 키를 누르면 📢 의 단어와 예문이 발음됩니다.

- 화면 안에 복수 ◀) 가 있는 경우에는 ▲ ▼ ◀ ▶ 키를 눌러서 발음을 듣고자 하는 ◀) 를 반전시킨 후, ENTER 키를 누릅니다.
- · 발음속도를 바꾸고 싶을 때에는 터치패널안의 <+> 또는 <->를 터치합니다.

### 3 발음 듣기를 중단하려면 鬪 키를 눌러서 반전표시를 해제합니다.

- 1번에서 후보 리스트 화면의 미리보기 표시에 가 있는 단어가 표시되어 있을 때는 ● 키를 누르면 바로 발음됩니다.
- · 발음속도는 「발음속도 설정」에서도 변경할 수 있습니다. → 173페이지

### 영어단어의 네이티브 발음 듣기

화면 안에 영어단어가 있을 경우 에는 酮 키를 누릅니다.

- ・ 화면에 대해트와 열아이콘이 표시되 지 않을 경우에는 발음언어 설정을 「영 어」로 변경하여 주십시오. → 174페 이지
- 터치패널에 <발음속도설정>이 표시됩 니다. (현재 설정되어 있는 속도 모드 가 반전됩니다)

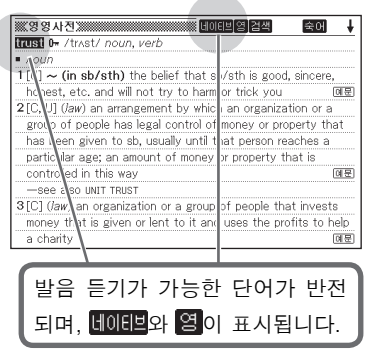

- 2 ▲ ▼ ◀ ▶ 키를 눌러서 발음을 듣고자 하는 영어단어를 반 전시킵니다.
- **3** ENTER 키를 누르면 발음을 들을 수 있습니다.
  - · 복수의 발음 후보가 있을 경우(명사 또는 동사일 경우의 발음 등)에는 선택화 면이 표시됩니다. 선택화면이 표시된 경우에는 ▲ ▼ 키를 눌러서 발음을 듣 고자 하는 후보를 반전시킨 후, ENTER 키를 누릅니다.
  - 반전되어 있는 영어단어에 네이티브 발음용 데이터가 없는 경우에는 텍스트 발음으로 발음을 들을 것인가를 묻는 선택화면이 표시됩니다. 선택화면이 나 타나면 ▲ ▼ 키를 눌러서 「예」또는「아니오」의 옆으로 ●를 이동시킨 후, ENTER] 키를 누릅니다.
  - 발음속도를 바꾸고자 하는 경우에는 터치패널내의 <+> 또는 <->를 터치합니 다.

4 발음 듣기를 중단하려면 🖾 키를 눌러서 반전표시를 해제합니다.

- 1번에서 후보 리스트 화면의 미리보기 표시에 네이티브 발음용 단어가 표시 되어 있을 때는 ⑩≌❀ 키를 누르면 바로 발음됩니다.
- 일부의 동형이음어는 정확하게 발음되지 않을 수도 있습니다.
- · 발음속도설정은 「발음속도 설정」에서도 변경할 수 있습니다. → 173페이지

#### 텍스트 발음 듣기

뜻이나 해설 화면에서 SHIFT 키를 누른 후, 🐠 키를 누릅니다.

- 발음 듣기가 가능한 단어 등이 반전되며, 텍스트와 함께 발음되는 언어의 아이콘이 표시됩니다.
- 터치패널에 <발음속도설정>이 표시됩니다.(현재 설정된 속도 모드가 반전됩 니다)
- 일본어의 표제어의 경우에는 (W발음) 키를 누른 후, ENTER 키를 누르면 발음됩 니다.
- 텍스트 발음 방식 → 169페이지
- 2 ▲ ▼ 키를 눌러서 발음을 듣고 싶은 단어·숙어·예문·표제어 를 반전시킵니다.
  - · 영어의 숙어와 예문이 반전되어 있을 때 ▶ 키를 누르면, 반전 범위가 앞 부분부터 한 단어씩 짧아집니다. 또한, DEL 키를 누르거나 SHIFT 키를 누른 후 ◀ 키를 누르면 반전 범위가 끝 부분부터 한 단어씩 짧아집니다.
- **3** ENTER 키를 누르면 발음을 들을 수 있습니다.

4 발음 듣기를 중단하려면 🖾 키를 눌러서 반전표시를 해제합니다.

- · 소프트웨어 알고리즘에 따라 문장을 해석하고 <u>텍스트 발음으로 발음하기 때</u> 문에 단어·예문에 따라서는 실제 발음과 다를 수 있습니다. (동형이음어·숫 자 읽기 등)
   또는 일본어의 표제어로는 정확하게 발음되지 않을 수가 있습니다.
- 예문이 긴 경우 간격이 벌어지거나 도중에 끊어지기도 하며, 발음이 정확하 지 않을 수 있으므로 유념하시기 바랍니다.
- · 괄호를 포함하는 예문에서는 괄호 안의 문자는 생략하고 발음합니다.
- · 발음속도는 「발음속도 설정」에서도 변경할 수 있습니다. → 173페이지
- · 발음언어를 변경할 수 있습니다. → 174페이지

#### 발음속도 설정

네이티브 발음 방식과 텍스트 발음 방식의 발음속도를 5단계로 전환할 수 있습니다. 공장 출하시에는 「표준모드」로 설정되어 있습니다.

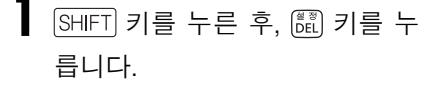

• 설정항목이 표시됩니다.

| 설정항목              |
|-------------------|
| <u> </u>          |
| [미수신일경<br>[미타어장석정 |
| D 발음설정            |
|                   |
| 서태 ㅎ FNITER를 누르세ㅇ |
|                   |

2 ▲ ▼ 키를 눌러서 「발음설정」 을 반전시킨 후, ENTER 키를 누릅 니다.

| 발음설정              |
|-------------------|
| A 발음속도 설정         |
| 🖻 발음언어 설정         |
|                   |
|                   |
|                   |
|                   |
|                   |
| 선택 우 ENTER들 구드세요. |

- 발음설정이 표시됩니다.
- 3 ▲ ▼ 키를 눌러서 「발음속도 설정」을 반전시킨 후, ENTER 키 를 누릅니다.

| 발음속도 설정           |
|-------------------|
| O 최고속모드           |
| O 고속모드            |
| ◉ 표준모드            |
| O 저속모드            |
| O 최저속모드           |
|                   |
| 선택 후 ENTER를 누르세요. |

4 ▲ ▼ 키를 눌러서 선택하고자 하는 모드의 옆으로 ●를 이동 시킨 후, ENTER 키를 누릅니다.

• 각 모드의 속도 기준은 다음과 같습니다. 최고속모드.....표준모드의 약 130% 고속모드.....표준모드의 약 120% 표준모드......100% 저속모드.....표준모드의 약 85% 최저속모드.....표준모드의 약 75%

#### 발음언어 설정

표시 중인 사전의 발음언어를 변경하거나, 해제(발음하지 않음)할 수 있습니다. 공장 출하시에는 사전별로 설정되어 있습니다.

• 「Multilingual Word and Phrasebank」에서는, 발음언어 설정을 변경할 수 없습니다.

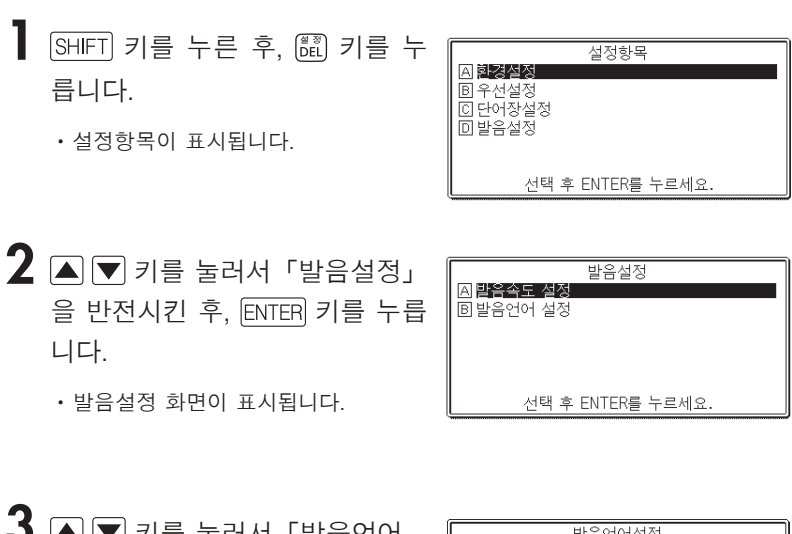

3 ▲ ▼ 키를 눌러서 「발음언어 설정」을 반전시킨 후, ENTER 키 를 누릅니다.

발음언어설정 ○ DFF ○ 영어 ● 일본어 ○ 중국어 ○ 독일어 ○ 프랑스어 ○ 이탈리아어 ○ 스페인어 ④ 의 발음언어는 변경할 수 없습니다. 선택 후 ENTER를 누르세요.

4 ▲ ▼ ◀ ▶ 키를 눌러서 선택하고자 하는 언어의 옆으로 ●를 이동시킨 후, ENTER 키를 누릅니다.

- 발음대상 언어와 다른 언어의 알파벳을 발음할 때는 발음이 정확하지 않을 수 있으니 주의하여 주십시오.
- 「OFF」를 선택한 경우에도 ◀) 아이콘이 표시되어 있는 단어와 예문 등
   은 네이티브 발음을 들을 수 있습니다.

# 즐겨찾기 기능

자주 사용하는 사전 등을 즐겨찾기에 등록하면 간단한 조작으로 신속하게 사전을 호출할 수 있습니다.

• LIBRARY 기능을 사용하여 본 제품에 추가한 텍스트 파일을 등록할 수도 있습니다.

#### 등록 MFNU화면에서 등록하고자 MENI I 국어 < 영어 > 일본에 중국에 회화1 회화2 학습 유학 편리 하는 사전을 반전시킵니다. 🖹 e4u 영한사전 Oxford Advanced Learner's Dictionary ⓒ e4u 한영사전 MENU화면에서 호출하기 → 25페이지 Oxford Thesaurus of ENGLISH Oxford Collocations Dictionary • MENU화면을 표시한 상태에서는 터치 New Oxford American Dictionary 패널에 〈즐겨찾기 등록〉이 표시됩니다. ③ 넥서스 ENGLISH EXPRESSION DICTIONARY </▶으로 카테고리, H YBM e-mail에 꼭 필요한 알짜표현!! 3600 ▲/▼으로 사전을 선택 후, ENTER를 누르세요 2 터치패널의 〈즐겨찾기 등록〉을 MENU 주거차기 드로

- 터치합니다.
  - 또는 SHIFT 키를 누른 후, ENTER 키를 누릅니다.

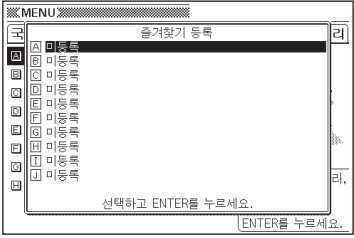

- 3 ▲ ▼ 키를 눌러 즐겨찾기에 등록할 장소를 선택한 후, ENTER 키를 누릅니다.
  - · 즐겨찾기에 등록이 되고 MENU화면으로 돌아갑니다.
  - 이미 등록이 완료된 장소를 선택하면 덮어쓰기 등록을 합니다.
  - 동일한 사전이나 텍스트를 여러개 등록할 수도 있습니다.
  - 본 제품에 추가한 텍스트 파일을 등록할 경우에는, 순서 1에서 LMENARY 키를 눌러 「즐겨찾기/LIBRARY」 화면에서 등록하고자 하는 파일을 선택하십시오.

#### 사전 선택

MENU/ LIBRARY 키를 누릅니다.

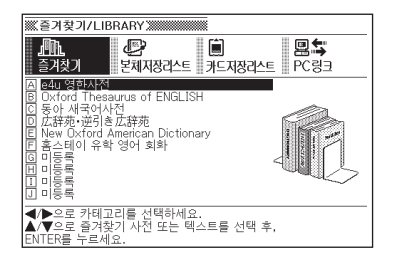

- 2 ▲ ▼ 키를 눌러서 사용할 사전을 선택한 후, ENTER 키를 누릅니다.
- 등록 해제
- MENU/ LIBRARY</u> 키를 누릅니다.
- 2 ▲ ▼ 키를 눌러서 등록을 해제할 사전을 반전시킵니다.

| ※·즐겨찾기/LIBRARY ※                                                 |
|------------------------------------------------------------------|
|                                                                  |
| A e4u 영환사전                                                       |
| ◀/▶으로 카테고리를 선택하세요.<br>▲/▼으로 즐겨찾기 사전 또는 텍스트를 선택 후,<br>FNTFR를 누르세요 |

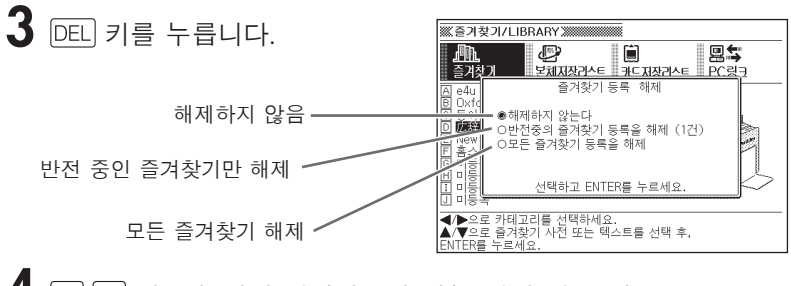

4 ▲ ▼ 키를 눌러서 선택하고자 하는 해제 항목 옆으로 ●를 이동시킨 후, ENTER 키를 누릅니다.

# 추가검색 (화면 분할 검색)

뜻이나 해설 화면을 보면서 추가로 검색하고자 하는 단어가 있을 경우, 화면을 상하로 분할해 먼저 검색한 결과를 참조하면서 다른 단어를 검색할 수 있습니다.

영어검색어, 일어검색어, 중국어검색어 및 국어검색어로 각각 다음, 사전에서 해당하는 후보를 불러낼 수가 있습니다.

#### ·영어검색어

영한사전, 영영사전, 영어유의어사전, Collocations사전, 미국영어사전, TOEIC Vocabulary, TOFEL Vocabulary, 국어사전, 広辞苑, 일본 외래어 사전, 한중사 전

·일어검색어

일한사전, 広辞苑, 일본어 한자 읽기 사전, 일본 외래어 사전

- 중국어검색어
   중한사전
- ·국어검색어

국어사전,玉篇, 한영사전, 한일사전, 한중사전

### 뜻이나 해설 화면에서 ▲ ▼ 키를 눌러서 추가로 검색하고자 하는 단어를 상부 화면에 표시합니다.

• 화면 분할 후에는 상부 화면을 ▲ ▼ 키로 스크롤하여 볼 수 없게 됩니다. 검색하고자 하는 단어가 상부 화면에 표시되도록 조절해 주십시오.

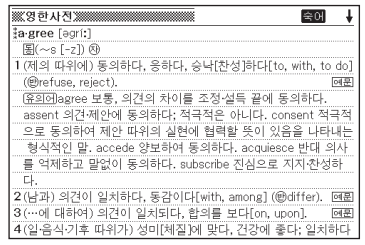

#### 2 (취개검색) 키를 누릅니다.

• 검색문자의 입력표시가 하부 화면에 표시됩니다.

3 ▲ ▼ 키를 눌러 검색하고자 하는 언어의 종류를 반전시키고 단어를 입력합니다.

> • 여기에서는 「국어검색어」 로 「보통」 을 검색합니다.

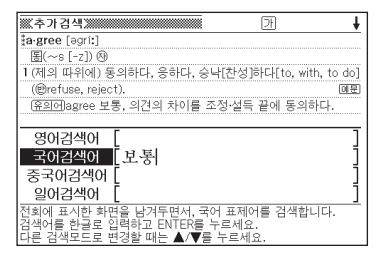

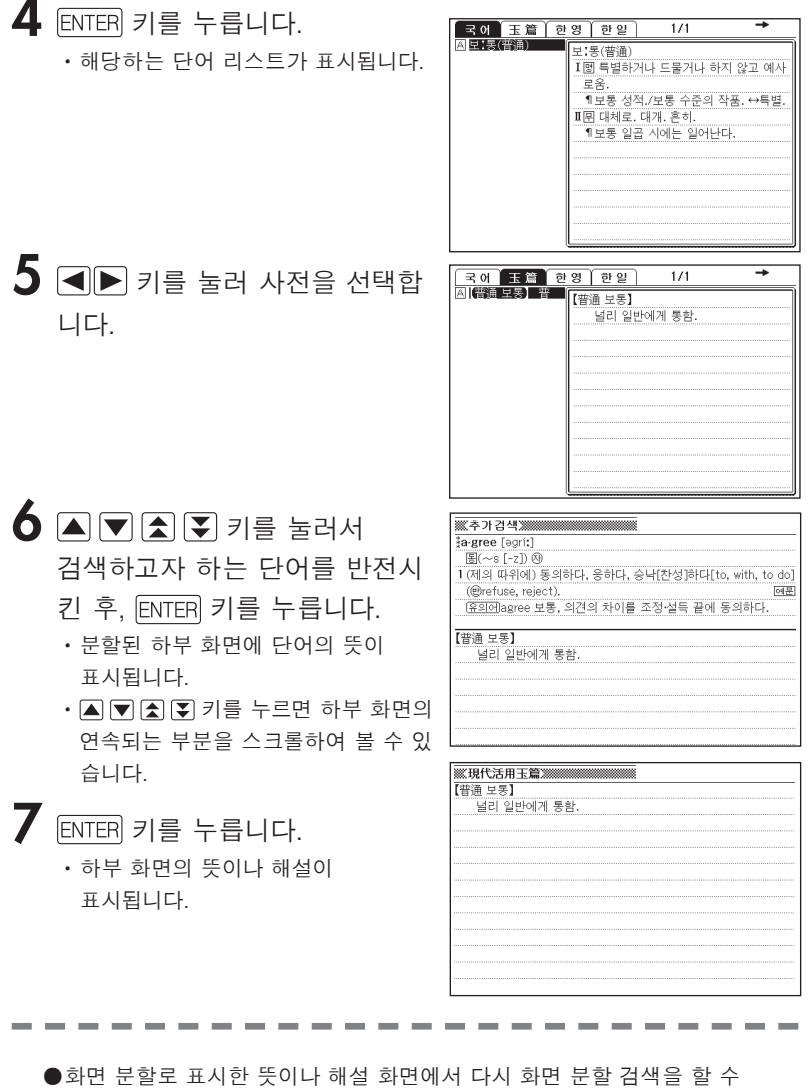

- 있습니다. 화면 분할 검색은, JUMP(→ 185페이지)와 합산하여 연속 10회까 지 실행할 수 있습니다.
- ●분할 표시를 할 경우 「HISTORY」 「단어장」 「설정」이외의 기능은 사용할 수 없습니다. 7번 조작에서 뜻이나 해설 화면으로 전환한 다음 실행하십시오.
# 추가검색 (상세검색/어순지정 검색)

숙어 검색이나 예문 검색의 리스트 화면에서 검색할 단어를 추가하거나 단어의 어순을 지정함으로써 후보를 추려낼 수 있습니다.

상세검색/어순지정 검색은 다음 사전에서 검색이 가능합니다.

·숙어 검색 : 영한사전, 영영사전, 영어유의어사전, Collocations사전, 미국영어사 전, Multilingual Word and Phrasebank, 영어통합검색

• 예문 검색 : 영한사전, 영영사전, Collocations사전, 미국영어사전, 영어 표현사전, e-mail 알짜표현, 영어통합검색

★어 검색이나 예문 검색 리스트 화면에서 (추기검색) 키를 누릅니다.

2 후보를 상세검색하기 위해 추가하고자 하는 단어를 입력합니다.

> • 단어를 추가/변경하지 않을 경우에는 3으로 진행합니다.

 3 ▲ ▼ 키를 눌러서 검색조건으로 추가하고 싶은 어순지정 옆으로 ●를 이동시킨
 후, ENTER 키를 누릅니다.
 • 영어통합검색에서 상세/어순지정 검 색을 한 경우, ◀ ▶ 키를 누르면 다른

사전으로 이동할 수 있습니다.

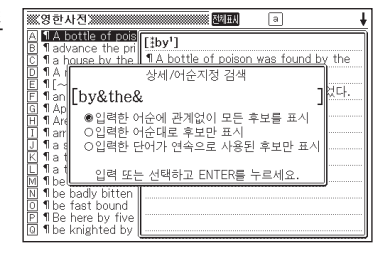

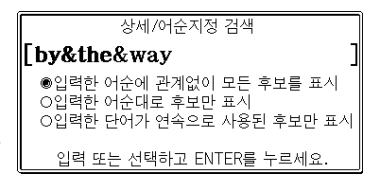

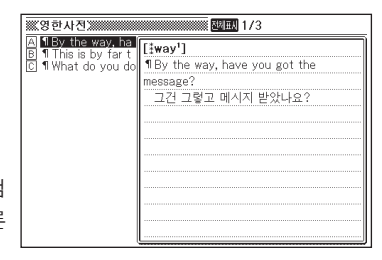

### 4 ▲ ▼ ▲ ▼ 키를 눌러서 검색하고자 하는 예문 또는 숙어를 반전시킨 후, ENTER 키를 누릅니다.

| ※ 영한사진 ※                               |  |
|----------------------------------------|--|
| [iway1]                                |  |
| ¶By the way, have you got the message? |  |
| 그건 그렇고 메시지 받았나요?                       |  |
|                                        |  |
|                                        |  |
|                                        |  |
|                                        |  |
|                                        |  |
|                                        |  |
|                                        |  |
|                                        |  |
|                                        |  |
|                                        |  |

●스펠링은 알파벳으로 30문자까지 입력할 수 있습니다. 「?」, 「★」는 입력할 수 없습니다.

●후보가 1000개를 넘을 경우에는 앞에서부터 1000개까지 표시합니다.

# 추가검색 (스펠링/원형후보 검색)

영어단어에 대해서 불확실한 스펠링으로 정확한 스펠링을 알아내 거나, 단어의 변화형으로 원형후보를 찾을 수 있습니다.

스펠링/원형후보 검색은 다음 사전의 「표제어 검색」에서 검색 이 가능합니다.

영한사전, 영영사전, 미국영어사전

입력한 스펠링이 후보 리스트에 표시되지 않은 경우, ♣️개础쎅 키를 누릅니다.

- 여기에서는 「ailand」를 입력한 후, (추가관색) 키를 누릅니다.
- 해당하는 후보 리스트가 표시됩니다.
- 입력한 스펠링에 근접한 단어가 없을 때는,「해당하는 후보가 없습니다」 라고 표시된 후, 검색문자 입력화면으로 돌아갑니다.
- 2 ▲ ▼ ▲ ▼ 키를 눌러서 검색하고자 하는 단어를 반전시 킨 후, ENTER 키를 누릅니다.
  - 단어의 뜻이 표시됩니다.

| is-land 0- /'ailənd/ noun                                          |
|--------------------------------------------------------------------|
| 1 (abbr. I, I., Is.) a piece of land that is completely surrounded |
| by water 예문                                                        |
| —see also DESERT ISLAND                                            |
| 2(BrF) = TRAFFIC ISLAND                                            |
|                                                                    |
|                                                                    |
|                                                                    |
|                                                                    |
|                                                                    |
|                                                                    |
|                                                                    |
|                                                                    |
|                                                                    |

| Impand advertight       A inpland advertight       B island 0+ noun       G air lane noun       D eland noun (u),       E up-land noun (u),       F ailing adj, (form       G aslant adv. | in-land adv., adj.<br>adv. /initend/<br>in a direction towards the middle of a<br>country; away from the coast<br>adj. /initend/ [usually before noun]<br>located in or near the middle of a |
|----------------------------------------------------------------------------------------------------|----------------------------------------------------------------------------------------------------|
|                                                                                                    | _ country, not near the edge or on the<br>_ coast @ 愿意<br>compare COASTAL                                                                                                    |

# HISTORY기능

- 각 사전에서 검색한 단어는 HISTORY에 자동적으로 저장됩니다. 각 사전별은 물론, 모든 사전의 HISTORY를 한 번에 볼 수도 있습 니다.
- 이전에 검색한 단어를 다시 확인할 때는 HISTORY기능에서 직접 그 단어를 선택하여 검색할 수 있습니다.
- ●HISTORY에 저장할 수 있는 단어 수는 합계 최대 1000개입니다. 이 수를 넘게 되면 오래된 단어부터 순차적으로 삭제됩니다.
- ●다음 사전에는, HISTORY 기능이 없습니다. 홈스테이 유학 영어 회화, 위기상황 돌파 영어 회화, 여행 일본어 회화, 주머니속의 여행회화, 유학・어학연수 이것만은 꼭 외우고 떠나자
- ●HISTORY기능이 있는 사전에서도 검색 방법에 따라서 HISTORY에 저장되지 않는 것이 있습니다.

# 사전별 HISTORY보기

각 사전이 표시되어 있는 동안 SHIFT 키를 누른 후, (편어평) 키를 누릅니다.

| ※※영한사전》 | 1/7 HISTORY                                                                                                    |
|---------|----------------------------------------------------------------------------------------------------|
| A Hrust | trust [trast]           [1] 신용, 신뢰, 신임[in], ▷BELIEF (요크이)           대로           2확고한 기대, 희망: 확신[in, that]]).(KH)           3의상 관대, 신용 거리.           4(1) 신뢰, 신원, 거리.           5(1) 전문, 신뢰, 산태(21)           5(1) 전문, 산태, 신리말고, 있는 상태, 신리말고, 있.           7): (신뢰에 대한) 책임, 의무.           6위탁, 보관, 보호, 보기: [인위탁을, 맡겨           전 물건.           7 (법물)신탁 (관리): 신탁인의 권리: [인신 |

### 2 ▲ ▼ ▲ ▼ 키를 눌러서 검색 하고 싶은 단어를 반전시킨 후, ENTER 키를 누릅니다.

• 선택한 단어의 뜻이나 해설이 표시됩니다.

| ※영한사전》                                  | 숙어      |
|-----------------------------------------|---------|
| <b>≸faith</b> [feiθ]                    |         |
| 명보                                      |         |
| 1 신뢰, 신용[in]. ▷BELIEF (유의어)             | 예문      |
| 2신념; 확신, 자신[in].                        | 예문      |
| 3신앙, 믿음[in]; 신앙심.                       | 예문      |
| 4 [[신조, 교리; 종교; (the ~, the F-) 진정한 종교, | 기독교. 예문 |
| 5지켜야 할 의무; 약속, 서약.                      |         |
| 6(의무·책무의) 준수, 충실한 이행; 신의, 성실.           |         |
|                                         |         |
|                                         |         |
|                                         |         |
|                                         |         |
|                                         |         |
|                                         |         |

# 전 사전 HISTORY보기

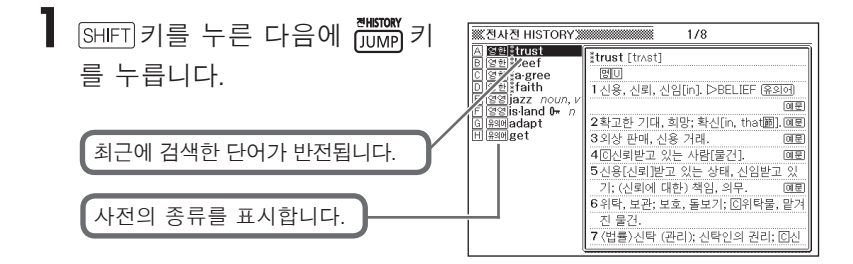

| 2 | ▲▼★▼ 키를 눌러서       | 검색 | ※영한사진》<br>Stringt (trast)                                                           | 숙어               | ł              |
|---|-------------------|----|-------------------------------------------------------------------------------------|------------------|----------------|
|   | 하고 싶은 단어를 반전시킨    | 후, | [종][년<br>[1신용, 신뢰, 신임[in]. ▷BELIEF (유의어)                                            | [                | 예문             |
|   | ENTER 키를 누릅니다.    |    | 2확고한 기대, 희망; 확신[in, that圖].<br>3외상 판매, 신용 거래.                                       | ]<br>[           | 계문<br>예문       |
|   | • 선택하 단어의 뜻이나 해석이 |    | 4 ⓒ신뢰받고 있는 사람[물건].<br>5 신용[신뢰]받고 있는 상태, 신임받고 있기; (신뢰에 더<br>의무.                      | [<br>배한) 책임<br>[ | 계문<br> ,<br>예문 |
|   | 표시됩니다.            |    | 6 위탁, 보관; 보호, 돌보기; C위탁물, 맡겨진 물건.<br>7 (법률)신탁 (관리); 신탁인의 권리; C신탁 재산[물],<br>者), 피신탁인. | 수탁자(3            | 釲              |

8 [] (경제) 기업 합동, 트러스트. 9 《고어》신뢰성, 믿을 수 있는 것, 충성, 성실.

### HISTORY 삭제

저장되어 있는 HISTORY를 삭제합니다. HISTORY의 삭제에는 3가지 방법이 있습니다.

- •1건만 삭제
- •각 사전 단위로 삭제
- •저장되어 있는 HISTORY를 모두 삭제

SHIFT 키를 누른 후, HISTORY 키를 누릅니다.

- 모든 HISTORY를 삭제하고 싶을 때는 [SHIFT] 키를 누른 다음에 (IMP) 키를 누릅니다.
- 2 ▲ ▼ ▲ ▼ 키를 눌러서, 삭제하고자 하는 HISTORY 를 반전 시킵니다.

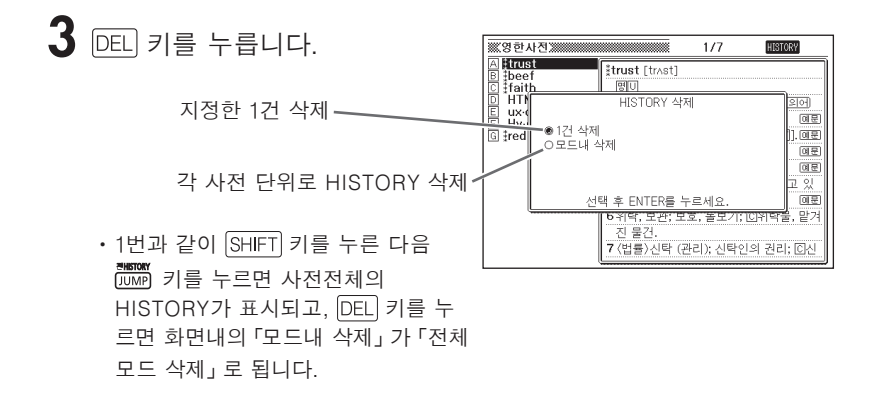

- 4 ▲ 또는 ▼ 키를 눌러서 선택하고 싶은 삭제항목 옆으로 ●를 이동시킨 후, ENTER 키를 누릅니다.
  - 선택한 삭제항목에 따라 HISTORY가 삭제됩니다.

# JUMP기능

해설이나 예문 등에 나오는 단어를 지정하여 검색할 수 있습니다. 또, 영어단어에 관해서는, 지정한 단어를 사용한 예문이나 숙어를 검색할 수도 있습니다.

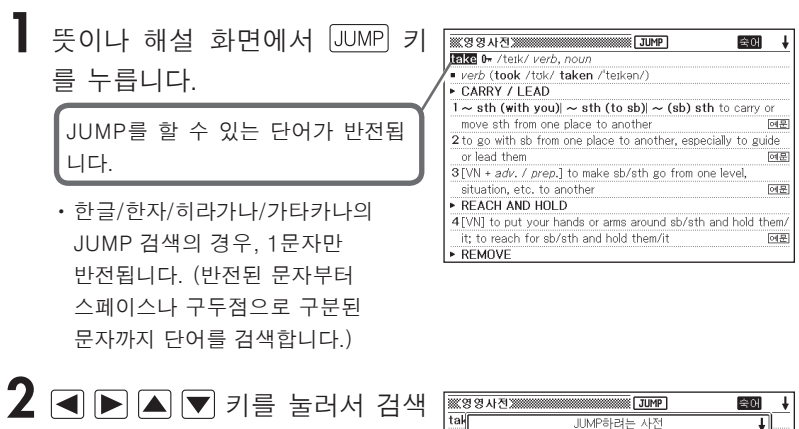

•여기에서는 「go」를 선택합니다.

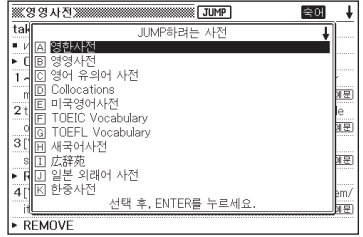

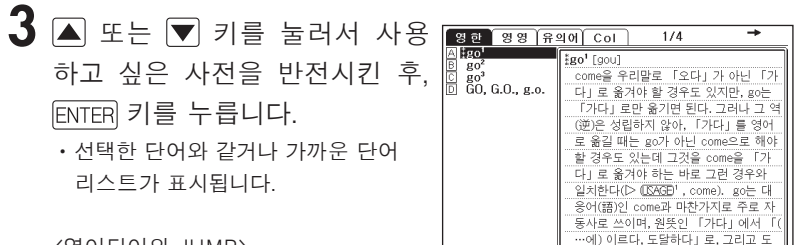

<영어단어의 JUMP>

- JUMP를 하면 선택한 영어단어의 철자와 같거나 가까운 단어 리스트가 표시됩니다. 복수형(dishes)이나 비교형(bigger)과 같이 어미가 변화된 단어를 검색할 경우에는 그 단어의 단수형(dish)이나 원형(big)등이 검색됩니다.
- 예문을 검색하는 경우는 「예문 검색」, 숙어를 검색하는 경우에는 「숙어 검 색」을 반전시킨 후, ENTER 키를 누릅니다. 선택한 단어와 동일하거나 가까운 단어를 사용한 예문 또는 숙어 리스트가 표시됩니다.

 4 단어 리스트가 표시될 때에는,
 ▲ ▼ ▲ ▼ 키를 눌러서 검색 하고 싶은 단어를 반전시킨 후,
 ENTER 키를 누릅니다.

| 🐹 영한사진 2011년 중에 🖡                          |
|--------------------------------------------|
| go' [gou]                                  |
| come을 우리말로 「오다」가 아닌 「가다」로 옮겨야 할 경우도        |
| 있지만, go는 「가다」 로만 옮기면 된다. 그러나 그 역(逆)은 성     |
| 립하지 않아, 「가다」를 영어로 옮길 때는 go가 아닌 come으로      |
| 해야 할 경우도 있는데 그것을 come을 「가다」로 옮겨야 하는        |
| 바로 그런 경우와 일치한다(▷ (USAGE)', come). go는 대응어( |
| 語)인 come과 마찬가지로 주로 자동사로 쓰이며, 원뜻인 「가다       |
| 」에서 「(…에) 이르다, 도달하다」로, 그리고 도달한 결과 「…       |
| 의 상태에 있다, …으로 통한다」로 어의가 발전했다.              |
| 圄(~es [-z]; went; ~ne; ~ing) 졩             |
| I. 가다                                      |
| 1 a) 가다, 나아가다(move along). 예문              |
| (ISAGE) go와 come——우리말의 「가다」 「오다」는 말하는      |

- ●표나 그림을 표시한 상태에서는 JUMP할 수 없습니다.
- ●단어 리스트가 표시되는 도중(3번)에도 ◀ ▶ 키를 눌러서 사용하고자 하는 JUMP 대상 사전을 선택할 수 있습니다.
- ●JUMP하여 표시된 뜻이나 해설 화면에서도 계속해서 JUMP할 수 있습니다. JUMP는 추가검색(화면 분할 검색)과 합산하여 연속 10회까지 실행할 수 있 습니다.
- ●JUMP검색의 대상이 되는 문자나 단어를 반전시킨 상태에서는 ZOOM과 표 시전환이 불가능하며, 또한 현재 사용 중인 사전을 다른 사전으로 변경할 수 없습니다. ZOOM기능 등을 사용하실 때는 키를 눌러 JUMP반전을 일단 해제한 후 사용하십시오.

# ZOOM기능

단어의 뜻이나 해설 및 리스트 화면에서, 화면의 문자 사이즈를 변경할 수 있습니다.

●뜻이나 해설 화면 및 미리보기의 문자 크기는 연동됩니다.

●표·그림을 표시하고 있을 때에는 문자 크기를 변경할 수 없습니다.

●PUZZLE(→195페이지)을 표시하고 있을 때에는 문자 크기를 변경할 수 없습 니다.

●본 제품에 추가한 텍스트 파일(→ 16페이지)도 문자 크기를 변경할 수 있습니다.

-----

## 단어의 뜻이나 해설 화면의 문자 사이즈 변경

단어의 뜻이나 해설 화면에서 ZOOM 키를 누릅니다.

 • [ZOOM] 키를 누를 때마다 16도트→24도트 → 12도트 → 16도트...의 순으로 문자 크기가 전환합니다.

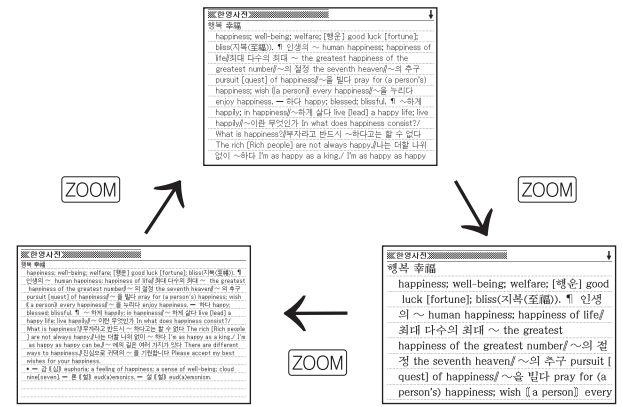

# 리스트 표시 화면의 문자 사이즈 변경

리스트 표시 화면에서 ZOOM 키를 누릅니다.

- ZOOM 키를 누를 때마다 16도트→24도트→12도트→16도트...의 순서로 문자 사이즈가 변환됩니다.
- 미리보기 표시의 문자 크기가 변해도, 표제어의 문자 크기는 변하지 않습니다.
- ・玉篇/고사성어사전/일본어 한자 읽기 사전/중한사전의 한자 리스트 표시 화면에 서는 24도트 ↔ 48도트로 변환됩니다.

# 단어장 기능

암기하고 싶은 단어/예문/숙어 등을 등록할 수 있습니다. 또, 암기 한 단어/예문/숙어에 체크표시를 해서 관리할 수도 있습니다. 다음과 같이 사전의 카테고리별로 단어장/예문장/숙어장이 있으며, 각 사전에서 등록한 단어/예문/숙어는 각 장에 등록됩니다. 또한, 단어/예문/숙어는 합계1500개까지 등록할 수 있습니다.

#### 영어

- •영어 단어장 : 영한사전, 영영사전, 영어유의어사전, Collocations사전, 미국영 어사전, 일본 외래어 사전, VOCA 어원편, VOCA 테마편, TOEIC Vocabulary, TOEFL Vocabulary
- •영어 예문장 : 영한사전, 영영사전, Collocations사전, 미국영어사전, 영어 표현 사전, e-mail 알짜표현
- •영어 숙어장 : 영한사전, 영영사전, Collocations사전, 영어유의어사전, 미국영 어사전
- •한영 단어장 : 한영사전, 영어 표현사전
- 국어
- •국어 단어장: 국어사전, 고사성어사전
- •옥편 단어장 : 玉篇

#### 일본어

- ·일어 단어장: 일한사전, 広辞苑, 일본 외래어 사전
- •한일 단어장 : 한일사전
- •일본어 한자 단어장 : 일본어 한자 읽기 사전

#### 중국어

- •중국어 단어장 : 중한사전
- 한중 단어장 : 한중사전

#### 학습

•학습 단어장 : 수학 핵심 용어 사전, 물리·화학 핵심 용어 사전, 사회 핵심 용어 사전, 생물 핵심 용어 사전, 국어 핵심 용어 사전

●각 사전의 검색 방법에 따라서는 등록이 불가능한 경우가 있습니다.

# 단어/예문/숙어 등록

등록하고 싶은 단어 / 예문 / 숙어의 뜻을 화면에 표시합니다.

- 뜻 화면을 표시한 상태에서는, 터치패 널에 〈단어장 등록〉이 표시됩니다.
- 다음 상태에서는 등록할 수 없습니다.
  - 각 사전의 리스트 표시 중
  - 각 사전의 표•그림 표시 중
- 2 터치패널의 〈단어장 등록〉을 터 치합니다.
  - 화면에 \$\overline\$\exists \$\overline\$\exists \$\exists \$\overline\$\exists \$\overline\$\exists \$\overline\$\exists \$\overline\$\exists \$\overline\$\exists \$\overline\$\exists \$\overline\$\exists \$\overline\$\exists \$\overline\$\exists \$\exists \$\overline\$\exists \$\overline\$\exi

| ※ 영한사진 ※ 중에 🗼                         |
|---------------------------------------|
| <pre>\$take [teik]</pre>              |
| take의 본래 의미는 「(정지해 있는 것을) 취하다」. 취하는 것 |
| 온 「받아들이는」 것이며 「채택하는」 것이기도 하다. 전체에     |
| 서 일부를 취하면 그만큼 전체에서 「빼는」 또는 「뺏는」 것이    |
| 되며, 그만큼 빼고 뺏는 것은 「필요로 하기」 때문이다. 또 취   |
| 하면 「옮기게」도 된다. 동사 take는 이렇게 의미가 발전하면서  |
| 많은 관용어구를 만들어 왔다. take는 이와 같이 「취하다」를   |
| 기본으로 하는 타동사 용법으로 주로 쓰이지만, 「걸리다」를 기    |
| 본으로 하는 자동사 용법과 「수확」을 위시한 명사 용법도 중요    |
| 하다.                                   |
| 통(took; tak·en; tak·ing) ④            |
| I . 취(取)하다, 잡다                        |
| 1…을 손에 잡다, 쥐다, 가지다; 껴안다. 예물           |

|                                       | _   |
|---------------------------------------|-----|
| ※ 영한사진 ※ 영환 숙어 ·                      | ŧ   |
| <b>take</b> [teik]                    |     |
| take의 본래 의미는 「(정지해 있는 것을) 취하다」. 취하는 것 |     |
| 온 「받아들이는」 것이며 「채택하는」 것이기도 하다. 전체에     |     |
| 서 일부를 취하면 그만큼 전체에서 「빼는」 또는 「뺏는」 것이    | )   |
| 되며, 그만큼 빼고 뺏는 것은 「필요로 하기」 때문이다. 또 취   |     |
| 하면 「욺기게」도 된다. 동사 take는 이렇게 의미가 발전하면서  | H.  |
| 많은 관용어구를 만들어 왔다. take는 이와 같이 「취하다」를   |     |
| 기본으로 하는 타동사 용법으로 주로 쓰이지만, 「걸리다」를 기    | Ϋ́. |
| 본으로 하는 자동사 용법과 「수확」을 위시한 명사 용법도 중요    | 2   |
| 하다.                                   |     |
| 통(took: tak·en: tak·ing) 印            |     |
| [,취(取)하다,잡다                           |     |
| 1…을 손에 잡다, 쥐다, 가지다; 껴안다. [예품          | 2   |

• SHIFT 키를 누른 후, ENTER 키를 눌러도 등록이 가능합니다.

●♬₅됨️아이콘은 등록한 단어/예문/숙어 단어장에서 삭제하면 없어집니다.

# 등록한 단어/예문/숙어 보기

단어장 키를 누릅니다.

- (단어장) 카테고리 =영어 국어 일본에 중국에 학습 단어장-영어 단어장 CO STATEMENT COLUMNER 5 B 영어 예문장 A CONTRACTOR CONTRACT ⓒ 영어 숙어장 CO SESSENCIESSES #1 미 한영 단어장 85 T 208 단어장 ▲/▼으로 단어장을 선택 후, ENTER를 누르세요. ◀/▶으로 언어장르를 전환할 수 있습니다. 등록된 용량을 검은색. 남은 용량을 흰색으로 표시
- 2 ▶ 또는 ◀ 키를 눌러서 보고 싶은 언어 카테고리를 반전시킵니다.
- 3 ▲ 또는 ▼ 키로 확인하고 싶은 단어/예문/숙어가 등록되어 있는 단어장을 반전시킨 후, ENTER 키를 누릅니다.
  - 단어장 리스트를 표시한 상태에서는, 터치패널에 〈체크마크 등록/해제〉가 표시됩니다.

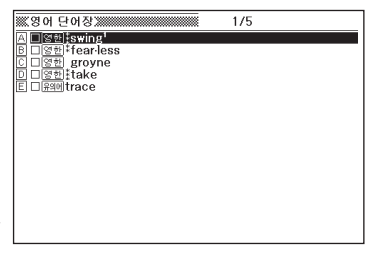

4 ▲ 또는 ▼ 키로 찾고 싶은 단 어/예문/숙어를 반전시킨 후, ENTER 키를 누릅니다.

| ※ 영한사진 ※ 중에 ↓                         |
|---------------------------------------|
| take [teik]                           |
| take의 본래 의미는 「(정지해 있는 것을) 취하다」. 취하는 것 |
| 은 「받아들이는」 것이며 「채택하는」 것이기도 하다. 전체에     |
| 서 일부를 취하면 그만큼 전체에서 「빼는」 또는 「뺏는」 것이    |
| 되며, 그만큼 빼고 뺏는 것은 「필요로 하기」 때문이다. 또 취하  |
| 면 「옮기게」 도 된다. 동사 take는 이렇게 의미가 발전하면서  |
| 많은 관용어구를 만들어 왔다. take는 이와 같이 「취하다」를   |
| 기본으로 하는 타동사 용법으로 주로 쓰이지만, 「걸리다」를 기    |
| 본으로 하는 자동사 용법과 「수확」을 위시한 명사 용법도 중요    |
| 하다.                                   |
| 통(took; tak·en; tak·ing) 😔            |
| I . 취(取)하다, 잡다                        |
| 1…을 손에 잡다, 쥐다, 가지다; 껴안다. @문           |

## 단어/예문/숙어에 체크표시 하기

이미 암기한 단어/예문/숙어에 체크표시를 할 수 있습니다. 또, 체크표시 유무에 따라 단어/예문/숙어의 호출순서를 바꿀 수 있습니다. (→ 192페이지)

단어장 키를 누릅니다.

- 2 ▶ 또는 ◀ 키를 눌러서, 체크표시를 하고 싶은 언어 카테고리 를 반전시킵니다.
- 3 ▲ 또는 ▼ 키를 눌러서 체크표 시를 하고 싶은 단어/예문/숙어 가 등록되어 있는 단어장을 반전 시킨 후, [ENTER] 키를 누릅니다.
  - 터치패널에 〈체크마크 등록/해제〉가 표시됩니다.

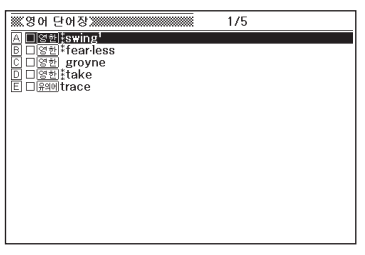

- 4 ▲ 또는 ▼ 키를 눌러서 체크표시를 하고 싶은 단어/예문/ 숙어를 반전시킵니다.
- 5 터치패널의 <체크마크 등록/해 제>를 터치합니다.
  - ·□안에 체크가 표시됩니다.
  - SHIFT 키를 누른 후, ENTER 키를 눌러 도 체크가 표시됩니다.

| 영어 단어장                   | 4/5 |  |
|--------------------------|-----|--|
| A 미영한 swing <sup>1</sup> |     |  |
| B 미영한 Frear-less         |     |  |
| D V State                |     |  |
| E Red trace              |     |  |
|                          |     |  |
|                          |     |  |
|                          |     |  |
|                          |     |  |
|                          |     |  |
|                          |     |  |
|                          |     |  |
|                          |     |  |
|                          |     |  |
|                          |     |  |

●체크표시를 삭제할 때도 해당 단어/예문/숙어를 반전시킨 후, 5번과 똑같은 조작을 합니다.

# 단어/예문/숙어의 호출순서 설정

- 단어장 키를 누릅니다.
- 2 SHIFT 키를 누른 후, () 키를 누 릅니다.

|                          | 설정항목             |
|--------------------------|------------------|
| A 환경설                    | 저                |
| II 데 두 전 결<br>II III 단어장 | '8<br>'설정        |
| D 발음설                    | ਕ<br>ਕ           |
|                          |                  |
|                          | 서탠 호 FNTFR를 누르세요 |

3 ▲ 또는 ▼ 키를 눌러서 「단어 장설정」을 반전시킨 후, ENTER 키를 누릅니다.

|                       | 단어장설정        |
|-----------------------|--------------|
| A 단어장                 |              |
| [비에군장/국어장<br>[미하자 다어장 |              |
| E CH CHO              |              |
|                       |              |
|                       |              |
| 서택 후                  | ENTER를 누르세요. |

4 ▲ 또는 ▼ 키로 선택한 후, ENTER 키를 누릅니다.

| , |                                                                                                    |
|---|----------------------------------------------------------------------------------------------------|
|   | 단어장 리스트의 호출 설정<br>○ 사전식호출 (체크마크 정렬있음)<br>○ 사전식호출 (체크마크 정렬없음)<br>○ 등록순호출 (체크마크 정렬없음)<br>● 등록순호출 (체크마크 정렬없음) |
|   | 선택 후 ENTER를 누르세요.                                                                                          |

5 ▲ 또는 ▼ 키로 선택하고 싶은 호출순서 항목으로 ●를 이동시킨 후, ENTER 키를 누릅니다.

# 단어/예문/숙어 삭제

- 하나씩 삭제한다
- 단어장 키를 누릅니다.
- 2 ▶ 또는 ◄ 키를 눌러서 삭제하고 싶은 언어 카테고리를 반전시킵니다.
- 3 ▲ 또는 ▼ 키로 삭제하고 싶은 단어/예문/숙어가 등록되어 있는 단어장을 반전시킨 후, ENTER 키 를 누릅니다.

|     | 단어장》                    | 1/5 |  |
|-----|-------------------------|-----|--|
| BIS | 현부fear-less<br>한 groupe |     |  |
|     | 한 Itake<br>에trace       |     |  |
|     | _                       |     |  |
|     |                         |     |  |
|     |                         |     |  |
|     |                         |     |  |
|     |                         |     |  |
|     |                         |     |  |

- 4 ▲ 또는 ▼ 키를 눌러서 삭제하고 싶은 단어/예문/숙어를 반전시킵니다.
- **5** DEL 키를 누릅니다.

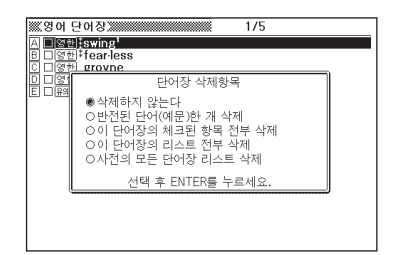

▲ 또는 ▼ 키를 눌러서 「반전된 단어(예문)한 개 삭제」의 옆으로
 로 ●를 이동시킨후, ENTER 키를 누릅니다.

### ■ 여러 단어/예문/숙어를 동시에 삭제한다

삭제하고자 하는 단어/예문/숙어가 등록되어 있는 단어장 리스트를 표시합니다.

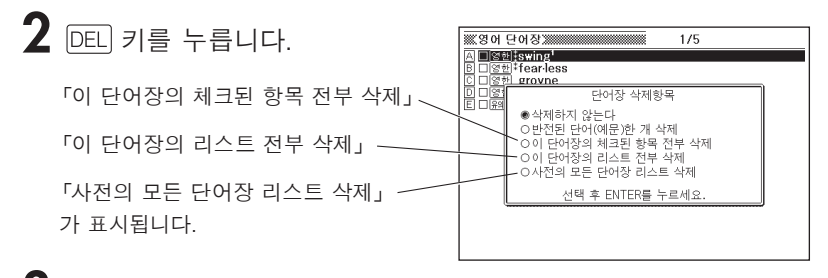

3 ▲ 또는 ▼ 키를 눌러서 선택하고자 하는 삭제 항목 옆으로 ● 를 이동시킨 후, ENTER 키를 누릅니다.

# PUZZLE

PUZZLE에서는 「스탠다드편」 「부등호편」 「연산편」 등 숫자에 관한 3가지 퍼즐을 풀 수 있습니다. 또한, 각 퍼즐의 성적 (퍼즐 풀기 소 요시간 베스트 10) 도 볼 수 있습니다.

퍼즐을 풀기 전에, 먼저 다음과 같은 각 퍼즐의 규칙을 읽어 주십시오.

### 「스탠다드편」의 규칙

| 5 | * | 1 | 8 | 2 | 7 | 4 | 3 |   |
|---|---|---|---|---|---|---|---|---|
| 2 | 3 | 9 |   | 4 |   |   |   | 8 |
| 4 | 8 |   | 3 |   | 1 | 5 |   | 6 |
|   |   |   |   |   |   |   |   |   |

★ 위치에 들어갈 숫자는 굵은선의 3X3칸내의 숫자 에서 유추할 때,「6 또는 7」임을 알 수 있습니다. 또한, 가로열에「7」이 있으 므로 ★이「6」임을 알 수 있습니다. 가로 세로 9칸 중에서, 미리 표시된 숫자를 토대로 공란에 1부터 9까지의 숫자를 유추 하여 입력합니다.

여기에서 1~9의 숫자는 가로열·세로열· 굵은선으로 표시한 3X3칸내에서 중복되지 않아야 합니다.

- ●「스탠다드편」에는 초급・중급・상급의 3 가지 수준과 1 개의 연습문제가 있습 니다.
- 초급·중급·상급의 3 가지 수준에는 각 각 500 문제가 있습니다.

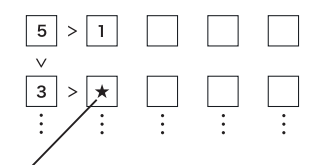

★ 위치에 들어갈 숫자는 「3>」으로 유추할 때, 「2 또는 1」 임을 알 수 있습니다.

또한, 세로열에 「1」이 있기 때문에 ★이「2」임을 알 수 있습니다.

「연산편」의 규칙

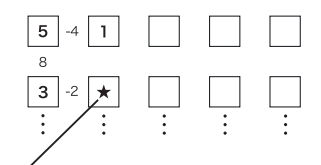

 ★ 위치에 들어갈 숫자는 연산결과 가「-2」인 점에서 유추할 때, 「5 또는 1」임을 알 수 있습니다 (-2 = 3-5 또는 1-3).

또한, 세로열에 「1」이 있기 때문에 ★이 「5」 임을 알 수 있습니다. 가로 세로 5칸 중에서, 미리 표시된 숫자와 부등호(><)의 조건을 토대로, 공란에 1부터 5까지의 숫자를 유추하여 입력합니다. 여기에서 1~5의 숫자는 가로열·세로열에서 중복되지 않아야 합니다.

- 칸 사이에 부등호 기호가 없는 칸에
   는 가로열 · 세로열에서 중복되지 않는
   1~5까지의 숫자를 입력합니다.
- ●「부등호편」에는 500 문제와 1개의 연 습문제가 있습니다.

가로 세로 5칸 중에서, 미리 표시된 숫자와 연산결과를 토대로, 공란에 1부터 5까지의 숫자를 유추하여 입력합니다.

여기에서, 1~5의 숫자는 가로열·세로열에 서 중복되지 않아야 합니다.

- 연산결과는 칸 사이에 있는 작은 숫자로 표시하고 있습니다.
- 연산결과가 양수인 경우는, 좌우 또는 상하의 숫자를 합산한 결과를 표시하며, 음수인 경우는 감산한 결과를 나타냅니 다.
- 칸 사이에 연산결과가 없는 경우에는, 가로열・세로열에서 중복되지 않는 1~5 의 숫자를 입력합니다.
- 「연산편」에는, 500 문제와 1 개의 연습 문제가 있습니다.

# 퍼즐 푸는 방법

「스탠다드편」「부등호편」「연산편」의 3 가지 퍼즐 푸는 방법은, 2 번의 퍼즐 선택항목 이외는 조작이 동일합니다.

다음은, 「스탠다드편」의 「연습문제」를 푸는 방법입니다.

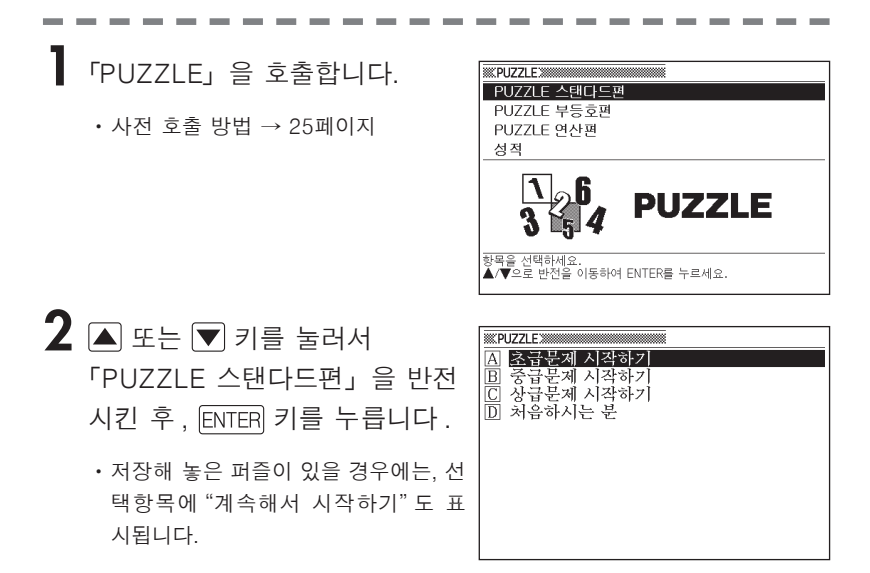

- 3 ▲ 또는 ▼ 키를 눌러서 「처음하시는 분」을 반전시킨 후, ENTER 키를 누릅니다.
  - 표시되는 설명화면을 읽어 주십시오.

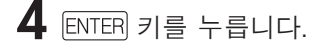

· 퍼즐이 표시됩니다.

5 ▲ ▼ ■ ▶ 키를 사용하여 입력하려는 칸을 선택하고, 숫자 키를 이용하여 숫자를 입력합니다.

경과시간 (9시간 59분 59초까지)

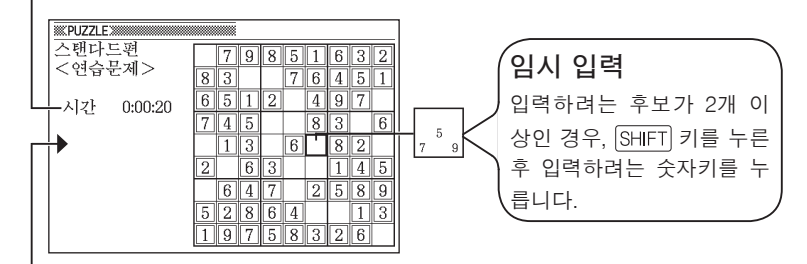

연습문제를 제외한 퍼즐에서는, 선택한 퍼즐의 최 단 소요시간 기록이 표시됩니다.

- 현재 선택된 칸은 굵은선으로 표시됩니다.
- 입력한 숫자를 삭제하려면, DEL 키를 누릅니다. 또한, 이중선 안의 숫자(미 리 표시된 숫자)는 변경 및 삭제할 수 없습니다.
- 임시 입력 후에 입력하려는 숫자가 정해지면 숫자키를 누릅니다. 또한 DEL 키를 누르면, 임시로 입력한 숫자가 모두 삭제됩니다.

| 6 | 비키오 ㅁ드 케이키나 떠나 ㄷ즈    |                                                 |
|---|----------------------|-------------------------------------------------|
| U | 민간들 모두 새궜거나 또는 도궁    | 정답/오답 확인                                        |
|   | 에서 그만둘 때는 ENTER 키를 누 | ● 성압/오압 확인<br>○ 저장하고 문제를 종료<br>○ 저장하지 않고 문제를 조르 |
|   | 릅니다.                 | 이 특린 곳을 표시                                      |
|   | • 확인창이 표시됩니다.        | 서태 ㅎ FNTER르 누르세ㅇ                                |

- 7 ▲ ▼ 키를 눌러서 선택하려는 퍼즐의 종료 방법에 ●를 이동 시킨 후, ENTER 키를 누릅니다.
  - 「정답 / 오답 확인」을 선택한 경우에는, 결과 메시지가 1 초 동안 표시된 후, 다음과 같은 화면으로 전환됩니다.
    - 모두 정답인 경우 :

연습문제를 푼 경우에는, 소요시간 화면이 표시됩니다. 연습문제 이외 의 퍼즐을 풀었을 때는, 푼 퍼즐의 성적화면이 표시됩니다.

• 오답 또는 입력이 안된 곳이 있는 경우 :

풀고 있던 퍼즐화면으로 돌아갑니다. 5번으로 돌아가서 퍼즐을 계속 하거나, 또는 6번부터 다시 조작하여 다른 종료항목을 선택하여 주십 시오.

- 「저장하고 문제를 종료」를 선택한 경우에는, 6 번에서 ENTER 키를 눌렀을 때의 상태가 저장된 후 초기화면으로 전환됩니다. 나중에 퍼즐 풀기를 할 때 에 2 번 순서에서「계속해서 시작하기」를 선택하면, 저장된 부분부터 퍼즐 을 계속할 수 있습니다.
- 「저장하지 않고 문제를 종료」를 선택한 경우에는, 아무것도 저장되지 않고 초기화면으로 전환됩니다.
- 「틀린 곳을 표시」를 선택한 경우에는, 퍼즐화면으로 돌아갑니다. 이 때, 오 답 부분이 반전 (검정 바탕에 흰 숫자)되어 표시됩니다. 하지만 정답을 <u>다시 입력하더라도 성적이 반영되지 않으므로</u> 주의하여 주십 시오.

# 성적을 보는 방법

각 퍼즐의 성적(소요시간의 베스트 10)을 볼 수 있습니다.

성적은 기록을 달성할 때마다 자동으로 갱신되지만, 강제로 삭제할 수도 있습니다.

●퍼즐을 풀 때「틀린 곳을 표시」를 사용한 경우 (→ 199페이지) 에는, 성적에 등 록되지 않습니다.

「PUZZLE」을 호출합니다.

・사전 호출 방법 → 25페이지

- 2 ▲ 또는 ▼ 키를 눌러 「성적」 을 반전시킨 후, ENTER 키를 누릅 니다.
  - 성적화면이 표시됩니다.
- 3 ◀ ▶ 키를 눌러서 성적을 보고 싶은 퍼즐명을 반전시킵니다.

성적 삭제하기

▲ 삭제하고 싶은 퍼즐의 성적화면을 표시합니다.

2 🖭 키를 누릅니다.

- 선택창이 표시됩니다.
- 3 ▲ ▼ 키를 눌러서 선택하려는 삭제 방법 옆에 ●를 이동시킨 후, ENTER 키를 누릅니다.

| 성적 삭제<br>● 삭제하지 않는다<br>○ 반전중인 성적을 삭제<br>○ 성적 정보를 산제 |  |
|-----------------------------------------------------|--|
| O 성적 전무들 작세                                         |  |
| 선택 후 ENTER를 누르세요.                                   |  |

| MERCENT                    | 프 초급 스탯                               |                                      | 부등호편                         | 연산편 |
|----------------------------|---------------------------------------|--------------------------------------|------------------------------|-----|
| 1위<br>2위<br>3위<br>4위<br>5위 | 0:03:23<br>0:04:41<br>-::<br>-:<br>-: | (조립 /<br>6위<br>7위<br>8위<br>9위<br>10위 | -::-<br>-::-<br>-::-<br>-::- | -   |
| <b>◀/▶</b> 로 다·            | 른 성적도 확인할 수                           | 있습니다.                                |                              |     |

# 계산기능

덧셈이나 나눗셈 등의 사칙연산, 상수계산, 메모리계산을 합니다.

┃ 「계산기」를 호출합니다.

- 사전 호출 방법 → 25페이지
- •계산기능의 화면이 표시됩니다.

|    | ∎‡≂ |            |
|----|-----|------------|
| M= |     | <b>O</b> . |
|    |     | 0          |
|    |     | U,         |

2 다음 페이지의 계산 예를 참고로 하여 계산을 하여 주십시오.

· 🖾키를 누르면, 계산기능이 종료됩니다.

계산기 입력 키보드

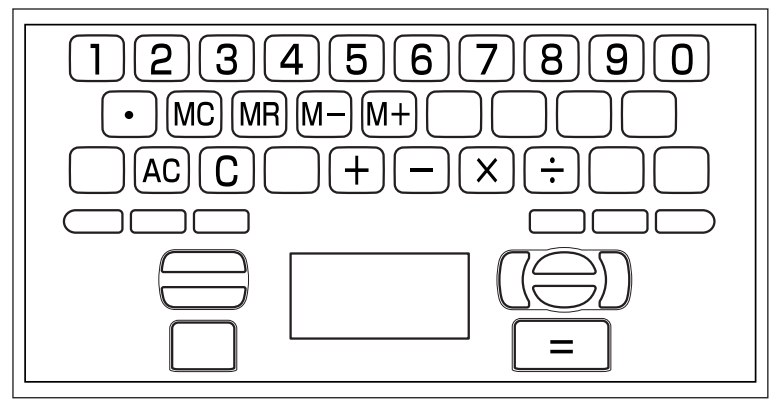

계산기능

# 기본계산

┃ 계산을 시작할 때에는 AC 키를 누릅니다.

2 + - × ÷ 키를 눌러, 그 명령을 표시합니다. (계산 예는 생략합니다.)

| 예제                              | 계산키 입력 | 표시       |
|---------------------------------|--------|----------|
| 53 +123 - 63 = 113              | AC     | 0.       |
|                                 | 53 +   | 53.      |
|                                 | 123 —  | 176.     |
|                                 | 63 🗐   | 113.     |
| $963 \times (23 - 56) = -31779$ | 23—56× | -33      |
|                                 | 963    | -31'779. |

## 상수계산

상수로 정하고자 하는 수치를 입력한 후에, 계산명령 키를 2회 누릅니다.

• 그 수치와 명령이 설정되면 'K'라고 표시됩니다.

2 수치 🖃 키를 누를 때마다 상수계산이 실행됩니다.

| 예제                     | 계산키 입력                   | 표시  |      |
|------------------------|--------------------------|-----|------|
| 12+23=35               | 23++12=                  | K + | 35.  |
| 45 + 23 = 68           | 45 🗐                     | Κ+  | 68.  |
| $2.3 \times 12 = 27.6$ | $12 \times \times 2.3 =$ | Κ×  | 27.6 |
| $4.5 \times 12 = 54$   | 4.5                      | Κ×  | 54.  |
| 17 +17 +17 +17 = 68    | 17++===                  | K + | 68.  |

# 메모리계산

#### 메모리를 사용한 계산을 할 때에는, 다음의 키를 누릅니다.

- M+···독립 메모리에 수치를 더합니다.
- M-···독립 메모리에서 수치를 뺍니다.
- MR···독립 메모리에 기억되어 있는 수치를 표시합니다.
- MC···독립 메모리에 기억되어 있는 수치를 삭제합니다.

| 예제                     | 계산키 입력            | 표시            |
|------------------------|-------------------|---------------|
| ●합계계산                  |                   |               |
| $80 \times 9 = 720$    | $MC80 \times 9M+$ | M=720. 720.   |
| $-)50 \times 6 = 300$  | $50 \times 6 M$ - | M=420. 300.   |
| $20 \times 3 = 60$     | 20×3M+            | M=480. 60.    |
| (합계) 480               | MR                | M=480. 480.   |
|                        |                   |               |
| ●응용계산                  |                   |               |
| <u>193.2</u> ÷23 = 8.4 | MC193.2M+÷23≡     | M=193.2 8.4   |
| $193.2 \div 28 = 6.9$  | MR::28=           | M=193.2 6.9   |
| 123 - 193.2 = -70.2    | 123—MR=           | M=193.2 -70.2 |

## 입력 내용 정정

- 숫자를 잘못 입력하였을 때

•표시가 '0.'이 됩니다.

2 숫자를 다시 입력합니다.

### ■계산명령키( + - × ÷)를 잘못 눌렀을 때

] 계산명령 키를 다시 한 번 누릅니다.

### 이전 계산내용을 삭제할 때

AC 키를 누릅니다.

• 독립 메모리내의 수치를 제외하고 전부 삭제됩니다.

#### 에러 ('E')가 표시될 때

■ 에러의 원인

아래와 같은 상태가 되면 에러('E')표시와 동시에 계산기 사용이 불가능합니다.

· 계산 도중의 수치 또는 답의 정수 부분이 12자리를 초과한 경우
 이 때는 소수점을 '조'의 자릿수로 하는 12자리의 수가 표시됩니다.

| 예제               | 조작                | 표시            |
|------------------|-------------------|---------------|
| 1234567×7418529≒ | 1234567 🔀 7418529 | E←에러 표시       |
| 9조1586억7109만1940 |                   | 9.15867109194 |
|                  |                   | Ĺ조의 자릿수       |

- 독립 메모리에 기억된 수치의 정수 부분이 12자리를 초과한 경우 이 때는 '0.'이 표시됩니다. 단, 독립 메모리내에는 자릿수를 넘기 전의 수치가 저장되어 있습니다.
- · 6 🔆 0 🖃 과 같이, 어떤 수를 0으로 나누었을 때

#### ■ 에러를 해제하려면

에러가 발생했을 때나 ('E'가 표시되었을 때), 계산을 계속할 경우에는 C 키를 누르고, 새로운 계산을 시작하는 경우에는 AC 키를 누르십시오.

# 설정변경

본 제품은 여러 설정을 사용하기 편리하도록 변경할 수 있습니다. 각 사전의 초기화면에서 (사전 키를 누른 직후) 모든 설정항목을 변경할 수 있습니다.

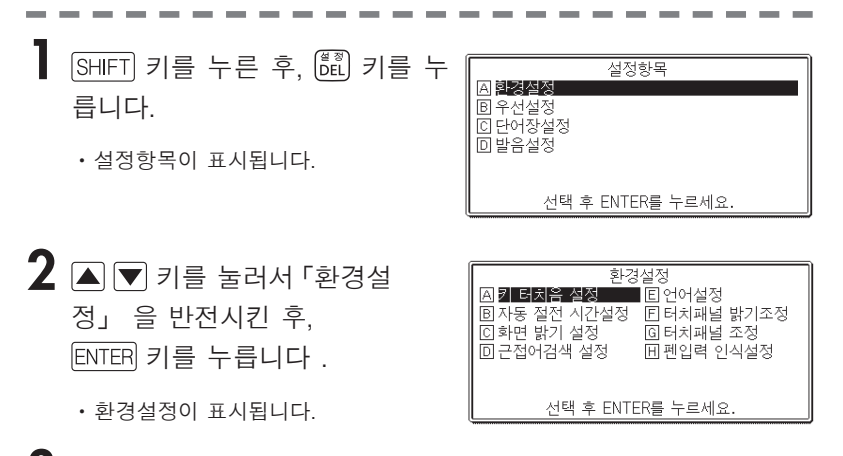

3 ▲ ▼ ◀ ▶ 키를 눌러서 변경하고자 하는 설정을 반전시킨후, ENTER 키를 누릅니다.

### 키 터치음 설정

키 터치음의 ON·OFF를 설정합니다. 공장 출하시에는 「OFF」 로 설정되어 있습니다.

• ON…키 터치음 설정.

• OFF…키 터치음 해제.

▲▼ 키를 눌러서,「ON」 또는 「OFF」의 옆으로 ●를 이동시키고 ENTER 키를 누릅니다.

| 키 터치음 설정          |  |
|-------------------|--|
|                   |  |
| 선택 후 ENTER를 누르세요. |  |

뗪

<u>¥0</u>

킨

# 자동 절전 시간설정

자동 OFF 기능을 설정합니다 (자동 OFF 기능에 대해서는 → 24페이지). 공장 출하시에는 「6분」(약 6분간)으로 설정되어 있습니다.

#### ▲▼●▶ 키로 ●를 이동시킨 후 ENTER 키를 누릅니다.

| <ul> <li>○ 3분</li> <li>● 6분</li> <li>○ 10분</li> <li>○ 15분</li> </ul> | 자동절전 시간설정<br>O 30분<br>O 45분<br>O 60분<br>O 120분 |  |
|----------------------------------------------------------------------|------------------------------------------------|--|
|                                                                      | 서택 후 FNTFR를 누르세요.                              |  |

### 화면 밝기 설정

화면의 밝기를 조절할 수 있습니다.

▲▶ 키를 눌러서, 화면의 밝기를 조절한 후 ENTER 키를 누릅니다.

· ◀…화면이 밝아집니다.

▶···화면이 어두워집니다.

|          | 화면 밝기 설정           |      |
|----------|--------------------|------|
| ◀밝게      |                    | 어둡게▶ |
|          |                    |      |
| <u>~</u> | <u> 후 ENTER를 누</u> | 르세요. |

### 근접어검색 설정

단어를 입력할 때의 검색방법을 선택할 수 있습니다. 공장 출하시는 「ON」으로 설정되어 있습니 다. • ON···문자를 입력할 때마다, 리스트를 표 시합니다. • OFF···문자를 전부 입력한 후에 검색합니다.

▲ ▼ 키를 눌러서, 「ON」 또는 「OFF」 의 옆으 로 ●를 이동시킨 후 ENTER 키를 누릅니다.

### ■ 문자를 전부 입력한 후 검색한다 (「근접어검색 설정 : OFF」)

검색하고 싶은 단어의 문자를 전부 입력합니다.

# **2** ENTER 키를 누릅니다.

- 입력한 단어와 동일하거나 가까운 단어 리스트가 표시됩니다.
- 해당하는 단어가 하나밖에 없을 때에는 단어의 뜻이 표시됩니다.
- 3 ▲ ▼ ▲ ▼ 키를 눌러서, 검색하고 싶은 단어를 반전시킵니다.

### 4 ENTER 키를 누릅니다.

• 단어의 뜻이 표시됩니다.

### 언어설정

화면에 표시되는 메시지, 화면 타이틀, 아이콘 등의 언어를 한국어/영어/중국어/일 본어로 전환할 수 있습니다. 공장 출하시에는 「한국어」로 설정되어 있습니다.

▲ ▼ 키를 눌러서 설정하고자 하는 언어의 옆으로 ●를 이동시킨 후, ENTER 키를 누릅니 다.

|       | 언어설정              |
|-------|-------------------|
| ◉ 한국어 |                   |
| 0 영어  |                   |
| ○ 중국어 |                   |
| 이 일본어 |                   |
|       |                   |
|       |                   |
| 1     | 선택 후 ENTER를 누르세요. |

### 터치패널 밝기조정

터치패널의 밝기를 조정할 수 있습니다. ● ▶ 키를 눌러서 밝기를 조정한 후, ENTER 키를 누릅니다.

- · ◀ …화면이 밝아집니다.
- · ▶ …화면이 어두워집니다.

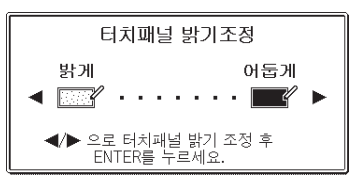

# 터치패널 조정

터치패널의 위치를 조정할 수 있습니다. 터치패널내의 4가지 십자 마크의 중심부분 을 하나하나 부속된 터치펜으로 터치해 주 세요.

터치패널 조정

터치패널에 표시된 4개의 십자 마크의 중심을 부속된 터치펜으로 정확하게 전부 터치해 주세요.

중지할 경우는 ESC/LIST를 누르세요.

### 펜입력 인식설정

터치패널에 입력한 문자의 인식을 수동과 자동으로 전환할 수 있습니다. 공장 출하 시에는 「수동」으로 설정되어 있습니다.

| •「수동」…터치패널의 〈인식〉을 터치하면     |
|----------------------------|
| 문자를 인식합니다.                 |
| •「자동」…문자를 쓴 다음 , 약 1 초후에 자 |
| 동적으로 인식합니다.                |
| 🔺 ▼ 키를 눌러서 「수동」또는 「자       |
| 동」의 옆으로 ●를 이동시킨 후, ENTER 키 |
| 를 누릅니다                     |

|              | 펜입력 인식설정         |  |
|--------------|------------------|--|
| ● 수농<br>○ 자동 |                  |  |
| - 10         |                  |  |
|              |                  |  |
|              | 서태 중 ENTED로 느ㅋ세이 |  |
|              | 신력 후 디에 대들 구드세요. |  |

●「우선설정」에 관해서는 164 페이지를 보십시오.

●「단어장설정」에 관해서는 192 페이지를 보십시오.

●「발음설정」에 관해서는 173, 174 페이지를 참조하십시오.

# 사전의 저작권 등에 관하여

#### ■ 저작권에 관한 주의

본 기기에 수록된 각 사전/컨텐츠의 내용은, 각각 저작물의 편집자/감수자 및 발 행처의 협력을 얻어 편집된 것입니다.

본 기기에 수록된 내용 및 본서의 일부 또는 전부를 무단으로 전재·복사하는 행위는 금지되어 있습니다. 또, 개인적 용도 이외는 저작권법상, 각 편집자/감수자, 발행처 및 당사의 허가없이 무단으로 사용할 수 없으므로 주의해 주십시오.

### ■기타주의사항

- 화면표시상의 이유 또는 기타 사정으로 각 편집자/감수자, 발행처의 감수를 거 쳐 서적판과 다르게 표시한 부분이 있습니다. 또, 서적판을 토대로 편집한 내용에는 사회정세 변화 등이 반영되지 않은 경우 가 있습니다.
- 본 기기에 수록된 각 사전은 각각의 서적판 사전을 바탕으로 출판사에서 전자 데이터로 작성하여 제공받고 있습니다. 각 사전의 오기(탈자), 오용에 대해 폐사에는 책임이 없음을 양지하여 주시기 바랍니다.
- ·일부 사전을 제외하고, 사진·그림·표·부록은 수록되어 있지 않습니다.

### 한영사전

#### <u>Si-sa e4u 한영사전</u> <YBM/Si-sa>

수록수 : 약 190,000어 (표제어/부표제어/예문) Copyright © 2002 by YBM/Si-sa. All rights reserved.

### 한일사전

#### 동아 Prime한일사전 (Prime Korean-Japanese dictionary)

수록수 : 약 98,000어 Original copyright © 1994 by Doosan. All rights reserved.

### 한중사전

#### <u>韓中辭典(개정판)</u> <高麗大學校 民族文化研究院>

수록수 : 표제어 47,908어 용례 : 91,722 한중사전(개정판) Copyright © 고려대학교 민족문화연구원

### 국어사전

#### <u>동아 새국어사전</u> <Doosan Dong-a>

수록수 : 약 147,700어 두산 저작권 © 2000. 판권소유.

### 玉篇

#### <u>동아 現代活用玉篇제4판</u> <Doosan Dong-a>

수록수 : 약 6,400자

두산 저작권 © 2001. 판권소유.

•초서체(草書體), 필순, 운통(韻統), 권말부록 등을 제외한 서적판의 광범위한 내용을 수록하고 있습니다.

### 고사성어사전

#### <u>고사성어 따라잡기</u> <(주)신원문화사>

수록수 : 273어

Dictionary Of Fables and Phrases Printed © 2002 by Shinwon Publishing Co. Ltd.

### 영한사전

#### <u>Si-sa e4u 영한사전</u> <YBM/Si-sa>

수록수 : 약 230,000어 (표제어/숙어/예문) Copyright © 2003 by YBM/Si-sa. All rights reserved.

### 영영사전

#### <u>Oxford Advanced Learner's Dictionary 제7판</u> <Oxford University Press>

수록수 : 약 183,500항목

© Oxford University Press 2005. All rights reserved.

### 미국영어사전

#### <u>옥스포드 미국영어사전 第2版</u> <Oxford University Press>

수록수 : 약 250,000어 The New Oxford American Dictionary 2nd edition © 2005 by Oxford University Press,Inc.

# 영어유의어사전

#### Oxford Thesaurus of English 2nd edition <Oxford University Press>

수록수 : 약 600,000어 © Oxford University Press 2000, 2004

## Collocations사전

#### Oxford Collocations Dictionary for students of English

수록수 : 약 9,000어(collocation 약 150,000)

© Oxford University Press 2002.

# 영어 표현사전

#### NEXUS ENGLISH EXPRESSION DICTIONARY 2nd Edition <NEXUS>

수록수 : 약 6,600 예문 Nexus English Expression Dictionary 2nd Edition © 2004 by Shin Jae Yong c/o Nexus Press, Ltd.

#### e-mail 알짜표현

<u>e-mail에 꼭 필요한 알짜표현 3600</u> <YBM/Si-sa>

수록수 : 3,600여 표현 e-mail에 꼭 필요한 알짜표현 3600 Copyright © 2000 by Miyoko Ikezaki Originally published in Japan in 2000 by Japan Times Korean translation right © 2002 by YBM/Si-sa By arrangement with Japan Times

### 일한사전

#### <u>동아 Prime 일한사전</u> (Prime Japanese-Korean dictionary)

수록수 : 약 108,000어 음성 수록수 : 중요어 약 8,000어 Original copyright © 2004 by Doosan. All rights reserved.

### 広辞苑

#### <u>広辞苑 第五版</u>

ⓒ岩波書店 1998, 2005 株式会社 岩波書店, 편저 : 신무라 이즈루

- ・「広辞苑」 은 주식회사 岩波書店의 등록상표입니다.
- ・「広辞苑 第五版」의 데이터를 인용한 저작물을 공표하는 경우에는 출전명・ 출판사명을 명기해 주십시오.
- •사진•도•부록은 수록되지 않았습니다. 수록수는 약 230,000항목/표 110종류입니다.
- 일본 국내에서 판매되고 있는 「広辞苑 第五版」 과는 일부 기술이 다른 부분이 있습니다.
- ※「逆引き広辞苑 第五版대응」에 관하여

서적판 「逆引き広辞苑 第五版대응」(岩波書店 사전편집부편)수록의 BOX기사는, 이 제품에는 수록되어 있지 않습니다.

본 전자사전에서는 서적판 「広辞苑 第五版」에 수록된 내용에 대해서 [역순검색]을 실행할 수가 있습니다.

## 일본어한자읽기사전, 일본외래어 / 알파벳약어사전

<u>동아 일본어한자읽기사전</u> (Dong-a Reading Japanese dictionary)

수록수 : 약 3,900한자 약 49,000어휘 외래어·약어 약 8,400어 Original copyright © 2001 by Doosan. All rights reserved.

### 중한사전

#### 全面 改訂 中韓辭典(2판 3쇄) <高麗大學校 民族文化研究院>

수록수 : 표제자 10,225자 표제어: 159,996어 음성 수록수 : 표제어 약 20,000어 전면개정 중한사전(2판3쇄) Copyright ⓒ 고려대학교 민족문화연구원

# 홈스테이 유학 영어회화 (SCHOOL & EVERYDAY ENGLISH)

#### <u>홈스테이 유학 영어회화</u> <Doosan Dong-a>

수록수 : 약 1,800 예문 음성 수록수 : 약 1,800 예문 Japan Copyright © 2003.(株)JTB 出版事業局 Korea Edition Copyright © 2003 by Doosan Dong-A Co. Ltd.

## 위기상황 돌파 영어회화 (ENGLISH FOR EMER-GENCY)

#### <u>위기상황 돌파 영어회화</u> <Doosan Dong-a>

수록수 : 약 1,200 예문 음성 수록수 : 약 1,200 예문 Japan Copyright © 2003.(株)JTB 出版事業局 Korea Edition Copyright © 2003 by Doosan Dong-A Co. Ltd.

## 여행 일본어 회화 (JAPANESE FOR TRAVEL)

수록수 : 약 1,400 예문 음성 수록수 : 약 1,200 예문 Korea Copyright © 2003 by Doosan Dong-A Co. Ltd.

### 주머니속의 여행영어

#### <u>주머니속의 여행영어</u> <신나라>

수록수 : 약 751 예문 © Copyright 2002 by Shin Na Ra.All rights reversed.

# 주머니속의 여행일본어

#### <u>주머니속의 여행일본어</u> <신나라>

수록수 : 약 703 예문 © Copyright 2002 by Shin Na Ra.All rights reversed.

### 주머니속의 여행중국어

#### <u>주머니속의 여행중국어</u> <신나라>

수록수 : 약 746 예문 © Copyright 2002 by Shin Na Ra.All rights reversed.

### 주머니속의 여행독일어

#### <u>주머니속의 여행독일어</u> <신나라>

수록수 : 약 647 예문 © Copyright 2002 by Shin Na Ra.All rights reversed.

### 주머니속의 여행프랑스어

#### <u>주머니속의 여행프랑스어</u> <신나라>

수록수 : 약 639 예문 © Copyright 2003 by Shin Na Ra.All rights reversed.

### 주머니속의 여행이탈리아어

#### <u>주머니속의 여행이탈리아어</u> <신나라>

수록수 : 약 639 예문 © Copyright 2002 by Shin Na Ra.All rights reversed.

### 주머니속의 여행스페인어

#### <u>주머니속의 여행스페인어</u> <신나라>

수록수 : 약 644 예문 © Copyright 2002 by Shin Na Ra.All rights reversed.

### 능률 VOCA 어원편

#### <u>능률 VOCA 어원편 (Neungyule Voca - Word Origin)</u> <능률교육>

표제어수 : 1700여 단어 (파생어, 동반의어 포함하면 3,000여 단어) Neungyule Vocabulary <1st volume: Word Origin> 6th Edition © 2005 by Chan Seung Lee c/o Neungyule Education, Ltd.

# 능률 VOCA 테마편

#### <u>능률 VOCA 테마편 (Neungyule Voca - Theme)</u> <능률교육>

표제어 : 1400여 단어 Neungyule Vocabulary <2nd volume: Theme> 6th Edition © 2005 by Chan Seung Lee c/o Neungyule Education, Ltd.

## **TOEIC Vocabulary**

#### <u>시험에 나오는 TOEIC 단어 · 숙어</u> <YBM/Si-sa>

수록수 : 약 1,500어 Original Copyright © 2001 by YBM/Si-sa. All rights reserved.

### **TOEFL Vocabulary**

#### TOEFL Vocabulary 600 <YBM/Si-sa>

수록수 : 600단어 Original Copyright © 2000 by YBM/Si-sa. All rights reserved.

# 수학 핵심 용어 사전

#### <u>수학핵심용어사전 (해외유학생용)</u> <(주)시공사>

數學 學習 基本 用語辭典 © ALC Publishing Co, 2002 Korean translation copyright © Sigongsa Co., Ltd., 2002 All rights reserved.

### 물리ㆍ화학 핵심 용어 사전

#### <u>물리 · 화학핵심용어사전 (해외유학생용)</u> <(주)시공사>

Copyright © Sigongsa Co., Ltd., 2002. All rights reserved.

### 사회 핵심 용어 사전

#### <u>사회핵심용어사전 (해외유학생용)</u> <(주)시공사>

Copyright © Sigongsa Co., Ltd., 2002. All rights reserved.

### 생물 핵심 용어 사전

#### <u>생물핵심용어사전 (해외유학생용)</u> <(주)시공사>

生物 學習 基本 用語辭典 © ALC Publishing Co, 2002 Korean translation copyright © Sigongsa Co., Ltd., 2002 All rights reserved.
### 국어 핵심 용어 사전

#### <u>국어핵심용어사전 (해외유학생용)</u> <(주)시공사>

Copyright © Sigongsa Co., Ltd., 2002. All rights reserved.

#### 유학 · 어학연수 이것만은 꼭 외우고 떠나자

#### <u>유학·어학연수 이것만은 꼭 외우고 떠나자</u> <미국영어사>

수록수 : 약 50 예문 Copyright © 2006 Bill Myers, Anna Park, AEP

### **Multilingual Word and Phrasebank**

#### Multilingual Word and Phrasebank<Oxford University Press>

수록수: 약 17,500 terms,

5,500 phrases

※5언어 수록 : 영어, 미국영어, 독일어, 프랑스어, 이탈리아어, 스페인어 Multilingual Word and Phrasebank © Oxford University Press 2006

### PUZZLE

#### PUZZLE <CASIO SOFT>

- PUZZLE 스탠다드편
- PUZZLE 부등호편
- PUZZLE 연산편
- © CASIO SOFT CO., LTD. All Rights Reserved.

# 로마자의 가나 대응표

#### 로마자의 가나 대응표입니다.

| あ行 | あ  | し   | 5        | え      | お  |
|----|----|-----|----------|--------|----|
|    | А  |     | U        | E      | 0  |
| か行 | か  | き   | <        | け      | Z  |
|    | KA | ΚI  | КU       | KE     | КО |
|    | CA |     | CU       |        | СО |
|    |    |     | QU       |        |    |
| が行 | が  | ぎ   | <<br><   | げ      | Ĩ  |
|    | GA | GΙ  | GU       | GE     | GO |
| さ行 | さ  | L   | す        | せ      | そ  |
|    | SA | SI  | SU       | SE     | SO |
|    |    | SHI |          |        |    |
| ざ行 | ざ  | じ   | ず        | ぜ      | ぞ  |
|    | ZA | ΖI  | ΖU       | ZE     | ΖO |
|    |    | JI  |          |        |    |
| た行 | た  | ち   | <b>D</b> | て      | 2  |
|    | ТА | ТΙ  | ΤU       | ΤE     | ТО |
|    |    | СНІ | TSU      |        |    |
| だ行 | だ  | ぢ   | ブ        | で      | لخ |
|    | DA | DI  | DU       | DE     | DO |
| な行 | な  | に   | ぬ        | ね      | の  |
|    | NA | NI  | NU       | NE     | NO |
| は行 | は  | ひ   | ISI      | $\sim$ | ほ  |
|    | HA | ΗI  | ΗU       | ΗE     | НО |
|    |    |     | FU       |        |    |
| ば行 | ば  | び   | iSi      | ベ      | ぼ  |
|    | BA | ΒI  | ВU       | ΒE     | ВO |
| ぱ行 | ぱ  | ぴ   | 131      | ~      | ぽ  |
|    | PA | ΡΙ  | PU       | PE     | PO |
| ま行 | ま  | み   | む        | め      | も  |
|    | MA | MI  | MU       | ME     | MO |

| や行 | や  |      | Þ     | いえ       | よ  |
|----|----|------|-------|----------|----|
|    | ΥA |      | ΥU    | ΥE       | ΥO |
| ら行 | 5  | b    | る     | れ        | ろ  |
|    | RA | RΙ   | RU    | RE       | RO |
|    | LA | LI   | LU    | LE       | LΟ |
| わ行 | わ  | ゐ    | う     | <u>a</u> | を  |
|    | WA | WI   | WU    | WE       | WO |
| ん行 | NN | N+子音 | MP+母音 | MB+母音    |    |

| あ行 | あ         | い         | う         | え       | お          |
|----|-----------|-----------|-----------|---------|------------|
|    | XA        | XI        | ХU        | XE      | XO         |
|    | SHIFT A   | SHIFT     | SHIFT U   | SHIFT E | SHIFT ()   |
| や行 | や         |           | Þ         |         | よ          |
|    | XYA       |           | XYU       |         | XYO        |
|    | Y SHIFT A |           | Y SHIFT U |         | Y SHIFT () |
| 0  | XTU       | XTSU      | 子音+子音     | T SHIF  | ΤU         |
|    | LTU       | TCH       |           | TS SHI  | ft U       |
| わ  | XWA       | W SHIFT A | 7         |         |            |

| きゃ行 | きゃ  | きい  | きゅ  | きえ  | きょ  |
|-----|-----|-----|-----|-----|-----|
|     | KYA | KYI | KYU | KYE | KYO |
| ぎゃ行 | ぎゃ  | ぎい  | ぎゅ  | ぎぇ  | ぎょ  |
|     | GYA | GYI | GYU | GYE | GYO |
| くぁ行 | くぁ  | <เา |     | くえ  | くお  |
|     | QA  | QI  |     | QE  | QO  |
| くゎ行 | くわ  | くい  | くう  | くえ  | くお  |
|     | KWA | KWI | KWU | KWE | KWO |
|     | QWA |     |     |     |     |
| ぐゎ行 | ぐわ  | ぐい  | ぐぅ  | ぐぇ  | ぐぉ  |
|     | GWA | GWI | GWU | GWE | GWO |
| しゃ行 | しゃ  |     | しゆ  | しえ  | しょ  |
|     | SYA |     | SYU | SYE | SYO |
|     | SHA |     | SHU | SHE | SHO |
| じゃ行 | じゃ  | じい  | じゅ  | じぇ  | じょ  |
|     | ZYA | ZYI | ZYU | ZYE | ZYO |
|     | JA  |     | JU  | JE  | JO  |
|     | JYA | JYI | JYU | JYE | JYO |

싸 파

| ちゃ行     | ちゃ         | ちぃ    | ちゅ            | ちぇ  | ちょ   |
|---------|------------|-------|---------------|-----|------|
|         | TYA        | ΤΥΙ   | TYU           | TYE | TYO  |
|         | CYA        | CYI   | CYU           | CYE | CYO  |
|         | CHA        |       | CHU           | CHE | СНО  |
| ぢゃ行     | ぢゃ         | ぢぃ    | ぢゅ            | ぢぇ  | ぢょ   |
|         | DYA        | DYI   | DYU           | DYE | DYO  |
| つぁ行     | つぁ         | つい    |               | つえ  | つぉ   |
|         | TSA        | TSI   |               | TSE | TSO  |
| てゃ行     | てや         | てい    | てゆ            | てえ  | てよ   |
|         | THA        | THI   | THU           | THE | THO  |
| でゃ行     | でや         | でい    | でゆ            | でえ  | でよ   |
|         | DHA        | DHI   | DHU           | DHE | DHO  |
| දි      |            |       | TWU           |     |      |
| ප්රි    |            |       | DWU           |     |      |
| にゃ行     | にや         | にい    | (CID          | にえ  | IC.L |
|         | NYA        | NYI   | NYU           | NYE | NYO  |
| ひゃ行     | ひゃ         | ひい    | ひゆ            | ひぇ  | ひょ   |
|         | HYA        | ΗΥI   | HYU           | HYE | HYO  |
| びゃ行     | びゃ         | びい    | びゆ            | びぇ  | びょ   |
|         | BYA        | BYI   | BYU           | BYE | BYO  |
| ぴゃ行     | ぴゃ         | ぴい    | ぴゅ            | ぴぇ  | ぴょ   |
|         | PYA        | PYI   | PYU           | PYE | PYO  |
| ふぁ行     | ふぁ         | ふい    |               | ふえ  | ふぉ   |
|         | FA         | FI    |               | FE  | FO   |
| ふや行     | Site       | ふい    | Sid           | ふえ  | ふょ   |
|         | FYA        | FYI   | FYU           | FYE | FYO  |
| みや行     | みや         | みい    | みゆ            | みえ  | みよ   |
|         | MYA        | MYI   | MYU           | MYE | MYO  |
| りや行     | 0 th       | りい    | りゆ            | りえ  | りよ   |
|         | RYA        | RYI   | RYU           | RYE | RYO  |
|         | LYA        | LYI   | LYU           | LYE | LYO  |
| づあ行     | つ`あ        | つい    | $\mathcal{I}$ | つえ  | つお   |
| 211 / - | VA         | VI    | VU            | VE  | VO   |
| ぶや行     | 1STP       | 15161 | ISÏKO         | バえ  | 1512 |
|         | <u>VYA</u> | VYI   | VYU           | VYE | VYO  |

### 여러 가지 문자의 입력

「゛」 나 「°」 가 붙은 문자 (탁음, 반탁음) 나 「ゃ, ゅ, ょ」 (요음) 「っ」 (촉음) 등 작은 문자는 다음 표와 같이 입력합니다.

|     | 예   | 로마자 입력  |
|-----|-----|---------|
| 탁음  | きず  | KIZU    |
| 반탁음 | ぱい  | PAI     |
| 요음  | きょう | KYOU    |
| 촉음  | らっこ | RAKKO   |
| 발음  | いんこ | INNKO   |
| 장음* | えーる | E — R U |

※맨 앞에 「—」를 입력한 경우에는 검색을 할 수 없습니다.

「입력을 잘못하셨습니다」 라고 표시된 후, 이전 화면으로 돌아갑니다.

|          |            |                               | · · · · · · · · · · · · · · · · · · · |
|----------|------------|-------------------------------|---------------------------------------|
|          |            | 部首의 名稱                        |                                       |
|          |            | * 표는 자형(勻                     | 三形)에 따라 분리한 부수임                       |
|          |            | 夕 저녁석                         | 方 모방                                  |
|          | 1 획        | 大 큰대                          | 无 없을무(또)                              |
| <u> </u> | 한일         | 女 계집녀                         | 日 날일                                  |
| 1        | 뚫을곤        | 子 아들자                         | 日 가로왈                                 |
| `        | 점주         | ∽ 갓머리                         | 月 달월(月)                               |
| J        | 삐침별        | 寸 마디촌                         | 月 🖙 肉                                 |
| Z        | 새을(し)      | 小 작을소                         | 木 나무목                                 |
| 1        | 갈고리궐       | 尢 절름발()왕(允・兀)                 | 欠 하품홈                                 |
|          | 2 중        | 尸 주검시엄                        | 止 그칠지                                 |
|          | ~ 획        | 屮 왼손좌                         | 歹 죽을사변                                |
| _        | 두이         | 山 메산                          | 父 갖은등글월문                              |
| 4        | 돼지해머리      | 巛 개미허리(川)                     | 毋 말무                                  |
| 人        | 사람인        | 工 장인공                         | 比 견줄비                                 |
| 1        | 사람인변*      | 己 몸기                          | 毛 털모                                  |
| 儿        | 어진사람인발     | 巾 수건건                         | 氏 각시씨                                 |
| 入        | 들입         | 千 방패간                         | 气 기운기엄                                |
| 八        | 여덟팔        | 幺 작을요                         | 水 물수(水)                               |
| Π        | 멀경몸        | 广 엄호                          | 火 불화                                  |
| -        | 민갓머리       | 신 민책받침                        | ···· 연화발*                             |
| ł        | 이수변        | 井 스물입발                        | 爪 손톱조(~)                              |
| 几        | 안석궤        | 弋 주살의                         | 学出的 父                                 |
| Ц        | 위튼입구몸      | 弓 활궁                          | 爻 점괘효                                 |
| Л        | 칼도         | <ol> <li>트가로왈(互・子)</li> </ol> | 爿 장수장변                                |
| IJ       | 선칼도방*      | 乡 터럭삼                         | 片 조각편                                 |
| 力        | 힘력         | 彳 두인변                         | 牙 어금니아                                |
| 勹        | 쌀포몽        | ⚠️ 심방변∗                       | 牛 소우                                  |
| Ł        | 비수비        | 才 재방변*                        | 犬 개견                                  |
| E        | 튼입구몸       | १ 삼수변∗                        | <b>耂</b> 늙을로엄(老)                      |
| Ľ        | 감출혜몸       | 3 개시슴록변*                      | 王 구슬옥변(玉)                             |
| +        | 열십         | ₿ 우부방(右)*                     | ++ 초두머리*                              |
| ŀ        | 점복         | ₿ 좌부변(左) *                    | 辶 책받침∗                                |
| ր        | 병부절(已)     | 4 히                           | 四 500                                 |
| Γ        | 민엄호        | 4 4                           | 5 호                                   |
| 4        | 마늘모        | 心 마음심(忄)                      |                                       |
| 叉        | 또우         | 戈 창과                          | 王四王                                   |
|          | 2 히        | 戶 지게호                         | 玄 검을현                                 |
|          | <u>े स</u> | 手 손수                          | 瓜 오이과                                 |
| П        | 입구         | 支 지탱할지                        | 瓦 기와와                                 |
|          | 큰입구몸       | 支 칠복                          | 甘 달감                                  |
| ±.       | 흙토         | 攵 등글월문*                       | 生 날생                                  |
| ±        | 선비사        | 文 글월문                         | 用 쓸용                                  |
| 夂        | 뒤져올치       | 斗 말두                          | 田 밭전                                  |
| 夊        | 천천히걸을쇠발    | 斤 날근                          | 疋 필필                                  |

|                        |          | THE  |                | 圣      | <u>مادات</u> |    |  |
|------------------------|----------|------|----------------|--------|--------------|----|--|
|                        | 10.0     | 141  | 닢슬()(四)        | 日禾     | 하기화          |    |  |
| 스 희매                   | 의        |      | 7 획            | Ť      | 양기양          |    |  |
| 다 왼맥                   |          | в    | H 7H           | 1      | 10           | 획  |  |
| 反 八字山                  |          | 元    | 출견             | Æ      | 0.01         |    |  |
|                        | N N      | 用    | <sup>물</sup> 각 | 局風     | 빌다           |    |  |
| 日 군목(교                 | )        | 日公   | 말씀언            | 百古     | 매골           |    |  |
| 가 상모                   |          | 谷三   | 골곡             | 局民     | 포응고          |    |  |
| 大 와실시                  |          | 보    | 공두             | 髟      | 너덕말          |    |  |
| 石 돌석                   |          | 秋    | 돼지지            | 1      | 싸울두          |    |  |
| 示 보일시                  |          | オー   | 갖은돼시시면         | 2<br>2 | 울장수장         |    |  |
| 内 짐승발/                 | 사국유      | 貝    | 조개패            | 南      | 다리굽은         | 솔력 |  |
| 木 벼화                   |          | 亦    | 붉을적            | 鬼      | 귀신귀          |    |  |
| 穴 구멍혈                  |          | 走    | 달릴주            |        | 1 1          | 회  |  |
| 立 설립                   |          | 足    | 발족(표)          |        | <u> </u>     |    |  |
| ネ 옷의변,                 |          | 身    | 몸신             | 魚      | 물고기아         | 1  |  |
| 四 5 10                 |          | 車    | 수레거            | 鳥      | 새조           |    |  |
| 6                      | 회        | 辛    | 매울신            | 鹵      | 짠땅로          |    |  |
| 0                      |          | 辰    | 별신             | 鹿      | 사슴록          |    |  |
| 竹 대죽(**                | )        | 辵    | 쉬엄쉬엄갈착         | 麥      | 보리맥          |    |  |
| 米 쌀미                   |          | 邑    | 고올읍            | 麻      | 삼마           |    |  |
| 糸 실사                   |          | 酉    | 닭유             |        | 1 0          | 히  |  |
| 缶 장군부                  |          | 釆    | 분별할변           | ~      | 12           | 획  |  |
| 网 그물망(                 | 四・皿)     | 里    | 마을리            | 黃      | 누를황          |    |  |
| 羊 양양(羊                 | )        | 臼    | 「日             | 黍      | 기장서          |    |  |
| 羽 깃우                   |          |      |                | 黑      | 검을흑          |    |  |
| 老 口耂                   |          | 2    | 8 획            | 黹      | 바느질힐         | 치  |  |
| 而 말이올(                 |          | 金    | 쇠금             |        |              | =1 |  |
| 耒 가래뢰                  |          | 長    | 길장             |        | 13           | 왹  |  |
| 耳 귀이                   |          | 門    | 문문             | 黽      | 맹꽁이망         |    |  |
| 聿 오직율                  |          | 阜    | 언덕부            | 鼎      | 솥정           |    |  |
| 肉 고기육(                 | 月)       | 隶    | 미칠이            | 鼓      | 북고           |    |  |
| 臣 신하신                  |          | 隹    | 새추             | 鼠      | 쥐서           |    |  |
| 自 스스로기                 | 1        | 雨    | 비우             |        |              | =1 |  |
| 至 이를지                  |          | 青    | 푸를청            | 1      | 14           | 뫽  |  |
| 臼 절구구(                 | 白)       | 非    | 아닐비            | 鼻      | 코비           |    |  |
| 舌 혀설                   |          |      |                | 齊      | 가지런힐         | 제  |  |
| 舛 어그러질                 | 실천       | 6    | 9 뫽            |        |              | -  |  |
| 舟 배주                   |          | 面    | 낯면             |        | 15           | 획  |  |
| 艮 괘이름?                 | <u>1</u> | 革    | 가죽혁            | 齒      | 이치           |    |  |
| 色 빛색                   |          | 韋    | 다름가죽위          |        |              | -  |  |
| 艸 초두                   |          | 韭    | 부추구            | (      | 1 6          | 획  |  |
| 虍 범호엄                  |          | 音    | 소리음            | 龍      | 용룡           |    |  |
| the submen             |          | 頁    | 머리혈            | 龜      | 거북귀          |    |  |
| 比 밀레웨                  |          | 1321 |                |        | _            |    |  |
| 또 밀레웨<br>血 피혈          |          | 则    | 마님궁 !          |        |              |    |  |
| 虫 밀레웨<br>血 피혈<br>行 다닐행 |          | 風飛   | 날비             | (      | 17           | 획  |  |

## 부수 색인 (일본어 한자 읽기 사전)

|                     | <u>+</u> | 1<br>회   |                 | ļ        | ` | J               | 乙<br>L  | ] | 2<br>획           |                 | _ <b>L</b> | 人<br>1     | 儿       | 入               | 八      | Π       | <i>→</i> | 7       | 几      |
|---------------------|----------|----------|-----------------|----------|---|-----------------|---------|---|------------------|-----------------|------------|------------|---------|-----------------|--------|---------|----------|---------|--------|
| С<br>С              |          | ±        | 夂               | 夊        | 夕 | 大               | 女       | 子 | <del>بال</del> م | 寸               | 小          | 尤          | 尸       | Щ               | Ш      | Л]<br>« | Ţ        | 己已已     | ψ      |
| 4<br>획              | 心<br>(†) | 戈        | 戸<br>戶          | 手<br>(ŧ) | 支 | 支欠              | 文       | 斗 | 斤                | 方               | 无<br>(死)   | Π          | Ð       | 月月              | 木      | 欠       | Ŀ        | 歹       | 殳      |
| 月<br><sup>(肉)</sup> | 5<br>획   | 玄        | 玉<br>(王)        | 瓜        | 瓦 | 甘               | 生       | 用 | 田                | 疋正              | 疒          | 7 <b>%</b> | 白       | 皮               | Ш.     | E<br>m  | 矛        | 矢       | 石      |
| <del>耒</del>        | 耳        | 聿        | <b>肉</b><br>(月) | 自        | 至 | 白<br>(自)        | 舌       | 舛 | 舟                | 艮               | 色          | ψψ         | 虍       | 虫               | Ш.     | 行       | 衣<br>(*) | 西<br>西  | 7<br>획 |
| 臣                   | 麦®       | 日<br>(自) | 8<br>회          | 金        | 長 | 門               | 阜       | 隶 | 隹                | <b>T</b>        | 青青         | 非          | 斉       | <b>食</b><br>(食) | 9<br>회 | 面       | 革        | 韋       | 韭      |
| 鹵                   | 鹿        | <b>麥</b> | 麻               | <b>黄</b> | 黒 | <b>亀</b><br>(龜) | 12<br>획 | 黄 | 黍                | <b>黑</b><br>(黒) | 黹          | 歯<br>(歯)   | 13<br>획 | 黽               | 鼎      | 鼓       | 鼠        | 14<br>획 | 鼻      |

#### 

 田比毛氏气水火爪父爻爿片牙牛犬++シ.王ネ耂

 (1)
 (1)
 (1)
 (1)
 (1)
 (1)
 (1)
 (1)
 (1)
 (1)
 (1)
 (1)
 (1)
 (1)
 (1)
 (1)
 (1)
 (1)
 (1)
 (1)
 (1)
 (1)
 (1)
 (1)
 (1)
 (1)
 (1)
 (1)
 (1)
 (1)
 (1)
 (1)
 (1)
 (1)
 (1)
 (1)
 (1)
 (1)
 (1)
 (1)
 (1)
 (1)
 (1)
 (1)
 (1)
 (1)
 (1)
 (1)
 (1)
 (1)
 (1)
 (1)
 (1)
 (1)
 (1)
 (1)
 (1)
 (1)
 (1)
 (1)
 (1)
 (1)
 (1)
 (1)
 (1)
 (1)
 (1)
 (1)
 (1)
 (1)
 (1)
 (1)
 (1)
 (1)
 (1)
 (1)
 (1)
 (1)
 (1)
 (1)
 (1)
 (1)
 (1)
 (1)
 (1)
 (1)
 (1)
 (1)
 (1)
 (1)
 (1)
 (1)
 (1)
 (1)
 (1)
 (1)
 (1)
 (1)
 (1)
 (1)
 (1)
 (1)
 (1)

示 内 禾 穴 立 四 旡 母 氷 ネ 竹 米 糸 缶 网 羊 羽 老 而 (ネ) 図 <sup>(兄) (囲) (î) (試)</sup> 6 単 羽 (\*) (\*) <sup>(水)</sup> <sup>(水)</sup>

見角言谷豆豕豸貝赤走足身車辛辰辵邑酉采里

音頁風飛食首香 馬骨高髟鬥鬯鬲鬼竜 魚鳥 <sup>1</sup> 10 <sup>(職)</sup> 11 (動 **횤** <sup>2</sup>

齊 齒 龍 龜 龠 <sup>(済)</sup> 15 <sup>(歯)</sup> 16 <sub>(亀)</sub> 17 회 획 획 획

223

## 신구 글자체 대조표 (일본어 한자 읽기 사전)

|               | 倹→儉 | 巻→卷 | 都→都 | 炉→爐           | 墨→墨 | 頻→頻  |
|---------------|-----|-----|-----|---------------|-----|------|
| tr.           | 剣→劍 | 勧→勸 | 盗→盗 | 虜→虜           | 黙→默 | (YY) |
| 新             | 検→檢 | 圏→圈 | 稲→稻 | 緑→緑           | 敏→敏 | 糸→絲  |
| П             | 掲→揭 | 権→權 | 独→獨 | 禄→祿           | (H) | 辞→辭  |
| IH            | 撃→撃 | 帰→歸 | 読→讀 | 録→錄           | 迫→迫 | 写→寫  |
| 字             | 欠→缺 | 勤→勤 | 突→突 | 滝→瀧           | 発→發 | 社→社  |
| 4             | 径→徑 | 謹→謹 | 灯→燈 | 瀬→瀨           | 抜→拔 | 殺→殺  |
| 14            | 茎→莖 | 気→氣 | (라) | 頼→賴           | 髪→髮 | 参→參  |
| <del>21</del> | 経→經 | 祈→祈 | 楽→樂 | 竜→龍           | 拝→拜 | 渋→澁  |
| V.1           | 軽→輕 | 既→旣 | 乱→亂 | 戻→戻           | 繁→繁 | 挿→挿  |
| 昭             | 渓→溪 | 器→器 | 欄→欄 | 涙→涙           | 翻→飜 | 祥→祥  |
|               | 継→繼 | [나] | 覧→覽 | 塁→壨           | 弁→辨 | 状→狀  |
| 表             | 鶏→鷄 | 難→難 | 郎→郎 | 楼→樓           | 弁→辯 | 暑→暑  |
|               | 届→届 | 悩→惱 | 朗→朗 | 類→類           | 辺→邊 | 署→署  |
|               | 穀→穀 | 脳→腦 | 廊→廊 | 隆→隆           | 変→變 | 緒→緒  |
|               | 缶→罐 | (다) | 来→來 | ( <b> </b>  ) | 瓶→甁 | 叙→敍  |
| [ <b>7</b> ]  | 寛→寛 | 団→團 | 両→兩 | 万→萬           | 併→倂 | 釈→釋  |
| 仮→假           | 関→關 | 単→單 | 励→勵 | 晚→晚           | 並→竝 | 褝→禪  |
| 価→價           | 観→觀 | 断→斷 | 暦→暦 | 蛮→蠻           | 歩→步 | 繊→纖  |
| 覚→覺           | 広→廣 | 担→擔 | 歴→歴 | 満→滿           | 宝→寶 | 渉→涉  |
| 殻→殻           | 鉱→鑛 | 胆→膽 | 恋→戀 | 湾→灣           | 福→福 | 摂→攝  |
| 喝→喝           | 壊→壊 | 当→當 | 練→練 | 売→賣           | 秘→祕 | 声→聲  |
| 渇→渇           | 欧→歐 | 党→黨 | 錬→鍊 | 毎→毎           | 仏→佛 | 焼→燒  |
| 褐→褐           | 陇→殿 | 台→臺 | 猟→獵 | 梅→梅           | 払→拂 | 巣→巣  |
| 慨→慨           | 旧→舊 | 対→對 | 霊→靈 | 麦→麥           | 卑→卑 | 騒→騒  |
| 概→概           | ⊠→區 | 帯→帶 | 齢→齢 | 免→免           | 碑→碑 | 属→屬  |
| 挙→擧           | 駆→驅 | 徳→徳 | 礼→禮 | 勉→勉           | 浜→濱 | 続→續  |
| 拠→據           | 国→國 | ⊠→圖 | 労→勞 | 侮→侮           | 濱→賓 | 砕→碎  |

|                                                                                                    | 収→收          | 嬢→嬢 | 応→應        | 銭→錢 | 懲→懲 | 称→稱          | 狭→狹          |
|----------------------------------------------------------------------------------------------------|--------------|-----|------------|-----|-----|--------------|--------------|
| 獣→獣醸→醸弐→貳窃→竊賛→贊堕→堕恵→惠粋→粋様→様壱→壹節→節惨→惨嘆→喋号→號穂→融厳→最逸→逸点→點処→處弾→彈禍→福随→酸今→與利→利净→淨浅→淺択→擇画→畫髄→酸余→餘〔入〕静→靜践→酸訳→澤拡→振数→數駅→驛者→者斉→齊鉄→鐵闘→圖歓→散捜→捏訳→譯煮→煮済→濟量→疊[Ⅱ]還→還漱→肅研→研磁→磁剤→剤庁→廳弁→瓣黄→量湿→濕塩→整煮→煮済→濟量→疊[□]還→還ポ→ホ磁→磁福→福溶→漆第→部会→會乗→乘栄→榮残→殘条→條体→體廃→廢悔→悔縄→温塩→營蚕→蠶祖→祖滞→濡憂み憂袋→倉潤→福管→警将→幣超→縮端→縮協→積៧→配営→零福→潜超→縦施→縮協→積៧→配営→零福→潜福→縮縮→縮協→積パー奥→泉ジ→柴第→第総→線協→協効へ效実→宴岳→鼠壮→壯即→卽塚→塚協→載載→点(0)穏→器装→零福→雷福→雷二○□□パー二○二○二○二○二○パー二○二○二○二○□□パー二○二○二○二○□□パー二○二○二○二○□□パー二○二○二○二○□□パー二○二○<                                                                                                    | 寿→壽          | 譲→讓 | 医→醫        | 転→轉 | [차] | (Eł)         | 蛍→螢          |
| 粋 一榕様 →樣壱 →壹節 →節惨 →慘嘆 →嘆号 →號穂 →穂敵 →嚴逸 →逸点 →點処 →處弾 →彈禍 →福随 →酸 $5 \rightarrow \oplus$ 利 →利净 →淨浅 →淺択 →澤拡 →擴髄 →酸余 →餘 $(\mathbf{T})$ 静 →静践 →踐沢 →澤拡 → 擴数 → 數駅 → 驛者 →者齐 →齊క → →鐵問 →圖賞 → 壹粛 → 肅研 → 研磁 → 磁剤 → 剤庁 → 廳弁 → 獅黃 → 黃湿 →湿塩 → 鹽枝 → 枝諸 → 諸聴 → 聽覇 → 覇会 → 會乗 →乘栄 → 榮残 → 殘条 →條体 → 體廃 → 廢悔 → 悔稗 → 離営 → 營盔 → 蠶祖 → 祖溜 → 湯菜 → 案絵 → 繪棺 → 首芸 → 禁潜 → 潜縦 → 縦触 → 鋼漢 → 漢時 → 悔樽 → 神誉 → 警摺 → 滑猫 → 都縦 → 縦触 → 鋼漢 → 漢棺 → 神営 → 警摺 → 滑溜 → 靴縦 → 橇融 → 涵ඛ → 索梨 → 靴踏 → 靴縦 → 縦触 → 鋼漢 → 菜第 → 索第 → 索八 → 神営 → 警翔 → भ第 → 幣疑 → 索弧 → 索 → ○八 → 二二 二二 二 二二 二 二二 二 二□ → □□ → □双 → 壁温 → 混荘 → 北即 → 卽塚 → 索第 → 索第 → 索八 → 二二 二 二二 二 二二 二 二二 二 二□ → □□ → □双 → 壁温 → 二三 → □二 □□ → □□ → □□ → □双 → 壁温 → □二 □二 □□□ → □□双 → 壁二 → □二 □                                                                                                    | 獣→獣          | 醸→醸 | 漬←庹        | 窃→竊 | 賛→贊 | 堕→墮          | 恵→恵          |
| 穂 → 穂 厳 → 嚴 換 逸 逸 点 → 點 処 → 處 弾 → 彈 禍 → 禍<br>随 → 隧 与 → 與 利 → 利 浄 → 淨 浅 → 淺 択 → 澤 拡 → 擴<br>髄 → 髄 余 → 餘 $(X)$ 静 → 靜 践 → 踐 訳 → 澤 拡 → 擴<br>数 → 數 駅 → 驛 者 → 者 斉 → 齊 鉄 → 鐵 闘 → 圖 歓 → 歡<br>捜 → 搜 訳 → 譯 煮 → 煮 済 → 濟 畳 → 疊 $(II)$ 還 → 還<br>粛 → 肅 研 → 研 磁 → 磁 剤 → 剤 庁 → 廳 弁 → 瓣 黄 → 黄<br>潮 → 肅 研 → 研 磁 → 磁 剤 → 剤 庁 → 廳 弁 → 瓣 黄 → 黄<br>和 → 肅 研 → 研 磁 → 磁 剤 → 剤 庁 → 廳 弁 → 瓣 黄 → 黄<br>和 → 融 校 → 殘 発 へ 倏 体 → 體 廃 → 廢 悔 一 悔<br>和 → 離 営 → 營 蚕 → 蠶 祖 → 祖 滞 → 滞 褒 → 褒 絵 → 繪<br>作 → 悔<br>和 → 離 営 → 營 蚕 → 蠶 祖 → 祖 滞 → 滞 褒 → 褒 絵 → 繪<br>僧 → 僧 芸 → 豫 摊 → 幣 윹 → 健 極 → 觸 換 檢 → 懷<br>和 → 神 誉 → 零 邦 征 → 粒 通 → 遞 $(\bar{o})$ 懐 → 懷<br>⋪ → 神 誉 → 零 邦 → 邦 超 が 和 和 福 → 福 藻 → 素<br>(O) 穏 → 穩 表 太 閣 <sup>†</sup> → 堦 和 和 和 認 太 → 報 薫 → 薫<br>(O) 穏 → 穩 表 → 蒙 <sup>†</sup> 社 → 壯 即 → 卽 塚 → 塚 献 → 本 載 太 → 戴<br>모 → 巫 揺 → 搖 藏 → 藏 † 化 · 惟 鬼 → 蟲 虚 → 虛  成 → 戲 一 園 斎 → 齋 祖 · 祉 臬 - → 融 歳 → 戱  思 → 墨 四 □ 圓 斎 → 齋 祖 · 祉 臭 → 與 險 → 驗 $ P → P = Z → Z P → P   R → R = A - R = A - R + A - M R + A - M R +$                                                                                                    | 粋→粹          | 様→様 | 壱→壹        | 節→節 | 惨→慘 | 嘆→嘆          | 号→號          |
| 随 → 隧与 → 與利 → 利 $\beta \rightarrow \beta$ 浅 → 浅択 → 擇面 → 畫髄 → 髄余 → 餘 $(\mathbf{\Lambda})$ 静 → 静践 → 踐沢 → 澤払 → 抜数 → 数駅 → 驛者 → 者齐 → 齊鉄 → 鐵岡 → 勸散 → 散技 → 搜訳 → 譯煮 → 煮済 → 濟畳 → 疊 $(\mathbf{\Pi})$ 還 → 還粛 → 肅研 → 研磁 → 磁剤 → 剤庁 → 廳弁 → 瓣黃 → 黃湿 → 濕塩 → 極裕 → 礎福 → 部覇 → 覇云 → 黄報 → 和桃 → 校福 → 祉滞 → 滞褒 → 段検 → 檜稗 → 離堂 → 營蚕 → 繁祖 → 祖滞 → 滞褒 → 段棺 → 僧芸 → 繁潜 → 潜従 → 從通 → 遞 $(\overline{O})$ 優 → 優視 → 神営 → 警酒 → 幣報 → 粒細 → 細深 → 梁横 → 檜棺 → 僧芸 → 繁将 → भ昼 → 畫福 → 細深 → 梁極 → 檜棺 → 僧芸 → 繁酒 → 幣松 → 樅極 → 縮涼 → 勲素 → 薫慎 → 慎奥 → 奥奨 → 獎歩 → 動転 → 載載 → 戴戴 → 戴〔 0 · 〕穏 → 穏法 → 提記 → 載融 → 載號 → 載双 → 雙温 → 温荘 → 莊証 → 證枢 → 融臨 → ඛ號 → 戴및 → 與第 → 第福 → 柑知 → 軟献 → 載號 → 號및 → 算話 → 號職 → 毗記 → 載融 → 載號 → 號및 → 算話 → 號脳 → 號昭 → 前記 → 號☆ 張및 → 算第 → 第三 → 二三 → 二○○및 → 二三 → 二三 → 二三 → 二○○및 → 二三 → 二                                                                                                    | 穂→穂          | 厳→嚴 | 逸→逸        | 点→點 | 処→處 | 弾→彈          | 禍→禍          |
| 髄 一 髄余 一 氏 $(\Lambda)$ 静 一 靜践 一踐 $; N \rightarrow 澤$ $i \to m$ 数 一 數駅 → 驛者 → 者齐 → 齊\$ → 3 ↔聞 → 圖\$ ( T )還 → 罰捜 → 搜訳 → 譯煮 → 煮済 → 濟 $= - = 0$ $( T )$ $= 0$ $= 0$ 南 → 雨研 → 研磁 → 磁剤 → 劑庁 → 廳 $f \rightarrow - m$ $= 0$ $= 0$ $= 0 \rightarrow m$ 城 → 校 $i \rightarrow - m$ $i \rightarrow - m$ $i \rightarrow - m$ $= 0$ $= 0$ $= 0 \rightarrow m$ $= 0$ $= 0$ </td <td>随→隧</td> <td>与→與</td> <td>剰→剩</td> <td>净→淨</td> <td>浅→淺</td> <td>択→擇</td> <td>画→畫</td>                                                                                                    | 随→隧          | 与→與 | 剰→剩        | 净→淨 | 浅→淺 | 択→擇          | 画→畫          |
| 数<br>数<br>数<br>数<br>数<br>数<br>数<br>数<br>数<br>数                                                                                                    | 髄→髄          | 余→餘 | ( <b>,</b> | 静→靜 | 践→踐 | 沢→澤          | 拡→擴          |
| 捜→捜       訳→譯       煮→煮       済→濟       畳→疊       〔山)       還→還         粛→肅       研→研       磁→磁       剤→劑       庁→廳       弁→瓣       黃→黃         湿→濕       塩→鹽       桟→棧       諸→諸       聴→聴       覇→霸       会→會         乗→乘       栄→榮       残→殘       条→條       体→體       廃→廢       悟→悔         縄→繩       営→營       蚕→蠶       祖→祖       滞→滞       褒→裦       絵→繪         僧→僧       芸→藝       潜→潜       従→從       逓→憑       〔oh       懐→悔         視→和       営→營       蚕→蠶       祖→祖       滞→滞       褒→裦       絵→繪         僧→僧       芸→藝       潜→潜       従→從       逓→憑       〔oh       懐→悔         視→副       子→豫       雑→雑       縦→縦       触→鋼       愛→菜       懐→横         補→神神       誉→警       将→將       昼→晝       嘱→屬       福→積       効→效         実→賞       岳→獄       壮→壯       即→卽       塚→塚       恒→恆       勲→載       戴→戴         双→雙       温→温       荘→莊       証→位       報→和       離→転       載→載       載         双→監       温→温       荘→莊       証→館       報→和       献→配       載       載       載 <td>数→數</td> <td>駅→驛</td> <td>者→者</td> <td>斉→齊</td> <td>鉄→鐵</td> <td>闘→鬪</td> <td>歓→歡</td>                                                                                                    | 数→數          | 駅→驛 | 者→者        | 斉→齊 | 鉄→鐵 | 闘→鬪          | 歓→歡          |
| 粛→肅研→研磁→磁剤→劑庁→廳 $弁→瓣$ 黄→黃湿→濕塩→鹽桟→棧諸→諸聴→聽覇→霸会→會乗→乘栄→榮残→殘条→條体→體廃→廢悔→悔縄→繩営→營蚕→蠶祖→祖滞→滞褒→褒絵→繪僧→僧芸→藝潜→潜従→從逓→遞〔ob〕懐→懷視→視予→豫雑→雑縦→縦触→鋼学→學横→横神→神営→學将→將昼→畫嘱→囑漢→漢曉→曉慎→慎奥→奥奨→獎鋳→鎬総→總陥→陷効→效実→實岳→獄壮→壯即→卽塚→塚恒→恆勲→勳双→雙温→溫荘→莊証→證枢→福海→海薫→薫〔0〕穏→橋装→装増→增祝→配響→響黒→黑夏の○穏→橋読→廠柏→前皇→二萬載→戲載→號見→見高→喬祉→祉臭→臭険→險豊→豊謁→點囲→国斎→斎祉→祉臭→臭除→險 $\gamma_{\Pi,\Pi}$ 兄→尾諸→富→富福→福 $\gamma_{\Pi,\Pi}$ 兄→二○第→夏→夏→二○ $\gamma_{\Pi,\Pi}$ 寝→葉偽→高→第→第第 $\gamma_{\Pi,\Pi}$ 寝→葉偽→高→第鎮→鋼 $\gamma_{\Pi,\Pi}$                                                                                                    | 捜→捜          | 訳→譯 | 煮→煮        | 済→濟 | 畳→疊 | [ <b>Ⅲ</b> ] | 還→還          |
| $\begin{split} & \mathbb{A} \to \mathbb{B} & \mathbb{R} \to \mathbb{R} & \mathbb{R} \to \mathbb{R} & \mathbb{R} \to $ | 粛→肅          | 研→研 | 磁→磁        | 剤→劑 | 庁→廳 | 弁→瓣          | 黄→黄          |
| 乗一乘栄一榮残一殘条一條体一體廃一廢悔一悔縄一繩営一營蚕一蠶祖一祖滞一滞褒一褒絵一繪僧一僧芸一藝潜一潜従一從逓一遞〔ōì〕懐一懷視一視子一豫雑一雜縦一從逓一遞〔ōì〕懐一懷視一視子一豫雑一雜縦一縦触一觸学一學横一横神一神营一學羽一外將昼一晝嘱一囑漢一漢暁一曉博一愼奥一奥奨一獎鋳一鑄総一總陥一陷効一效実一實岳一獄壮一壯即一即塚一塚恒一恆勲一勳双一雙温一溫荘一莊証一證枢一樞海一海薫一薰夏〇〕穏一穩装一裝増一增祝一祝響一響黒一黑夏一兄謡一謠藏一藏贈一增忠一蟲虚一虛載一戲見一段謡一謠藏一藏贈一增忠一蟲虚一虛載一戲見一記二〇二二二二二二二二二二?二八二混一菜許一肇真一眞南一齡顕一響?二八二二〇门富一籥富一籥二二二?二八二?二八二二〇门高一籥云一章二二二?二八二?二八二二〇门二十二二二二二二二?二二?二見一兒二一二二二二二二二?二?二二〇日二二二二二二二二二二二二?二見一兒二二二二二二二二二二二?二混一二二二二二二二二二?二見一兒第一章二二二二二二?二二二二二二二二二二二?二二二二二二二                                                                                                    | 湿→濕          | 塩→鹽 | 桟→棧        | 諸→諸 | 聴→聽 | 覇→霸          | 会→會          |
| 縄→繩営→營蚕→蠶祖→祖滞→滞褒→褒絵→繪 $\dot{\mathbb{H}} \rightarrow \mathbb{P}$ </td <td>乗→乘</td> <td>栄→榮</td> <td>残→残</td> <td>条→條</td> <td>体→體</td> <td>廃→廢</td> <td>悔→悔</td>                                                                                                    | 乗→乘          | 栄→榮 | 残→残        | 条→條 | 体→體 | 廃→廢          | 悔→悔          |
| ferr de de de de de de de de de de de de de                                                                                                    | 縄→繩          | 営→営 | 蚕→蠶        | 祖→祖 | 滞→滯 | 褒→裦          | 絵→繪          |
| 視一視       予一豫       雑一雜       縦一縱       触一觸       学一學       横一横         神一神       誉一譽       将一將       昼一畫       嘱一囑       漢一漢       暁一曉         慎一愼       奧一奧       奨一獎       鋳一鑄       総一總       陷一陷       効一效         実一實       岳一獄       壮一壯       即一即       塚一塚       恒一恆       勲一勳         双一雙       温一溫       荘一莊       証一證       枢一樞       海一海       薫一薰         双一雙       温一溫       荘一莊       証一證       枢一樞       海一海       薫一薰         双一雙       温一溫       花一莊       節一節       松一祝       響一響       黒一黑         夏の日       穏一孫       丁二       七一       勲一勳       二二       二二         夏一見       謡一燕       蘭一續       由一韋       虚一盧       盧一戴       二二         夏一見       謡一燕       蘭一續       小社       臭一臭       險一險       豊一豐         夏一記       斎一齋       祉一社       臭一臭       險一險       豊一豐       二二         夏一記       斎一齋       祉一社       臭一臭       險一險       豊一豐       二二         夏一記       斎一齋       祉一社       臭一臭       険一險       豊一豐       二二         憲一記       高一齋       三一運                                                                                                    | 僧→僧          | 芸→藝 | 潜→潜        | 従→從 | 逓→遞 | (하)          | 懐→懐          |
| 神→神                                                                                                    | 視→視          | 予→豫 | 雑→雜        | 縦→縦 | 触→觸 | 学→學          | 橫→橫          |
| 慎→愼奧→奧奨→獎鋳→鑄総→總陥→陷効→效実→實岳→獄壮→壯即→卽塚→塚恒→恆勲→勳双→雙温→溫荘→莊証→證枢→樞海→海薫→薫〔0〕穏→穩装→裝増→增祝→祝響→響黒→黑亜→亞揺→搖蔵→藏憎→增虫→蟲虚→虚戯→戲児→兄謡→謠臓→臟曽→館勅→敕献→獻犠→戲思→見謡→謠臓→ඛ曽→館勅→敕献→獻蟻→戲思→記謡→謠脳→ዂ曽→館勅→敕献→獻七八和兄→兄二○○○二○○○三○○○○□○□○□□○□諸→窩伝→傳真→眞歯→齒顕→顯 $^{<2□□□1<}$ マ□□□京→事鎮→鎮痴→癡與→陳 $^{<2□□□1}$ 公□□二○○○○□□○○○□□□○□□○□案→藥偽→偽専→專鎮→鎭寂→竅 $^{<□□□1}$ 案→集隠→隱戦→戰徴→徵寝→寢 $^{<□□□1}$                                                                                                    | 神→神          | 誉→譽 | 将→將        | 昼→晝 | 嘱→囑 | 漢→漢          | 暁→曉          |
| 実→實岳→獄壮→壯即→卽塚→塚恒→恆勲→勳双→雙温→溫荘→莊証→證枢→樞海→海薫→薫〔0〕穏→穩装→裝増→增祝→祝響→響黒→黑亜→亞揺→搖蔵→藏憎→增虫→蟲虚→虛戯→戲児→見謡→謠臓→臟曽→館丸→軟献→獻犠→儀思→忌円→圓斎→齋祉→祉臭→臭険→險豊→豐謁→謁囲→圍争→爭遅→遅酔→醉験→驗塀→塀圧→壓為→為著→者尽→盡層→層県→懸*20쪽의桜→櫻衛→衛伝→傳真→眞歯→齒顕→顯*20쪽의求換→傷専→事鎮→鎭痴→癡岐→峽?고\\\\\\\\\\\\\\\\\\\\\\\\\\\\\\\\\\\\                                                                                                    | 慎→愼          | 奥→奥 | 奨→奬        | 鋳→鑄 | 総→總 | 陥→陷          | 効→效          |
| 双一雙温一溫荘一莊証一證枢一樞海一海薫一薰 $(Ol)$ 穏一穩装一裝増一增祝一祝響一響黒一黑亜一亞括一搖蔵一藏憎一帽虫一蟲虚一虛戯一戲児一兒謡一謠臓一臟贈一館丸一敕献一獻犠悪一思円一圓斎一齋祉一祉臭一臭険一險豊一豊謁一謁囲一圍争一爭遅一遅酔一醉験一驗塀一塀圧一壓為一為著一者尽一盡層一層県一懸 $(2)$ 桜一櫻衛一衞伝一傳真一眞歯一齒顕一য় $(2)$ 薬一藥偽一僞専一專鎮一鎭痴一癡梁二和 $(2)$ 壤一壤隠一隱戦一戰徵一徵寝一寢 $(2)$ $(2)$                                                                                                    | 実→實          | 岳→獄 | 壮→壯        | 即→卽 | 塚→塚 | 恒→恆          | 勲→勳          |
| (OI)穏→穩装→裝増→增祝→祝響→響黒→黑亜→亞揺→搖蔵→藏憎→憎虫→蟲虚→虚戯→戲児→兒謡→謠臓→臟曽→館勅→敕献→獻犠→犠悪→惡円→圓斎→齋祉→祉臭→臭険→險豊→豊謁→謁囲→圍争→爭遅→遅酔→醉験→驗塀→塀圧→壓為→為著→著尽→盡層→層県→懸 $* 24 = 22$ 桜→櫻衛→衞伝→傳真→眞歯→齒顕→顯 $* 24 = 22$ 桜→櫻衛→衞伝→傳真→眞歯→齒顕→照 $* 24 = 22$ 文八和礼空誉二○八和礼오○○○○○○? ○○○○葉→藥偽→倚専→專鎮→鎭痴→癡峡→峡? ○○○□壌→壌隠→隱戦→戰徴→徴寝→寢挟→挾                                                                                                    | 双→雙          | 温→溫 | 荘→莊        | 証→證 | 枢→樞 | 海→海          | 薫→薰          |
| 亜一亞揺一搖蔵→藏憎→憎虫→蟲虚→虚戯→戲児→兒謡→謠臓→臟贈→館勅→敕献→獻犠→儀悪→惡円→圓斎→齋祉→祉臭→臭険→險豊→豊謁→謁囲→圍争→爭遅→遅酔→醉験→驗塀→塀圧→壓為→爲著→者尽→盡層→層県→懸 $*20$ 桜→櫻衛→衞伝→傳真→眞歯→齒顕→顯 $*20$ 薬→藥偽→僞専→專鎮→鎭痴→癡梁□□□□壌→壤隠→隱戦→戰徴→徴寝→寢挟→挾                                                                                                    | [ <b>0</b> ] | 穏→穩 | 装→裝        | 増→增 | 祝→祝 | 響→響          | 黒→黑          |
| 児一兒謡一謠臓一臟贈一館勅一敕献一獻犠一犧悪一惡円一圓斎一齋祉一祉臭一臭険一險豊一豊謁一謁囲一圍争一爭遅一遅酔一醉験一驗塀一塀圧一壓為一為著一著尽一盡層一層県一懸 $*^{2 \subseteq \square}$ 桜一櫻衛一衞伝一傳真一眞歯一齒顕一顯 $^{2 \subseteq \square}$ 桜→櫻衛一衞伝一傳真一眞歯一齒頭一顯 $^{2 \subseteq \square}$ 火一棵衛一衞伝一傳真一眞歯一齒頭一顯 $^{2 \square \square \square}$ 薬一藥偽一僞専一專鎮一鎭痴一癡 $? 고 h 례$ 壤一壤隠一隱戦一戰徴一徵寝一寢挾一挾                                                                                                    | 亜→亞          | 揺→搖 | 蔵→藏        | 憎→憎 | 虫→蟲 | 虚→虛          | 戯→戲          |
| 悪 → 惡円 → 圓斎 → 齋祉 → 祉臭 → 臭険 → 險豊 → 豊謁 → 謁囲 → 圍争 → 爭遅 → 遅酔 → 醉験 → 驗塀 → 塀圧 → 壓為 → 爲著 → 著尽 → 盡層 → 層県 → 懸 $* 21 \propto 20$ 桜 → 櫻衛 → 衞伝 → 傳真 → 眞歯 → 齒顕 → 顯 $* 21 \propto 20$ 桜 → 櫻衛 → 衞伝 → 傳真 → 眞歯 → 齒顕 → 顯 $* 21 \propto 20$ 薬 → 藥偽 → 僞今 → 專眞 → 眞歯 → 齒顕 → 顯 $$ 21 \propto 20$ 壌 → 壊偽 → 僞専 → 專鎮 → 鎭痴 → 癡娘 → 陳 $$ 7 \propto 10$ 壌 → 壤隠 → 隠戦 → 戰徴 → 徵寝 → 寢挟 → 挾                                                                                                    | 児→兒          | 謡→謠 | 臓→臟        | 贈→贈 | 勅→敕 | 献→獻          | 犠→犠          |
| 謁→謁囲→圍争→爭遅→遅酔→醉験→驗塀→塀圧→壓為→為著→著尽→盡層→層県→懸 $*2 \stackrel{QG \cong Q}{\square 1 1 \sqrt{1 \sqrt{1 \sqrt{1 \sqrt{1 \sqrt{1 \sqrt{1 \sqrt{1 \sqrt{1 \sqrt$                                                                                                    | 悪→惡          | 円→圓 | 斎→齋        | 祉→祉 | 臭→臭 | 険→險          | 豊→豊          |
| $E \rightarrow E$ 為 $\rightarrow$ 為著 $\rightarrow$ 著尽 $\rightarrow$ 盡層 $\rightarrow$ 層 $ $                                                                                                    | 謁→謁          | 囲→圍 | 争→爭        | 遅→遅 | 酔→醉 | 験→驗          | 塀→塀          |
| 桜→櫻衛→衞伝→傳真→眞歯→齒顕→顯 $\Delta T \lambda \overline{\lambda}, \Omega \in \mathbb{P}^{2}$ 薬→藥偽→僞専→專鎮→鎭痴→癡峡→峽 $\Omega \in \mathbb{P}^{2}$ 壌→壤隠→隱戦→戰徴→徴寝→寢挟→挾                                                                                                    | 圧→壓          | 為→爲 | 著→著        | 尽→盡 | 層→層 | 県→懸          | *왼쪽은         |
| 薬→藥 偽→僞 専→專 鎮→鎭 痴→癡 峡→峽 ᆕテスカガ<br>壌→壌 隠→隱 戦→戰 徴→徴 寝→寢 挟→挾                                                                                                    | 桜→櫻          | 衛→衞 | 伝→傳        | 真→眞 | 歯→齒 | 顕→顯          | 신자체,<br>이르쯔이 |
| 壤→壤 │隠→隱 │戦→戰 │徴→徴 │寝→寢 │挟→挾 │                                                                                                    | 薬→藥          | 偽→僞 | 専→專        | 鎮→鎭 | 痴→癡 | 峡→峽          | 구자체          |
|                                                                                                    | 壌→壌          | 隠→隱 | 戦→戰        | 徴→徴 | 寝→寢 | 挟→挾          |              |

## 漢語拼音方案 (중한사전)

一. 字母表

| Aa | Bb       | Cc        | Dd | Ee        | Ff          | Gg |
|----|----------|-----------|----|-----------|-------------|----|
| Y  | ケせ       | ちせ        | 分せ | さ         | せに          | 《せ |
| Hh | li       | Jj        | Kk | LI        | Mm          | Nn |
| 厂丫 | I        | リーセ       | 万世 | せ力        | せ口          | ろせ |
| 00 | Pp       | Qq        | Rr | Ss        | Tt          |    |
| ਟ  | 文せ       | 〈丨叉       | 丫儿 | せム        | 去せ          |    |
| Uu | VV<br>万世 | Ww<br>X Y | Xx | Yy<br>L Y | Zz<br>TZ+++ |    |

V는 외래어·소수 민족 언어·방언 등에만 쓰임. 자모 (字母)의 필기체는 라틴 자모의 일반적인 자체를 따름.

三. 韻母表

|               | i     | u    | ü    |
|---------------|-------|------|------|
|               | 一衣    | メ乌   | 니 迂  |
| a             | ia    | ua   |      |
| 丫 啊           | 丫 呀   | メ丫 蛙 |      |
| 0             |       | uo   |      |
| て喔            |       | メご 窝 |      |
| е             | ie    |      | üe   |
| さ鹅            | せ 耶   |      | 니せ 约 |
| ai            |       | uai  |      |
| 刃 哀           |       | メ历 歪 |      |
| ei            |       | uei  |      |
| て欸            |       | メて 威 |      |
| ao            | iao   |      |      |
| 幺 熬           | │幺 腰  |      |      |
| ou            | iou   |      |      |
| 又欧            | 又 忧   |      |      |
| an            | ian   | uan  | üan  |
| 马 安           | 马烟    | メ马 弯 | 니马冤  |
| en            | in    | uen  | ün   |
| 5 恩           | 5 因   | メケ 温 | 니 물  |
| ang           | iang  | uang |      |
| 尢 昂           | 一九 央  | メ尢 汪 |      |
| eng           | ina   | uena |      |
| ム 亨的          | ム 革   | メム翁  |      |
|               | · - X |      |      |
| ong<br>(又7)车的 | iong  |      |      |
| (ハム) 友的<br>韵母 | 니스 雍  |      |      |
|               |       |      |      |

二. 聲母表

| b       | p       | m       | f  | d       | t       | n       |    |
|---------|---------|---------|----|---------|---------|---------|----|
| 勹玻      | 又坡      | 川摸      | 匸佛 | ㄉ得      | 云特      | 了讷      | 分勒 |
| g<br>《哥 | k<br>万科 | h<br>厂喝 |    | j<br>川基 | q<br>く欺 | X<br>丁希 |    |
| zh      | ch      | sh      | r  | Z       | C       | s       |    |
| 止知      | 彳蚩      | 尸诗      | 回日 | 卫资      | 方雌      | ム思      |    |

발음을 표시할 때, zh ch sh는 2 ĉ ŝ로 표기하기도 함.

- "知、蚩、诗、日、资、雌、思" 등의 음절의 운모는 i를 씀.즉
   "知、蚩、诗、日、资、雌、思" 등은 zhi, chi, shi, ri, zi, ci, si 등으로 병음(拼音) 함.
- (2) 운모 儿은 er로 표기하며, 운미(韻尾)로 쓰일 때는 r로 표기 함. 예를 들면, "儿童"은 ertong, "花儿"은 huar로 병음함.
- (3) 운모 반가 단독으로 쓰일 때는 ê로 표기함.

(4) i행(行)의 운모는 앞에 성모(聲母)가 없을 때는 yi(衣), ya(呀), ye(耶), yaa(慶), you(忧), yan(潤), yin(因), yang(失), ying (英), yong(宠) 등으로 표기함.
u행의 운모는 앞에 성모가 없을 때는 wu(乌), waq(蛙), woq(窝), wai(歪), wei(威), wan(弯), wen(温), wang(汪), weng(翁) 등으로 표기함
ū행의 운모는 앞에 성모가 없을 때는 yu(단), yue(约), yuan (寃), yun(晕) 등으로 표기하여 ū 위의 ··를 생략함.
ū행의 운모가 성모」, a, x와 함께 병음될 때는 iu(屈), qu(区), xu(虛) 등으로 표기하여 ū 위의 ··를 생략함.
(5) iou, uei, uen의 앞에 성모가 첨가될 때는 iu, ui, un으로 표기
(5) iou, uei, uen의 앞에 성모가 첨가될 때는 iu, ui, un으로 표기

| 四. 聲調符 | 號 |
|--------|---|
|--------|---|

| 阴平              | 阳平                             | 上声           | 去声             | 예를 들!       | 면:          |             |             |             |
|-----------------|--------------------------------|--------------|----------------|-------------|-------------|-------------|-------------|-------------|
| -<br>성조-<br>표시하 | <i>*</i><br>부호는 음절의 주<br>지 않음. | *<br>요 모음 위에 | 、<br>표시하며, 경성은 | 妈mā<br>(阴平) | 麻má<br>(阳平) | 马mǎ<br>(上声) | 骂mà<br>(去声) | 吗ma<br>(轻声) |

#### 五. 隔音符號

a, o, e로 시작하는 음절이 다른 음절 뒤에 이어져, 음절 구분이 혼동되기 쉬운 곳에는 격음 부호(')로 한계를 명확히 함. 예를 들면 pi'ao(皮袄), ming'e(名额) 따위.

<sup>(6)</sup> 발음을 표시할 때, ng는 ŋ로 표기하기도 함.

## 漢字偏旁名稱表 (중한사전)

| 偏旁      | 名 稱                                                                                | 例 字                                       | 偏旁         | 名 稱                                     | 例 字       |
|---------|------------------------------------------------------------------------------------|-------------------------------------------|------------|-----------------------------------------|-----------|
| 7       | 两点水儿                                                                               | 次、冷、准                                     | 多          | 彡 三撇儿(sānpiěr)                          |           |
| ~~      | (liaingulainsinain)<br>ま会差世(tribiée a sèire)                                       |                                           | 夂          | 折文儿(zhéwénr)                            | 冬、处、夏     |
| ì       | 完玉盖儿(lubdogdir)<br>言字旁儿(yánzìpángr)                                                | 与、 <sup>年</sup> 、 <sup>凡</sup><br>计、 论、 识 | ð          | 反犬旁儿(fǎnquǎnpángr);<br>犬犹儿(quǎnyóur)    | 狂、独、狼     |
| Г       | 偏厂儿(piānchǎngr)                                                                    | 厅、历、厚                                     | 饣          | 食字旁儿(shízìpángr)                        | 饮、饲、饰     |
| Е       | 三匡栏儿(sānkuānglánr);<br>三匡儿(sānkuāngr)                                              | 区、匠、匣                                     | Ŧ          | 子字旁儿(zǐzìpángr)                         | 孔、孙、孩     |
| ij      | 立刀旁儿(lìdāopángr);<br>立刀儿(lìdāor)                                                   | 列、别、剑                                     | \$         | 绞丝旁儿(jiǎosīpángr);<br>乱绞丝儿(luànjiǎosīr) | 红、约、纯     |
| <br>(Л) | 同字匡儿(tóngzìkuāngr)                                                                 | 冈、网、周                                     | ~~~        | 三拐儿(sānguǎir)                           | 甾、邕、巢     |
| ,       | 单人旁儿(dānrénpángr);                                                                 |                                           |            | 四点儿(sìdiǎnr)                            | 杰、点、热     |
| 1       | 单立人儿(dānlìrénr)                                                                    | 仁、位、你                                     | 火          | 火字旁儿(huǒzìpángr)                        | 灯、灿、烛     |
| 勹       | 包字头儿(bāozìtóur)                                                                    | 勺、勾、旬                                     | ネ          | 示字旁儿(shìzìpángr);<br>示补儿(shìbǔr)        | 礼、社、祖     |
| 4       | 私字儿(sīzìr)                                                                         | 允、去、矣                                     | т          | 王字旁儿(wángzìpángr);                      | 亡政市       |
| Ł       | 建之旁儿(jiànzhīpángr)                                                                 | 廷、延、建                                     | I          | 斜玉旁儿(xiéyùpángr)                        | 巩、珍、斑     |
| h       | 単耳旁儿(dān'ěrpángr);<br>単耳刀儿(dān'ěrdāor)                                             | 卫、印、却                                     | *          | 木字旁儿(mùzìpángr)                         | 朴、杜、栋     |
|         | 双耳旁儿<br>(shuāng'ěrpángr): 双耳刀川                                                     |                                           | 牛          | 牛字旁儿(niúzìpángr);<br>剔牛儿(tīniúr)        | 牡、物、牲     |
| ß       | (shuāng'ěrdāor)<br>(shuāng'ěrdāor)<br>左耳刀儿(zuǒ'ěrdāor)(在左)<br>左耳刀儿(zuǒ'ěrdāor)(在左) | 防、阻、院<br>邦、那、郊                            | 攵          | 反文旁儿(fǎnwénpángr);<br>反文儿(fǎnwénr)      | 收、政、教     |
| Ŷ       | 三点水儿(sāndiǎnshuǐr)                                                                 | 江、汪、活                                     | ý"         | 病字旁儿(bìngzìpángr);<br>病旁儿(bìngpángr)    | 症、疼、痕     |
| 위(月)    | 将字旁儿(jiàngzìpángr)                                                                 | 壮、状、将                                     | Ŕ          | 衣字旁儿(yīzìpángr);<br>衣补儿(yībǔr)          | 初、袖、被     |
| ŕ       | 竖心旁儿(shùxīnpángr);<br>竖心儿(shùxīnr)                                                 | 怀、快、性                                     | 夫          | 春字头儿(chūnzìtóur)                        | 奉、奏、泰     |
| و خر    | 宝盖儿(bǎogàir)                                                                       | 宇、定、宾                                     | hui        | 四字头儿(sìzìtóur)                          | 罗、罢、罪     |
|         | 广字旁儿(guǎngzìpángr)                                                                 | 庄、店、席                                     | ш          | 皿字底儿(mǐnzìdǐr);                         | 盂、益、盔     |
| ì_      | 走之儿(zǒuzhīr)                                                                       | 过、还、送                                     |            |                                         | 673 64 64 |
| ŧ       | 提土旁儿(títǔpángr);<br>馴土旁儿(tītǔpángr)                                                | 地、场、城                                     | Ŧ          | 金子旁儿(Jinzipangr)                        | 钢、钉、管     |
|         | 募至另外((trapangr))                                                                   |                                           | 木          | 木木旁儿(hémúpángr)                         | 和、秋、种     |
|         | 草头儿(cǎotóur)                                                                       | 艾、花、英                                     | <i>9</i> % | 登字头儿(dēngzìtóur)                        | 癸、登、凳     |
| 廾       | 弄字底儿(nòngzìdǐr)                                                                    | 开、弁、异                                     | 类          | 卷字头儿(juànzìtóur)                        | 券、拳、眷     |
| 九       | 尤字旁儿(yóuzìpángr)                                                                   | 尤、龙、尥                                     | *          | 米字旁儿(mǐzìpángr)                         | 粉、料、粮     |
| 扌       | 提手旁儿(tíshǒupángr);<br>剔手旁儿(tīshǒupángr)                                            | 扛、担、摘                                     | 卢          | 虎字头儿(hǔzìtóur)                          | 房、虑、虚     |
| П       | 方匡儿(fāngkuāngr)                                                                    | 因、国、图                                     | kh         | 竹字头儿(zhúzìtóur)                         | 笑、笔、笛     |
| ŕ       | 双人旁儿(shuāngrénpángr);<br>双立人儿(shuānglìrénr)                                        | 行、征、徒                                     | 足          | 足字旁儿(zúzìpángr)                         | 跃、距、蹄     |

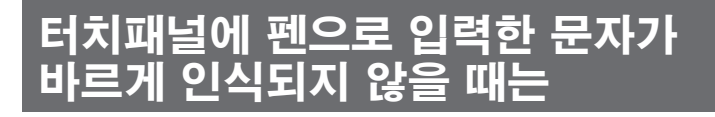

### 모든 종류의 문자에 공통된 주의사항

### 인식되기 쉽게 쓰는 요령

•흘려 쓰지 않을 것

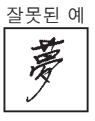

•문자를 기울여 쓰지 않을 것

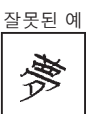

•해서체로 신중하게 쓸것

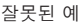

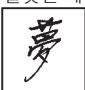

• 테두리를 벗어나지 않는 범위에서 가능 한 한 크게 쓸 것

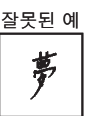

올바른 예

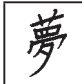

·점을 찍을 때는 <u>약간 길게(2도트 크기 이상)</u> 쓸 것(1도트 크기는 인식되지 않 습니다)

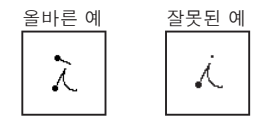

• 가능한 한 올바른 필순에 따라 쓸 것

#### 확인 사항

- · 한자는 한자로 씁니다(히라가나를 한자로 변환하는 기능이 없습니다).
- ・ 화면 상부의 아이콘(あ) ⑦ (漢) 등)을 보고 원하는 문자가 검색문자 입력란에 입력 가능한지 확인합니다(입력 가능한 문자의 종류 → 40페이지).

영어 알파벳·숫자 쓰는 방법

| А  | В  | С | D  | E     | F          | G   | Н   | I      |
|----|----|---|----|-------|------------|-----|-----|--------|
| AA | В  | С | D  | EÆ    | <b>1</b> - | G G | Ţ•Ţ | •<br>• |
| J  | К  | L | М  | N     | 0          | Ρ   | Q   | R      |
| 5  | КK | Ĺ | MM | TN TT | D          | p   | Q   | RR     |
| S  | Т  | U | V  | W     | Х          | Y   | Z   |        |
| S  | •  | υ | V  | w     | $\times$   | Y   | ZZ  |        |

| а   | b     | с   | d      | е  | f  | g   | h   | i  |
|-----|-------|-----|--------|----|----|-----|-----|----|
| ga  | Ъ·С   | C   | વંત્રે | Ð  | f€ | 99  | ħĥħ | え  |
| j   | k     |     | m      | n  | 0  | р   | q   | r  |
| j 8 | * k k | L I | mm     | nn | Ö  | व व | 89  | rл |
| s   | t     | u   | V      | W  | х  | у   | Z   |    |
| DS  | tt    | u   | V      | W  | XX | УУ  | ZZS |    |

| 0 | 1 | 2 | 3 | 4 | 5 | 6 | 7     | 8 | 9 |
|---|---|---|---|---|---|---|-------|---|---|
| Ø | Ţ | 2 | 3 | 4 | 5 | 6 | •7 •7 | 8 | q |

•대문자 「X」와 소문자 「x」는 다음과 같이 씁니다.

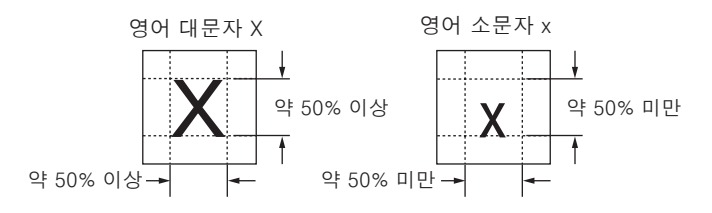

이러한 때에는

## 일본어 문자(히라가나・가타카나) 쓰는 방법

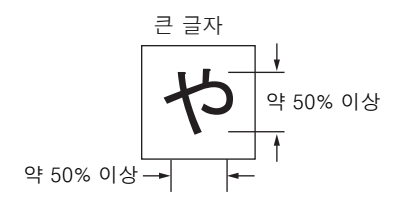

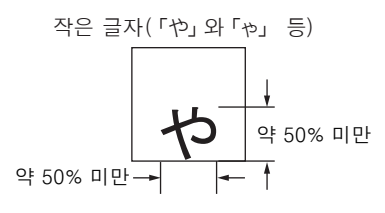

- 톄두리에 대해 가로 세로 모두 50% 미만의 크기로 쓴다
- 테두리 아래쪽에 쓴다

#### 닮은 모양의 일본어 한자와 가타카나의 인식

다음과 같이 서로 닮은 일본어 한자와 가타카나는 한자가 우선적으로 표시됩니다. タ = タ エ = ェ カ = ヵ ロ = ロ (ゆう) (こう) (ちから) (くち) 단, 검색문자 입력란내 바로 앞 글자가 가타카나일 때는 가타카나가 우선적으로 표 시됩니다.

#### 닮은 모양의 일본어 히라가나와 가타카나의 인식

다음과 같이 서로 닮은 일본어 히라가나와 가타카나는 히라가나가 우선적으로 표시 됩니다.

 $\sim = \sim$   $\cup = \cup$ 

단, 검색문자 입력란내 바로 앞 글자가 가타카나일 때는 가타카나가 우선적으로 표 시됩니다.

## 이러한 메시지가 나오면…

#### 본 제품을 사용할 때 표시되는 메시지와 대처 방법은 다음과 같습 니다.

| 조작       | 메시지                                                                                            | 생각할 수 있는 원인                                                                                                    | 처리방법                                                                                                    | 참조<br>페이지  |
|----------|------------------------------------------------------------------------------------------------|----------------------------------------------------------------------------------------------------|----------------------------------------------------------------------------------------------------|------------|
|          | 건전지가 소모되고 있습<br>니다.                                                                            | 전지의 수명이 다되었습니다.                                                                                                    | 새로운 전지로 교환하십시오.                                                                                          | 236        |
|          | 해당하는 단어가 많습니<br>다.<br>1000건만을 표시합니다.<br>단어가 500건을 넘습니<br>다. *<br>입력을 잘못하셨습니다.*<br>해당하는 데이터가 없습 | 입력한 검색 문자에 해당<br>하는 리스트가 많아서 전<br>부표시할 수 없습니다.<br>입력한 검색 문자에 해당하<br>는 후보가 너무 많습니다.<br>철자의 입력이 잘못되었습<br>니다.<br>인력한 검색주거에 해당하 | 보다 정확한 검색을 위해<br>검색문자를 추가하십시오.<br>철자를 수정하여 주십시오.<br>검색조건을 바꿔서 다시 입                                       | 사용하고 있는    |
| 사전<br>기능 | 니다. *<br>추가검색은 할 수 없습<br>니다. *                                                                 | 는 단어가 없습니다.<br>한글 예문 검색의 리스트<br>표시 화면일 때 (@স콜로) 키를<br>눌렀습니다.                                                                | 력하십시오.<br>한글 예문 검색은 추가검<br>색 기능이 없습니다.                                                                   | 전지         |
|          | 더 이상 할 수 없습니다. *                                                                               | 점프 또는 화면 분할 검색을<br>10회 실시한 이후의 뜻이나<br>예문화면에서 JUMP 키를 눌<br>렀습니다.                                                             | JUMP는 화면 분할 검색을<br>포함하여 연속 10회를 초<br>과할 수 없습니다. 찾고자<br>하는 단어를 다시 검색하<br>십시오.                             | 186        |
|          | 화면상에 발음할 수 있<br>는 음성데이터가 없습니<br>다. *                                                           | 화면에 발음 가능한 단어<br>가 없을 때 ④≌을 키를 눌<br>렀습니다.                                                                                   | <ul> <li>◀》아이콘 또는 알파벳을<br/>포함하는 화면일 때 ◀&gt;≌</li> <li>키를 누르십시오.</li> </ul>                               | 170        |
|          | 더 이상 등록할 수 없습<br>니다. *                                                                         | 단어장에 등록할 수 있는<br>수를 초과하였습니다.                                                                                                | 단어장에 등록되어 있는 불<br>필요한 단어를 삭제한 후,<br>다시 등록하십시오.                                                           | 193<br>189 |
|          | 중대한 문제가 발생했을<br>위험이 있습니다.<br>사용설명서를 확인한 후<br>가까운 서비스센터에 연<br>락하세요.                             | 전파방해(정전기의 영향)<br>나 외부로부터 강한 충격<br>이 가해졌습니다.                                                                                 | 가까운 CASIO 서비스센터<br>에서 점검을 받으십시오.<br>[52] 키를 눌러 사용하실<br>수는 있지만, HISTORY와<br>단어장에 데이터를 저장/<br>등록할 수는 없습니다. | _          |

\* 메시지가 표시된 후, 원래의 화면으로 돌아옵니다.

• 그 외 LIBRARY 기능 사용시에 표시되는 메시지도 있습니다. LIBRARY 기능 → 16페이지

# 이러한 증상이 나타나면…

#### 다음과 같은 경우에는 표를 참고하시기 바랍니다.

|          | 상태                     | 생각할 수 있는 원인                                       | 처리방법                            | 참조<br>페이지 |
|----------|------------------------|---------------------------------------------------|---------------------------------|-----------|
| 전원       | 전원을 켤 수 없다.            | 전지의 수명이 다되<br>었습니다.                               | 전지를 교환하십시<br>오.                 | 236       |
|          | 잠시 보지 않은<br>동안에 전원이 꺼  | 자동 OFF 기능에 의<br>해 전원이 꺼졌습니다.                      | 전원을 ON으로<br>하십시오.               | 24        |
|          | 졌다.                    | 전지의 수명이 다되<br>었습니다.                               | 전지를 교환하십시<br>오.                 | 236       |
| 동작       | 갑자기 전원(화면)<br>이 꺼진다.   | 전지의 수명이 다되<br>었습니다.                               | 전지를 교환하십시<br>오.                 | 236       |
|          | 갑자기 화면 밝기<br>설정화면이 된다. | 전지의 수명이 다되<br>었습니다.                               | 전지를 교환하십시<br>오.                 | 236       |
| 백라<br>이트 | 백라이트가 켜지지<br>않거나 깜빡인다. | 전지의 수명이 다되<br>었습니다.                               | 전지를 교환하십시<br>오.                 | 236       |
|          | 스피커에서 발음<br>이 들리지 않는다. | 음량이 적절하지 않<br>습니다.                                | 음량을 조절하십시<br>오.                 | 168       |
|          |                        | 음성 출력 전환 스위<br>치가「PHONES」쪽<br>으로 설정되어 있습니<br>다.   | 「SPEAKER」쪽으<br>로 하십시오.          | 167       |
|          | 이어폰에서 발음<br>이 들리지 않는다. | 음량이 적절하지 않<br>습니다.                                | 음량을 조절하십시<br>오.                 | 168       |
| 발음       |                        | 음성 출력 전환 스<br>위치가「SPEAK-<br>ER」쪽으로 설정되<br>어 있습니다. | 「PHONES」쪽으로<br>하십시오.            | 168       |
|          |                        | 이어폰이 바르게 연<br>결되어 있지 않습니<br>다.                    | 잭 안쪽까지 잘 꽂<br>혀 있는지 확인하십<br>시오. | 168       |
|          |                        | 부속품이 아닌 이어<br>폰을 사용하고 있습<br>니다.                   | 부속된 전용 이어폰<br>을 사용하십시오.         | 167       |

|    | 상태                                   | 생각할 수 있는 원인                            | 처리방법                                    | 참조<br>페이지 |
|----|--------------------------------------|----------------------------------------|-----------------------------------------|-----------|
| 바으 | 소리가 이상하거<br>나 발음기능 사용                | 음량이 너무 큽니다.                            | 음량을 조절하십시<br>오.                         | 168       |
|    | 시 백라이트가 가<br>물거린다.                   | 전지의 수명이 다되<br>었습니다.                    | 전지를 교환하십시<br>오.                         | 236       |
|    | 터치해도 인식되<br>지 않는다                    | 터치하는 위치와 인<br>식되는 위치가 맞지<br>않습니다.      | 터치패널의 위치를<br>조정하여 주십시오.                 | 208       |
| 터치 |                                      | 펜으로 입력할 때에<br>본 제품의 키가 눌<br>러졌습니다.     | 펜으로 입력할 때에<br>는 본 제품의 키를<br>누르지 마십시오.   | _         |
| 패널 |                                      | 지원하지 않는 종류<br>의 문자를 입력하려<br>고 하고 있습니다. | 펜으로 입력할 수 있<br>는 문자의 종류를 확<br>인하여 주십시오. | 40        |
|    | 터치한 위치와 표<br>시된 문자의 위치<br>가 맞지 않습니다. | 터치하는 위치와 인<br>식되는 위치가 맞지<br>않습니다.      | 터치패널의 위치를<br>조정하여 주십시오.                 | 208       |

## RESET할 때에는

정전기의 영향 등으로 인해 작동에 이상이 있거나 작동되지 않는 경우가 있습니다. 이러한 때에는 RESET을 하여 주십시오.

■ 중요사항! RESET에 관하여
 ● RESET을 하기 전에는 반드시 전원을 꺼 주십시오.
 (전원을 끄지 않고 RESET하면 HISTORY나 설정 등의 정보가 삭제될 수 있습니다.)
 ● RESET(리세) 버튼은 누를 때에는 이쑤시개나 여필 두 끌어 부러지기 수

●RESET(리셋) 버튼을 누를 때에는 이쑤시개나 연필 등, 끝이 부러지기 쉬운 물건을 사용하지 마십시오. 고장의 원인이 됩니다.

┃ ◯ 키를 눌러, 전원을 끄십시오.

2 본 제품 뒷면에 있는 RESET(리 셋) 버튼을 터치펜으로 누릅니다.

· 터치펜 → 21페이지

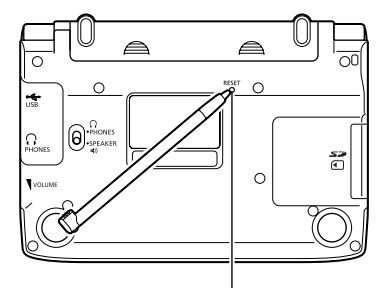

RESET 버튼

3 본 제품을 열어, ◀ 또는 ▶ 키 를 눌러서 화면의 밝기를 조정합 니다.

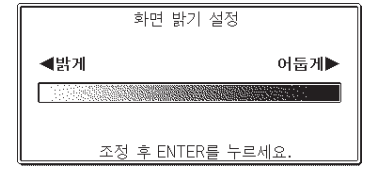

### **4** ENTER 키를 누릅니다.

- 터치패널 밝기조정 화면이 표시됩니다.
- ◀▶ 키를 눌러서 터치패널의 밝기를 조정합니다.
- **5** ENTER 키를 누릅니다.
  - 터치패널 조정화면이 표시됩니다.
  - · 터치패널내의 4가지 십자 마크의 중심
     부분을 하나하나 터치펜으로 터치해 주십시오.
  - 4개의 십자 마크를 모두 터치하면 언 어설정화면이 표시됩니다.

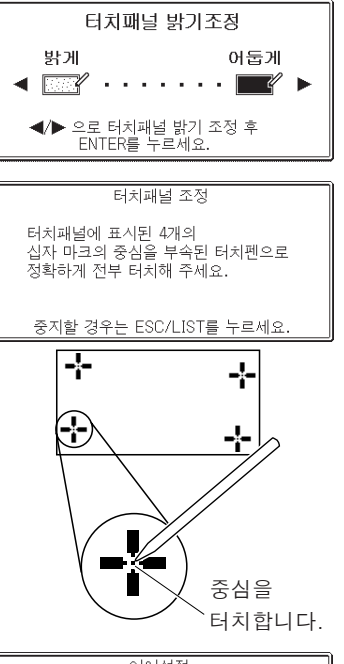

▲ ▼ 키를 눌러서 화면 타이틀 과 메시지 등에 표시하고자 하는 언어의 옆으로 ●를 이동시킵니 다.

| 어어석정              |  |
|-------------------|--|
|                   |  |
| ● 안국어             |  |
| 이영어               |  |
|                   |  |
| 0 3 7 9           |  |
| 이 일본어             |  |
|                   |  |
|                   |  |
|                   |  |
| 서태 중 ENTED로 노르세스  |  |
| 신액 우 CNTEN를 구드세요. |  |

**7** ENTER 키를 누릅니다.

• MENU화면이 표시됩니다.

## 전지 교환

화면에「건전지가 소모되고 있습니다.」라고 표시되면, 되도록 빠른 시일 내에 전지를 교환하십시오.

전지교환 메시지가 표시되지 않더라도 1년에 한 번은 반드시 교 환하십시오.

전지 사용시 주의사항

전지의 사용법이 틀리면 전지가 파열하거나 전지액이 흘러나와 전자사전 내부를 손상시킵니다.

다음 사항에 유의하십시오.

●본 제품에는 반드시 알칼리 건전지만 사용하시기 바랍니다. 그 외의 전지를 사용하면 전지수명을 단축시키고 오작동의 원인이 됩니다.

●전지의 양극이 정확한 방향을 향하고 있는지 확인하십시오.

●다른 종류의 전지와 절대로 같이 사용하지 마십시오.

●오래된 전지와 새 전지를 절대로 같이 사용하지 마십시오.

●전지를 직접 가열하거나, 합선, 분해하지 마십시오.

●전지수납부에 오래된 전지를 장기간 방치하지 마십시오.

- 오랜 기간 전자사전을 사용하지 않을 시에는 전지를
   뺀 후 보관하십시오.
- ●절대로 본 제품에 들어 있는 전지를 충전하지 마십시오.
- ●전지액이 누설되면 바로 본 제품의 전지수납부를 닦아내고 전지액이 직접 피부에 닿지 않도록 주의하십시오.

●전지액이 눈에 들어갔을 때는 즉시 다음과 같은 처치를 하십시오. 그대로 방치하면 실명의 원인이 됩니다.

1.눈을 비비지 말고 바로 깨끗한 물로 씻어낸다.

2.즉시 의사의 진단을 받는다.

#### 전지는 어린이의 손에 닿지 않는 곳에 보관하십시오. 만약에 삼키면 바로 의 사의 진단을 받으십시오.

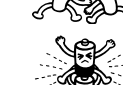

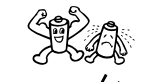

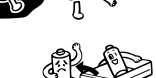

### 전지 교환하기

#### ■ 중요사항! 전지를 교환하기 전에

●반드시 전원을 끄고 전지를 교환해 주십시오. (전원을 끄지 않고 RESET하면 HISTORY나 설정 등의 정보가 삭제될 수 있습니다 .)

●교환하는 전지는 2개 모두 새 건전지를 사용하십시오.

●반드시 알칼리 AAA 건전지를 사용하십시오. 망간 건전지일 경우 전지수명이 현저하게 짧아지거나 오작동을 일으키는 경우가 있습니다.

▲ 새로운 알칼리 AAA 건전지 2개를 준비합니다.

2 ── 키를 눌러, 전원을 끄십시오.

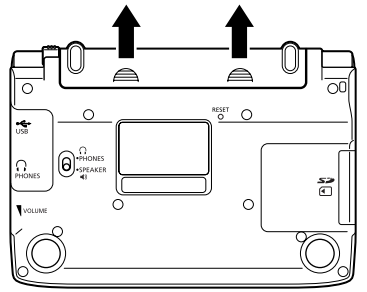

4 전지수납부에서 오래된 전지를 뺀 후에 새 전지를 넣습니다.

> • 전지 꺼내기용 리본을 당겨서 전지를 빼낸 후, 리본 위에 새 전지를 넣습니 다.

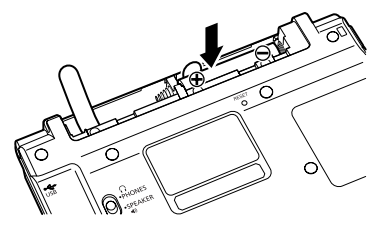

5 터치펜을 전지덮개에서 꺼낸 후, 전지덮개를 본체에 끼웁니다.

· 터치펜 → 21페이지

 본 제품 뒷면에 있는 RESET (리 셋) 버튼을 터치펜으로 누릅니다.
 • RESET 버튼을 누를 때에는 이쑤시개 나 연필 등, 끝이 부러지기 쉬운 물건 을 사용하지 마십시오. 고장의 원인이 됩니다.

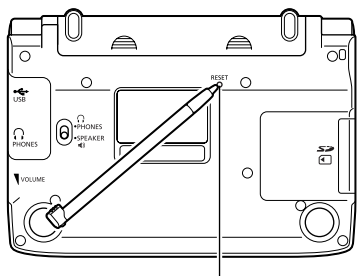

RESET 버튼

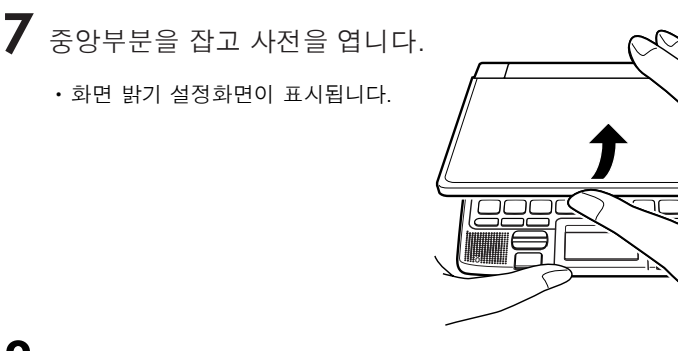

8 ◀ ▶ 키를 눌러서 화면의 밝기 를 조절합니다.

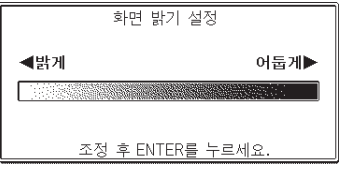

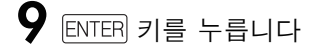

- 터치패널 밝기조정화면이 표시됩니다.
- 키를 눌러서 터치패널의 밝기 를 조절합니다.

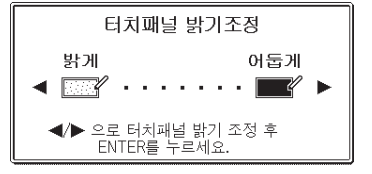

## 10 ENTER 키를 누릅니다.

- 터치패널 조정화면이 표시됩니다.
- 터치패널내의 4가지 십자 마크의 중심 부분을 하나하나 터치펜으로 터치해 주십시오.
- 4개의 십자 마크를 모두 터치하면 언 어설정화면이 표시됩니다.

터치패널 조정

터치패널에 표시된 4개의 십자 마크의 중심을 부속된 터치펜으로 정확하게 전부 터치해 주세요.

중지할 경우는 ESC/LIST를 누르세요.

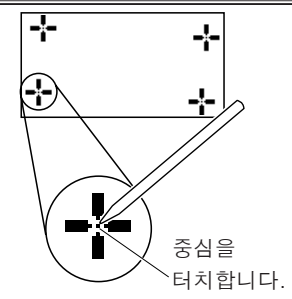

▶ 키를 눌러서 화면 타이틀
 이나 메시지 등에 표시하고 싶은
 언어 옆으로 ●를 이동시킵니다.

|                  | 언어설정              |
|------------------|-------------------|
| ◉ 한국어            |                   |
| 이영어              |                   |
| O 중국어<br>  O 외보여 |                   |
| 이 일꾼이            |                   |
|                  |                   |
|                  | 선택 후 ENTER를 누르세요. |

12 ENTER 키를 누릅니다.

• MENU화면이 표시됩니다.

사양

- ●모델명 : EW-H6100
- ●수록내용: 수록되어 있는 사전의 종류·수록수에 대해서는 「사전의 저작권 등에 관하여」(→ 209페이지)를 참조해 주십시오.
- ●계산기능 : 12자리 · 사칙연산 · 사칙정수계산 · 독립메모리계산 · 혼합계산
  - 소수점은, 상위자리 우선의 플로팅(부동)방식
  - 메모리 내용은, 상시표시
- ●표시 : 480×320 풀 도트 매트릭스 액정표시
- ●기억용량(LIBRARY 기능용 본체 사용자 영역) : 약 50.0MB
  - 표기된 용량은 1KB=1024 바이트, 1MB=1024<sup>2</sup> 바이트, 1GB=1024<sup>3</sup> 바 이트의 환산치입니다.
- ●소비전력 : 0.55W
- ●전원 : 알칼리 AAA 건전지 2개 (LR03(AM4))
- ●전지수명\* (사용온도 25℃의 경우) :
  - 영한사전의 데이터 표시화면을 연속으로 켜 놓았을 때 : 약 130시간
  - 입력·검색 4분간/데이터 표시화면 55분간 표시/스피커로 1분 음성출력을 반복한 경우 : 약 75시간(SD 메모리카드를 사용하면 약 60시간)
  - 입력·검색 4분간/데이터 표시화면 55분간 표시/스피커로 1분 음성출력 /백라이트 3분 점등을 반복한 경우 : 약 60시간
  - 스피커 또는 이어폰으로 음성출력을 반복한 경우 : 약 10시간
  - \* SD 메모리카드의 종류와 사용 상황, 전지의 종류, 사용 환경, 사용 방법(백 라이트의 사용 빈도, 음량과 음성출력 사용 회수)등에 따라 다를 수 있습니다.
- 자동 전원 꺼짐 기능 : 8가지 설정 가능 (3분 · 6분 · 10분 · 15분 · 30분 · 45 분 · 60분 · 120분 )
- ●리줌기능 : 전원을 OFF한 시점까지의 화면이나 데이터를 저장
- ●사용온도 범위 : 0℃~40℃
- ●크기 (가로×세로×두께): 144.5 X 101.5 X 17.2mm(덮개를 닫은 상태, 가 장 얇은 부분), 두께 20.9mm(덮개를 닫은 상태, 가장 두꺼운 부분)

●중량 : 약 285g (전지 포함)

본 제품은 🌗 Kunney 사의 필기체 인식기능을 탑재하고 있습니다. FineArt Copyright Handwriting Recognition Engine V2.0

★본 제품의 네이티브 발음 방식의 발음기능 중 일부는 미국 Fonix Speech Inc.사의 VoiceCompress<sup>®</sup>를 사용하고 있습니다.
★본 제품의 영어・독일어・프랑스어・이탈리아어・스페인어 텍스트 발음 방식 발음 기능은 미국 Fonix Speech Inc. 사의 DECtalk<sup>™</sup>를 사 용하고 있습니다.
★본 제품의 중국어 텍스트 발음 방식 발음 기능은 중국 SinoVoice사의 jTTS를 사용하고 있습니다.
★본 제품의 일본어 텍스트 발음 방식의 발음기능은 Animo Limited사 의 FineSpeech Basic을 사용하고 있습니다. (FineSpeech는 Fujitsu Limited사의 등록상표입니다.)
텍스트 발음 방식 발음 기능은, 문장 읽기에 있어서 완벽한 기능을 보장 하는 것이 아닙니다. 텍스트 발음 방식 발음 기능의 사용으로 인해 발생 하는 손해・이익 손실 또는 제삼자의 어떠한 청구에 대해서도 당사 및 사용 허가권자는 일절 책임을 지지 않음을 사전에 양지하여 주시기 바랍 니다.

사야

### CASIO COMPUTER CO., LTD.

6-2, Hon-machi 1-chome Shibuya-ku, Tokyo 151-8543, Japan

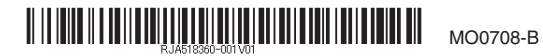